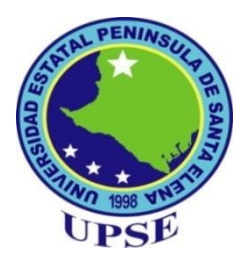

# UNIVERSIDAD ESTATAL PENÍNSULA DE SANTA ELENA

# FACULTAD DE SISTEMAS Y TELECOMUNICACIONES

CARRERA DE INFORMÁTICA

TEMA

IMPLEMENTACIÓN DE UN SISTEMA DE GESTIÓN DE SERVICIOS MUNICIPALES DEL DEPARTAMENTO DE RENTAS PARA EL GOBIERNO AUTÓNOMO DESCENTRALIZADO MUNICIPAL DEL CANTÓN LA LIBERTAD

TESIS DE GRADO

Previo a la obtención del Título de: INGENIERO EN SISTEMAS

**AUTOR:** JORGE WASHINGTON PARRA SUAREZ **TUTOR:** ING. CARLOS SÁNCHEZ LEÓN

> LA LIBERTAD – ECUADOR 2015

# **APROBACIÓN DEL TUTOR**

En mi calidad de tutor del trabajo de titulación denominado: "IMPLEMENTACIÓN DE UN SISTEMA DE GESTIÓN DE SERVICIOS MUNICIPALES PARA EL GOBIERNO AUTÓNOMO DESCENTRALIZADO MUNICIPAL DEL CANTÓN LA LIBERTAD PARA EL DEPARTAMENTO DE RENTAS", elaborado por el egresado Parra Suarez Jorge Washington, de la carrera de Informática de la Universidad Estatal Península de Santa Elena, me permito declarar que luego de haber orientado, estudiado y revisado, la apruebo en todas sus partes y autorizo al estudiante para que inicie los trámites legales correspondientes.

La Libertad, julio del 2015

ING. CARLOS SÁNCHEZ LEÓN, MSC. TUTOR

Ι

# DEDICATORIA

Dedico este proyecto a quien es el centro de todo lo que logrado y que merece ser reconocido y honrado, a Dios, a mis Padres y hermanos por su amor, y apoyo incondicional a lo largo del camino recorrido para cumplir esta meta, esto es para ustedes, por ser mi fortaleza.

Jorge.

### AGRADECIMIENTO

Agradezco a Dios, por darme todo lo necesario para cumplir con esta meta en mi vida. A mi familia, por su amor y apoyo incondicional.

A mis hermanos y amigos por sus oraciones, apoyo y motivación para terminar este proyecto.

A los directivos y personal docente de la Universidad Estatal "Península de Santa Elena" por la enseñanza y conocimientos impartidos.

Agradezco también a todos mis compañeros de estudio y de trabajo por compartir experiencias y sentimientos de compañerismo.

Mi gratitud al Ing. Carlos Sánchez, tutor de mi tesis de grado, por su colaboración y enseñanzas en el desarrollo de este proyecto.

# **TRIBUNAL DE GRADO**

Ing. Walter Orozco Iguasnia MSc.

DECANO DE FACULTAD

Ing. Mariuxi De la Cruz De la Cruz, MSc. DIRECTORA DE CARRERA

Ing. Cartos Sánchez León, MSc.

**PROFESOR TUTOR** 

Ing. Carlos Castillo Yagual, MSc.

**PROFESOR DE ÁREA** 

1 Ab. Joe Espinoza Ayala SECRETARIO GENERAL

# UNIVERSIDAD ESTATAL PENÍNSULA DE SANTA ELENA FACULTAD DE SISTEMAS Y TELECOMUNICACIONES CARRERA DE INFORMÁTICA

# "IMPLEMENTACIÓN DE UN SISTEMA DE GESTIÓN DE SERVICIOS MUNICIPALES DEL DEPARTAMENTO DE RENTAS PARA EL GOBIERNO AUTÓNOMO DESCENTRALIZADO MUNICIPAL DEL CANTÓN LA LIBERTAD"

Autor: Jorge Washington Parra Suárez Tutor: Ing. Carlos Sánchez

#### RESUMEN

El presente trabajo consiste en el desarrollo e implementación de un Sistema Web de Gestión de Servicios Municipales del Departamento de Rentas para el Gobierno Autónomo Descentralizado Municipal del Cantón La Libertad, y tiene como objetivo principal mejorar la gestión de trámites municipales que se generan a diario en el departamento de rentas y tesorería, tales como: cobro de tasas, consultas de impuestos, obtención de permisos, certificados; permitiéndole al contribuyente efectuar sus requerimientos en línea a través del Sistema Web, brindándole la ventaja de consultar el estado de sus trámites en cualquier momento ya que estará disponible a través del Portal Web del G.A.D.M. del Cantón La Libertad: www.lalibertad.gob.ec.

Para la determinación de necesidades y viabilidad del proyecto se aplicaron técnicas de investigación realizando entrevistas y encuestas a contribuyentes del Cantón y a funcionarios de la entidad, tomando con referencia el número de habitantes de La Libertad de acuerdo del Censo de Población y Vivienda del 2010.

El desarrollo e implementación del Sistema Web de Gestión Municipal se llevó a cabo con el empleo de herramientas de programación tipo Open Source, que ofrecen entre sus principales ventajas cero costos de licenciamiento. Para la programación se empleó el lenguaje para desarrollo web PHP y como motor de base de datos MySQL, sobre ambiente Linux en un Servidor Centos.

# DECLARACIÓN

El contenido del presente Trabajo de Graduación es de mi responsabilidad; el patrimonio intelectual del mismo pertenece a la Universidad Estatal Península de Santa Elena.

Jorge Parra Suarez

Jorge Washington Parra Suárez

# ÍNDICE GENERAL

| ÍTEM               |                                    | PÁGINA                     |
|--------------------|------------------------------------|----------------------------|
| APRO               | BACIÓN DEL TUTOR                   | Ι                          |
| DEDIC              | CATORIA                            | II                         |
| AGRA               | DECIMIENTO                         | III                        |
| TRIBU              | INAL DE GRADO                      | ROR! MARCADOR NO DEFINIDO. |
| RESUN              | MEN                                | V                          |
| DECLA              | ARACIÓN                            | VI                         |
| ÍNDIC              | E GENERAL                          | VII                        |
| INTRO              | DUCCIÓN                            | 1                          |
| CAPÍT              | 'ULO I: MARCO REFERENCIAL          | 2                          |
| 1.1 Id             | entificación del problema          | 2                          |
| 1.2 Sit            | tuación actual del problema        | 2                          |
| 1.3 Ju             | stificación del tema               | 2                          |
| 1.4 Ol             | ojetivos                           | 3                          |
| 1.4.1              | Objetivo General                   | 3                          |
| 1.4.2              | Objetivos específicos              | 3                          |
| 1.5 Hi             | pótesis.                           | 4                          |
| 1.6 Va             | ariables                           | 4                          |
| 1.6.1              | Variable independiente.            | 4                          |
| 1.6.2              | Variable dependiente               | 4                          |
| 1.7 O <sub>l</sub> | peracionalización de las variables | 4                          |
| 1.8 Re             | esultados esperados                | 5                          |
| CAPÍT              | ULO II: MARCO TEORICO              | 6                          |
| 2.1 Ar             | ntecedentes                        | 6                          |
| 2.1.1              | Reseña Histórica                   | 6                          |
| 2.1.2              | Visión.                            | 7                          |
| 2.1.3              | Misión.                            | 7                          |
| 2.1.4              | Trámites Departamento de Rentas.   | 7                          |
| 2.2 Ba             | ses teóricas                       | 9                          |
| 2.2.1              | Definición de Tecnología de Inform | nación y Comunicación 10   |
| 2.2.2              | Base de datos.                     | 10                         |

| 2.2.3                                                             | Aplicación web.                                     | 10 |  |  |  |
|-------------------------------------------------------------------|-----------------------------------------------------|----|--|--|--|
| 2.2.4                                                             | Servicios en línea.                                 | 10 |  |  |  |
| 2.2.5                                                             | Herramientas de desarrollo                          | 10 |  |  |  |
| 2.3 Ba                                                            | ses Legales                                         | 13 |  |  |  |
| 2.4 M                                                             | etodología de la investigación                      | 15 |  |  |  |
| 2.4.1                                                             | Diseño de la investigación                          |    |  |  |  |
| 2.4.2                                                             | Modalidad De La Investigación                       | 15 |  |  |  |
| 2.4.3                                                             | Tipo de investigación                               | 16 |  |  |  |
| 2.5 Té                                                            | cnicas e instrumentos de investigación              | 16 |  |  |  |
| 2.5.1                                                             | Técnicas de investigación                           | 16 |  |  |  |
| 2.6 Po                                                            | blación Y Muestra                                   | 17 |  |  |  |
| 2.6.1                                                             | Población                                           | 17 |  |  |  |
| 2.6.2                                                             | Muestra                                             | 17 |  |  |  |
| CAPÍT                                                             | ULO III: ANÁLISIS                                   | 19 |  |  |  |
| 3.1 Di                                                            | agrama del Proceso                                  | 19 |  |  |  |
| 3.2 De                                                            | escripción Funcional de los Procesos                | 21 |  |  |  |
| 3.3 Id                                                            | entificación de Requerimientos                      | 22 |  |  |  |
| 3.4 Ar                                                            | nálisis del Sistema                                 | 22 |  |  |  |
| 3.4.1                                                             | Análisis Técnico                                    | 22 |  |  |  |
| 3.4.2                                                             | Análisis Económico                                  | 23 |  |  |  |
| 3.4.3                                                             | Análisis Operativo                                  | 26 |  |  |  |
| 3.5 Ta                                                            | bulación de Encuestas                               | 26 |  |  |  |
| CAPÍT                                                             | ULO IV: DISEÑO                                      | 37 |  |  |  |
| 4.1 Di                                                            | agrama de bloque                                    | 37 |  |  |  |
| 4.1.1                                                             | Diseño arquitectónico.                              | 38 |  |  |  |
| 4.1.2                                                             | Diseño Detallado.                                   | 42 |  |  |  |
| Diagra                                                            | ma de contexto Nivel Cero                           | 42 |  |  |  |
| 4.2 Di                                                            | agrama de Implementación y Despliegue.              | 42 |  |  |  |
| 4.3 Di                                                            | seño de Navegación.                                 | 43 |  |  |  |
| 4.4 M                                                             | odelo Lógico de Datos, Diagrama Entidad – Relación. | 45 |  |  |  |
| Detalle de Modelo Lógico de Datos, Diagrama Entidad – Relación. 4 |                                                     |    |  |  |  |
| Detalle de Modelo Lógico de Datos, Diagrama Entidad – Relación.   |                                                     |    |  |  |  |

| Det  | alle de Modelo Lógico de Datos, Diagrama Entidad – Relación.        | <b>48</b> |  |  |
|------|---------------------------------------------------------------------|-----------|--|--|
| 4.5  | 5 Tablas                                                            |           |  |  |
| 4.6  | Herramientas necesarias para la implementación del Sistema de       |           |  |  |
| Ser  | vicios Municipales para el G.A.D. Municipal del Cantón La Libertad. | 60        |  |  |
| 4.7  | Diseño de la interfaz Gráfica                                       | 61        |  |  |
| API  | TULO V: IMPLEMENTACION                                              | 66        |  |  |
| 5.1  | Proceso de Implementación                                           | 66        |  |  |
| 5.1. | 1 Primera etapa (Configuraciones y actividades)                     | 66        |  |  |
| 5.1. | 2 Pruebas de la Aplicación.                                         | 67        |  |  |
| 5.2  | Resultados de las pruebas.                                          | 73        |  |  |
| 5.3  | Ejecución y Entrega.                                                | 77        |  |  |
| 5.4  | Documentación.                                                      | 77        |  |  |
| 5.5  | Demostración de Hipótesis                                           | 77        |  |  |
| 5.6  | 5.6 Tabla de demostración de la hipótesis                           |           |  |  |
| CO   | NCLUSIONES                                                          | 80        |  |  |
| RE   | COMENDACIONES                                                       | 81        |  |  |

# ÍNDICE DE FIGURAS

| ITEM.       | DESCRIPCIÓN                                          | PÁGINA |
|-------------|------------------------------------------------------|--------|
| Figura 1 Di | agrama de Procesos                                   | 19     |
| Figura 2 D  | iagrama de Flujo de Datos                            | 20     |
| Figura 3 Er | acuesta a contribuyentes, pregunta # 1               | 27     |
| Figura 4 E  | ncuesta contribuyentes, pregunta # 2                 | 28     |
| Figura 5 Er | ncuesta a contribuyentes, pregunta # 3               | 29     |
| Figura 6 Cu | estionario a contribuyentes, pregunta # 3.a          | 30     |
| Figura 7 Er | ncuesta a contribuyentes, pregunta # 4               | 31     |
| Figura 8 Er | ncuesta a contribuyentes, pregunta # 5               | 32     |
| Figura 9 Er | ncuesta a contribuyentes, pregunta # 6               | 33     |
| Figura 10 E | Encuesta a contribuyentes, pregunta # 7              | 34     |
| Figura 11 E | Encuesta a contribuyentes, pregunta # 8              | 35     |
| Figura 12 E | Encuesta a contribuyentes, pregunta # 9              | 36     |
| Figura 13 E | Diseño Arquitectónico                                | 38     |
| Figura 14   | Capa de presentación, negocios y datos               | 40     |
| Figura 15 N | Aodelo vista de funcionalidad                        | 41     |
| Figura 16 I | Diagrama de Contexto Nivel Cero                      | 42     |
| Figura 17 E | Diagrama de Implementación o Despliegue              | 43     |
| Figura 18 E | Diagrama de Diseño de Navegación                     | 44     |
| Figura 19 N | Iodelo Lógico de Datos, Diagrama Entidad – Relación. | 45     |
| Figura 20 F | Pantalla de Inicio del Sistema.                      | 61     |
| Figura 21 P | antalla de Inicio de Sesión de Contribuyentes        | 62     |
| Figura 22 P | antalla de Inicio de Sesión de Usuarios              | 62     |
| Figura 23 P | Pantalla Principal                                   | 63     |
| Figura 24 N | Aenú Principal                                       | 63     |
| Figura 25 C | Consulta de Solicitudes de Patentes Municipales      | 64     |
| Figura 26 F | Reporte de Solicitudes de Patente Municipal          | 65     |
| Figura 27 E | Encuesta sobre interfaces del sistema                | 74     |
| Figura 28 E | Encuesta sobre interactividad del sistema            | 75     |
| Figura 29 1 | Encuesta sobre reportes del sistema                  | 76     |

# ÍNDICE DE TABLAS

| ITEM. DESCRIPCI             | ÓN                       | PÁGINA |
|-----------------------------|--------------------------|--------|
| Tabla 1: Matriz Variable I  | ndependiente             | 4      |
| Tabla 2: Matriz Variable In | ndependiente             | 5      |
| Tabla 3: Población del Car  | tón La Libertad          | 17     |
| Tabla 4: Hardware para el   | Desarrollo del Sistema:  | 23     |
| Tabla 5: Software para el I | Desarrollo del Sistema   | 23     |
| Tabla 6: Costo del hardwa   | re para Desarrollo       | 23     |
| Tabla 7: Costo del softwar  | e para Desarrollo        | 24     |
| Tabla 8: Costo suministro   | de oficina               | 24     |
| Tabla 9: Costo Varios       |                          | 24     |
| Tabla 10 Costo Total del S  | Sistema                  | 25     |
| Tabla 11 Costo de Implem    | entación                 | 25     |
| Tabla 12 Costo Total del S  | istema                   | 26     |
| Tabla 13: Encuesta a contr  | ibuyentes, pregunta # 1  | 27     |
| Tabla 14 Encuesta a contri  | buyentes, pregunta # 2   | 28     |
| Tabla 15 Encuesta a contri  | buyentes, pregunta # 3   | 29     |
| Tabla 16 Encuesta a contri  | buyentes, pregunta # 3.a | 30     |
| Tabla 17 Encuesta a contri  | buyentes, pregunta # 4   | 31     |
| Tabla 18 Encuesta a contri  | buyentes, pregunta # 5   | 32     |
| Tabla 19 Encuesta a contri  | buyentes, pregunta # 6   | 33     |
| Tabla 20 Encuesta a contri  | buyentes, pregunta # 7   | 34     |
| Tabla 21 Encuesta a contri  | buyentes, pregunta # 8   | 35     |
| Tabla 22 Encuesta a contri  | buyentes, pregunta # 9   | 36     |
| Tabla 23 Tabla actividad_   | com                      | 50     |
| Tabla 24: Tabla anio        |                          | 50     |
| Tabla 25: Tabla canton      |                          | 50     |
| Tabla 26: Tabla estado_so   | icitud                   | 51     |
| Tabla 27: Tabla id_parame   | tros                     | 51     |
| Tabla 28: Tabla nacionalic  | ad                       | 52     |
| Tabla 29: Tabla pais        |                          | 52     |
| Tabla 30: Tabla parametro   | s_solicitud              | 52     |

| Tabla 31: Tabla parroquia                                                    | 53   |
|------------------------------------------------------------------------------|------|
| Tabla 32: Tabla menú                                                         | 53   |
| Tabla 33: Tabla sector                                                       | 53   |
| Tabla 34: Tabla perfil                                                       | 54   |
| Tabla 35: Tabla perfil_menú                                                  | 54   |
| Tabla 36: Tabla tipo_documento                                               | 55   |
| Tabla 37: Tabla tipo_persona                                                 | 55   |
| Tabla 38: Tabla tipo_tramite                                                 | 55   |
| Tabla 39: Tabla provincia                                                    | 56   |
| Tabla 40: Tabla persona                                                      | 57   |
| Tabla 41: Tabla solicitud                                                    | 59   |
| Tabla 42: Tabla Tblreseteopass                                               | 59   |
| Tabla 43: Tabla usuario                                                      | 60   |
| Tabla 44: Implementación del Sistema de Gestión de Servicios Municipales     | 67   |
| Tabla 45: Pruebas de Funcionalidad del Sistema de Gestión de Servic          | cios |
| Municipales G.A.D. Municipal del Cantón La Libertad                          | 68   |
| Tabla 46: Pruebas de Interfaz de Usuario del Sistema de Gestión de Servic    | cios |
| Municipales G.A.D. Municipal del Cantón La Libertad                          | 68   |
| Tabla 47: Pruebas de seguridad y control de acceso Usuario del Sistema       | de   |
| Gestión de Servicios Municipales G.A.D. Municipal del Cantón La Libertad     | 69   |
| Tabla 48: Pruebas de seguridad y control de acceso al del Sistema de Gestión | ı de |
| Servicios Municipales G.A.D. Municipal del Cantón La Libertad                | 69   |
| Tabla 49: Casos de Prueba "Ingreso al Sistema"                               | 70   |
| Tabla 50: Casos de Prueba "Registro de un Contribuyente"                     | 71   |
| Tabla 51: Casos de Prueba "Ingreso Solicitud de Patente"                     | 72   |
| Tabla 52: Casos de Prueba "Asignación de solicitudes a inspectores "         | 73   |
| Tabla 53: Encuesta sobre interfaces del sistema                              | 74   |
| Tabla 54: Encuesta sobre interactividad del sistema                          | 75   |
| Tabla 55: Encuesta sobre reportes del sistema                                | 76   |
| Tabla 56: Tabla de demostración de hipótesis                                 | 78   |

# ÍNDICE DE ANEXOS

| ITEM. | DESCRIPCIÓN                                 |
|-------|---------------------------------------------|
| 1     | Formato de Encuestas a Contribuyentes.      |
| 2     | Manual de Usuario.                          |
| 3     | Formato de Cuestionario Pruebas a usuarios  |
| 4     | Glosario.                                   |
| 5     | Imágenes durante el desarrollo del proyecto |
| 6     | Manual de Instalación                       |

### **INTRODUCCIÓN**

Los sistemas de gestión de servicios se han convertido en una herramienta indispensable como base de información y desarrollo de las actividades cotidianas, mediante la aplicación del sistema mejorará la atención brindada a los contribuyentes, optimizando tiempos de respuesta en la obtención de datos como consultas de sus impuestos, obtener permisos y certificados, y el seguimiento de sus trámites, además permitirá una mejor planificación de sus administradores.

En el primer capítulo se detalla el marco referencial, es decir todo lo referente al problema del objeto investigado, asociando una variable dependiente con una independiente justificación, los objetivos, la hipótesis y los resultados esperados.

En el segundo capítulo se determinó el marco teórico sobre el cual se fundamentó la investigación, es decir las categorías fundamentales desde el punto de vista de los diferentes autores a quienes se citaron, para una mejor comprensión de la investigación.

En tercer capítulo se efectúo un análisis de los requerimientos para el desarrollo del sistema, los costos de desarrollo y descripción de los procesos. Además se presentó el análisis de la encuesta realizada a la población del Cantón La Libertad, la que demostró la factibilidad del sistema.

Posteriormente en el cuarto capítulo se realizó el diseño del Sistema, es decir: la arquitectura, el Modelo Relacional y el Diseño. Adicional a esto se configuró los módulos y el entorno de trabajo.

Finalmente en el quinto capítulo se detallan las configuraciones y el procedimiento para la implementación del sistema de la misma manera se realizaron pruebas de funcionalidad, interfaz de usuario, integridad de la base de datos, seguridad y control de acceso; además a través de encuestas a los funcionarios del G.A.D. Municipal para medir el nivel de aceptación del sistema propuesto.

# **CAPÍTULO I**

# MARCO REFERENCIAL

#### 1.1 Identificación del problema

El Gobierno Autónomo Descentralizado Municipal - G.A.D.M del Cantón La Libertad, mantiene una participación activa de la población, debe velar por el bienestar y contribuir a construir un modelo de desarrollo humano sostenible y equitativo, para la consecución del buen vivir; es así, que diariamente recibe en sus oficinas ubicadas en el Barrio 28 de Mayo, Av. Eleodoro Solórzano y calle 11 a los ciudadanos que deben realizar sus trámites, entre ellos: el pago de impuestos, avalúos y catastros. Diariamente existe una alta afluencia de personas que realizan sus trámites en las oficinas del Municipio, lo que conlleva a la aglomeración y saturación en la atención de usuarios y por ende representa retraso en la ejecución de los trámites y servicios que ofrece el Municipio.

### 1.2 Situación actual del problema

El Cantón La Libertad tiene una superficie de **25,6 Km2** y una población de **95.942 habitantes** según el INEC (CENSOS, 2010), constando con una sola parroquia urbana.

En la actualidad existen personas que no pueden dirigirse al Municipio personalmente, produciendo un retraso en la cancelación de sus haberes con el Municipio de La Libertad, en otros casos la mayoría de las personas no conocen el estado de sus trámites o si están listos para ser retirados; esto provoca que los ciudadanos tengan que regresar varias veces al Municipio.

#### 1.3 Justificación del tema

En mención de los problemas descritos, la implementación de un Sistema de Gestión de Servicios Municipales para el G.A.D.M. del Cantón La Libertad a

través de un Sistema Web permitirá una mejor planificación de sus administradores y mejorará la atención de esta Institución a sus ciudadanos.

La implementación de una aplicación informática que permita gestionar los servicios que ofrece el Departamento de Rentas tales como: impuesto del 1.5 por mil a los activos totales, impuestos de patentes municipales, anulación de actividad comercial o anulación de patente, permitirá brindar un servicio de calidad a la ciudadanía, puesto que el contribuyente podrá iniciar sus trámites en línea a través de la página web institucional del G.A.D. Municipal, aprovechando las bondades que nos proporciona el internet, ya que estará disponible para su utilización 24 horas los 365 días del año.

Cabe mencionar que el Sistema de Gestión de Servicios representa beneficios tanto para los contribuyentes como para los administradores ya que tendrán acceso al sistema dentro y fuera del Municipio; generando un mejor servicio a la ciudadanía, y podrá descongestionar la afluencia a las oficinas.

### 1.4 Objetivos

### 1.4.1 Objetivo General

Implementar un Sistema de Gestión de Servicios Municipales en el G.A.D.M. del Cantón La Libertad que permita mejorar la atención a los contribuyentes automatizando procesos del área de rentas y tesorería a través servicios en línea.

### 1.4.2 Objetivos específicos

- Determinar los diferentes tipos de trámites ciudadanos que serán utilizados en el sistema en línea.
- ✓ Determinar la factibilidad de la herramienta de desarrollo de la aplicación informática.
- ✓ Diseñar el esquema o modelo de Base de Datos sobre el cual se va a desarrollar el software.
- ✓ Determinar los módulos que se aplicarán.
- Desarrollar el Sistema de Gestión de Servicios Municipales en ambiente Web, bajo herramientas de uso libre, para las áreas de rentas y tesorería.

# 1.5 Hipótesis.

La implementación de un Sistema Web de Gestión de Servicios Municipales en el G.A.D.M. del Cantón La Libertad optimizará los servicios prestados al contribuyente.

# 1.6 Variables

# **1.6.1** Variable independiente.

Sistema Web de Gestión de Servicios Municipales en el G.A.D.M. del Cantón La Libertad

# **1.6.2** Variable dependiente

Optimización de los servicios prestados al contribuyente.

# 1.7 Operacionalización de las variables

# Matriz Variable Independiente

**Hipótesis**: La implementación de un Sistema Web de Gestión de Servicios Municipales en el G.A.D.M. del Cantón La Libertad optimizará los servicios prestados al contribuyente.

**Variable Independiente**: Sistema Web de Gestión de Servicios Municipales en el G.A.D.M. del Cantón La Libertad

| Dimensión  | Indicadores                                                                                                    | Ítems                                                                                                    | Instrumentos             |  |  |  |  |
|------------|----------------------------------------------------------------------------------------------------|----------------------------------------------------------------------------------------------------|--------------------------|--|--|--|--|
| Portal Web | <ul> <li>Existencia de<br/>un Portal<br/>Web</li> <li>Información</li> <li>Soporte y<br/>Ayuda para<br/>Usuarios</li> </ul> | ¿La institución cuenta con un portal<br>web para gestión de servicios?<br>¿Esta Ud. de acuerdo en la creación<br>del portal web para gestión de<br>servicios de la institución?<br>¿Cree Ud. que es necesario que las<br>empresas cuenten con un Portal<br>Web para gestionar servicios?<br>¿Cree Ud. que la existencia de un<br>portal Web ayudaría en algo a las<br>personas usuarias de la institución?<br>¿Cree Ud. que un Portal web de la<br>institución ayudaría al cantón<br>mejorar en algo? | Entrevista y<br>encuesta |  |  |  |  |
|            |                                                                                                    |                                                                                                    |                          |  |  |  |  |

# Matriz Variable Dependiente

| Hi  | póte  | e <b>sis</b> : La imp | leme | ntación d | le un | Sistema  | Web de Gest | ión c | le Servicio | s Municipa | les |
|-----|-------|-----------------------|------|-----------|-------|----------|-------------|-------|-------------|------------|-----|
| en  | el    | G.A.D.M.              | del  | Cantón    | La    | Libertad | optimizará  | los   | servicios   | prestados  | al  |
| cor | ntrib | ouyente.              |      |           |       |          |             |       |             |            |     |

Variable Dependiente: Optimización de los servicios prestados al contribuyente.

| Dimensión                                     | Indicadores                                                               | Ítems                                                                                                    | Instrumentos |
|-----------------------------------------------|---------------------------------------------------------------------------|----------------------------------------------------------------------------------------------------|--------------|
| <ul><li>Servicios</li><li>Consultas</li></ul> | <ul> <li>Optimización de tiempo</li> <li>Documentos y trámites</li> </ul> | ¿Cree Ud. que sería de ayuda<br>que el portal cuente con la<br>información actualizada de los<br>servicios municipales?<br>¿Cree Ud. que el conocer<br>previamente el valor a cancelar<br>por los servicios municipales<br>optimice tiempo al momento de<br>cancelar en caja los predios | Entrevista   |
|                                               |                                                                           | urbanos?<br>¿Cree Ud. que sería factible la<br>facilidad de descargar formatos<br>de solicitudes y oficios que se<br>requieren para la institución?                                                                                                    |              |

 Tabla 2: Matriz Variable Independiente

### **1.8 Resultados esperados**

La implementación del Sistema Web de Gestión de Servicios Municipales para el G.A.D.M. del Cantón La Libertad obtendrá los siguientes resultados:

- ✓ Mejorará los servicios que presta el G.A.D.M. del Cantón La Libertad.
- ✓ Brindará fácil acceso y disponibilidad 24/7 a través de internet.
- ✓ Buscará la satisfacción del contribuyente.
- ✓ Incremento de la calidad de servicio por parte de los funcionarios del GAD.
- ✓ Mayor agilidad en el proceso de trámites municipales.
- ✓ Mejoramiento de la imagen institucional del G.A.D.M. del Cantón La Libertad.
- ✓ Automatización de procesos (consultas de deudas, gestionar trámites de impuesto, mantener al contribuyente informado del estado de sus trámites).

# **CAPÍTULO II**

# MARCO TEÓRICO

Para el presente proyecto de investigación es necesario tener conocimiento sobre el entorno sobre el cual se desarrolla el Sistema de Gestión de Servicios Municipales para el Departamento de Rentas del G.A.D. Municipal del Cantón La Libertad; de esta manera obtendremos una visión general acerca del objeto de estudio y las mejoras que se plantean, tomando en consideración los procesos actuales versus los cambios propuestos y las ventajas que estos suponen.

#### 2.1 Antecedentes

El Gobierno Autónomo Descentralizado del cantón La Libertad, es una sociedad política Autónoma subordinada al orden jurídico constitucional del Estado, cuya misión y finalidad es alcanzar el buen vivir dentro de este y en forma primordial la atención de las necesidades de la ciudad.

El G.A.D. municipal del cantón La Libertad, goza de Autonomía política, administrativa y financiera, que se rige por los principios de la solidaridad, subsidiariedad, equidad interterritorial, integración y participación ciudadana. El Gobierno Autónomo Descentralizado Municipal del cantón La Libertad, tiene las competencias de Tránsito, Registro de la Propiedad, el buen vivir, entre otros, que determina la constitución de la República del Ecuador. (G.A.D. Municipal del Cantón La Libertad , 2015).

#### 2.1.1 Reseña Histórica

El Cantón La Libertad se encuentra ubicado en la parte más occidental de la Provincia de Santa Elena, entre los cantones de Santa Elena y Salinas.

El nombre del pueblo de La Libertad tiene su historia. Hasta 1918 se llamó "Agujereada". Esta fue la denominación oficial y legal de La Libertad hasta 1918.

El Cantón La Libertad fue elevado a la categoría de tal por el congreso Nacional, el 14 de abril de 1993. Desde el 11 de diciembre de 1937 hasta el 14 de abril de 1993, formo parte como parroquia rural del cantón Salinas. (LIBERTAD G. A., 2015).

### 2.1.2 Visión.

El Gobierno Autónomo Descentralizado del Cantón la Libertad, con la participación activa de la ciudadanía y la planificación articulada con los distintos o iguales niveles de gobierno, contribuirá a construir un modelo de desarrollo humano sostenible y equitativo, que privilegia la consecución del buen vivir, constituyéndose de esta manera, en el motos del progreso cantonal y provincial. Su talento humano es solidario, altamente competitivo, honesto y comprometido con su constitución y su cantón. (G.A.D. Municipal del Cantón La Libertad , 2015).

### 2.1.3 Misión.

Somos un gobierno local líder, que promueve el desarrollo humano sostenible, entregando a la comunidad servicios de calidad y calidez; con tal propósito desarrolla una gestión eficiente, transparente y participativa; contribuyendo de esta manera, al bienestar material y espiritual de la colectividad. (G.A.D. Municipal del Cantón La Libertad , 2015).

### 2.1.4 Trámites Departamento de Rentas.

### 2.1.4.1 Impuesto del 1.5 por mil a los activos totales.

Están obligados al pago del Impuesto del 1.5 por mil a los Activos Totales, las personas naturales o jurídicas, las sociedades de hecho y negocios individuales, nacionales o extranjeros que ejerzan habitualmente actividades comerciales, industriales y financieras, y que estén obligadas a llevar contabilidad.

### **Requisitos:**

### Registro de más de un local comercial en el cantón La Libertad

 Formulario de Declaración del Impuesto del 1.5 por mil a los Activos Totales

- Copia del RUC.
- Copia del Pago de Impuesto a la Renta del año inmediato anterior y Balances que sustenten la información financiera que se indica en el formulario.
- Detalle del capital en giro y patrimonio por local comercial.

# Registro de locales comercial en diferentes cantones

- Formulario de Declaración del Impuesto del 1.5 por mil a los Activos Totales
- Copia del RUC.
- Copia del Pago de Impuesto a la Renta del año inmediato anterior y Balances que sustenten la información financiera que se indica en el formulario.
- Detalle del capital en giro y patrimonio por local comercial.

# Registro de un solo local comercial en el Cantón La Libertad

- Formulario de Declaración del Impuesto del 1.5 por mil a los Activos Totales
- Copia del RUC.
- Copia del Pago de Impuesto a la Renta del año inmediato anterior y Balances que sustenten la información financiera que se indica en el formulario.

# 2.1.4.2 Impuestos de Patentes Municipales

Están obligados a obtener la Patente y hacer el pago de este impuesto, todos los comerciantes e industriales que operen en el cantón, así como los que ejerzan cualquier actividad de orden económico. Esta Patente es anual y deberá ser inscrita en el registro municipal.

# **Requisitos:**

# Primera vez

• Solicitud para la realización del trámite con número de cédula y firma del solicitante. (Solicitud de Patente Municipal)

- Copia de Cédula y Certificado de Votación
- Copia del RUC o RISE.
- Copia del Contrato de Arriendo del Local
- Predio Urbano al día.
- Copia de Planilla de Servicio Básico
- Balance General del año anterior.
- Impuesto a la renta del año anterior

# Renovación

- Solicitud para la realización del trámite con número de cedula y firma del solicitante. (Solicitud de Patente Municipal)
- Copia de RUC O RISE
- Copia de Patente Municipal del año anterior
- Balance General del año anterior.
- Impuesto a la renta del año anterior

# 2.1.4.3 Anulación de actividad comercial o anulación de Patente

Suspender la actividad comercial, industrial, financiera y de servicio, que operen habitualmente en el cantón, así como las que ejerzan cualquier actividad de orden económico. "El impuesto se constituye en un permiso de funcionamiento para todo tipo de actividad económica que esté operando en el cantón".

# Requisitos

- Formulario de no adeudar la patente costo \$3,00 (tres dólares)
- Solicitud de Anulación de actividad comercial
- Copia de Cedula y papeleta de votación actualizada
- Copia del Ruc o RISE anulado

# 2.2 Bases teóricas

Crear y publicar en el Portal Web del G.A.D. Municipal del Cantón La Libertad un Sistema que permita realizar la gestión de los servicios que ofrece el cabildo, enfocados principalmente al Departamento de rentas con los trámites: solicitud y renovación de Patente Municipal anual, declaración del impuesto del 1.5 por mil, anulación de actividad comercial

## 2.2.1 Definición de Tecnología de Información y Comunicación

Las Tecnologías de la Información y Comunicaciones se pueden definir como un conjunto de dispositivos, soluciones y elementos hardware, software y de comunicaciones aplicadas al tratamiento automático de la información y de la difusión de la misma para satisfacer las necesidades de información. (Carmen de Pablos Heredero, 2004)

### 2.2.2 Base de datos.

Una base de datos es un fondo común de información almacenada en una computadora para que cualquier persona o programa autorizado pueda acceder a ella, independientemente de su procedencia y del uso que haga. (Pons Capote, Marín Ruiz, Medina Rodriguez, Acid Carrillo, & Vila Miranda, 2010).

### 2.2.3 Aplicación web.

"Existen tres niveles típicos de las aplicaciones web: el nivel superior que interacciona con el usuario (el cliente web, normalmente un navegador), el nivel inferior que proporciona los datos (base de datos) y el nivel intermedio que procesa los datos (el servidor web). Los entornos web en los que se ejecutan las aplicaciones web son: internet, intranet y extranet". (Luján Mora, 2006).

### 2.2.4 Servicios en línea.

Los servicios en línea son aquellos que son "entregados" por Internet. Podría accederse a datos e información importantes a través de servicios en línea. Incluso todo Internet es considerado por algunos como un servicio en línea. (Ehow en Espanol, 2015)

### 2.2.5 Herramientas de desarrollo

### 2.2.5.1 Joomla.

Joomla es un Sistema de Gestión de Contenidos (en inglés CMS, de Content Management System) que le ayuda a construir sitios web y otras aplicaciones online potentes. Joomla es una solución de código abierto y está disponible libremente para cualquiera que desee utilizarlo. Joomla está escrito en PHP y utiliza base de datos MySQL. (joomlaspanish.org, 2015)

#### Licencia

Joomla es un CMS de código abierto y gratuito, bajo la licencia GNU GPL. La Licencia publica GNU o GNU General Public License es una licencia que establece las condiciones legales de distribución del software libre del proyecto GNU. El término Open Source (código abierto) se aplica al software que se puede redistribuir y cuyo código es completamente accesible. (Mazier, 2012)

#### 2.2.5.2 CMS

Un Sistema de Gestión de Contenidos (en inglés CMS) es un sistema usado para gestionar el contenido de un sitio web.

Un CMS consta de dos elementos: la aplicación de gestión de contenidos (content management application, CMA) y la aplicación de distribución de contenidos (content delivery application, CDA). (Eito-Brun, 2013)

#### **Características:**

Las características de un CMS se describen a continuación:

- ✓ Interfaz de usuario: Los CMS son accesibles a través de un navegador web independientemente del sistema operativo instalado.
- ✓ Gestión de contenidos: Existe una estricta separación entre el contenido del sitio web y la presentación del mismo.
- ✓ Formato simplificado: un editor WYSIWYG (acrónimo de la frase en inglés "What you see is what you get") le permite crear páginas sin necesidad de conocer el código HTML que se genera.
- ✓ Gestión de derecho: Proporciona la capacidad de gestionar los usuarios y los editores del sitio Web. Es decir se puede gestionar permisos a usuarios y a grupos de usuarios. (Mazier, 2012)
- ✓ La maquetación (diseño) solo se realiza en un primer momento, no hay que preocuparse del diseño cada vez que se va a crear un artículo.

✓ Se pueden usar miles de plantillas de diseño y plugins disponibles en el internet. (Eito-Brun, 2013)

# 2.2.5.3 PHP.

El Sitio Web oficial de PHP lo define "PHP (acrónimo recursivo de *PHP: Hypertext Preprocessor*) es un lenguaje de código abierto muy popular especialmente adecuado para el desarrollo web y que puede ser incrustado en HTML".

# Características

- ✓ Es un lenguaje interpretado pero no compilado, y es embebido en el código HTML, lo que le da un alto rendimiento y potencia.
- ✓ Se ejecuta en el servidor Web, el cliente solo ve el resultado de su ejecución (en el navegador).
- ✓ Posee una sintaxis similar a C. (Uceda)

# 2.2.5.4 MySql

MySQL es un sistema de administración de bases de datos relacionales (SGBDR) rápido, robusto y fácil de usar. Se adapta bien a la administración de datos en un entorno de red, especialmente en arquitecturas cliente/servidor. Se proporciona con muchas herramientas y es compatible con muchos lenguajes de programación. Es el más célebre SGBDR del mundo Open Source, en particular gracias a su compatibilidad con el servidor de páginas Web Apache y el lenguaje de páginas Web dinámicas PHP. (Thibaud, 2006)

### Características

La siguiente lista nos muestra las principales características de MYSQL.

- Dispone de un driver ODBC (Open Database Connectitivity) para Windows lo que le aporta compatibilidad con la mayoría de lenguajes disponibles en este sistema operativo.
- ✓ Las aplicaciones para acceder al administrador de MySQL utilizan puertos TCP/IP independientemente de las plataforma.

- ✓ Dispone de un sistema potente de administración de usuarios y sus privilegios.
- ✓ Es capaz de administrar bases de datos de gran tamaño. Puede llegar a tener bases de datos con unas 60000 tablas y alrededor de 5000.000.000 registros.
- ✓ Se puede instalar varias instancias de servidor MYSQL, cada instancia es completamente independiente y gestiona sus propias bases de datos.
- ✓ Funciona en muchos sistemas operativos.

# 2.2.5.5 Apache

"Se define El servidor HTTP Apache como un servidor web HTTP de código abierto para plataformas Unix (BSD, GNU/Linux, etc.), Windows, Macintosh y otras, que implementa el protocolo HTTP/1.1 y la noción de sitio virtual. El servidor Apache se desarrolla dentro del proyecto HTTP Server (httpd) de la Apache Software Foundation.

Apache es altamente configurable, admite bases de datos de autenticación y negociado de contenido, aunque carece de una interfaz gráfica que ayude en su configuración.

Apache es una aplicación que permite montar un servidor web en cualquier equipo y casi cualquier sistema operativo. Al contrario que IIS (Internet Information Server) que sólo funciona en sistemas operativos de Microsoft.

Apache soporta PHP como lenguaje de programación. Con los módulos adecuados, Apache puede soportar también ASP".

### 2.3 Bases Legales

# LEY ORGÁNICA DE RÉGIMEN MUNICIPAL

### De los Fines Municipales

Art. 11.- A la municipalidad le corresponde, cumpliendo con los fines que le son esenciales, satisfacer las necesidades colectivas del vecindario, especialmente las derivadas de la convivencia urbana cuya atención no competa a otros organismos gubernativos.

Los fines esenciales del municipio, de conformidad con esta Ley, son los siguientes:

1. Procurar el bienestar material y social de la colectividad y contribuir al fomento y protección de los intereses locales;

2. Planificar e impulsar el desarrollo físico del cantón y sus áreas urbanas y rurales;

Acrecentar el espíritu de nacionalidad, el civismo y la confraternidad de los asociados, para lograr el creciente progreso y la indisoluble unidad de la Nación;
 y,

4. Promover el desarrollo económico, social, medio ambiental y cultural dentro de su jurisdicción.

Art. 13.- Las municipalidades podrán ejecutar las obras o prestar los servicios que son de su competencia en forma directa, por contrato o delegación, en las formas y condiciones previstas en la Constitución Política de la República y la ley.

Podrán también participar en la conformación de entidades privadas, sin fines de lucro, individualmente o mancomunadas con otras municipalidades o entidades del sector público.

Art. 14.- Son funciones primordiales del municipio, sin perjuicio de las demás que le atribuye esta Ley, las siguientes:

1a. Dotación de sistemas de agua potable y alcantarillado;

2a. Construcción, mantenimiento, aseo, embellecimiento y reglamentación del uso de caminos, calles, parques, plazas y demás espacios públicos;

3a. Recolección, procesamiento o utilización de residuos;

4a. Regular y controlar la calidad, elaboración, manejo y expendio de víveres para el consumo público, así como el funcionamiento y condiciones sanitarias de los establecimientos y locales destinados a procesarlos o expenderlos;

5a. Ejercicio de la policía de moralidad y costumbres;

6a. Control de construcciones;

7a. Autorización para el funcionamiento de locales industriales, comerciales y profesionales;

8a. Servicio de cementerios;

#### 2.4 Metodología de la investigación

#### 2.4.1 Diseño de la investigación

Esta investigación se esquematizó de manera cualitativa y cuantitativa, lo que nos permitió establecer normas correctas para plantear y ejecutar los métodos que nos permitieron resolver problemas del presente trabajo.

La aplicación de entrevistas nos permitió obtener información directamente de la fuente, mediante estos conceptos decimos que es Cualitativa, y Cuantitativa porque la información que se presentó en este estudio fue en grandes cantidades, para el caso de esta investigación se realizó a un determinado número de habitantes y personal del G.A.D municipal del cantón La Libertad. Con los datos recolectados se realizaron las investigaciones de manera eficaz.

Esta investigación permitió dar respuesta al propósito y objetivo de implementar un Sistema de Gestión de servicios municipales para el G.A.D. Municipal del cantón La Libertad.

#### 2.4.2 Modalidad De La Investigación

Para realizar una investigación existe una gama de modalidades que se pueden emplear, por lo tanto se realizó un análisis para determinar cuál debíamos usar, la misma que se debe ajustar a las necesidades de la investigación, en este caso hemos considerado la investigación de campo, porque nos permitió la participación directa del investigador en el lugar de los hechos.

Durante el desarrollo de este proyecto revisamos documentos, que contienen información detallada del G.A.D. Municipal del cantón La Libertad y del tema de la propuesta, los mismos que hemos citado como fuentes bibliográficas. A esta modalidad se denomina investigación documental, en la que se priorizó el análisis, la interpretación, las opiniones, las conclusiones y recomendaciones de los autores.

El modo de estudio es factible, ya que con él se dará la solución a los problemas y se beneficiará a los habitantes del cantón La Libertad y a los administradores del G.A.D municipal.

### 2.4.3 Tipo de investigación

**Información Documental (Bibliográfica):** Fue necesario el análisis de varios documentos, publicaciones, libros, y videos que permitieran obtener información importante, tanto para determinar los problemas como para solucionar los mismos, con esto decimos que se investigó de fuentes primarias, además se consultaron textos que nos permitieron tener conceptos fundamentales sobre la solución requerida.

**Investigación de campo:** con el objetivo de obtener información relevante para nuestro proyecto se efectuaron observaciones enfocadas en:

- ✓ Conocer la disponibilidad y el uso de internet por parte de los contribuyentes.
- ✓ Conocer la disposición de los contribuyentes en usar nuevas tecnologías.

**Investigación Cuantitativa:** Contemplando el análisis y medida de la información hemos considerado la investigación de tipo cuantitativa, la que se fundamenta en pruebas estadísticas clásicas para tabular datos e interpretación de información.

### 2.5 Técnicas e instrumentos de investigación

### 2.5.1 Técnicas de investigación

Para recopilar la información necesaria para un buen análisis y ejecución del proyecto, hemos tenido la necesidad de usar dos técnicas muy conocidas: Encuestas y Entrevistas.

**Encuesta**: Se elaboró un cuestionario para conocer los datos de la población y se entregó un cuestionario con preguntas elaboradas que los contribuyentes contestaron de acuerdo al tema "IMPLEMENTACIÓN DE UN SISTEMA DE GESTIÓN DE SERVICIOS MUNICIPALES PARA EL GOBIERNO AUTÓNOMO DESCENTRALIZADO MUNICIPAL DEL CANTÓN LA LIBERTAD DEPARTAMENTO DE RENTAS".

**Entrevista:** esta técnica permitió recolectar información verídica de los datos, se consideró una guía de preguntas sencillas, claras y concretas con el caso real del problema a investigarse, esto nos permitió tener una información más profunda y

confidencialidad sobre la realidad del estudio, las preguntas nos permitieron recoger información (datos, opiniones, ideas, entre otros.)

Se efectuaron las entrevistas directas e indirectas a los directivos del municipio del cantón La Libertad con el fin de obtener datos confiables.

# 2.6 Población Y Muestra

### 2.6.1 Población

La población a investigar para el presente estudio corresponde a las personas que intervienen de manera directa e indirectamente, por lo tanto estará conformada por los habitantes del cantón La Libertad y varios funcionarios del G.A.D. Municipal de La Libertad. Según información proporcionada por el INEC (Instituto Nacional de Estadísticas y Censo) la población del cantón La Libertad es de 95.942 habitantes.

| POBLACIÓN                      | NUMERO |
|--------------------------------|--------|
| Habitantes                     | 95.440 |
| Empleados del G.A.D. Municipal | 500    |
| Alcalde / Jefe Rentas          | 2      |
| TOTAL                          | 95.942 |

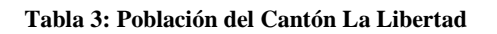

# 2.6.2 Muestra

Se utilizó la técnica de muestreo **probabilístico aleatorio simple**, para saber con certeza las cantidades de personas, además porque su principal característica es de seleccionar los individuos de tal manera que cada elemento tenga las mismas probabilidades de ser elegido, se obtuvo los resultados que se detallan a continuación:

| N= | POBLACIÓN                         | 95942 |
|----|-----------------------------------|-------|
| P= | PROBABILIDAD DE OCURRENCIA        | 0.5   |
| Q= | PROBABILIDAD DE NO OCURRENCIA 0.5 |       |
| E= | ERROR AL MÁXIMO                   | 5%    |
| Z= | NIVEL DE CONFIABILIDAD            | 1,96  |

$$n = \frac{Z^2 P Q N}{E^2 (N-1) + Z^2 P Q}$$

$$n = \frac{(1.96^2)(0.5)(0.5)(95.942)}{0.05^2(95.942-1) + (1.96^2)(0.5)(0.5)}$$

$$n = \frac{92.142,70}{(239,85) + (0.96)}$$

$$n = \frac{92142,70}{240,81}$$

$$n = 383$$

La muestra a estudiar son 383 Personas del cantón La Libertad.

De los cuales 20 fueron funcionarios del G.A.D. Municipal del Cantón La Libertad y 363 pobladores del Cantón La Libertad.

# **CAPÍTULO III**

# ANÁLISIS

En el capítulo presente nos encargaremos del análisis y comentario de los resultados que hemos logrado usando los métodos de Investigación Cuantitativa, documental y de campo.

Analizamos las variables e hipótesis y mostramos en detalle el análisis de los aspectos generales del Sistema de Servicios en línea, de manera técnica, operativa, económica y de las técnicas que usamos para recopilar la información requerida en este capítulo.

#### 3.1 Diagrama del Proceso

En la gráfica se muestra el diagrama de Procesos que tendrá el Sistema en Línea.

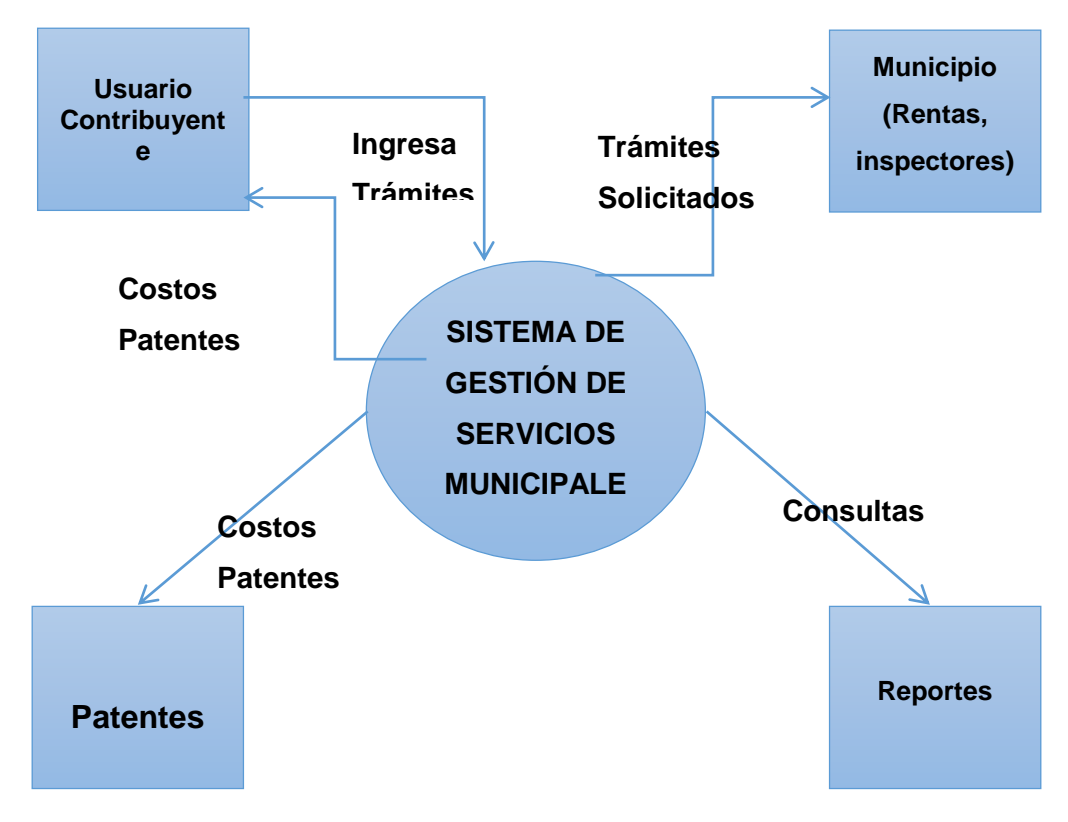

Figura 1 Diagrama de Procesos

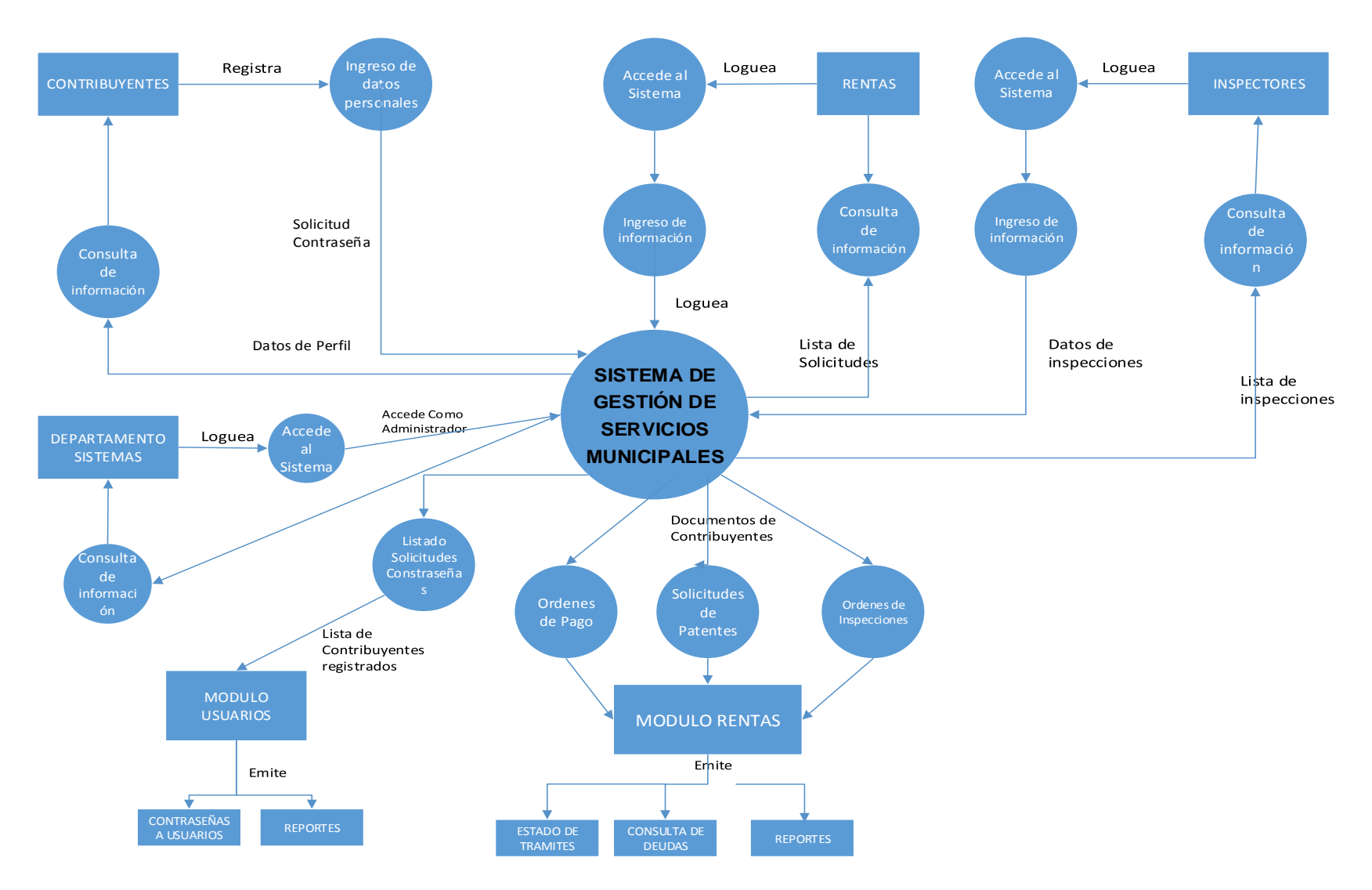

Figura 2 Diagrama de Flujo de Datos

#### 3.2 Descripción Funcional de los Procesos

El sistema de Sistema de Gestión de Servicios Municipales funciona en la página web del Municipio, el mismo que esta manejado a través de un cms (Sistema de Gestión de Contenidos), en este caso joomla.

El Sistema contiene: el manejo de registro de los usuarios (contribuyentes) y empleados del Municipio, los trámites que pueden realizar los contribuyentes son: registro de datos personales, edición modificación, solicitud de contraseñas, cambio y actualización de contraseña, ingreso y gestión de solicitudes de patentes municipales y de impuesto 1.5 por mil.

**El contribuyente** debe ingresar en el sistema a través de la página web del GAD Municipal del Cantón La Libertad, para poder acceder y gestionar las solicitudes de patentes y de impuestos, consultar el estado de sus trámites, consultar sus impuestos, de esta manera tendrá una mejor gestión de los mismos que realizar en el G.A.D. Municipal de La Libertad.

**En el departamento** al que le compete el trámite registrado por el contribuyente a través del sistema, se recibirán y podrán revisar las solicitudes de dichos trámites, en el caso del departamento de rentas, recibirán las solicitudes de patente municipal y de impuesto de 1.5 por mil.

En rentas analizaran la información ingresada del usuario. Aquí el departamento podrá realizar la planificación de las inspecciones, cálculos de los valores a cancelar por el contribuyente, revisión de los documentos ingresados por el mismo, notificar al contribuyente el estado de sus trámites.

El usuario de tipo **administrador**, tendrá todos los privilegios en el sistema; podrá realizar modificaciones, mantenimientos, que afecten a todos a todos los procesos del sistema y a los usuarios (contribuyentes, usuarios de departamentos y otros usuarios administradores), este usuario se enfoca principalmente en la administración y mantenimiento del sistema.

El administrador puede crear perfiles, menús, los usuarios que manejaran el sistema. Está a un nivel superior que los usuarios descritos anteriormente.

## 3.3 Identificación de Requerimientos

- Para acceder al sistema los contribuyentes deberán registrarse para obtener un nombre de usuario y contraseña.
- El Sistema le permite al usuario que tiene privilegios, ingresar o agregar, modificar, eliminar cierto contenido del sistema.
- El sistema le permitirá a los contribuyentes ingresar, modificar, consultar, sus datos personales, sus solicitudes de Patentes Municipales, realizar declaraciones de impuesto de 1.5 por mil sobre los activos Totales.
- El sistema le permitirá a los contribuyentes verificar el estado de sus trámites con el G.A.D. Municipal de La Libertad en cualquier momento.
- El sistema le permitirá a los usuarios del mismo (contribuyentes, usuarios del municipio) revisar deudas que mantiene con el G.A.D. Municipal de La Libertad
- Se podrá revisar reportes de los contribuyentes de manera general e individual.
- El sistema válida los campos y la información que ingresan los contribuyentes, de ésta manera evitamos que exista inconsistencia
- El sistema permitirá control de usuarios y asignar a los mismos perfiles.

### 3.4 Análisis del Sistema

Se necesitó realizar el estudio de tres aspectos fundamentales para poder determinar que medios tecnológicos necesitamos en la implementación del Sistema en Línea para el G.A.D. Municipal de La Libertad. A continuación los detallamos:

### 3.4.1 Análisis Técnico

Para desarrollar el sistema se realizó un análisis de factibilidad, el mismo que dio como resultado el siguiente detalle de los recursos que se necesitan en cuanto a Hardware y Software.

Hardware: Recurso tecnológicos para el desarrollo, equipos informáticos que nos ayudarán para la implementación del Sistema
| CANT. | HARDWARE            | CARACTERÍSTICAS             |
|-------|---------------------|-----------------------------|
|       |                     | Intel I3 3.0 Ghz            |
|       | Laptop HP<br>Compaq | Memoria RAM de 4 GB DDR3    |
| 1     |                     | Disco Duro de 500 GB SATA   |
|       |                     | Pantalla Led de 17 pulgadas |
|       |                     | Wifi, Cámara Integrada      |
| 1     | Impresora           | Multifunción                |

Tabla 4: Hardware para el Desarrollo del Sistema:

Software: Aplicaciones utilizadas para el desarrollo.

| CANT. | SOFTWARE               | LICENCIA       |
|-------|------------------------|----------------|
| 1     | Windows 7 Professional | Comercial      |
| 1     | Microsoft Office 2010  | Comercial      |
| 1     | My SQL                 | Software Libre |
| 1     | РНР                    | Software Libre |
| 1     | Joomla                 | Software Libre |

Tabla 5: Software para el Desarrollo del Sistema

### 3.4.2 Análisis Económico

A través del estudio de factibilidad económico, se pudo determinar costos que implican el desarrollo e implementación del sistema.

Hardware: Equipos de computación necesarios para el desarrollo.

| CANT. | HARDWARE                 | CARACTERÍSTICAS             | COSTO     |
|-------|--------------------------|-----------------------------|-----------|
|       | Laptop HP<br>1<br>Compaq | Intel I3 3.0 Ghz            |           |
|       |                          | Memoria RAM de 4 GB DDR3    |           |
| 1     |                          | Disco Duro de 500 GB SATA   | \$ 650,00 |
|       |                          | Pantalla Led de 17 pulgadas |           |
|       |                          | Wifi, Cámara Integrada      |           |
| 1     | Impresora                | Multifunción                | \$ 250.00 |
| TOTAL |                          |                             | \$ 900,00 |

Tabla 6: Costo del hardware para Desarrollo

| CANTIDAD | SOFTWARE               | LICENCIA       | соято     |
|----------|------------------------|----------------|-----------|
| 1        | Windows 7 Professional | Comercial      | \$ 250.00 |
| 1        | Microsoft Office 2010  | Comercial      | \$ 220.00 |
| 1        | My SQL                 | Software Libre | \$ 0.00   |
| 1        | PHP                    | Software Libre | \$ 0.00   |
| 1        | Joomla                 | Software Libre | \$ 0.00   |
|          | Total                  |                | \$ 470.00 |

Software: Herramienta utilizadas durante el desarrollo de la aplicación

 Tabla 7: Costo del software para Desarrollo

### Suministros de oficina

Recursos de oficina requeridos para el desarrollo del proyecto

| CANTIDAD | RECURSO ADMINISTRATIVO | VALOR (U) | COSTO    |
|----------|------------------------|-----------|----------|
| 5        | Resmas de papel        | \$ 4.00   | \$ 20.00 |
| 4        | Anillados              | \$ 5.00   | \$ 20.00 |
| 1        | Varios                 | \$ 40.00  | \$ 40.00 |
| Total    |                        |           |          |

Tabla 8: Costo suministro de oficina

### **Gastos Varios**

Se detalla cantidad y valores por costos adicionales necesarios para desarrollar el proyecto.

| CANTIDAD | DESCRIPCIÓN       | VALOR (U) | COSTO     |
|----------|-------------------|-----------|-----------|
| 6 meses  | Internet          | \$ 25,00  | \$ 150.00 |
| 3 meses  | Movilización      | \$ 20,00  | \$ 60.00  |
| 6 meses  | Energía eléctrica | \$ 20.00  | \$ 120.00 |
| Total    |                   |           | \$ 330.00 |

Tabla 9: Costo Varios

Fuente: CNEL EP (2015)

# COSTO TOTAL DEL SISTEMA DE GESTIÓN DE SERVICIOS MUNICIPALES G.A.D. MUNICIPAL DEL CANTÓN LA LIBERTAD

| DESCRIPCIÓN           | COSTO      |
|-----------------------|------------|
| Hardware              | \$900.00   |
| Software              | \$ 470.00  |
| Suministro de oficina | \$ 80.00   |
| Gastos Varios         | \$ 330.00  |
| Total                 | \$ 1780.00 |

Tabla 10 Costo Total del Sistema

Fuente: "TECNOMEGA" (2015), CNEL-EP, CNT

### PRESUPUESTO DE IMPLEMENTACIÓN

Costo de poner en ejecución El Sistema.

| CANTIDAD | DESCRIPCIÓN         | COSTO    |
|----------|---------------------|----------|
| 1        | Hosting PHP (1 año) | \$ 40.00 |
| 1        | Dominio             | \$20.00  |
|          | TOTAL               | \$ 60.00 |

Tabla 11 Costo de Implementación

Fuente: ecuahosting.net

**Nota:** El G.A.D. Municipal de La Libertad cuenta con hosting y dominio propio, en donde actualmente se aloja el sitio web de la institución.

Basado en esto, los costos de hosting y dominio para la implementación de este proyecto se reducen a cero. El Sistema en línea estará alojado en el Servidor del G.A.D. Municipal y enlaces al mismo desde el sitio web de la institución.

#### COSTO DEL SISTEMA

Costo real del Sistema en línea en el caso que la o alguna institución lo adquiriese mediante un acuerdo comercial.

| DESCRIPCIÓN                                 | COSTO      |
|---------------------------------------------|------------|
| Costo Computadora                           | \$ 650,00  |
| Costo Impresora                             | \$ 250.00  |
| Costo Microsoft Office 2007                 | \$ 250.00  |
| Costo Windows 7 Professional                | \$ 220.00  |
| Costo My SQL                                | \$ 0.00    |
| Costo PHP                                   | \$ 0.00    |
| Costo Joomla                                | \$ 0.00    |
| Costo de Analista de Sistemas (10 días)     | \$ 500.00  |
| Costo de Programador de Sistemas (3 meses)  | \$ 2100.00 |
| Costo de Implementación y Pruebas (8 días)  | \$ 240.00  |
| Costo del Personal de Documentación (1 mes) | \$ 320.00  |
| Costo Internet (6 meses)                    | \$ 150.00  |
| Costo Movilización (3 meses)                | \$ 60.00   |
| Costo Energía eléctrica (6 meses)           | \$ 120.00  |
| Costo Web Hosting (1 año)                   | \$ 40.00   |
| Costo Dominio .com (1 año)                  | \$ 20.00   |
| Total                                       | \$ 4920.00 |

Tabla 12 Costo Total del Sistema

Fuente: "TECNOMEGA" (2015), CNEL-EP, CNT

### 3.4.3 Análisis Operativo

Se determinó que el proyecto propuesto es viable, tomando en consideración el análisis de los resultados del levantamiento de información efectuado a través de la observación directa, entrevistas y las encuestas a los contribuyentes y funcionarios del G.A.D. Municipal del Cantón La Libertad. Los usuarios finales del Sistema, tanto contribuyentes como los empleados evidenciaron su satisfacción con la implementación de la propuesta, puesto que representa mejoras sustanciales en los procesos que se realizan actualmente, disminuye el tiempo respuesta en la atención de los requerimientos para su disponibilidad a través del portal web de la institución.

### 3.5 Tabulación de Encuestas

Para la verificación de la factibilidad del proyecto se realizó una encuesta a una muestra de 383 contribuyentes tomados como referencia de la totalidad de habitantes del Cantón La Libertad. A continuación se presentan los resultados y análisis de las encuestas realizadas con los cuales se pudo constatar la necesidad de implementación de un Sistema Web para Gestión de Servicios Municipales, que esté a disposición del contribuyente en el momento que lo requiera.

### ENCUESTA A LOS CONTRIBUYENTES

#### 1. ¿Con qué frecuencia usa internet?

| RESPUESTAS              | FRECUENCIA<br>(POBLACIÓN ) | PORCENTAJES |
|-------------------------|----------------------------|-------------|
| No uso internet         | 33                         | 9%          |
| 1 hora al día (o menos) | 77                         | 20%         |
| De 1 a 3 horas al día   | 46                         | 12%         |
| Más de 3 horas al día   | 67                         | 17%         |
| Permanentemente         | 160                        | 42%         |
| Total                   | 383                        | 100%        |

 Tabla 13: Encuesta a contribuyentes, pregunta # 1

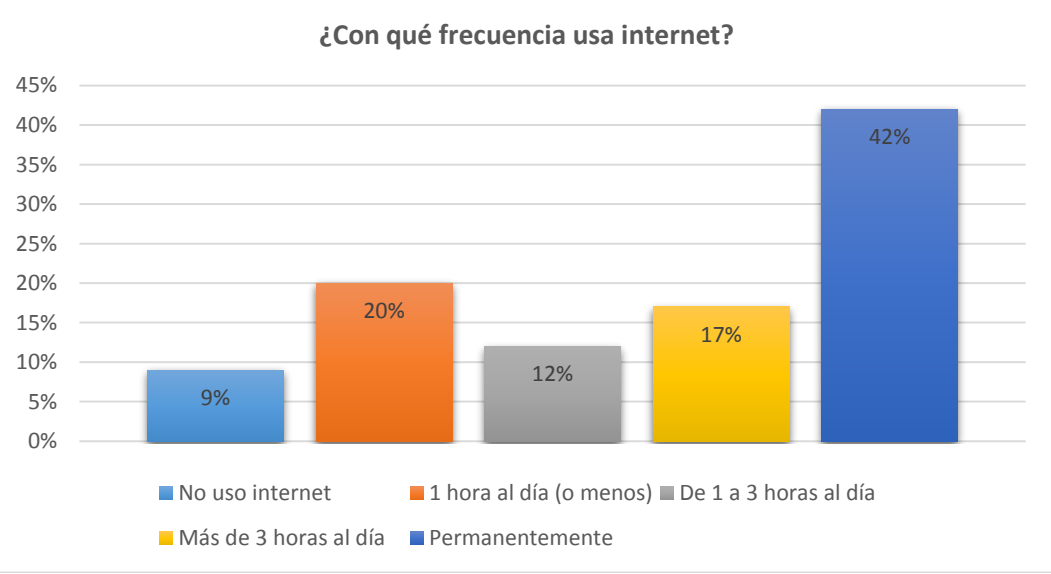

Figura 3 Encuesta a contribuyentes, pregunta #1

En esta pregunta tiene como propósito medir el porcentaje de uso del internet en la población del cantón La Libertad

De la población encuestada podemos ver que gran parte hace uso del internet, sumando los porcentajes que lo usan desde 1 hora diaria hasta los que lo usan permanentemente, nos da como resultado que un 91% de la misma tiene acceso a internet y solo un 9% no. Esto indica que la localidad tiene aceptación al uso de la tecnología, como el internet.

2. ¿En su familia, utilizan Internet como un medio para la búsqueda de cualquier tipo de información de su interés?

| RESPUESTAS | FRECUENCIA (POBLACIÓN) | PORCENTAJES |
|------------|------------------------|-------------|
| Todo       | 120                    | 31%         |
| Mucho      | 196                    | 51%         |
| Росо       | 67                     | 18%         |
| Nada       | 0                      | 0%          |
| TOTAL      | 383                    | 100%        |

Tabla 14 Encuesta a contribuyentes, pregunta # 2

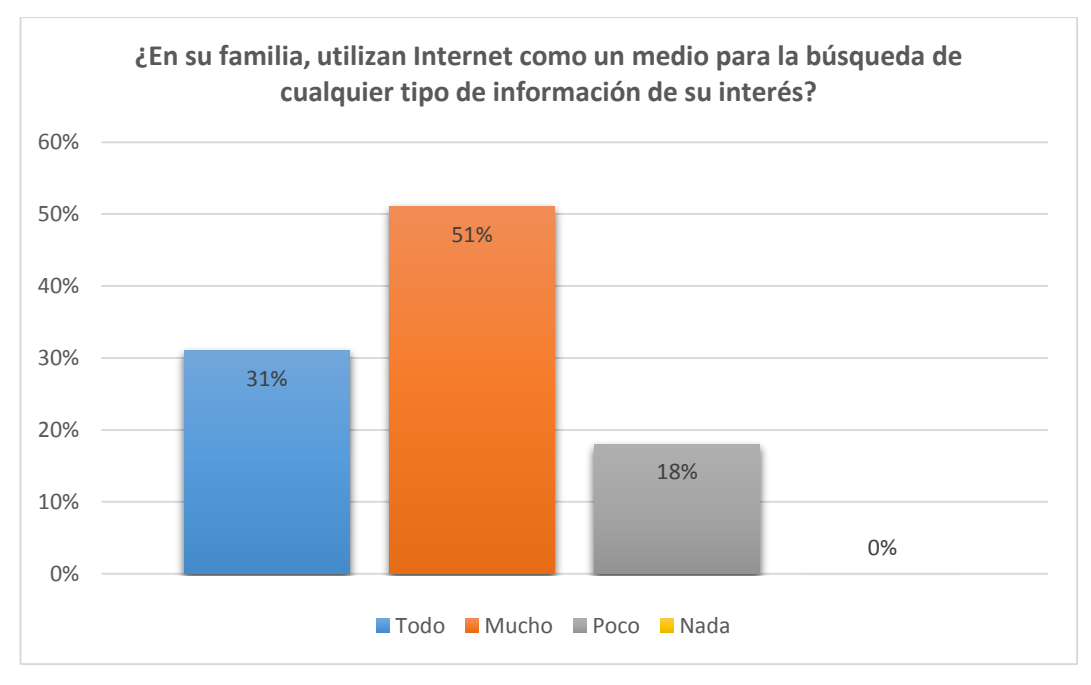

#### Figura 4 Encuesta contribuyentes, pregunta # 2

En esta pregunta, sé demuestra el nivel de uso del internet que tienen las familias del cantón La Libertad, en busca de información, lo que favorece al desarrollo del proyecto. De los resultados obtenidos se pudo constatar que el 100% de los encuestados hacen empleo de internet para realizar sus consultas en mayor o menor medida.

3. ¿Ha hecho uso, alguna vez, de la Página WEB del G.A.D. Municipal del Cantón La Libertad?

| RESPUESTAS | FRECUENCIA (POBLACIÓN) | PORCENTAJES |
|------------|------------------------|-------------|
| Si         | 168                    | 44%         |
| No         | 215                    | 56%         |
| TOTAL      | 383                    | 100%        |

 Tabla 15 Encuesta a contribuyentes, pregunta # 3

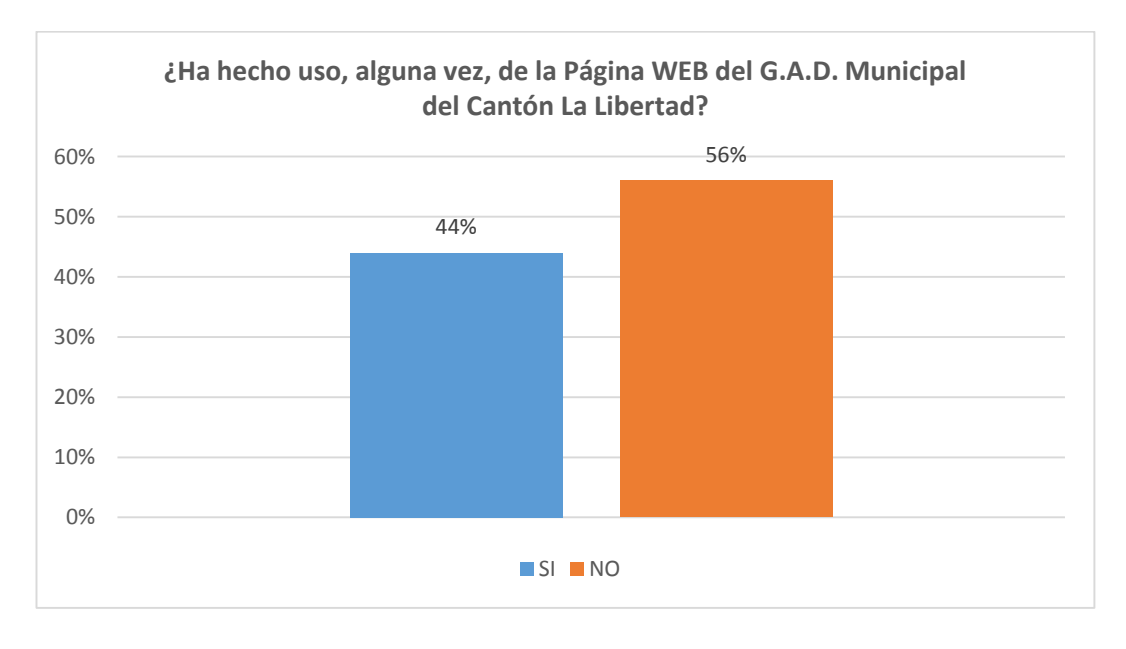

Figura 5 Encuesta a contribuyentes, pregunta #3

Los porcentajes obtenidos en esta pregunta muestran que una gran parte de la población no ha hecho el uso del sitio oficial del G.A.D. Municipal La Libertad, una de las razones podría ser, que la mayoría de la población desconoce la existencia del sitio web www.lalibertad.gob,ec y otra parte no ha tenido la necesidad de buscar o de usar el sitio.

Sin embargo el 44% de la población, si ha realizado consultas en la web del G.A.D. Municipal de La Libertad.

Si su respuesta es negativa en la pregunta 3, indique la razón:

| RESPUESTAS            | FRECUENCIA<br>(POBLACIÓN) | PORCENTAJES |
|-----------------------|---------------------------|-------------|
| No tiene la necesidad | 100                       | 47%         |
| No Conoce             | 90                        | 42%         |
| No entiende           | 25                        | 12%         |
| TOTAL                 | 215                       | 100%        |

Tabla 16 Encuesta a contribuyentes, pregunta # 3.a

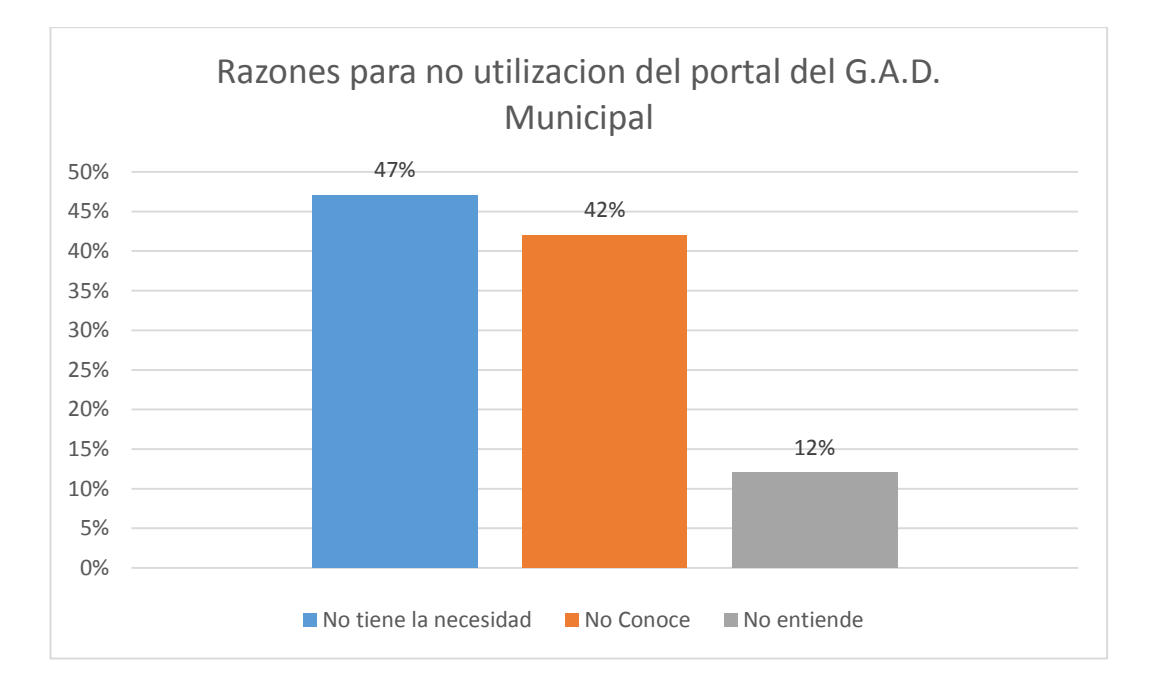

#### Figura 6 Cuestionario a contribuyentes, pregunta # 3.a

La mayoría no ha tenido la necesidad de entrar al sitio, otro porcentaje desconoce el sitio web del GAD; por esta razón será necesario que el G.A.D. Municipal a través de sus medios de relaciones públicas difunda a la ciudadanía acerca de la existencia y beneficios que ofrece el sitio oficial. 4. ¿Alguna vez ha hecho uso de un Sistema en línea (banco, sri, educativos) por medio de Internet, el cual lo haya llevado a realizar trámites?

| RESPUESTAS | FRECUENCIA (POBLACIÓN) | PORCENTAJES |
|------------|------------------------|-------------|
| Si         | 311                    | 81%         |
| No         | 72                     | 19%         |
| TOTAL      | 383                    | 100%        |

Tabla 17 Encuesta a contribuyentes, pregunta # 4

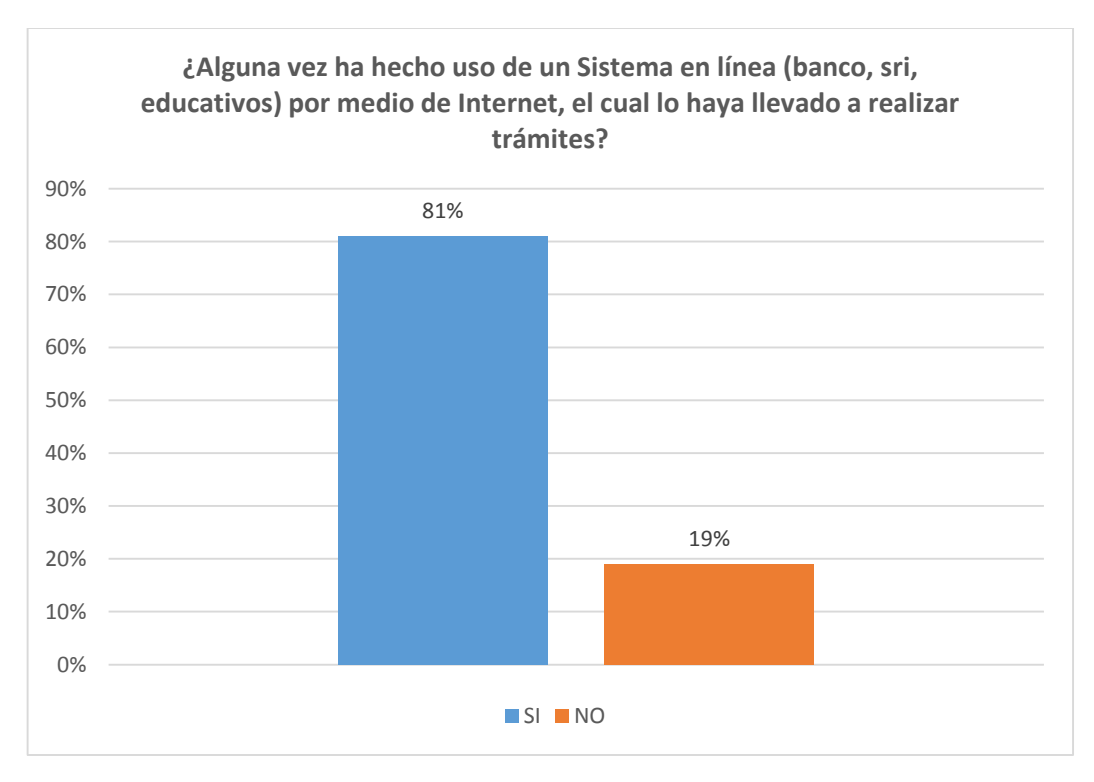

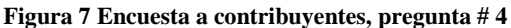

Los datos reflejan que un gran porcentaje (81%) de los encuestados responde favorablemente, quiere decir que están familiarizados con el uso de servicios en línea a través del internet, esto ratifica que el sistema de servicios en línea tendrá una importante acogida y podrá ser utilizado por los usuarios del GAD Municipal de La Libertad.

5. ¿Le gustaría que la información de sus trámites solicitados al G.A.D. Municipal del Cantón La Libertad se encuentre siempre disponible en cualquier momento (a través del internet)?

| RESPUESTAS | FRECUENCIA (POBLACIÓN) | PORCENTAJES |
|------------|------------------------|-------------|
| Si         | 364                    | 95%         |
| No         | 19                     | 5%          |
| TOTAL      | 383                    | 100%        |

Tabla 18 Encuesta a contribuyentes, pregunta # 5

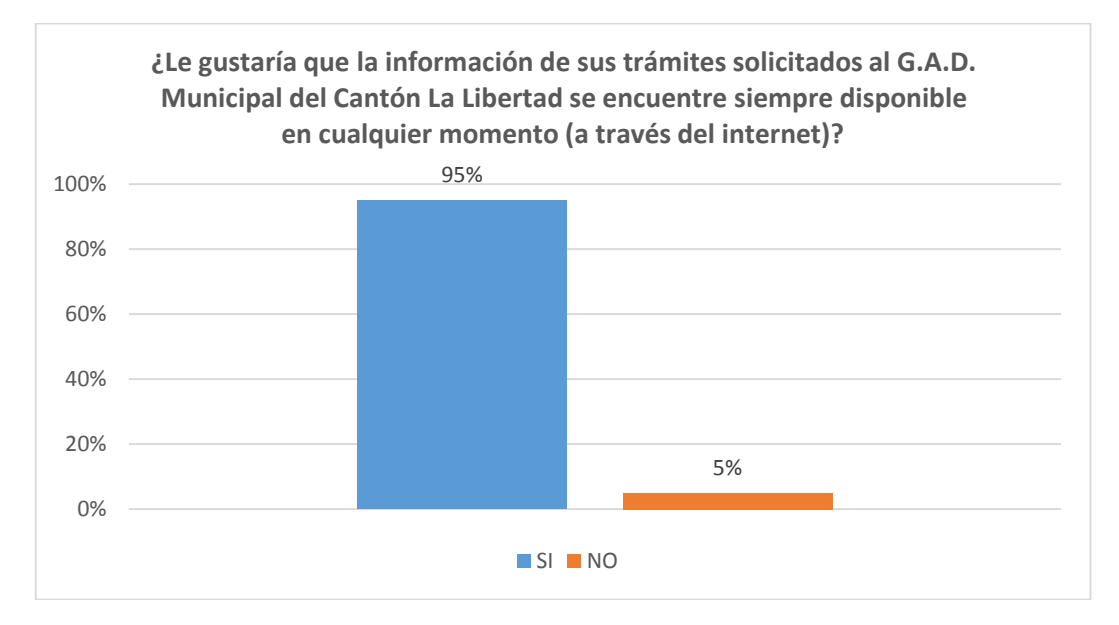

Figura 8 Encuesta a contribuyentes, pregunta # 5

De acuerdo, a la información obtenida el 95% de los encuestados, considera favorable, disponer en línea de la información de los trámites que realizan con el G.A.D. Municipal de La Libertad, debido a los grandes beneficios que ofrece el internet. Demostrando la fidelidad hacia el sistema web. 6. ¿Qué opina acerca de presentar sus documentos y solicitar sus trámites a través del internet en un sistema en línea y prescindir del papel impreso y de tener que visitar físicamente el G.A.D. Municipal del Cantón La Libertad?

| RESPUESTAS       | FRECUENCIA (POBLACIÓN) | PORCENTAJES |
|------------------|------------------------|-------------|
| Estoy de acuerdo | 307                    | 80%         |
| No estoy de      |                        |             |
| acuerdo          | 25                     | 7%          |
| Indeciso         | 50                     | 13%         |
| TOTAL            | 383                    | 100%        |

Tabla 19 Encuesta a contribuyentes, pregunta # 6

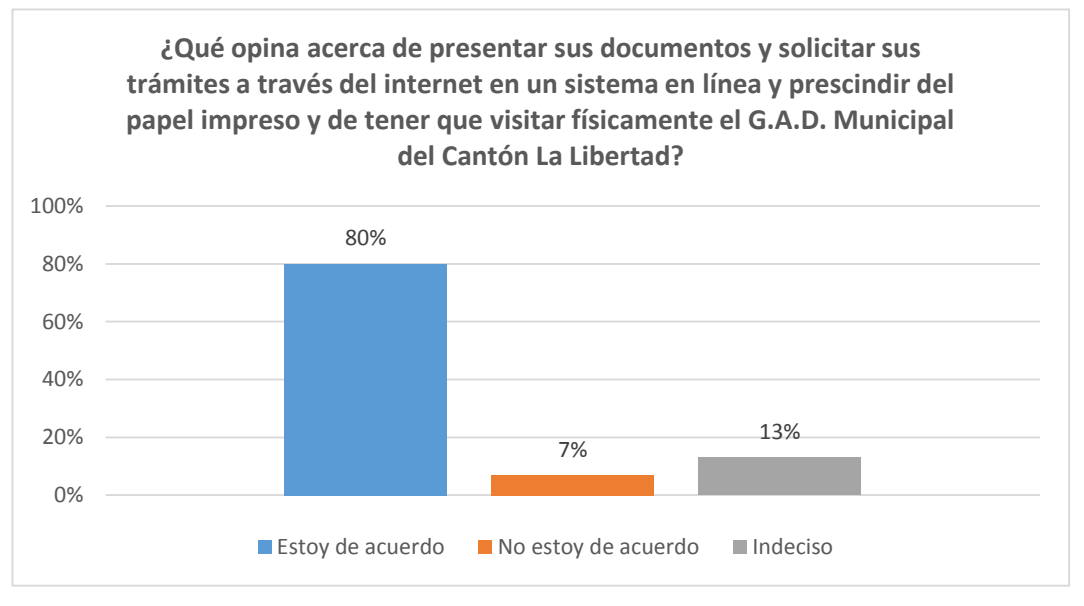

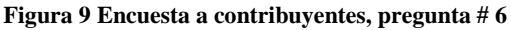

El 80% de los encuestados respondió que estarían de acuerdo en realizar y solicitar sus trámites a través del internet, demostrando la confianza, de los encuestados en el manejo de documentos online. En la actualidad los sistemas en línea han demostrado ser seguros, siendo una característica que dispondrá nuestro sistema, favoreciendo la implementación de nuestro sistema.

7. ¿Considera que la implementación de un Sistema en Línea (página Web) contribuye al mejoramiento en los trámites que realiza con el G.A.D. Municipal del Cantón La Libertad?

| RESPUESTAS | FRECUENCIA (POBLACIÓN) | PORCENTAJES |
|------------|------------------------|-------------|
| Si         | 373                    | 97%         |
| No         | 10                     | 3%          |
| TOTAL      | 383                    | 100%        |

 Tabla 20 Encuesta a contribuyentes, pregunta # 7

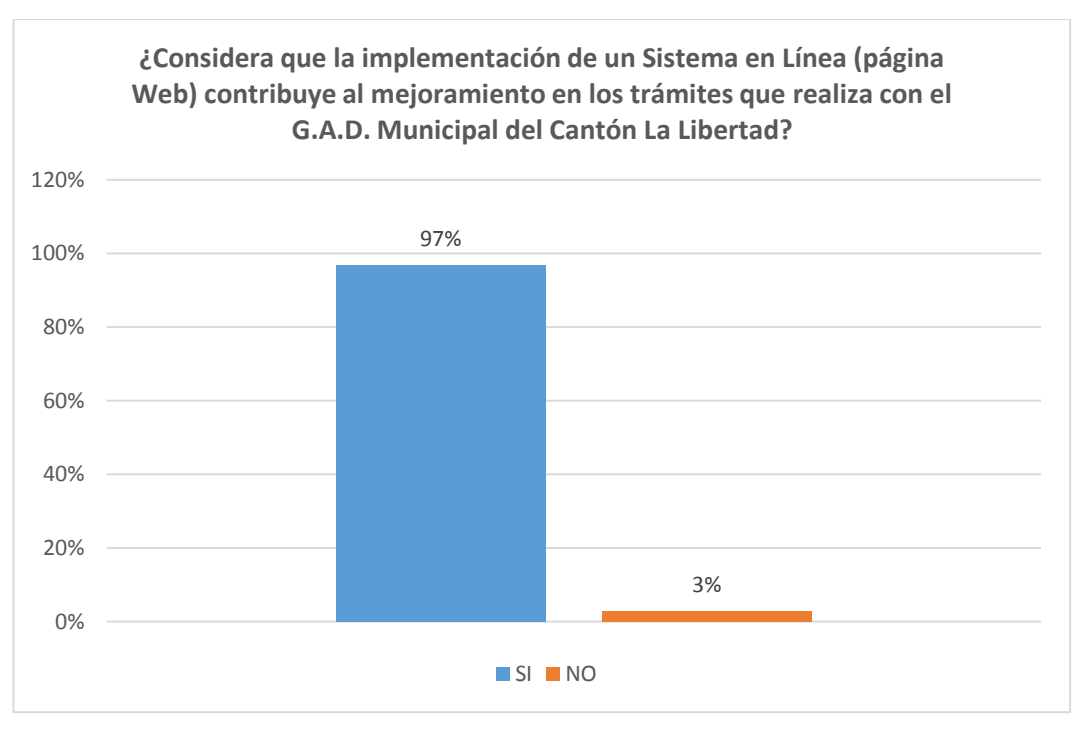

Figura 10 Encuesta a contribuyentes, pregunta #7

Los resultados obtenidos muestran que el 97% considera que si mejorará los trámites que se realizan en el GAD Municipal La Libertad y por lógica están de acuerdo con realizar los trámites en Línea. Sistema que estaría disponible en el sitio WEB de la Institución; el 3 % de los encuestados le parece que es indiferente la creación.

| 8. | ¿Utilizaría | usted  | un  | sistema | en    | línea | para  | realizar | у | gestionar | trámites |
|----|-------------|--------|-----|---------|-------|-------|-------|----------|---|-----------|----------|
|    | que realiza | con el | G.A | A.D Mun | nicip | al de | La Li | ibertad? |   |           |          |

| RESPUESTAS | FRECUENCIA (POBLACIÓN) | PORCENTAJES |
|------------|------------------------|-------------|
| Si         | 314                    | 82%         |
| No         | 20                     | 5%          |
| No Sabe    | 49                     | 13%         |
| TOTAL      | 383                    | 100%        |

Tabla 21 Encuesta a contribuyentes, pregunta # 8

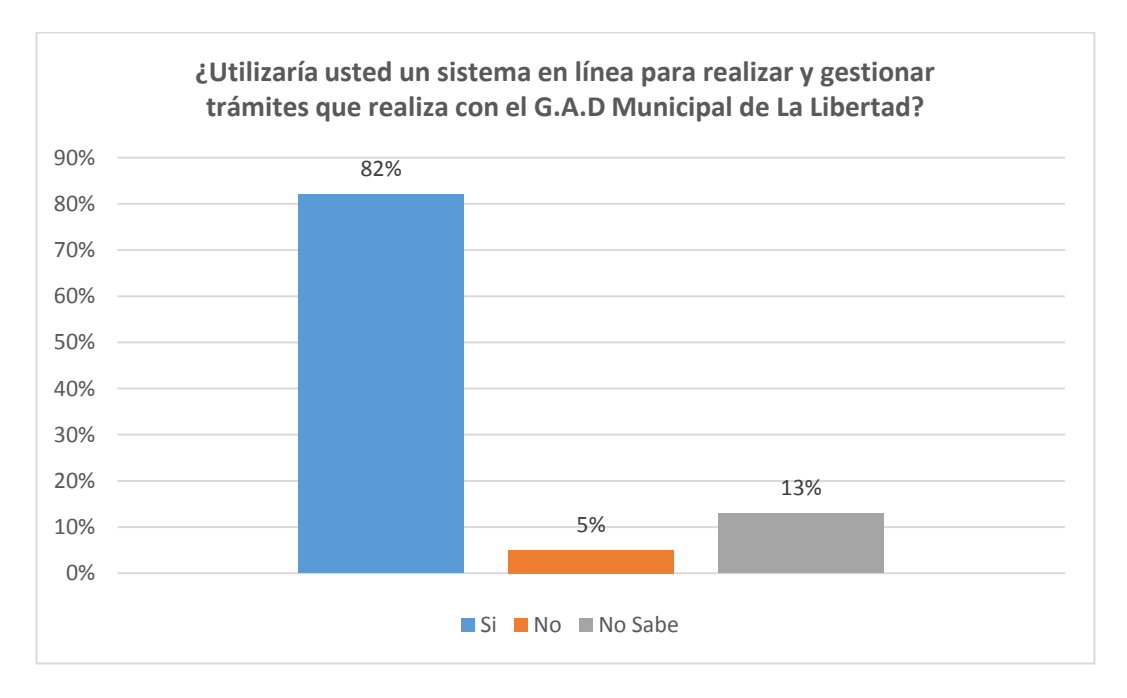

#### Figura 11 Encuesta a contribuyentes, pregunta #8

Los resultados encontrados en este ítem muestran que el 82% de encuestados está de acuerdo en utilizar el Sistema en Línea, la población tiende, a un creciente aumento en el manejo de sistemas en línea, porque ya han adquirido confianza en los mismo, por su fácil acceso, desde un computador hasta un dispositivo móvil, respaldando el desarrollo e implementación del proyecto.

| RESPUESTAS | FRECUENCIA (POBLACIÓN) | PORCENTAJES |
|------------|------------------------|-------------|
| Si         | 327                    | 85%         |
| No         | 26                     | 7%          |
| No Sabe    | 31                     | 8%          |
| TOTAL      | 383                    | 100%        |

9. ¿Le gustaría realizar todos los tramites que se refieren al GAD vía online?

Tabla 22 Encuesta a contribuyentes, pregunta # 9

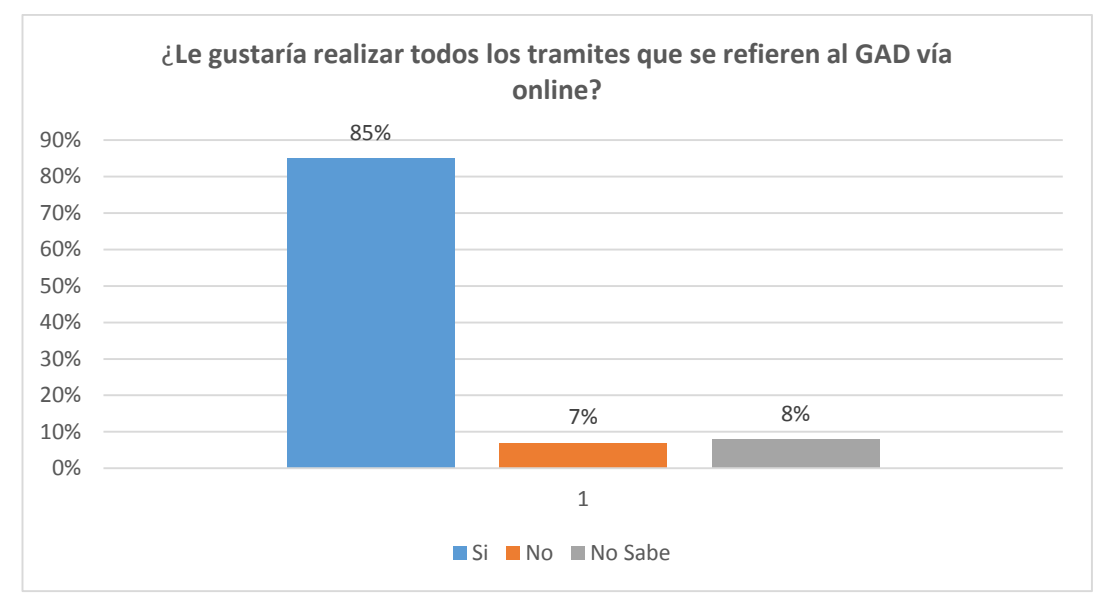

Figura 12 Encuesta a contribuyentes, pregunta #9

Esta pregunta responde a la aceptación que tendrían futuras actualizaciones en el Sistema, en ella observamos que un 85% de los encuestados están a favor de usar y realizar todos sus trámites en el Sistema en línea, quedando aun 7% que prefiere realizar sus trámites de manera presencial.

Por lo tanto es necesario desarrollarlo de la manera más eficiente, útil, amigable para captar la atención de ese 15% que responde negativamente. Con estos resultados se afianza la factibilidad de este Sistema, y muestra información de los posibles nuevos usuarios. Además esta información será utilizada para futuras implementaciones en el Sistema.

# **CAPÍTULO 4**

## DISEÑO

En el presente capítulo analizaremos la fase de diseño del Sistema: la arquitectura, el Modelo Relacional y el Diseño, necesarios para la implementación del Sistema en Línea de gestión de servicios Municipales para el Gobierno Autónomo Descentralizado Municipal Del Cantón La Libertad. Adicional a esto revisaremos la configuración de los módulos y del entorno de trabajo. Para cumplir con el objetivo del proyecto, el sistema debe de cumplir con varias características: modular, escalable, amigable, intuitivo, seguro y accesible.

El sistema de gestión de servicios municipales, almacenará sus datos en una base de datos de MySQL Server. En este capítulo estudiaremos la base de datos relacionada que se usará para dicho cometido.

Para acceder al sistema será necesario un navegador web, y el contribuyente o usuario del sistema deberá tener un nombre de usuario y una contraseña.

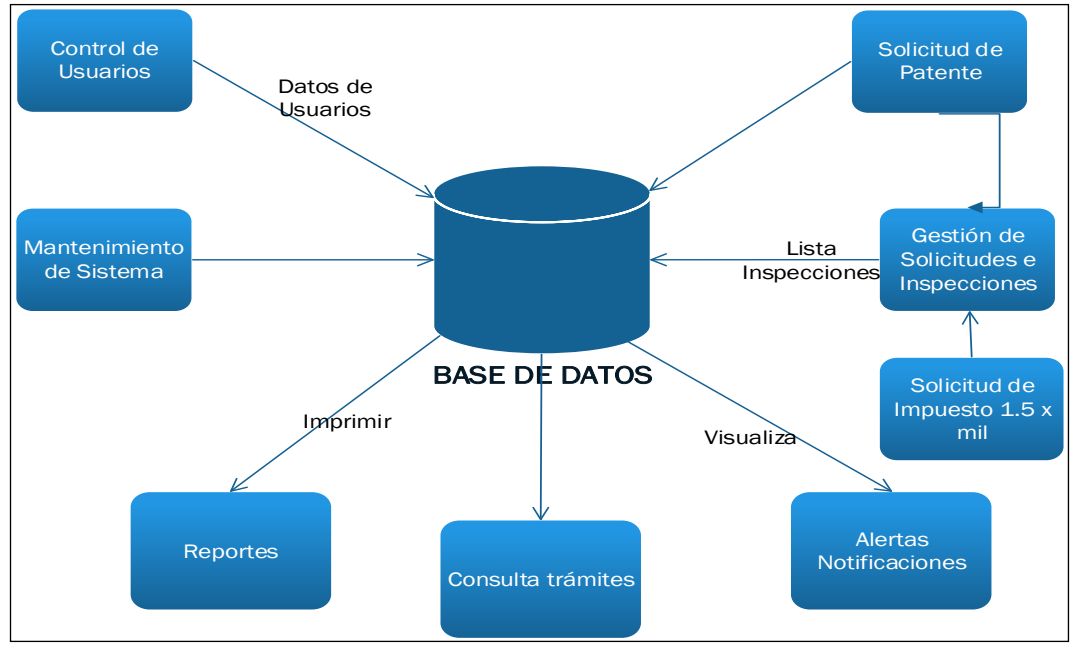

#### 4.1 Diagrama de bloque

Figura 12: Diagrama de Bloque

### Arquitectura de la Solución.

Esta fase estará comprendida de:

- Diseño Arquitectónico.
- Diseño Detallado.

### 4.1.1 Diseño arquitectónico.

El sistema ha basado su arquitectura en el modelo Cliente / Servidor.

"La arquitectura cliente /servidor es un modelo de gestión en que un equipo (servidor) ofrece un servicio a otros equipos (clientes) que lo necesitan. El cliente y el servidor suelen ejecutarse en distintos sistemas informáticos. Normalmente, el servidor se ejecuta en un sistema más potente donde se realiza la mayor parte del procesamiento y almacenamiento de los datos. El cliente por su parte realiza las peticiones a las que el servidor responde" (Miranda, 2014).

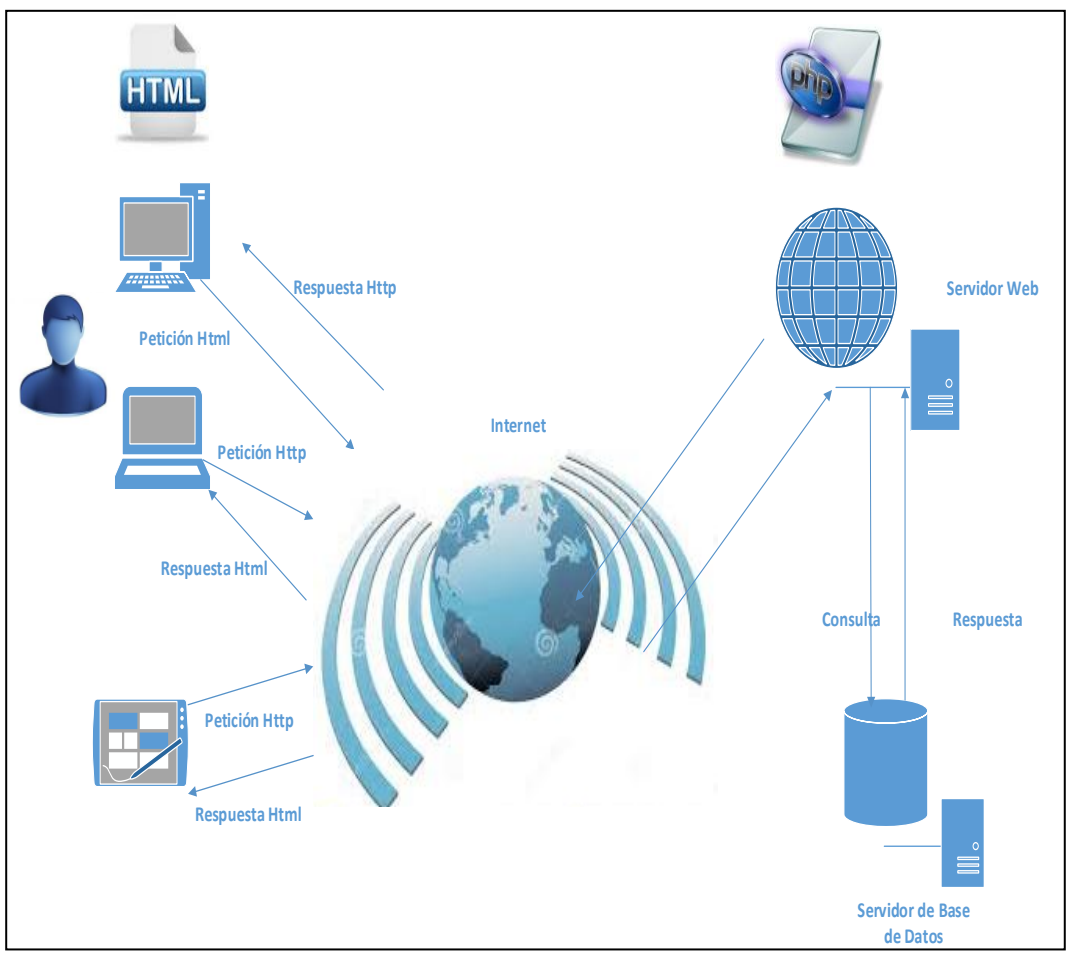

Figura 13 Diseño Arquitectónico

#### 4.1.1.1 Arquitectura de capas.

La arquitectura Cliente / Servidor en la que se basa el sistema, se conforma de dos capas: presentación y negocios y datos. Esta arquitectura pose los siguientes elementos: Interfaz de usuario. Servidor Web Servidor de base de datos.

#### Capa de Presentación.

"Es la que se encarga de que el sistema interactúe con el usuario y viceversa, muestra el sistema al usuario, le presenta la información y obtiene la información del usuario en un mínimo de proceso. En el mundo de la informática es conocida como **interfaz gráfica** y debe tener la característica de ser amigable, o sea, entendible y fácil de usar para el usuario. Esta capa se comunica únicamente con la capa intermedia o de negocio". (todos, 2015)

La interfaz del sistema se encuentra desarrollada en HTML, Java Script, Jquery, ajax y css.

#### Capa de Negocios y Datos.

"Es donde residen las funciones que se ejecutan, se reciben las peticiones del usuario, se procesa la información y se envían las respuestas tras el proceso". (todos, 2015).

En estas capas se usan el lenguaje PHP y Mysql, en esta parte intervienen el servidor de base de datos y el servidor web, aquí definimos las condiciones y reglas del negocio, que permiten la administración, y almacenamiento de los datos (Fig. 14).

#### Modelo Vista de Funcionalidad

"El diagrama de los casos de uso muestra los casos de uso representados en forma de elipses y a los actores en forma de personajes.

También indica las relaciones de comunicación que los vinculan" (Heyde, 2005) (Fig. 15).

Este proyecto se fundamenta en un diagrama de casos de usos, los que "muestran el funcionamiento del sistema desde el punto de vista de sus interacciones con el exterior sin entrar ni en la descripción detallada ni en la implementación de estas funciones" (Falgueras, 2003), esto quiere decir, las funciones que se realizan en el sistema.

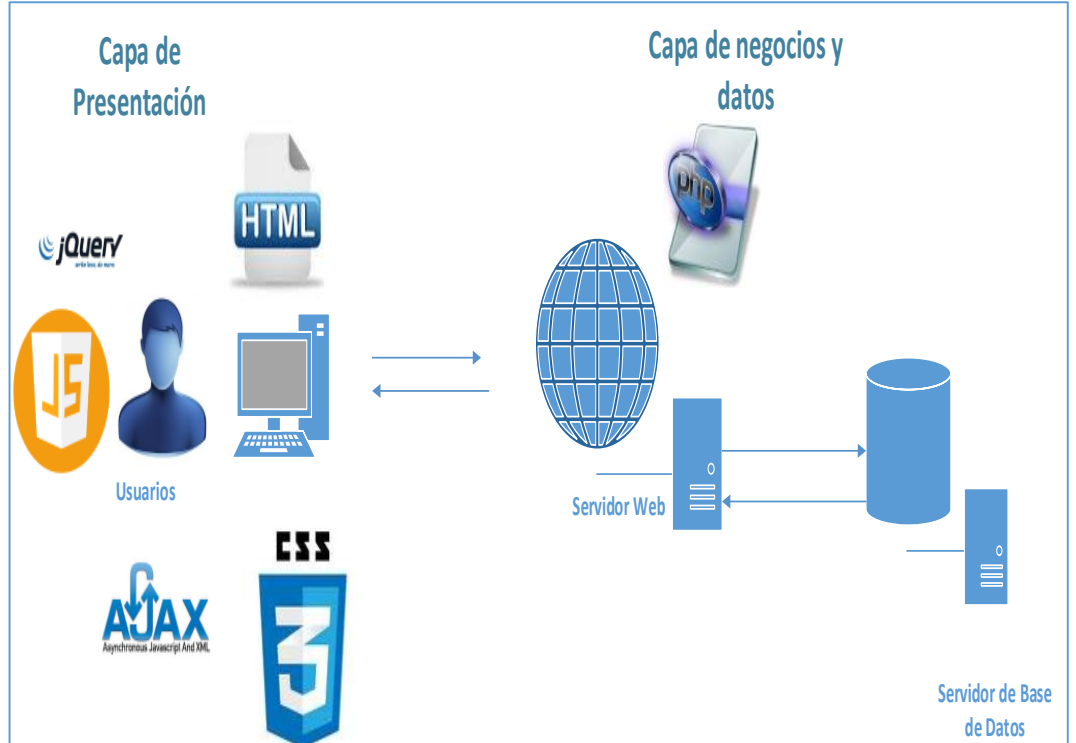

Figura 14 Capa de presentación, negocios y datos

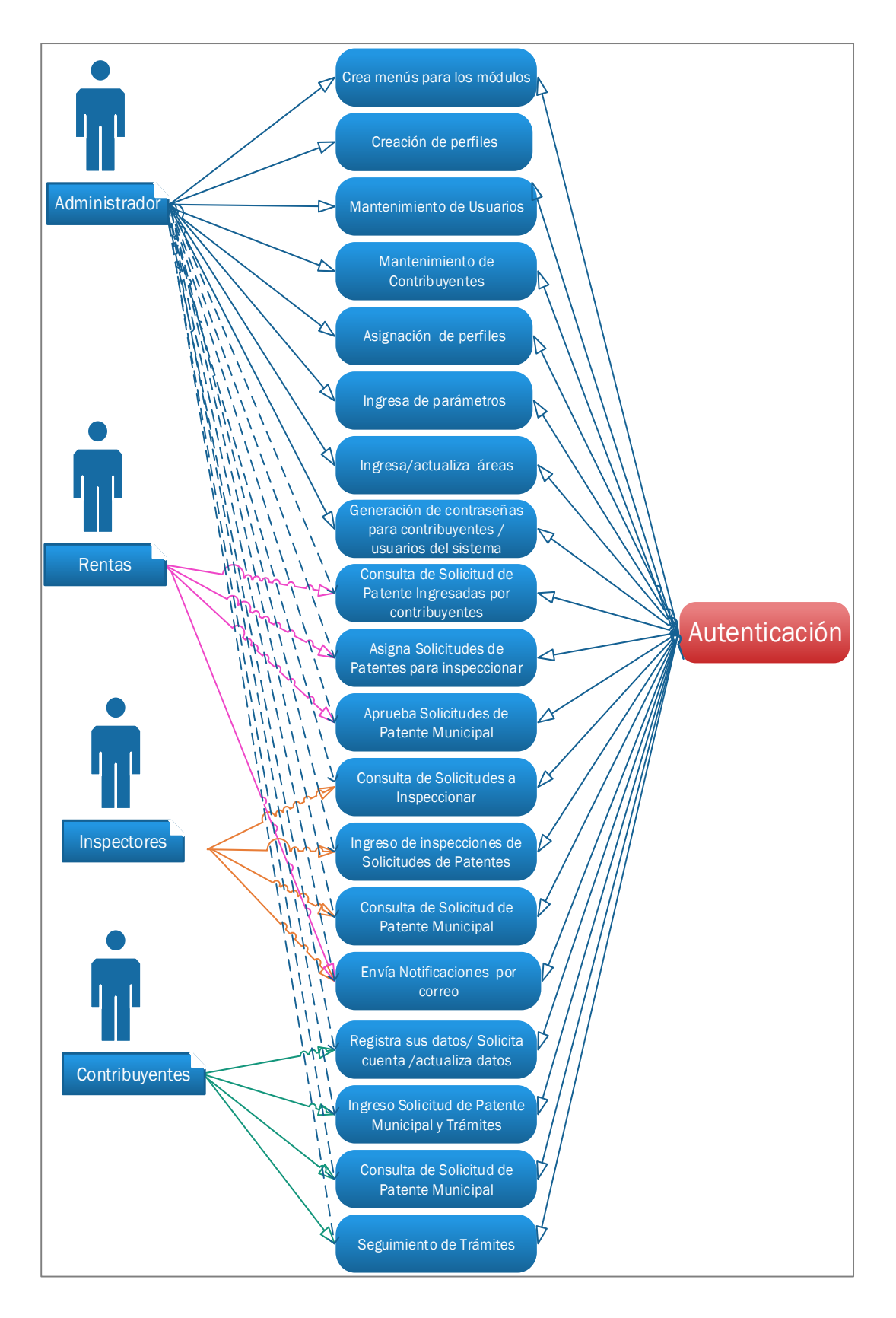

Figura 15 Modelo vista de funcionalidad

### 4.1.2 Diseño Detallado.

Mostramos un diagrama de flujo de datos que partiremos desde un nivel inicial.

### Diagrama de contexto Nivel Cero

"En el diagrama de contexto Nivel 0 se caracterizan todas las interacciones que realiza un sistema con su entorno (entidades externas), estas pueden ser otros sistemas, sectores internos a la organización, o factores externos a la misma" (Wikipedia, s.f.)

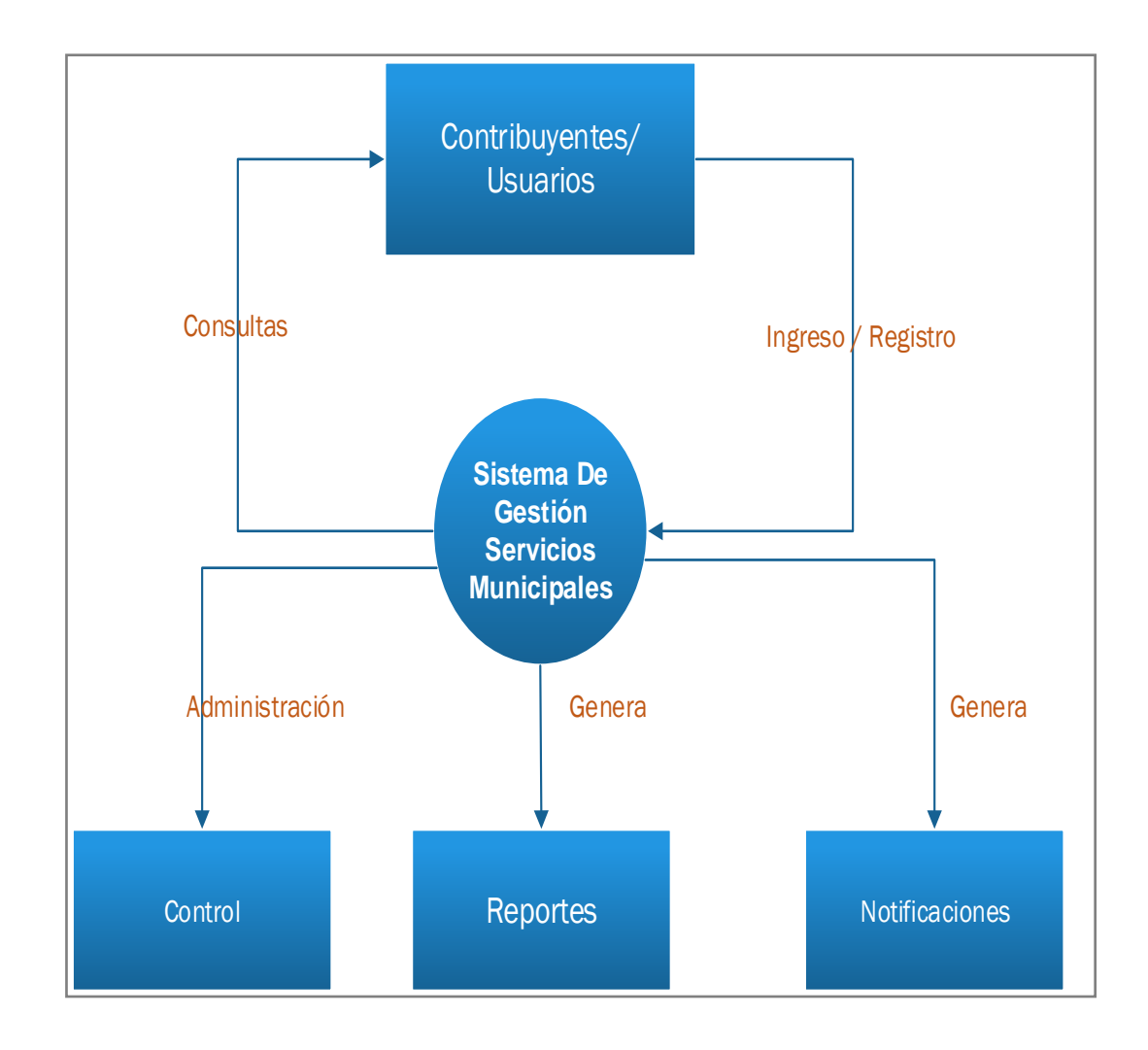

Figura 16 Diagrama de Contexto Nivel Cero

### 4.2 Diagrama de Implementación y Despliegue.

"El diagrama de despliegue permite mostrar la arquitectura en tiempo de ejecución del sistema respecto a hardware y software.

Este se utiliza en el diseño y la implementación. Se pueden distinguir componentes (como los del diagrama de componentes) y nodos, así como las relaciones entre todos estos" (Falgueras, Ingeniería de Software, 2003).

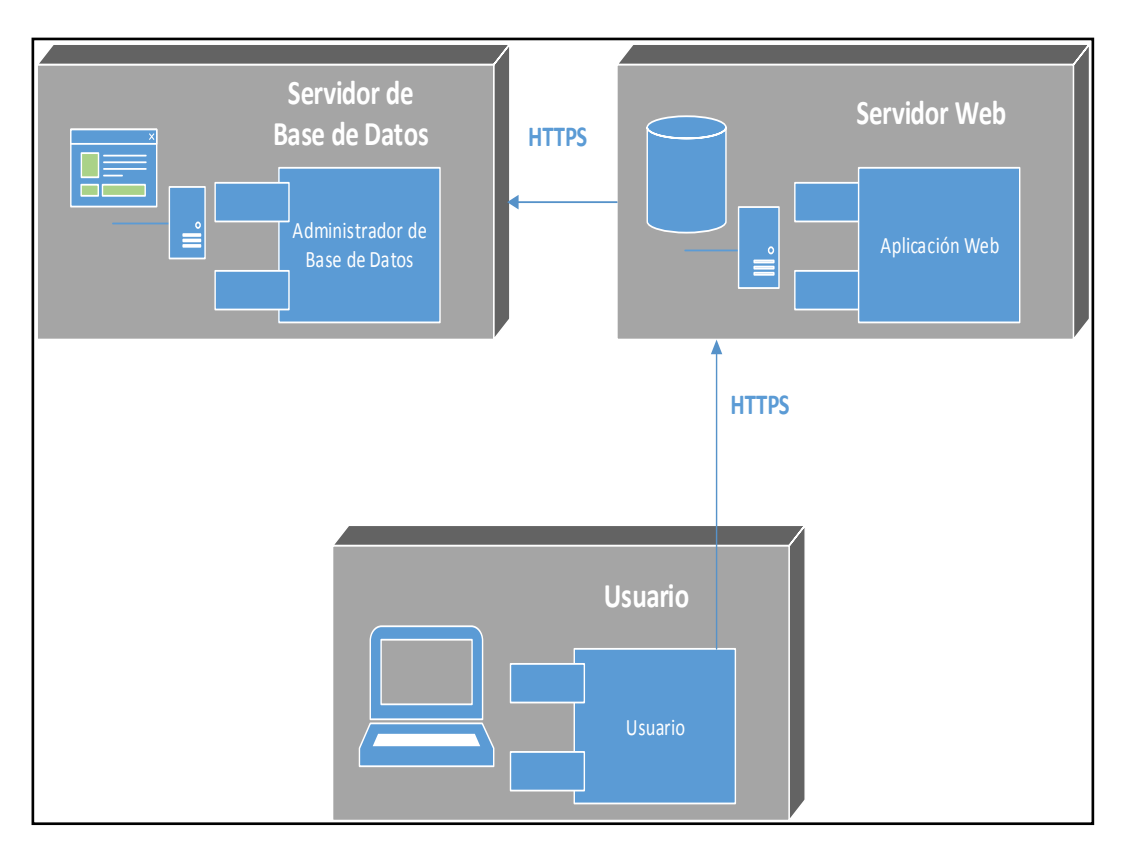

Figura 17 Diagrama de Implementación o Despliegue

En la ilustración anterior se muestra la manera de funcionamiento de la Aplicación Web de acuerdo a su estructura, utilizando el esquema de despliegue, se pretende definir los flujos de información, facilitando así explicar cada pantalla que forma parte de la interfaz gráfica, tanto el código como la bases de datos que almacenan a los usuarios registrados en el sistema, solicitudes de trámites, con el objetivo de controlar y las actividades.

#### 4.3 Diseño de Navegación.

Luego de revisar el diseño arquitectónico, debemos definir el diseño de navegación, para que los usuarios del sistema tengan una visión de la manera de manejarse dentro del sistema, y acceder a la información de manera organizada. El diseño que se va a implementar en el sistema se muestra a través de los siguientes gráficos.

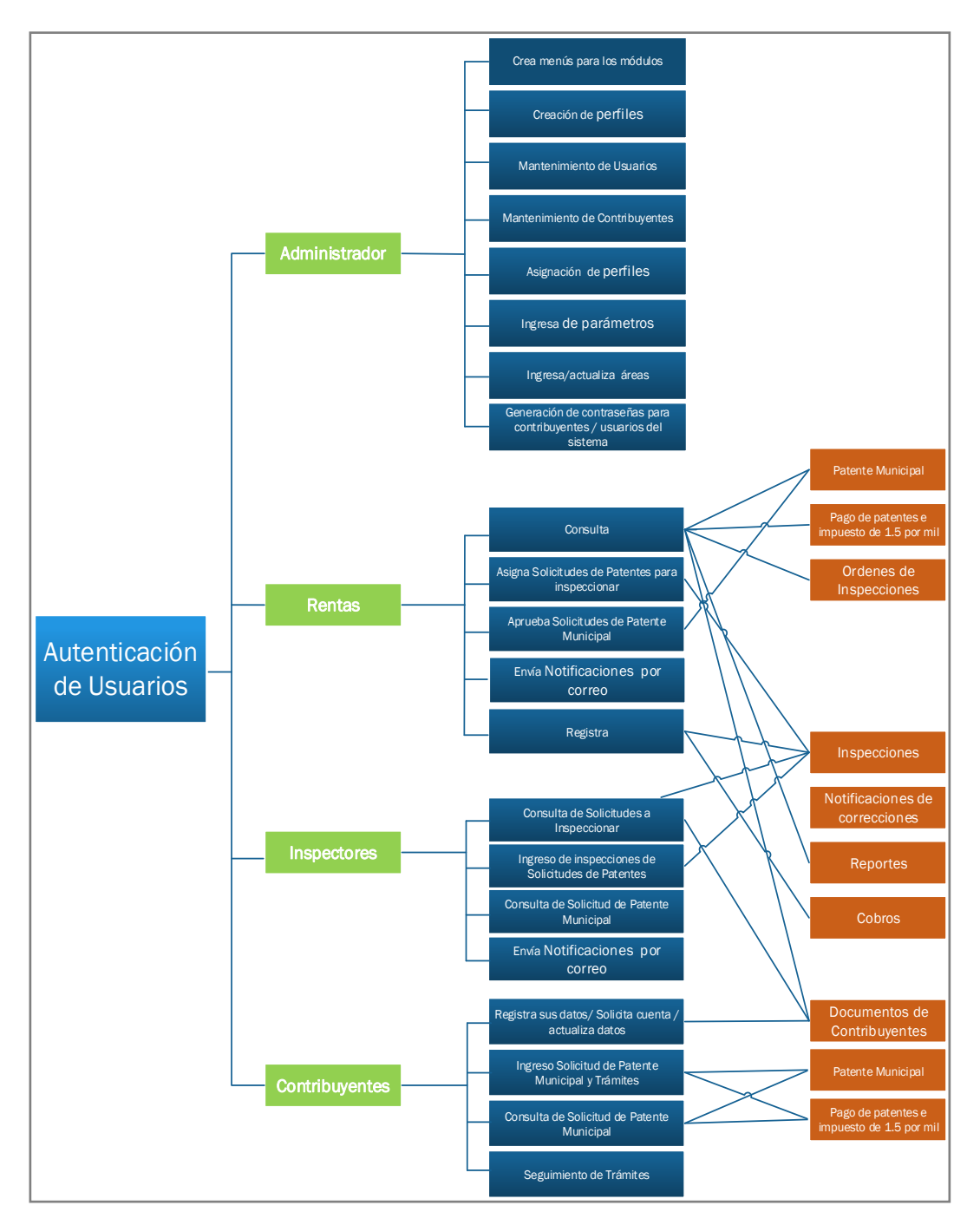

Figura 18 Diagrama de Diseño de Navegación

### 4.4 Modelo Lógico de Datos, Diagrama Entidad – Relación.

Figura 19 Modelo Lógico de Datos, Diagrama Entidad - Relación.

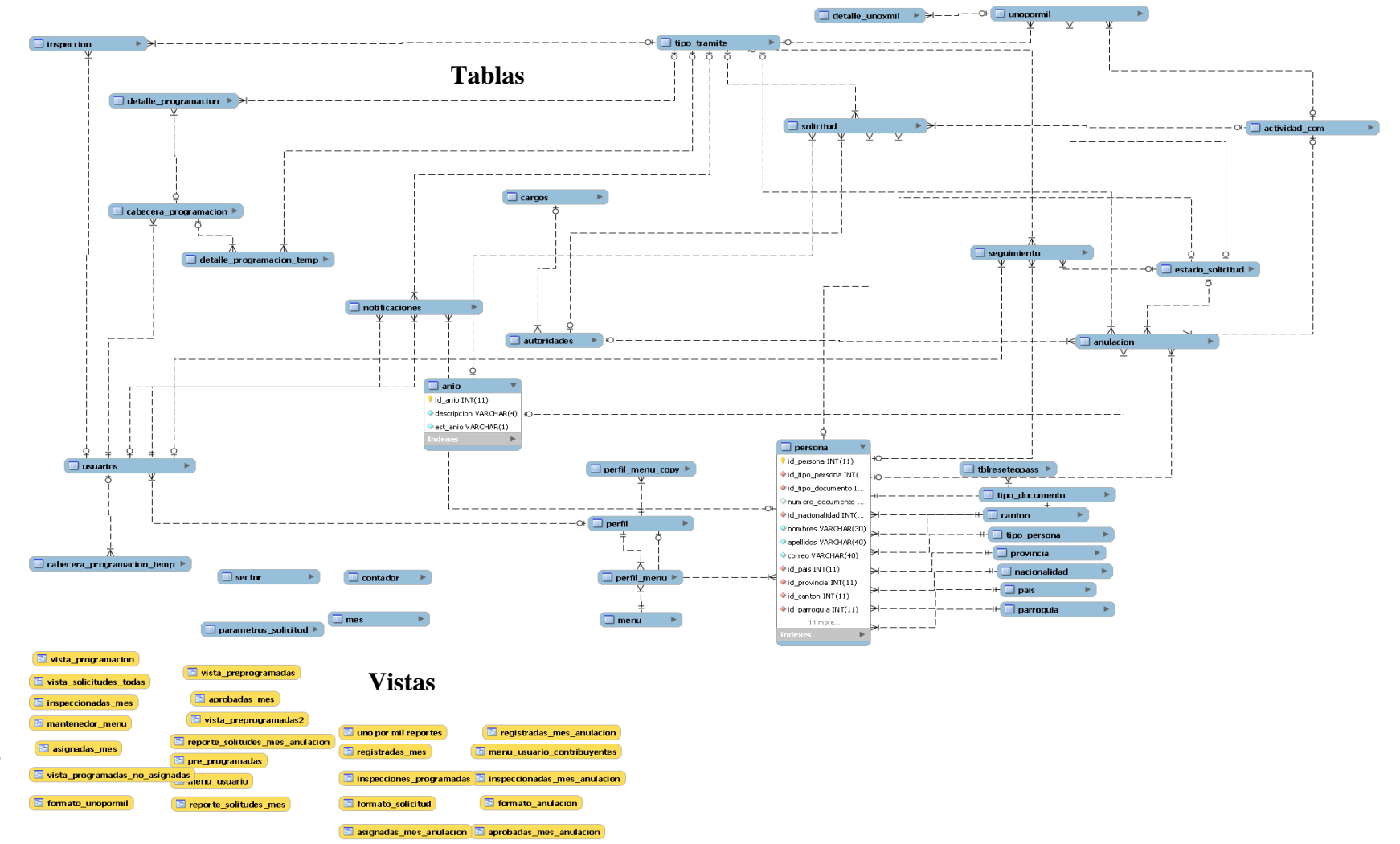

45

#### Detalle de Modelo Lógico de Datos, Diagrama Entidad - Relación.

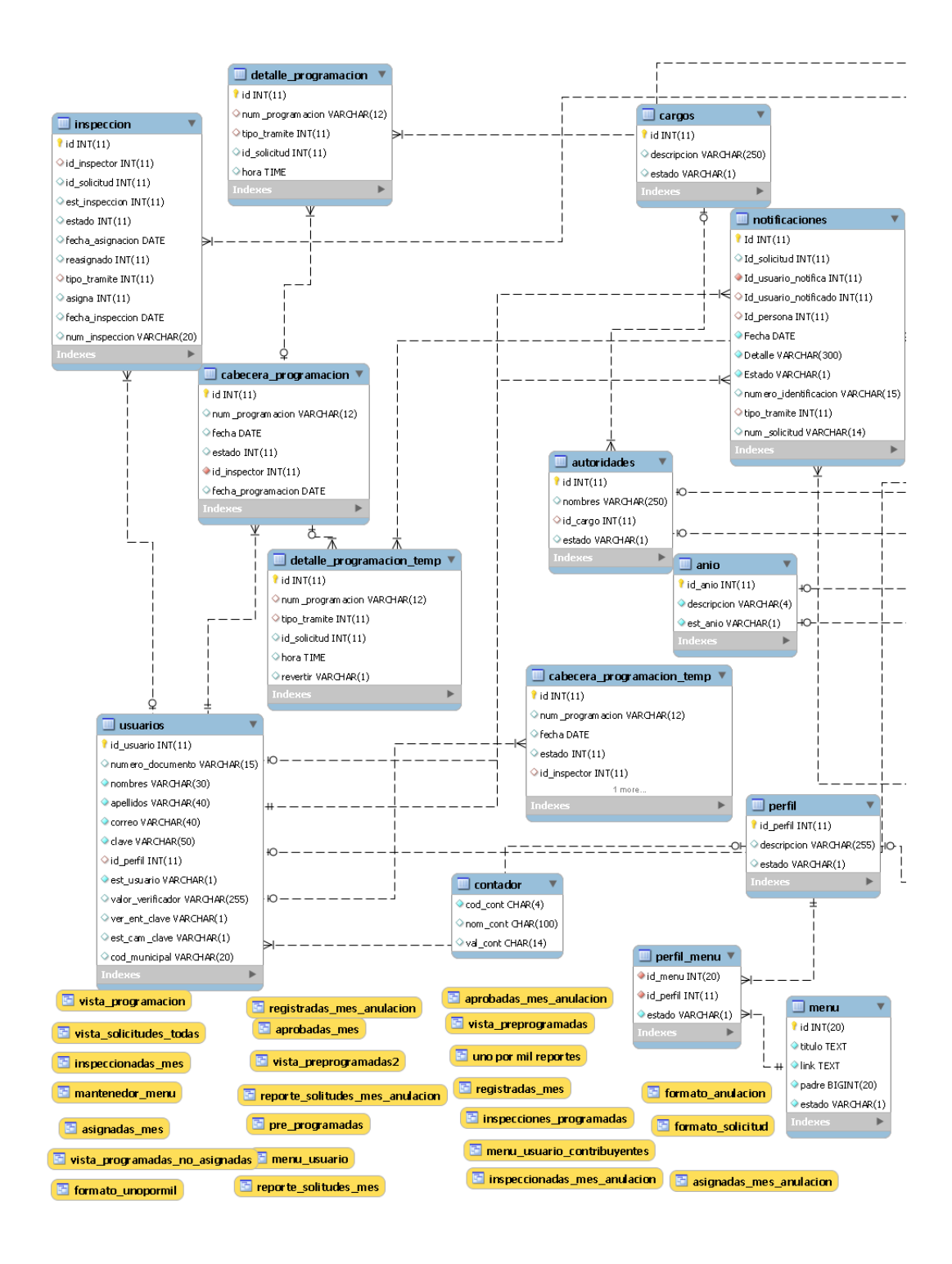

#### Detalle de Modelo Lógico de Datos, Diagrama Entidad - Relación.

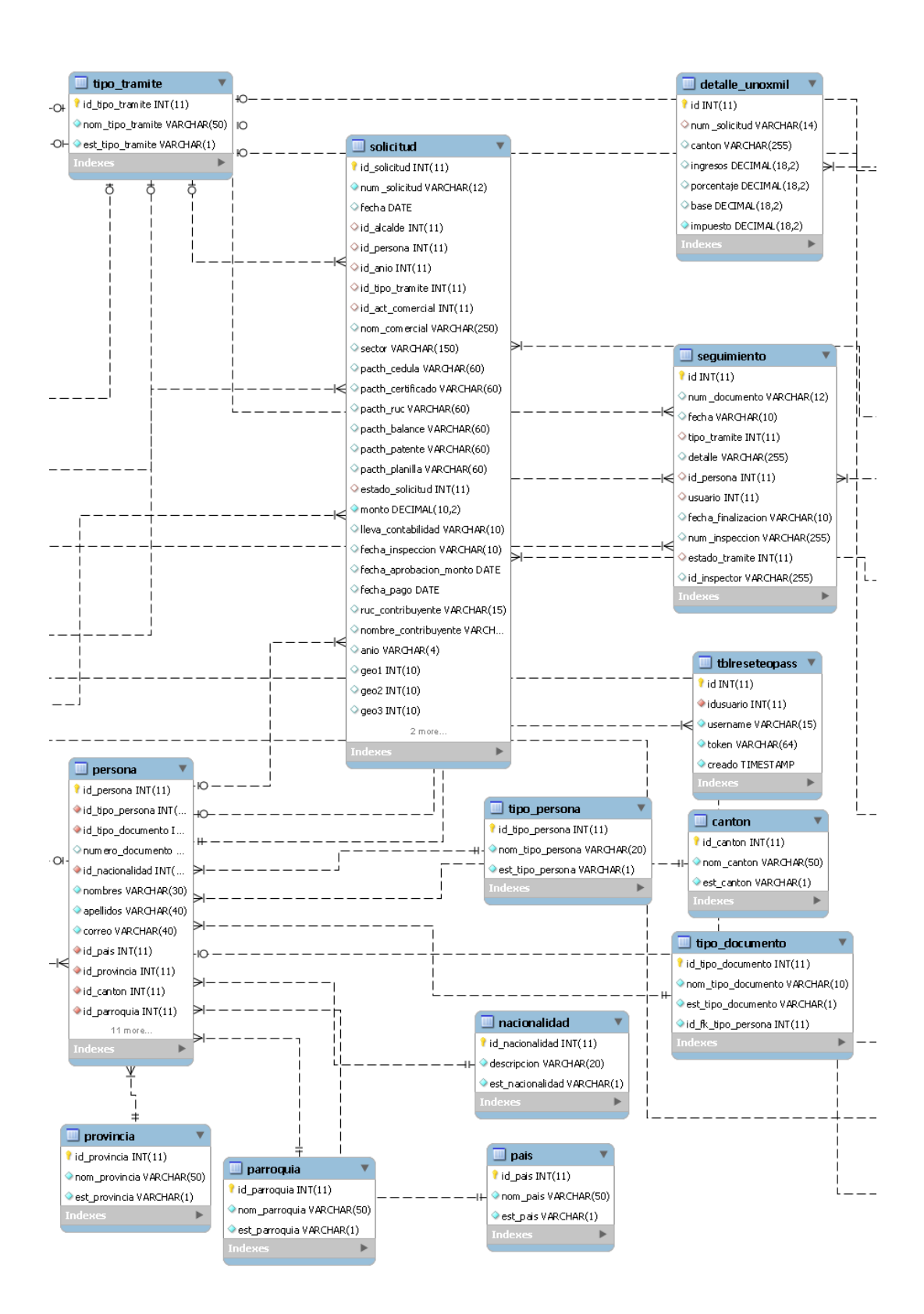

#### Detalle de Modelo Lógico de Datos, Diagrama Entidad - Relación.

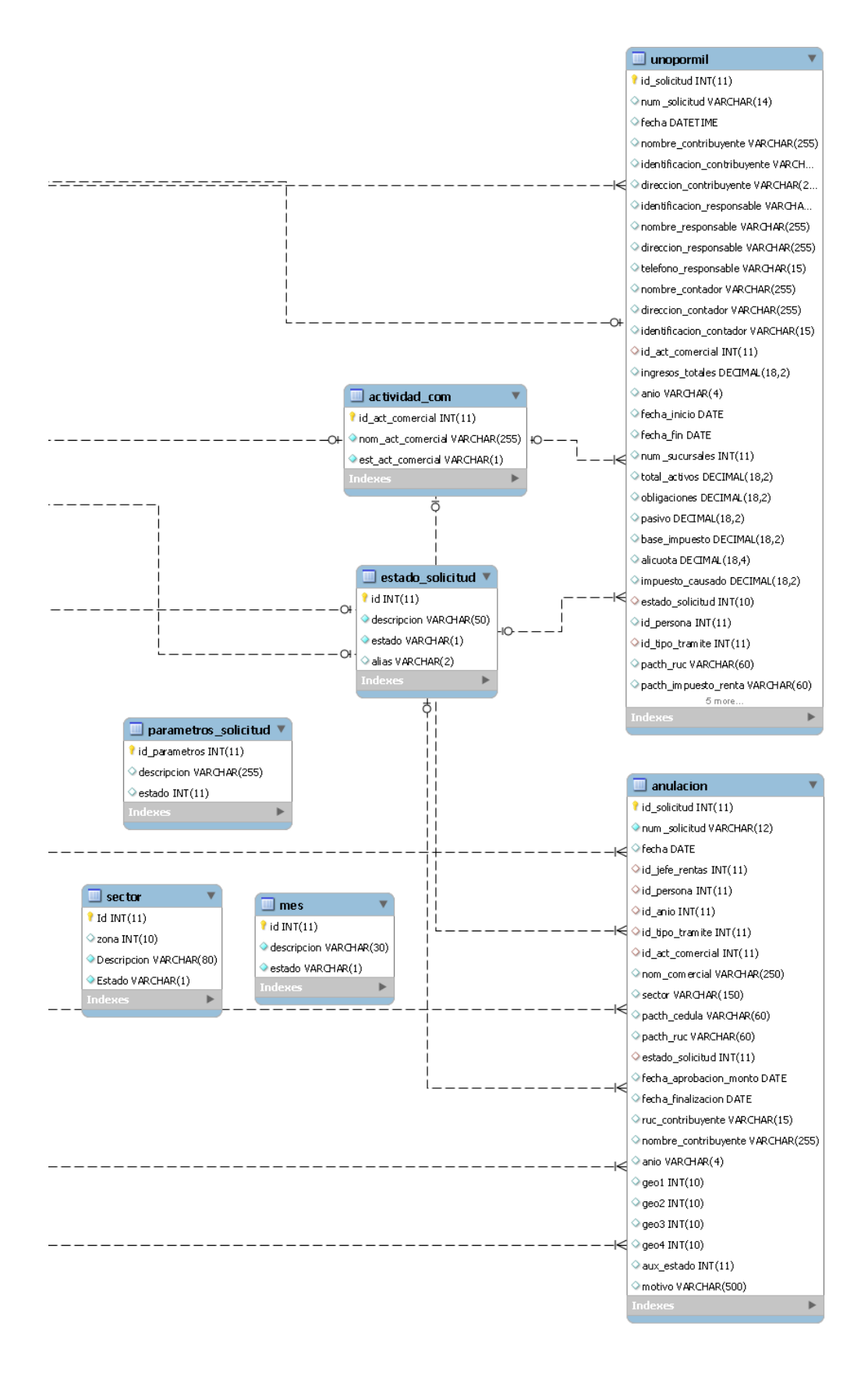

### 4.5 Tablas

# actividad\_com

Tabla paramétrica para para almacenar información del tipo de actividad comercial.

| NOMBRE DE<br>CAMPO | TIPO DE<br>DATOS | CLAV.<br>PRIM. | DESCRIPCION                                                       |
|--------------------|------------------|----------------|-------------------------------------------------------------------|
| id_act_comercial   | INT(11)          | ~              | Se registra el código primario de la tabla de actividad comercial |
| nom_act_comercial  | VARCHAR(40)      |                | Se registra el nombre o descripción de la actividad comercial     |
| est_act_comercial  | VARCHAR(1)       |                | Se registra el estado del registro.                               |

Tabla 23 Tabla actividad\_com

#### anio

Tabla paramétrica para para almacenar información de los años.

| NOMBRE<br>DE<br>CAMPO | TIPO DE<br>DATOS | CLAV.<br>PRIM. | DESCRIPCION                                          |
|-----------------------|------------------|----------------|------------------------------------------------------|
| id_anio               | INT(11)          | ~              | Se registra el código primario de la tabla de<br>año |
| descripcion           | VARCHAR(4)       |                | Se registra el nombre o descripción del año          |
| est_anio              | VARCHAR(1)       |                | Se registra el estado del registro.                  |

Tabla 24: Tabla anio

#### canton

Tabla paramétrica para para almacenar información de los cantones.

| NOMBRE     | TIPO DE     | CLAV. | DESCRIPCION                                |
|------------|-------------|-------|--------------------------------------------|
| DE         | DATOS       | PRIM. |                                            |
| CAMPO      |             |       |                                            |
| id_canton  | INT(11)     | ~     | Se registra el código primario de la tabla |
|            |             |       | cantón                                     |
| nom_canton | VARCHAR(50) |       | Se registra el nombre o descripción del    |
|            |             |       | cantón                                     |
| est_canton | VARCHAR(1)  |       | Se registra el estado del registro.        |
|            |             |       |                                            |

Tabla 25: Tabla canton

### estado\_solicitud

Tabla paramétrica para para almacenar los diferentes estados que pueden tener las solicitudes.

| NOMBRE<br>DE CAMPO | TIPO DE<br>DATOS | CLAV.<br>PRIM. | DESCRIPCION                                                    |
|--------------------|------------------|----------------|----------------------------------------------------------------|
| Id                 | INT(11)          | ~              | Se registra el código primario de la tabla estado de solicitud |
| descripcion        | VARCHAR(50)      |                | Se registra el nombre o descripción del estado                 |
| Estado             | VARCHAR(1)       |                | Se registra el estado del registro.                            |

Tabla 26: Tabla estado\_solicitud

#### id\_parametros

Tabla paramétrica para para almacenar los diferentes parámetros del sistema.

| NOMBRE DE     | TIPO DE     | CLAV.    | DESCRIPCION                          |
|---------------|-------------|----------|--------------------------------------|
| САМРО         | DATOS       | PRIM.    |                                      |
| id_parametros | INT(11)     | <b>v</b> | Se registra el código primario de la |
|               |             |          | tabla id_parametros de solicitud     |
| descripcion   | VARCHAR(50) |          | Se registra el nombre o descripción  |
|               |             |          | del parámetro                        |
| estado        | INT(11)     |          | Se registra el estado del registro   |

Tabla 27: Tabla id\_parametros

### nacionalidad

Tabla paramétrica para para almacenar los las nacionalidades de los usuarios del sistema.

| NOMBRE DE        | TIPO DE     | CLAV. | DESCRIPCION                          |
|------------------|-------------|-------|--------------------------------------|
| САМРО            | DATOS       | PRIM. |                                      |
| id_nacionalidad  | INT(11)     | ~     | Se registra el código primario de la |
|                  |             |       | tabla estado de solicitud            |
|                  |             |       |                                      |
| descripcion      | VARCHAR(20) |       | Se registra el nombre o descripción  |
|                  |             |       | del estado                           |
| est_nacionalidad | VARCHAR(1)  |       | Se registra el estado del registro.  |
|                  |             |       |                                      |

Tabla 28: Tabla nacionalidad

#### pais

Tabla en la que se almacena nombres de los países

| NOMBRE   | TIPO    | CLAV.    | DESCRIPCION                                       |
|----------|---------|----------|---------------------------------------------------|
| DE CAMPO | DE      | PRIM.    |                                                   |
|          | DATOS   |          |                                                   |
| id_pais  | INT(11) | <b>v</b> | Se registra el código primario de la tabla estado |
|          |         |          | de solicitud                                      |
| nom_pais | VARCH   |          | Se registra el nombre o descripción del estado    |
|          | AR(50)  |          |                                                   |
| est_pais | VARCH   |          | Se registra el estado del registro.               |
|          | AR(1)   |          |                                                   |

Tabla 29: Tabla pais

### parametros\_solicitud

Tabla que contiene los diferentes parámetros de las solicitudes de patentes o impuesto 1.5 x mil.

| NOMBRE DE     | TIPO DE      | CLAV. | DESCRIPCION                          |
|---------------|--------------|-------|--------------------------------------|
| CAMPO         | DATOS        | PRIM. |                                      |
| id_parametros | INT(11)      | ~     | Se registra el código primario de la |
|               |              |       | tabla estado de solicitud            |
| descripcion   | VARCHAR(255) |       | Se registra el nombre o descripción  |
|               |              |       | del estado                           |
| estado        | INT(11)      |       | Se registra el estado del registro.  |

Tabla 30: Tabla parametros\_solicitud

### parroquia

Tabla en la que se almacena nombres de las parroquias

| NOMBRE DE    | TIPO DE | CLAV.    | DESCRIPCION                                                    |
|--------------|---------|----------|----------------------------------------------------------------|
| CAMPO        | DATOS   | PRIM.    |                                                                |
| id_parroquia | INT(11) | <b>v</b> | Se registra el código primario de la tabla estado de solicitud |

| nom_parroquia | VARCHAR(50) | Se registra el nombre o descripción |
|---------------|-------------|-------------------------------------|
|               |             | del estado                          |
| est_parroquia | VARCHAR(1)  | Se registra el estado del registro. |

Tabla 31: Tabla parroquia

#### menú

Tabla en la que se almacena nombres de los menús, los enlaces.

| NOMBRE   | TIPO DE    | CLAV.    | DESCRIPCION                                     |
|----------|------------|----------|-------------------------------------------------|
| DE CAMPO | DATOS      | PRIM.    |                                                 |
| id       | BIGINT(20) | <b>v</b> | Se registra el código primario de la tabla menú |
| titulo   | TEXT       |          | Se registra el nombre o descripción del menú    |
| link     | TEXT       |          | se registra el link del menú.                   |
| padre    | BIGINT(20) |          | Se registra el id del menú padre del registro.  |
| estado   |            |          | Se registra el estado del registro.             |

Tabla 32: Tabla menú

### sector

Tabla en la que se almacena nombres de los sectores o barrios de la localidad.

| NOMBRE      | TIPO DE     | CLAV. | DESCRIPCION                                       |
|-------------|-------------|-------|---------------------------------------------------|
| DE CAMPO    | DATOS       | PRIM. |                                                   |
| Id          | INT(11)     | ~     | Se registra el código primario de la tabla sector |
| Descripcion | VARCHAR(50) |       | Se registra el nombre del sector                  |
| Estado      | VARCHAR(1)  |       | Se registra el estado del registro.               |

Tabla 33: Tabla sector

### perfil

Tabla en la que se almacena nombres de los perfiles de usuarios del sistema.

| NOMBRE DE   | TIPO DE      | CLAV. | DESCRIPCION                          |
|-------------|--------------|-------|--------------------------------------|
| САМРО       | DATOS        | PRIM. |                                      |
| id_perfil   | INT(11)      | ~     | Se registra el código primario de la |
|             |              |       | tabla perfil                         |
| descripcion | VARCHAR(255) |       | Se registra el nombre o descripción  |
|             |              |       | del perfil                           |
| estado      | VARCHAR(1)   |       | Se registra el estado del registro.  |
|             |              |       |                                      |

Tabla 34: Tabla perfil

### perfil\_menu

Tabla en la que se almacena los menús de acuerdo a los perfiles de usuarios del sistema.

| NOMBRE DE | TIPO DE    | CLAV. | DESCRIPCION                            |
|-----------|------------|-------|----------------------------------------|
| CAMPO     | DATOS      | PRIM. |                                        |
| id_menu   | INT(11)    |       | Se registra el código del menú de la   |
|           |            |       | tabla menú                             |
| id_perfil | INT(11)    |       | Se registra el código del perfil de la |
|           |            |       | tabla perfil                           |
| estado    | VARCHAR(1) |       | Se registra el estado del registro.    |
|           |            |       |                                        |

Tabla 35: Tabla perfil\_menú

### tipo\_documento

Tabla en la que se almacena los tipos de documentos (cedulas, ruc, etc)

| NOMBRE DE          | TIPO DE     | CLAV. | DESCRIPCION                    |
|--------------------|-------------|-------|--------------------------------|
| САМРО              | DATOS       | PRIM. |                                |
| id_tipo_documento  | INT(11)     | ~     | Se registra el código primario |
|                    |             |       | de la tabla tipo_documento     |
| nom_tipo_documento | VARCHAR(10) |       | Se registra el nombre o        |
|                    |             |       | descripción del tipo de        |
|                    |             |       | documento                      |
| est_tipo_documento | VARCHAR(1)  |       | Se registra el estado del      |
|                    |             |       | registro.                      |

Tabla 36: Tabla tipo\_documento

#### tipo\_persona

Tabla en la que se almacena el tipo de persona

| NOMBRE DE        | TIPO DE     | CLAV. | DESCRIPCION                         |
|------------------|-------------|-------|-------------------------------------|
| САМРО            | DATOS       | PRIM. |                                     |
| id_tipo_persona  | INT(11)     | ~     | Se registra el codigo primario de   |
|                  |             |       | la tabla tipo_persona               |
|                  |             |       |                                     |
| nom_tipo_persona | VARCHAR(20) |       | Se registra el nombre o             |
|                  |             |       | descripcion del tipo de persona     |
| est_tipo_persona | VARCHAR(1)  |       | Se registra el estado del registro. |

Tabla 37: Tabla tipo\_persona

### tipo\_tramite

Tabla en la que se almacena los diferentes tipos de trámites que realizan los usuarios del sistema.

| NOMBRE DE        | TIPO DE     | CLAV. | DESCRIPCION                          |
|------------------|-------------|-------|--------------------------------------|
| САМРО            | DATOS       | PRIM. |                                      |
| id_tipo_tramite  | INT(11)     | ~     | Se registra el código primario de la |
|                  |             |       | tabla sector                         |
| nom_tipo_tramite | VARCHAR(20) |       | Se registra el nombre del sector     |
| est_tipo_tramite | VARCHAR(1)  |       | Se registra el estado del registro.  |

Tabla 38: Tabla tipo\_tramite

### provincia

Contiene nombres de las provincias del Ecuador

| NOMBRE DE     | TIPO DE     | CLAV. | DESCRIPCION                          |
|---------------|-------------|-------|--------------------------------------|
| САМРО         | DATOS       | PRIM. |                                      |
| id_provincia  | INT(11)     | ~     | Se registra el codigo primario de la |
|               |             |       | tabla provincia                      |
| nom_provincia | VARCHAR(50) |       | Se registra el nombre de la          |
|               |             |       | provincia                            |
| est_provincia | VARCHAR(1)  |       | Se registra el estado del registro.  |
|               |             |       |                                      |

### Tabla 39: Tabla provincia

### persona

Almacena datos del usuario: información de los contribuyentes

| NOMBRE DE         | TIPO DE     | CLAV. | DESCRIPCION                        |
|-------------------|-------------|-------|------------------------------------|
| САМРО             | DATOS       | PRIM. |                                    |
| id_persona        | INT(11)     | ~     | Se registra el código principal de |
|                   |             |       | la tabla persona                   |
| id_tipo_persona   | INT(11)     |       | Se registra el código del tipo de  |
|                   |             |       | persona                            |
| id_tipo_documento | INT(11)     |       | Se registra el código del tipo de  |
|                   |             |       | documento de la persona            |
| numero_documento  | VARCHAR(15) |       | Se registra el número de           |
|                   |             |       | documento de la persona            |
| id_nacionalidad   | INT(11)     |       | Se registra el código de la        |
|                   |             |       | nacionalidad de la persona         |
| nombres           | VARCHAR(30) |       | Se registra los nombres de la      |
|                   |             |       | persona                            |
| apellidos         | VARCHAR(40) |       | Se registra los apellidos de la    |
|                   |             |       | persona                            |
| correo            | VARCHAR(40) |       | Se registra el correo electrónico  |
|                   |             |       | de la persona                      |
| id_pais           | INT(11)     |       | Se registra el código del país de  |
|                   |             |       | la persona                         |
| id_provincia      | INT(11)     |       | Se registra el código del país de  |
|                   |             |       | la persona                         |
| id_canton         | INT(11)     |       | Se registra el código del cantón   |
|                   |             |       | de la persona                      |
| id_parroquia      | INT(11)     |       | Se registra el código de la        |
|                   |             |       | parroquia de la persona            |
| nom_barrio        | VARCHAR(50) |       | Se registra el nombre del barrio   |
|                   |             |       | de la persona                      |
| num_convencional  | VARCHAR(12) |       | Se registra el número de teléfono  |
|                   |             |       | de la persona                      |

| num_celular       | VARCHAR(12)  | Se registra el número del teléfono  |
|-------------------|--------------|-------------------------------------|
|                   |              | celular de la persona               |
|                   |              |                                     |
| clave             | VARCHAR(50)  | Se registra la clave o contraseña   |
|                   |              | de la persona                       |
| id_perfil         | VARCHAR(2)   | Se registra el código del perfil de |
|                   |              | la persona                          |
| est_persona       | VARCHAR(1)   | Se registra el estado de la         |
|                   |              | persona                             |
| valor_verificador | VARCHAR(255) | Se registra el código de            |
|                   |              | verificación de del registro de la  |
|                   |              | persona                             |
| ver_mail          | VARCHAR(1)   | Se registra el código de            |
|                   |              | verificación del correo             |
|                   |              | electrónico                         |
| ver_documentos    | VARCHAR(1)   | Se registra el código de            |
|                   |              | verificación de documentos de la    |
|                   |              | persona                             |
| ver_ent_clave     | VARCHAR(1)   | Se registra el código de            |
|                   |              | verificación de entrega de          |
|                   |              | contraseña a la persona             |
| est_cam_clave     | VARCHAR(1)   | Se registra el estado de cambio     |
|                   |              | de contraseña de la persona         |

Tabla 40: Tabla persona

## solicitud

Registra datos de la solicitud de la PATENTE MUNICIPAL, Impuesto 1.5 x mil.

| NOMBRE DE<br>CAMPO | TIPO DE<br>DATOS | CLAV.<br>PRIM. | DESCRIPCION                                                                 |
|--------------------|------------------|----------------|-----------------------------------------------------------------------------|
| id_solicitud       | INT(11)          | V              | Se registra el código principal de la tabla solicitud                       |
| fecha              | DATE             |                | Se registra la fecha de registro de la solicitud código del tipo de persona |

| id_alcalde        | INT(11)       | Se registra el código del funcionario  |
|-------------------|---------------|----------------------------------------|
|                   |               | Alcalde de la                          |
| id_persona        | INT(1)        | Se registra el código de la persona.   |
| id ania           | INT(11)       | Se registre al código e id dal año     |
| iu_amo            |               | Se registra el codigo o la del ano     |
| id_tipo_tramite   | INT(11)       | Se registra el código del tipo de      |
|                   |               | trámite de la solicitud                |
| id_act_comercial  | INT(11)       | Se registra el código de la actividad  |
|                   |               | comercial del negocio                  |
| nom_comercial     | VARCHAR(250)  | Se registra el nombre comercial del    |
|                   |               | negocio                                |
| sector            | VARCHAR(150)  | Se registra el código del Sector       |
|                   |               | donde se encuentra el negocio          |
| est_solicitud     | VARCHAR(1)    | Se registra el código del estado de la |
|                   |               | solicitud                              |
| pacth_cedula      | VARCHAR(60)   | Se registra la ruta donde se graban    |
|                   |               | los archivos de cedulas                |
| pacth_certificado | VARCHAR(60)   | Se registra la ruta donde se graban    |
|                   |               | los archivos de certificados de        |
|                   |               | votación                               |
| pacth_ruc         | VARCHAR(60)   | Se registra la ruta donde se graban    |
|                   |               | los archivos de ruc                    |
| pacth_balance     | VARCHAR(60)   | Se registra la ruta donde se graban    |
|                   |               | los archivos de balances               |
| pacth_patente     | VARCHAR(60)   | Se registra la ruta donde se graban    |
|                   |               | los archivos de patentes               |
| pacth_planilla    | VARCHAR(60)   | Se registra la ruta donde se graban    |
|                   |               | las planillas                          |
| estado_solicitud  | INT(11)       | Se registra el código del estado del   |
|                   |               | registro                               |
| monto             | DECIMAL(10,2) | Se registra el valor a cancelar por la |
|                   |               | solicitud                              |
| notificar        | VARCHAR(500) | Se registra las notificaciones de la solicitud                       |
|------------------|--------------|----------------------------------------------------------------------|
| inspector        | INT(11)      | Se registra el código del inspector<br>que revisa la solicitud       |
| fecha_asignacion | VARCHAR(10)  | Se registra la fecha de asignación de la solicitud a los inspectores |

Tabla 41: Tabla solicitud

### Tblreseteopass

Tabla en la que se almacena datos de control para recuperación de contraseñas

para los usuarios del sistema.

| NOMBRE    | TIPO DE     | CLAV. | DESCRIPCION                                 |
|-----------|-------------|-------|---------------------------------------------|
| DE CAMPO  | DATOS       | PRIM. |                                             |
| id        | INT(10)     | ~     | Se registra el código principal de la tabla |
|           |             |       | tblresetopass                               |
| idusuario | INT(10)     |       | Se registra el código del usuario           |
| username  | VARCHAR(15) |       | Se registra el nombre de usuario            |
|           |             |       | (número de documento) del usuario           |
| token     | VARCHAR(64) |       | Se registra el token o cadena de            |
|           |             |       | verificación para recuperar contraseña      |
| creado    | TIMESTAMP   |       | Se registra la fecha de ingreso del         |
|           |             |       | registro                                    |
|           |             |       |                                             |

Tabla 42: Tabla Tblreseteopass

### usuarios

Almacena datos del usuario: información de los usuarios internos del GAD

| NOMBRE DE  | TIPO DE | CLAV.    | DESCRIPCION                                            |
|------------|---------|----------|--------------------------------------------------------|
| CAMPO      | DATOS   | PRIM.    |                                                        |
| id_usuario | INT(11) | <b>v</b> | Se registra el código primario de<br>la tabla Usuarios |

| numero_documento  | VARCHAR(15)  | Se registra el número de            |
|-------------------|--------------|-------------------------------------|
|                   |              | documento del usuario               |
| nombres           | VARCHAR(30)  | Se registra los nombres de la       |
|                   |              | persona                             |
| apellidos         | VARCHAR(40)  | Se registra los apellidos de la     |
|                   |              | persona                             |
| correo            | VARCHAR(40)  | Se registra el correo electrónico   |
|                   |              | de la persona                       |
| clave             | VARCHAR(50)  | Se registra la clave o contraseña   |
|                   |              | de la persona                       |
| id_perfil         | VARCHAR(2)   | Se registra el codigo del perfil de |
|                   |              | la persona                          |
| est_usuario       | VARCHAR(1)   | Se registra el estado de la         |
|                   |              | persona                             |
| valor_verificador | VARCHAR(255) | Se registra el codigo de            |
|                   |              | verificación de del registro de la  |
|                   |              | persona                             |
| ver_ent_clave     | VARCHAR(1)   | Se registra el codigo de            |
|                   |              | verificación de entrega de          |
|                   |              | contraseña a la persona             |
| est_cam_clave     | VARCHAR(1)   | Se registra el estado de cambio     |
|                   |              | de contraseña de la persona         |
|                   |              |                                     |

Tabla 43: Tabla usuario

## 4.6 Herramientas necesarias para la implementación del Sistema de Servicios Municipales para el G.A.D. Municipal del Cantón La Libertad.

A continuación se detalla las aplicaciones necesarias para el desarrollo del Sistema. El sistema estará alojado en el sitio oficial del G.A.D. Municipal de La Libertad (www.lalibertad.gob.ec), además de realizar la implementación del sistema, se tomó como requerimiento del G.A.D. Municipal la actualización del sitio web, para ello fue necesaria la migración del sitio web de un servidor Virtual en Centos 5.5 a un Centos 6.5 y de Joomla 1.5 a la versión más reciente, la 3.0.(Anexo 4).

- Instalación de Oracle VM Virtuabox
- Instalación de Centos
- Instalación de servidor apache y Mysql (en Centos y Wamp en Windows)
- Instalación de Joomla

### 4.7 Diseño de la interfaz Gráfica

"El concepto de **interfaces gráficas** a grandes rasgos se refiere al entorno gráfico, visual, de comunicación y de opciones con que un usuario dispone para interactuar con una aplicación, programa, sitio web.

Desde el punto de **ingeniería de software**, la interfaz gráfica de usuario juega un papel preponderante en el desarrollo y puesta en marcha de todo sistema".

El sistema de servicios municipales debe presentar características en su interfaz que lo hagan agradable, atractiva e intuitiva para el usuario.

### Pantalla de inicio de Sesión en el Sistema de Servicios en Línea del G.A.D. Municipal del Cantón La Libertad.

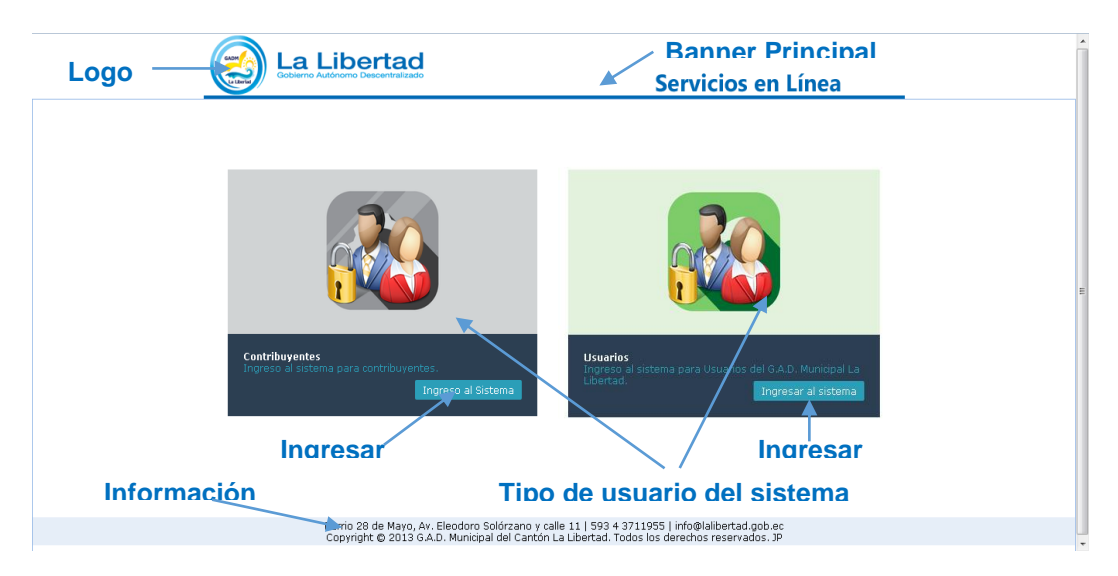

Figura 20 Pantalla de Inicio del Sistema.

En esta ilustración muestra la pantalla inicial del sistema, se observan dos opciones para ingresar al sistema, uno para contribuyentes del G.A.D. y el otro para usuarios institucionales del G.A.D.

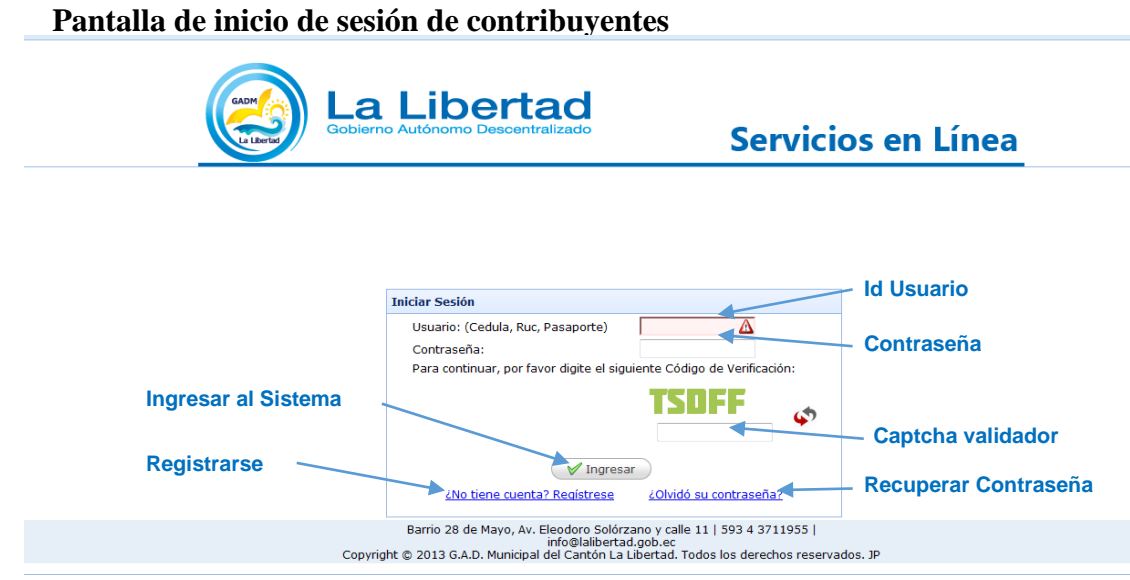

Figura 21 Pantalla de Inicio de Sesión de Contribuyentes

En esta figura se muestra el inicio de Sesión de los contribuyentes, el usuario debe ingresar su usuario, en este caso su identificación (cedula, ruc, pasaporte) y su contraseña, además existe un cuadro de texto donde debe ingresar el captcha validador, que genera letras aleatoriamente para evitar que los robots saturen el servidor.

Existe opción para registrarse y otra para recuperar la contraseña, en caso de olvido. La Pantalla de inicio de contribuyentes es similar con la diferencia que los usuarios son generados o creados internamente en el G.A.D. por el departamento asignado como administrador. A continuación se muestra la pantalla de inicio de sesión de usuarios.

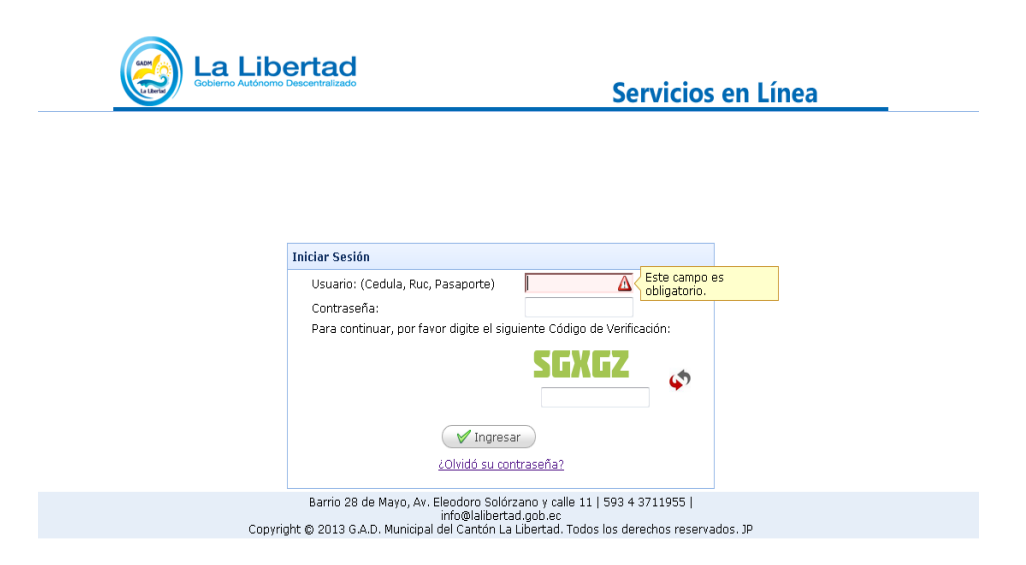

Figura 22 Pantalla de Inicio de Sesión de Usuarios

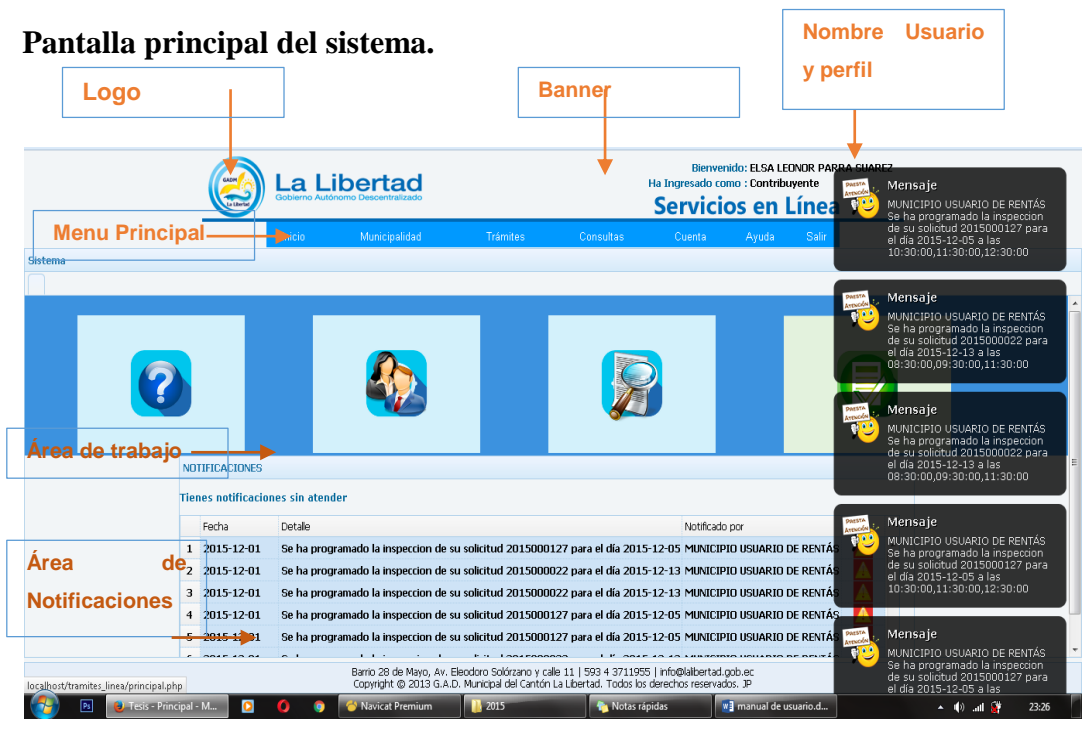

Figura 23 Pantalla Principal

En la gráfica anterior vemos la pantalla principal del sistema, vemos el banner principal en la parte superior, con el logo en la parte izquierda, al hacer clic sobre este nos lleva a la página principal.

En la parte derecha del logo se muestra el nombre de usuario y su perfil.

Luego tenemos el menú principal, que muestra las opciones del menú, de acuerdo al perfil con el que se inicie en el sistema.

Se presenta también la parte central, el área de trabajo, donde se muestran varios accesos directos a las opciones con que cuenta el sistema. Además se muestra el área de notificaciones que muestra todo lo relacionado con los trámites del contribuyente.

### Menú Principal

|         |        | d                                               |                 | Blenv<br>Ha Ingresado<br><b>Servic</b>                                                                                                    | venido: Jorge Parra<br>como : Administrador<br><b>:ios en Línea</b>                                                                                |  |
|---------|--------|-------------------------------------------------|-----------------|----------------------------------------------------------------------------------------------------|----------------------------------------------------------------------------------------------------|--|
|         | Inicio | ites Departan                                   | nentos Consult: | as Mantenimiento Cuenta                                                                                                    | Reportes Ayuda Salir                                                                                                    |  |
| Sistema |        | Rentas<br>Inspectore<br>Tesoreria<br>Secretaria |                 | Consulta de Solicitudes<br>asignadas a Inspectoras<br>Solicitudes de Peterte<br>Manicipal<br>Solicitudes de Analación de<br>Actividad Comercial<br>Solicitudes de Patente 1.5 x<br>mil | Administración de Solicitudes<br>de Patente Namicipal<br>Asignar Solicitudes de<br>Patente Municipal<br>Resalgnación de Solicitudes<br>de Patentes |  |

Figura 24 Menú Principal

El menú principal consta de varios módulos: de izquierda a derecha tenemos:

**Trámites:** en el que se pueden ingresar solicitudes de Patente Municipal, Solicitud de Impuesto 1.5 x mil, realizar consultas de los mismos.

**Consultas:** consta de consulta de deudas, consulta de trámites, consulta de solicitudes de Patente Municipal y Solicitud de Impuesto 1.5 x mil.

**Cuenta:** Permite manejar cierta información personal del contribuyente, y modificar contraseñas.

**Mantenimiento:** en este módulo se administra tablas paramétricas o mantenedores de (provincias, cantones, tipos de trámites), además del mantenimiento de usuarios del sistema y contribuyentes. Creación de usuarios.

Creación y manejo de perfiles, menús, opciones que se encargan del mantenimiento del sistema.

**Departamentos:** Correspondiente a las diferentes áreas de la institución que manejaran el sistema. Presentaran las solicitudes que lleguen a sus departamentos a través del sistema y demás opciones.

**Reportes:** este menú permitirá revisar los reportes: como solicitudes de instalaciones recibidas, solicitudes atendidas, usuarios nuevos, ingresos por solicitudes atendidas desde el sistema, etc.

|            |        |               |              |                 |           |          |              | Bienvenido: Jorge Para<br>Ha Ingresado como : Administrador<br>Servicios en Línea |                  |            |          |                 |             |       |
|------------|--------|---------------|--------------|-----------------|-----------|----------|--------------|-----------------------------------------------------------------------------------|------------------|------------|----------|-----------------|-------------|-------|
|            |        |               |              | Inicio Muni     | cipalidad | Trámites | Departamento | s Consultas                                                                       | Mantenimiento    | Cuenta     | Reportes | Ayuda Salir     |             |       |
|            |        |               |              |                 |           |          |              |                                                                                   |                  |            |          |                 |             |       |
| ministraci | ión de | Patentes Mi   | unicipales × |                 |           |          |              |                                                                                   |                  |            |          |                 |             |       |
|            |        | Administracio | n de Docum   | entos           |           |          |              |                                                                                   |                  |            |          |                 |             |       |
|            | Busc   | ar:           | ar de Docum  | circos          |           |          |              |                                                                                   |                  |            |          |                 |             |       |
|            |        | Solicitud     | Fecha        | Nombre Comer    | cial      |          |              | Α                                                                                 | ctividad         |            |          | Est/Sol         | 9           | м     |
|            | 1      | 2015000108    | 2015-09-23   |                 |           |          |              | (                                                                                 | ) TALLER DE TAPI | CERIA      |          | REVISION        |             | Ę.    |
|            | 2      | 2015000109    | 2015-10-02   |                 |           |          |              | ٨                                                                                 | SOCIACIONES      |            |          | PAGADO          |             |       |
|            | 3      | 2015000035    | 2015-09-01   | angelito tu pap | I         |          |              | ۵                                                                                 | CADEMIA DE BAILE |            |          | PAGADO          |             | 1     |
|            | 4      | 2015000046    | 2015-09-01   | cbcvb           |           |          |              | ۵                                                                                 | CTIVIDADES GREM  | IALES      |          | INSPECCION APRO | BADA 🔍      | I.    |
|            | 5      | 2015000045    | 2015-09-01   | cfhdg           |           |          |              | A                                                                                 | CTIVIDADES RECRE | ATIVAS     |          | NOTIFICACIÓN    | 0           |       |
|            | 6      | 2015000016    | 2015-08-30   | cosmetologia a  | ngelito   |          |              | c                                                                                 | DSMETOLOGIA      |            |          |                 |             | 1     |
|            | 7      | 2015000037    | 2015-09-01   | dfdsfsd         |           |          |              | A                                                                                 | CTIVIDADES DE LI | 4PIEZA     |          | REVISION        |             | I     |
|            | 8      | 2015000015    | 2015-08-30   | DSDASD          |           |          |              | c                                                                                 | DOPERATIVA DE A  | HORRO Y CR | EDITO    | REVISION        |             | 1_    |
|            | 9      | 2015000028    | 2015-08-30   | dsds            |           |          |              | A                                                                                 | CTIVIDADES DE TU | RISMO      |          | REVISION        |             | ١,    |
|            | 10     | 2015000042    | 2015-09-01   | dsdsf           |           |          | ٠            |                                                                                   |                  | 11         |          |                 |             | F     |
|            | 10     |               | Page 1       | of 6 🕨 🕨        | 0         |          |              |                                                                                   |                  |            |          | Displaying 1    | to 10 of 55 | items |

#### Muestra de una consulta:

Figura 25 Consulta de Solicitudes de Patentes Municipales

### Muestra de un Reporte:

| 1 de |                                   |            |                         |                  | + Tamaño automático 💲 |                        |                  |  |
|------|-----------------------------------|------------|-------------------------|------------------|-----------------------|------------------------|------------------|--|
|      | Cobierno Autónomo Descentralizado |            |                         |                  |                       |                        |                  |  |
|      |                                   | Des de:2   | 2015-10-01              | Estado           | REVISION              |                        |                  |  |
|      |                                   | Hasta:2    | 015-12-02 Total:2       |                  |                       |                        |                  |  |
|      |                                   | Fecha.     | Nom bre                 | Nombre comercial | Sector                | Actividad              | Estado solicitud |  |
|      | 1                                 | 2015-10-20 | PARRASUAREZ ELSA LEONOR | mi nombre es     | LAS PAMPAS            | () TALLER DE TAPC ERIA | R B/ISIO N       |  |
|      | l                                 | 2015-10-20 | PARRASUAREZ ELSA LEONOR | mi nombre esposi | 24 DEMAYO             | () DRIVE INN           | R B/ISIO N       |  |
|      |                                   |            |                         |                  |                       |                        |                  |  |
|      |                                   |            |                         |                  | Pag 1                 |                        |                  |  |

Figura 26 Reporte de Solicitudes de Patente Municipal

### **CAPITULO V**

### **IMPLEMENTACIÓN**

En este capítulo, se muestra la Implementación del Sistema de gestión de servicios en línea en la institución, que consiste en la puesta en marcha del sistema, pruebas que determinen el correcto funcionamiento y el flujo correcto de los procesos. El final de la implementación será poner el sistema en línea y que sea accedido desde cualquier dispositivo conectado al internet.

Como parte de la implementación también se realizará la capacitación a los usuarios: administradores, departamentos involucrados con el sistema, para que se obtenga los resultados esperados.

### 5.1 Proceso de Implementación

Durante el proceso de implementación se describen varias fases o etapas:

- ✓ Primera etapa (Configuraciones).
- ✓ Pruebas de la Aplicación y seguridades.
- ✓ Ejecución y Entrega.

### 5.1.1 Primera etapa (Configuraciones y actividades)

En esta etapa, se configura, y se debe ponen a prueba cada una de las partes del sistema, necesarias para el óptimo funcionamiento del sistema, se realizan ciertas actividades que mencionamos a continuación:

- Integración modular: consiste en integrar los módulos que forman parte del sistema.
- $\checkmark$  Testear las configuraciones de estos componentes.
- Probar los componentes, los procedimientos, según los requerimientos, y así alcanzar una correcta utilización.

Para la puesta en marcha del Sistema de Gestión de SERVICIOS MUNICIPALES (Rentas) seguimos el siguiente plan.

| Tareas – Procesos           | Tiempo/Semanas |
|-----------------------------|----------------|
| Recopilación de información | 1              |
| Procesos Iniciales          | 2              |
| Implementación              | 2              |
| Capacitación al personal    | 1              |
| Total                       | 6              |

Tabla 44: Implementación del Sistema de Gestión de Servicios Municipales

A través de este estudio podemos establecer que la implementación del Implementación del Sistema de Gestión de Servicios Municipales G.A.D. Municipal del Cantón La Libertad (Rentas) llevará 6 semanas, período en el que se alcanzaran los siguientes objetivos de implementación:

- ✓ Funcionamiento conforme a las especificaciones técnicas, de diseño arquitectónico y detallado, establecidas en el proceso de diseño del sistema.
- ✓ Que cumpla con los requerimientos solicitados.
- ✓ Mantenerse siempre operativa y en línea.
- ✓ Elaboración del manual de usuario

### 5.1.2 Pruebas de la Aplicación.

En esta fase realizaremos la validación del sistema y pruebas, para evaluar que cumpla con los requerimientos dados. Para conseguir estos objetivos se realizaron varias pruebas, con el fin de depurar el sistema y que este llegue a un óptimo funcionamiento y puesta en marcha.

A continuación detallamos dichas pruebas:

### Tipos de Pruebas.

**Pruebas de Funcionalidad:** Se prueba la funcionalidad del sistema, su rendimiento, además validamos los usuarios, y los módulos y menús que tiene el sistema.

| Prueba  | Esta prueba se realiza para conocer la funcionalidad del sistema,<br>se evalúa si el sistema cumple con las especificaciones<br>funcionales y requerimientos, en tanto al manejo de la<br>información, el rendimiento de los diferentes módulos, los<br>procesos y resultados devueltos por el sistema.                                         |
|---------|----------------------------------------------------------------------------------------------------|
| Métodos | En estas pruebas se verifico que el sistema funcione<br>correctamente, tanto cuando el usuario ingrese datos válidos<br>como no válidos, se verifica que el resultado del procesamiento<br>de la información ingresada sea correcto. Cuando ingrese datos<br>erróneos se presente las debidas precauciones para evitar caídas<br>en el sistema. |

Tabla 45: Pruebas de Funcionalidad del Sistema de Gestión de Servicios Municipales G.A.D.Municipal del Cantón La Libertad

**Pruebas de Interfaz de Usuario:** estas pruebas nos permite ver como se presentan las ventanas, los menús y la forma de interactuar con el usuario del sistema, así mismo determinan la facilidad del mismo.

|         | Se va a evaluar que la interfaz de usuario muestre una navegación |
|---------|-------------------------------------------------------------------|
| Prueba  | adecuada y el acceso a la información de forma fácil.             |
|         | Cada ventana es verificada con el objetivo de asegurar que las    |
| Métodos | interfaces permiten una navegación a través de las opciones del   |
|         | sistema.                                                          |

Tabla 46: Pruebas de Interfaz de Usuario del Sistema de Gestión de Servicios Municipales G.A.D.Municipal del Cantón La Libertad

### Pruebas de seguridad y control de acceso:

A través de estas pruebas comprobaremos que los usuarios solo tengan acceso a las opciones que permiten los diferentes perfiles de usuarios, además de verificar la seguridad.

| Prueba  | Comprobar que el usuario sólo pueda acceder a las funciones y datos correspondientes a su perfil.            |
|---------|----------------------------------------------------------------------------------------------------|
|         | Verificar que los usuarios tengan acceso a las solo a funciones específicas a las que están autorizados.     |
| Métodos | Verificar que el sistema solo muestre las interfaces o ventanas correspondientes a los perfiles de usuarios. |

Tabla 47: Pruebas de seguridad y control de acceso Usuario del Sistema de Gestión de ServiciosMunicipales G.A.D. Municipal del Cantón La Libertad

### Pruebas de integridad de la base de datos:

Se realizan pruebas en los procesos para acceder y gestionar la base de datos, y así asegurar la integridad y seguridad de la información en la base de datos.

| Prueba  | Se prueban los métodos de acceso, y que los procesos funcionan<br>como se espera sin causar corrupción de datos en la base de datos.                                                                                                    |
|---------|----------------------------------------------------------------------------------------------------|
| Métodos | "Se prueba cada método de acceso y proceso de la Base de datos,<br>utilizando en cada uno datos válidos e inválidos.                                                                                                    |
|         | Se analiza la Base de datos, para asegurar que los datos han sido<br>grabados apropiadamente, que todos los eventos de Base de datos<br>se ejecutaron en forma correcta y se revisa los datos retornados en<br>diferentes consultas" (García, 2015). |

 Tabla 48: Pruebas de seguridad y control de acceso al del Sistema de Gestión de Servicios Municipales

 G.A.D. Municipal del Cantón La Libertad

### 5.1.2.1 Casos de Pruebas.

A continuación mostramos varios casos de pruebas, como ejemplos de pruebas en cuanto a la funcionalidad del sistema.

| TIPO DE PRUEBA | FUNCIONAL                                            |  |
|----------------|------------------------------------------------------|--|
| Objeto         | Verificar que los contribuyentes, y usuarios del     |  |
|                | G.A.D. registrados en el sistema, inicien sesión con |  |

|                             | su número de identificación y clave; a su vez<br>verificar que el sistema asigne el perfil<br>correspondiente.                         |  |
|-----------------------------|----------------------------------------------------------------------------------------------------|--|
| Descripción                 | <ul><li>Pruebas de perfiles e inicio de sesión.</li><li>Perfiles: Administrador, Contribuyentes, Rentas,</li><li>Secretaria.</li></ul> |  |
| Condiciones de<br>ejecución | Los usuarios deben estar registrados en el Sistema.                                                                                    |  |
|                             |                                                                                                    |  |

Caso N° 1

**Descripción.-** Para usuarios registrados, verificar que inicien sesión introduciendo su número de identificación en el campo "Usuario: (Cedula, Ruc, Pasaporte)".

**Entradas.-** Escritura de caracteres alfanuméricos, en el campo "Usuario: (Cedula, Ruc, Pasaporte)".

Salidas Esperadas.- El Sistema da acceso con el perfil correspondiente.

Caso N° 2

**Descripción.-** Para acceso no registrados, verificar que no inicien sesión introduciendo su número de identificación o cualquier dato alfanumérico en el campo "Usuario: (Cedula, Ruc, Pasaporte)".

**Entradas.-** Escritura de caracteres alfanuméricos, en el campo "Usuario: (Cedula, Ruc, Pasaporte)" se válida al ejecutar el proceso, se comprueba que el número de identificación este registrado en el sistema.

Salidas esperadas.- Se muestra el mensaje: "Usuario o clave incorrecta!".

**Evaluación de prueba** Prueba superada con éxito.

Tabla 49: Casos de Prueba "Ingreso al Sistema"

| TIPO DE PRUEBA | <b>REGISTRO DE UN CONTRIBUYENTE</b>                      |  |
|----------------|----------------------------------------------------------|--|
| Objeto         | Verificar que los contribuyentes, pueden registrarse     |  |
|                | en el sistema, a través del internet, y que los datos se |  |
|                | graban correctamente en la base de datos. (para este     |  |
|                | caso de pruebas, el autor se registró desde el internet) |  |
| Descripción    | Ingresar al sistema a través de la página web oficial    |  |

|                             | del G.A.D. Municipal del Cantón La Libertad,                                                                                       |  |  |  |
|-----------------------------|----------------------------------------------------------------------------------------------------|--|--|--|
|                             | Seleccionar Servicios en línea, escoger sobre la                                                                                   |  |  |  |
|                             | imagen contribuyentes y escoger la opción ingresar al                                                                              |  |  |  |
|                             | sistema, al sistema, y seleccionar la opción:                                                                                      |  |  |  |
|                             | ¿No tiene cuenta? Regístrese                                                                                                    |  |  |  |
|                             | El contribuyente ingresa todos sus datos personales y                                                                              |  |  |  |
|                             | dirección, correo electrónico, entre otros. Todos los                                                                              |  |  |  |
|                             | campos son obligatorios y están validados, además                                                                                  |  |  |  |
|                             | existe un acuerdo de responsabilidad de manejo de                                                                                  |  |  |  |
|                             | usuario y contraseña. Todos los usuarios registrados                                                                               |  |  |  |
|                             | desde el internet tendrán perfil de contribuyentes.                                                                                |  |  |  |
| Condiciones de              |                                                                                                    |  |  |  |
| ejecución                   | Los usuarios deben tener acceso al internet e ingresar                                                                             |  |  |  |
|                             | al sistema desde la página web oficial del G.A.D.                                                                                  |  |  |  |
|                             | Municipal <u>www.lalibertad.gob.ec</u>                                                                                             |  |  |  |
|                             |                                                                                                    |  |  |  |
|                             | Se espera que luego de validado todos los campos del formulario, al dar clic sobre el botón ENVIAR, los                            |  |  |  |
|                             |                                                                                                    |  |  |  |
| <b>Resultados esperados</b> | datos se registren en la base de datos, a su vez se                                                                                |  |  |  |
|                             | muestra una solicitud de contraseña que debe ser                                                                                   |  |  |  |
|                             | impresa, y adjuntada con copia de cedula y papeleta                                                                                |  |  |  |
|                             | de votación. Esta misma solicitud es enviada al                                                                                    |  |  |  |
|                             | correo electrónico para que el usuario pueda                                                                                       |  |  |  |
|                             | imprimirla cuando desee.                                                                                                    |  |  |  |
|                             | imprimirla cuando desee.                                                                                                    |  |  |  |
|                             | imprimirla cuando desee.<br>Si los datos no son correctos mostrara alertas de error                                                |  |  |  |
|                             | imprimirla cuando desee.<br>Si los datos no son correctos mostrara alertas de error<br>indicándonos los campos que tienen errores. |  |  |  |

Tabla 50: Casos de Prueba "Registro de un Contribuyente"

| TIPO DE PRUEBA | <b>REGISTRO SOLICITUD DE PATENTE</b>                   |
|----------------|--------------------------------------------------------|
| Objeto         | Verificar que los contribuyentes, pueden registrar sus |
|                | solicitudes de Patente Municipal en el sistema, y que  |

|                             | los datos se graban correctamente en la base de datos.                                        |  |  |
|-----------------------------|-----------------------------------------------------------------------------------------------|--|--|
|                             | (para este caso de pruebas, el autor registró las                                             |  |  |
|                             | solicitudes desde el internet)                                                                |  |  |
| Descripción                 | Ingresar al sistema a través de la página web oficial                                         |  |  |
|                             | del G.A.D. Municipal del Cantón La Libertad, Inician                                          |  |  |
|                             | sesión con su usuario y contraseña, En el Menú                                                |  |  |
|                             | Trámites, escoger la opción "Ingreso Solicitud de                                             |  |  |
|                             | Patente".                                                                                     |  |  |
| Condiciones de              | Los usuarios deben tener usuario y contraseña para                                            |  |  |
| ejecución                   | ingresar al sistema.                                                                          |  |  |
|                             | Luego de validado todos los campos del formulario,<br>y las de imágenes (correspondiente a la |  |  |
|                             |                                                                                               |  |  |
|                             | documentación requerida), los datos se registren en la                                        |  |  |
| <b>Resultados esperados</b> | base de datos, a su vez se muestra una solicitud de                                           |  |  |
|                             | Patente Municipal, para imprimirla, la misma                                                  |  |  |
|                             | solicitud es enviada al correo electrónico para que el                                        |  |  |
|                             | usuario pueda imprimirla cuando desee.                                                        |  |  |
|                             | Si los datos no son correctos mostrara alertas de error                                       |  |  |
|                             | indicándonos los campos que tienen errores.                                                   |  |  |
| Evaluación de prueba        | Prueba superada con éxito.                                                                    |  |  |

 Tabla 51: Casos de Prueba "Ingreso Solicitud de Patente"

| TIPO DE PRUEBA | ASIGNACIÓN DE SOLICITUDES A                                                                                 |  |  |
|----------------|----------------------------------------------------------------------------------------------------|--|--|
|                | INSPECTORES                                                                                                 |  |  |
| Objeto         | Verificar que los usuarios con perfil de Rentas,                                                            |  |  |
|                | puedan asignar las solicitudes de Patente Municipal<br>ingresadas por los contribuyentes a los Inspectores. |  |  |
|                |                                                                                                    |  |  |
|                | Estas solicitudes generan inspecciones.                                                                     |  |  |
|                | Revisar que los datos se graban correctamente en la                                                         |  |  |
|                | base de datos. (para este caso de pruebas, el autor                                                         |  |  |
|                | registró inspecciones desde el internet)                                                                    |  |  |
| Descripción    | Ingresar al sistema a través de la página web oficial                                                       |  |  |

|                      | del G.A.D. Municipal del Cantón La Libertad, Iniciar                                                                                                    |  |  |
|----------------------|----------------------------------------------------------------------------------------------------|--|--|
|                      | sesión con su usuario y contraseña, con perfil de                                                                                                    |  |  |
|                      | Rentas.                                                                                                    |  |  |
|                      | En el Menú Departamento, escoger la opción                                                                                                    |  |  |
|                      | "Rentas"                                                                                                    |  |  |
| Condiciones de       | Los usuarios deben tener usuario y contraseña para                                                                                                    |  |  |
| ejecución            | ingresar al sistema.                                                                                                    |  |  |
| Resultados esperados | Al ingresar a la opción Rentas, nos muestra en el área<br>de trabajo el listado con las solicitudes ingresadas por<br>los contribuyentes, se deben seleccionar las que se<br>van a asignar a los inspectores, las que están en<br>estado pendiente. (antes de esto, revisa que la<br>documentación cargada por el contribuyente este<br>correctamente) |  |  |
|                      | Una vez que se realizó esto, cuando el inspector<br>asignado ingrese al sistema podrá ver un listado de                                                                                                    |  |  |
|                      | las solicitudes de inspecciones asignadas a Él.                                                                                                    |  |  |
| Evaluación de prueba | Prueba superada con éxito.                                                                                                    |  |  |

Tabla 52: Casos de Prueba "Asignación de solicitudes a inspectores "

### 5.2 Resultados de las pruebas.

Luego de realizar las pruebas necesarias en el Sistema de Gestión de Servicios Municipales del G.A.D. Municipal del Cantón La Libertad, se realizó una encuesta a 10 usuarios que usaron el sistema en esta fase de pruebas con el fin de abalizar los resultados obtenidos.

A continuación se muestran varias de las preguntas que se realizaron a los encuestados:

1. ¿El diseño de las interfaces del sistema son intuitivas y fáciles de entender en cada uno de sus módulos?

| RESPUESTAS | FRECUENCIA (POBLACIÓN ) | PORCENTAJES |
|------------|-------------------------|-------------|
| Totalmente | 7                       | 70%         |
| Mucho      | 1                       | 10%         |
| Regular    | 2                       | 20%         |
| Росо       | 0                       | 0%          |
| Nada       | 0                       | 0%          |
| Total      | 10                      | 100%        |

Tabla 53: Encuesta sobre interfaces del sistema

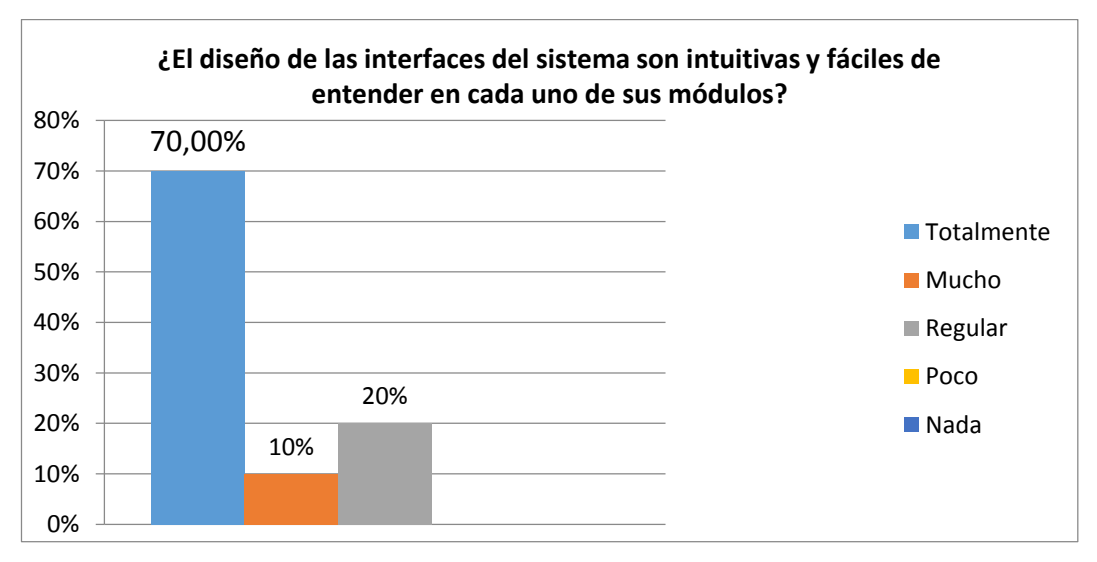

Figura 27 Encuesta sobre interfaces del sistema

De los encuestados un 70% está totalmente de acuerdo en que el sistema es intuitivo y fácil de manejar, lo que nos demuestra que para la mayoría de los usuarios del sistema se les hizo sencillo el manejo del mismo.

2. ¿El sistema es interactivo, le indica que debe de corregir cuando ha ingresado datos inválidos?

| RESPUESTAS | FRECUENCIA (POBLACIÓN ) | PORCENTAJES |
|------------|-------------------------|-------------|
| Totalmente | 8                       | 80%         |
| Mucho      | 1                       | 10%         |
| Regular    | 1                       | 10%         |
| Росо       | 0                       | 0%          |
| Nada       | 0                       | 0%          |
| Total      | 10                      | 100%        |

Tabla 54: Encuesta sobre interactividad del sistema

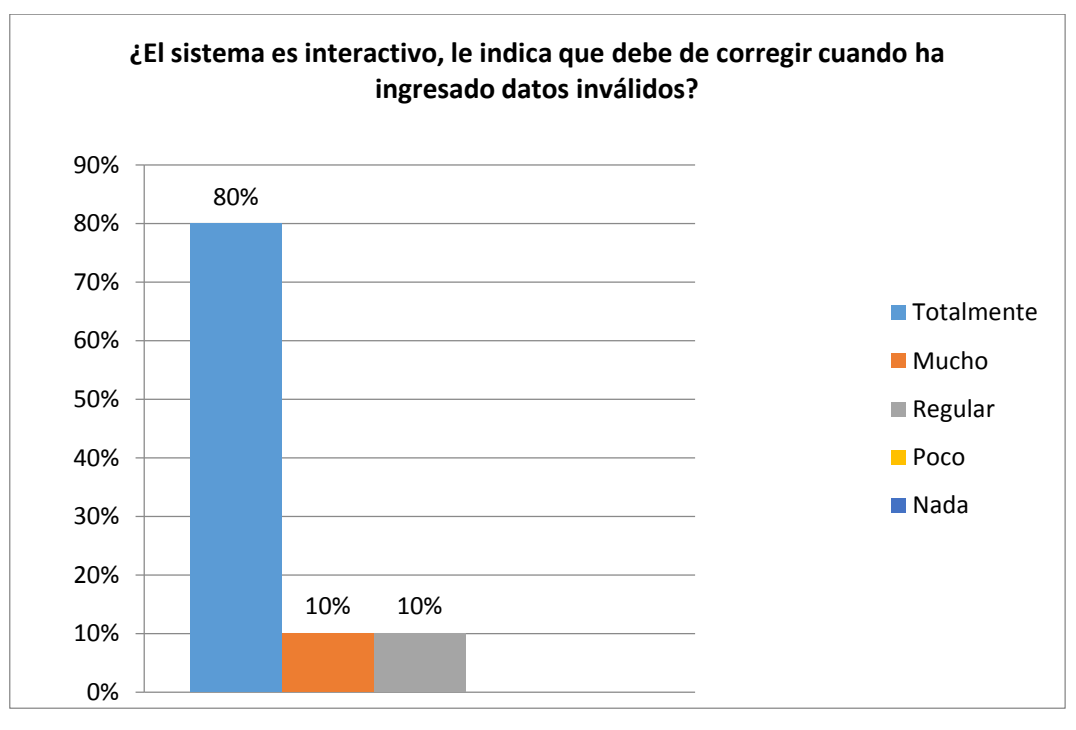

Figura 28 Encuesta sobre interactividad del sistema

Los resultados de esta pregunta demuestran que los usuarios del sistema consideran que el sistema les ayuda en casos de cometer errores, lo que garantiza que el ingreso de la información será válida, y verificada antes de ser grabada en el sistema.

3. ¿El sistema genera reportes de todos los procesos realizados en el sistema?

| RESPUESTAS | FRECUENCIA (POBLACIÓN ) | PORCENTAJES |
|------------|-------------------------|-------------|
| Totalmente | 7                       | 70%         |
| Mucho      | 1                       | 10%         |
| Regular    | 2                       | 20%         |
| Росо       | 0                       | 0%          |
| Nada       | 0                       | 0%          |
| Total      | 10                      | 100%        |

Tabla 55: Encuesta sobre reportes del sistema

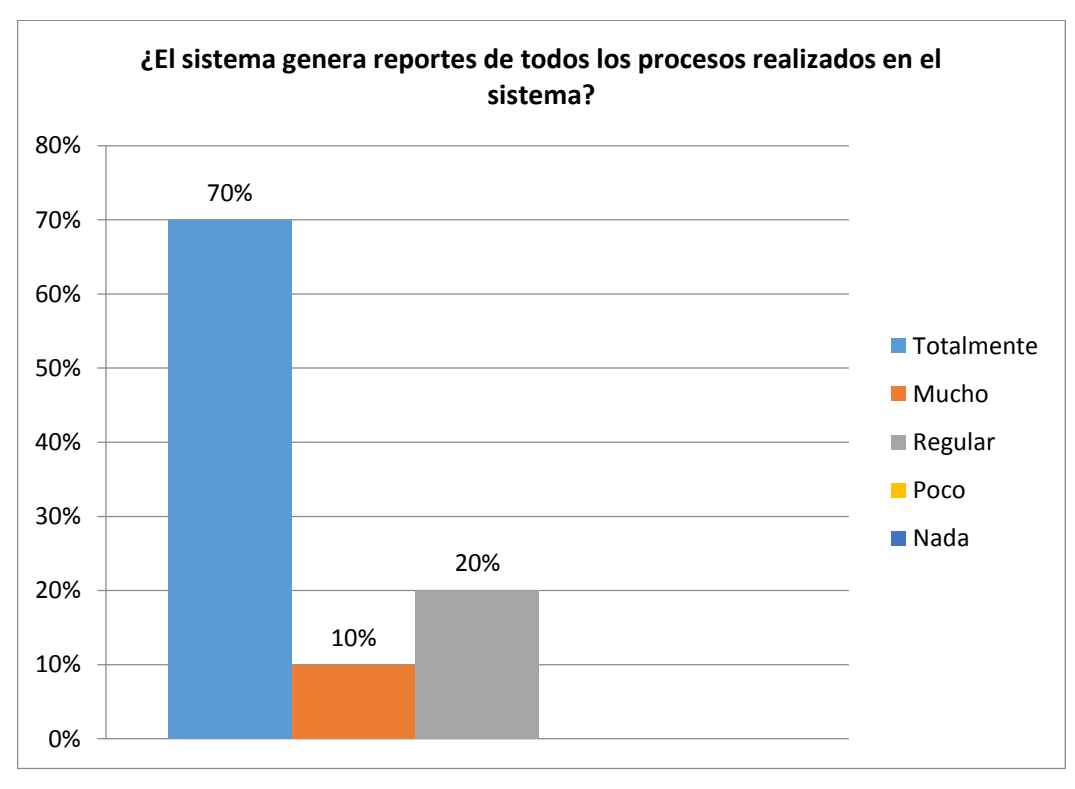

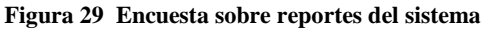

La población encuestada, respondió favorablemente, un 70% dijo que el sistema cumple con los reportes requeridos. De esta manera se muestra la satisfacción de los usuarios con el sistema al generar reportes de forma adecuada.

### ANÁLISIS GENERAL

Como resultado de esta encuesta a los usuarios que realizaron pruebas en el sistema, tanto con perfiles de administrador (1), (7) como contribuyentes, y (2) rentas, se puede decir que el sistema permitirá que:

- Los Contribuyentes pueden realizar sus trámites a través del sistema desde el internet.
- Los administradores pueden realizar los procesos de manera eficiente.
- Los usuarios de rentas, podrán consultar y ver reportes de las solicitudes realizadas por los contribuyentes en línea.
- Muestra estadísticas del tiempo de respuesta para ser atendido cada trámite.

Todo sistema en fase de pruebas puede presentar ciertos errores por parte del usuario, en esta fase, no fue la excepción. Luego de detectarlos se realizó la corrección de dichos errores y se realizaron nuevamente pruebas para verificar el correcto funcionamiento del sistema.

### 5.3 Ejecución y Entrega.

El sistema se aloja en el servidor de la página web oficial del G.A.D. Municipal del Cantón La Libertad, www.lalibertad.gob.ec, y estará en línea para cualquier dispositivo con acceso a internet.

### 5.4 Documentación.

Se realizara el manual de usuario y toda la documentación concerniente al manejo y mantenimiento del Sistema de Gestión de Servicios Municipales del G.A.D. Municipal del Cantón La Libertad, en los **anexos.** 

### 5.5 Demostración de Hipótesis

Para validar nuestra hipótesis consideramos la pregunta Nº. 7 y 8 de la encuesta a realizada a la población.

**Hipótesis:** "La implementación de un Sistema Web de Gestión de Servicios Municipales en el G.A.D.M. del Cantón La Libertad optimizará los servicios prestados al contribuyente".

## Pregunta 7: ¿Considera que la implementación de un Sistema en Línea (página Web) contribuye al mejoramiento en los trámites que realiza con el G.A.D. Municipal del Cantón La Libertad?

Los resultados obtenidos muestran que el 97% de los encuestados considera que el sistema mejorará los trámites que se realizan en el GAD Municipal La Libertad, y por ende están de acuerdo con realizar los trámites en Línea. El resultado de esto será que se agilicen los trámites que realizan los contribuyentes del G.A.D. Municipal.

### Pregunta 8: ¿Utilizaría usted un sistema en línea para realizar y gestionar trámites que realiza con el G.A.D Municipal de La Libertad?

Los resultados encontrados en este ítem muestran que la mayoría de la población, el 82% de encuestados está de acuerdo en utilizar el Sistema en Línea, la población tiende, a un creciente aumento en el manejo de sistemas en línea, porque ya han adquirido confianza en los mismo, por su fácil acceso, desde un computador hasta un dispositivo móvil, lo que respaldando la hipótesis de este sistema.

| INDICADORES                                            | PROCESO<br>ACTUAL       | PROCESO SISTEMA EN<br>LÍNEA                                                                                                    |
|--------------------------------------------------------|-------------------------|----------------------------------------------------------------------------------------------------|
| Ingreso de trámites (incluido movilización)            | 2 horas                 | 10 minutos                                                                                                    |
| Nivel de aceptación del usuario                        | Bajo                    | Alto                                                                                                    |
| Disponibilidad de<br>información acerca del<br>tramite | Reporte de inspecciones | Reporte de trámites<br>(aprobados, inspeccionados,<br>pagados, etc.) mensuales y<br>anuales.<br>Reportes estadísticos sobre los<br>diferentes trámites. |
| Tiempo de consulta acerca                              | 24 / 40 1               | - · ·                                                                                                    |

24 / 48 horas

#### 5.6 Tabla de demostración de la hipótesis

Tabla 56: Tabla de demostración de hipótesis

del estado de trámites

5 minutos

La implementación del sistema de servicios en línea para el G.A.D. Municipal permitirá la optimización y bajará los tiempos de respuesta en los trámites solicitados por la población.

Un punto considerable es que el tiempo que necesitará un contribuyente para conocer el estado de sus trámites es que no tendrá que acercarse al G.A.D. La Libertad, sino que lo podrá hacer a través del sistema, y no le llevará más de 5 minutos en realizarlo.

Además con la implementación del sistema, se podrá revisar reportes estadísticos acerca de los trámites que realiza el contribuyente. Esto permitirá gestionar de mejor manera por parte del departamento de rentas dichos trámites y tomar decisiones acerca del manejo de los mismos.

Los contribuyentes podrán ser notificados sobre las novedades presentadas en sus trámites, además recibirán notificaciones acerca de los días en que serán visitados para realizar las respectivas inspecciones, esto evitará que los inspectores visiten a los contribuyentes y no los encuentren en su domicilio o lugar del negocio.

#### CONCLUSIONES

- ✓ Los servicios que ofrece el Departamento de rentas del G.A.D. Municipal de La Libertad a la comunidad incluyen: solicitud y renovación de Patente Municipal anual, declaración del impuesto del 1.5 por mil, anulación de actividad comercial
- ✓ En la actualidad, los requerimientos de los contribuyentes al departamento de rentas tiene gran demanda, los que ocasiona que en muchas ocasiones se formen aglomeraciones en las instalaciones municipales y por ende genere insatisfacción en los usuarios.
- ✓ Para conocer el estado de su trámite, el contribuyente debe acudir personalmente al G.A.D. Municipal para obtener información al respecto, ocasionando muchas veces que el usuario deba regresar para dar seguimiento a su trámite.
- ✓ No existen reportes que permitan medir la gestión de los funcionarios municipales en cuanto al tiempo de respuesta, medido desde que el contribuyente inicia su trámite hasta que se le da solución a su requerimiento.
- ✓ La implementación de un Sistema Web de Gestión de Servicios Municipales para el Departamento de Rentas del G.A.D. Municipal del Cantón La Libertad permitirá a los contribuyentes tener a su disposición la posibilidad de solicitar trámites municipales a través de la página web www.lalibertad.gob.ec.

### RECOMENDACIONES

- Identificación de procesos críticos dentro del departamento de rentas para que fluyan con mayor agilidad
- ✓ Informar y capacitar al contribuyente para que utilice el Sistema Web de Gestión Municipal y conozca que no es necesario acudir personalmente para iniciar una solicitud de algún trámite especifico.
- Alimentar el Sistema con el estado del trámite para que el contribuyente pueda consultar el seguimiento de su trámite a través de la web.
- ✓ Los reportes se generarán a partir de los datos ingresados por los funcionarios municipales, es su deber realizar su trabajo eficientemente para la presentación de los reportes de gestión.
- ✓ La administración municipal a través del Departamento de Relaciones Públicas deberá difundir en los medios de comunicación las bondades y ventajas que brinda el Sistema de Gestión de Servicios Municipales para la realización de trámites municipales en línea.

### **BIBLIOGRAFÍA**

Bustamante . (2011).

- Carmen de Pablos Heredero, J. J.-H.-R. (2004). *Informática y Comunicaciones en la Empresa*. Madrid: ESIC EDITORIAL.
- CENSOS, I. -I. (2010). *INSTITUTO NACIONAL DE ESTADÍSTICA Y CENSOS*. Recuperado el 12 de 06 de 2015, de INSTITUTO NACIONAL DE ESTADÍSTICA Y CENSOS: http://www.ecuadorencifras.gob.ec/wpcontent/descargas/Manu-lateral/Resultados-provinciales/santa\_elena.pdf
- Díaz, A. J. (2015). AJPDSOFT. Obtenido de AJPDSOFT: http://www.ajpdsoft.com/modules.php?name=Encyclopedia&op=content &tid=820
- *Ehow en Espanol.* (2015). Obtenido de Ehow en Espanol: http://www.ehowenespanol.com/definicion-servicio-linea-hechos\_486535/
- Eito-Brun, R. (2013). *Gestión de Contenidos* (Primera Edición ed.). Editorial UOC.
- Falgueras, B. C. (2003). Ingeniería de Software. Barcelona, España.
- Falgueras, B. C. (2003). Ingeniería de Software. Barcelona, España.
- G.A.D. Municipal del Cantón La Libertad . (2015). Obtenido de http://lalibertad.gob.ec/index.php/municipio/mision-y-vision
- García, I. M. (2015). *LinkedIn SlideShare*. Obtenido de LinkedIn SlideShare: http://es.slideshare.net/xpjair/tipos-de-pruebas-de-software-16980977
- Hernández, R. (1989). Probabilidad y Disponibilidad de reforzamiento en programas temporales de distinta duración. Revista Mexicana de Análisis de la Conducta. México.
- Hernández, R. (2006). *Metodologías de la Investigación*. México: MCGRAW-HILL.
- Heyde, L. D. (2005). UML2, Iniciación, ejemplos y ejercicios corregidos. Barcelona, España.
- joomlaspanish.org. (2015). *Portal Joomla! Spanish*. Obtenido de Portal Joomla! Spanish.: http://ayuda.joomlaspanish.org/que-es-joomlay

- LIBERTAD, E. I. (2015). GOBIERNO AUTONOMO DESCENTRALIZADO LA LIBERTAD. Obtenido de http://lalibertad.gob.ec/index.php/descargas/documentos
- LIBERTAD, G. A. (2015). GOBIERNO AUTONOMO DESCENTRALIZADO MUNICIPAL LA LIBERTAD. Obtenido de http://www.lalibertad.gob.ec/index.php/descargas/ordenanzas/1636ordenanza-fechas-civicas-de-la-libertad-y-reforma/file.
- López , J., Martín Romo, S., Medina, S., & De Pablos Heredero, C. (2007). Informatica y cominicaciones en las empresas. Madrid, España: ESIC EDITORIAL.
- Luján Mora, S. (2006). *Programación de aplicaciones web: historia, principios básicos y clientes web.* San Vicente, España: Editorial Club Universitario.
- Mazier, D. (2012). *Joomla! 2.5 Cree y administre sus sitios web* (Original ed.). Ediciones ENI.
- Miranda, C. V. (2014). *Sistemas Informáticos y Redes Locales*. Madrid, España: Paraninfo.
- Moodle Docs. (2014).
- Parra, J. (2015). Hardware y Software necesario para el desarrollo.

PHP. (2014).

- Pons Capote, O., Marín Ruiz, N., Medina Rodriguez, J., Acid Carrillo, S., & Vila Miranda, M. (2010). *Introduccion a las base de datos* (1ra ed.). Madrid, España: Thomson Editores Spain.
- Thibaud, C. (2006). *MySQL Instalación Implementación Administración Programación*. Ediciones ENI.
- todos, E. -C. (2015). *Ecured*. Recuperado el 18 de 06 de 2015, de www.ecured.cu/index.php/Arquitectura\_de\_tres\_niveles

Uceda, O. C. (s.f.). Desarrollo Web con PHP.

Wikipedia. (s.f.). Wikipedia. Recuperado el 10 de 07 de 2015, de https://es.wikipedia.org/wiki/Diagrama\_de\_flujo\_de\_datos

# ANEXOS

### Anexo 1

### FORMATO DE ENCUESTA A LOS CONTRIBUYENTES DEL G.A.D. MUNICIPAL LA LIBERTAD

**Objetivo.**- La presente encuesta se realiza con la finalidad de obtener datos acerca del uso de tecnologías para las diferentes consultas sobre deudas o cualquier tipo de trámite. Con la información que se obtenga de esta encuesta, se diseñará un sistema en línea.

Por favor lea la encuesta cuidadosamente antes de llenarla, y luego señale sus respuestas con una "X" en la columna de la derecha de la tabla. Complete la frase respectiva con una respuesta apropiada.

| Nombre:    | Edad: |
|------------|-------|
| Domicilio: |       |

# ENCUESTA A LOS CONTRIBUYENTES DEL G.A.D. MUNICIPAL LA LIBERTAD

1. ¿Con qué frecuencia usa internet?

| А | No uso internet         |  |
|---|-------------------------|--|
| В | 1 hora al día (o menos) |  |
| С | De 1 a 3 horas al día   |  |
| D | Más de 3 horas al día   |  |
| Е | Permanentemente         |  |

2. ¿En su familia, utilizan Internet como un medio para la búsqueda de cualquier tipo de información de su interés?

| Todo  |  |
|-------|--|
| Mucho |  |
| Poco  |  |
| Nada  |  |

3. ¿Ha hecho uso, alguna vez, de la Página WEB del G.A.D. Municipal del Cantón La Libertad? <u>www.lalibertad.gob.ec</u>

| Si |  |
|----|--|
| No |  |

Si su respuesta es negativa indique la razón:

4. ¿Alguna vez ha hecho uso de un Sistema en línea (banco, sri, educativos) por medio de Internet, el cual lo haya llevado a realizar trámites?

| Si |  |
|----|--|
| No |  |
|    |  |

Si su respuesta es negativa indique la razón:

5. ¿Le gustaría que la información de sus trámites solicitados al G.A.D. Municipal del Cantón La Libertad se encuentre siempre disponible en cualquier momento (a través del internet)?

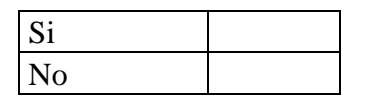

6. ¿Qué opina acerca de presentar sus documentos y solicitar sus trámites a través del internet en un sistema en línea y prescindir del papel impreso y de tener que visitar físicamente el G.A.D. Municipal del Cantón La Libertad por cada trámite?

| Estoy de acuerdo    |  |
|---------------------|--|
| No estoy de acuerdo |  |
| Indeciso            |  |

7. ¿Considera que la implementación de un Sistema en Línea (página Web) contribuye al mejoramiento en los trámites que realiza con el G.A.D. Municipal del Cantón La Libertad?

| Si |  |
|----|--|
| No |  |

8. ¿Utilizaría usted un sistema en línea para realizar y gestionar trámites que realiza con el G.A.D Municipal de La Libertad?

| No      |  |
|---------|--|
|         |  |
| No Sabe |  |

9. Le gustaría realizar todos los trámites que se refieren al GAD vía online?

| Si      |  |
|---------|--|
| No      |  |
| No Sabe |  |

### Anexo 2

### Manual de Usuarios

### Sistema de Servicios en Línea

Este sistema se ha diseñado para ser usado en ambiente Web para gestionar los trámites del Departamento de Rentas del G.A.D. Municipal del Cantón La Libertad, es multiplataforma y funciona sobre todo equipo que tenga un navegador web.

El sistema está divido en dos interfaces, una para los contribuyentes y otra para los usuarios (funcionarios del G.A.D).

Además maneja diferentes perfiles, lo que quiere decir que los usuarios tendrán diferentes opciones según el perfil asignado.

Los perfiles existentes son.

- Administrador
- Rentas
- Tesorería
- Inspector
- Contribuyente
- Consulta
- SISTEMAS
- SECRETARIA

|   | D   | atos          |                |            |      |              |
|---|-----|---------------|----------------|------------|------|--------------|
| B | usc | ar:           | 😓 Nuevo Perfil |            |      |              |
|   |     | Descripcion   |                | Acce       | eso  | Editar       |
| 1 | 1   |               |                |            |      | 2            |
| 2 | 2   | Rentas        |                | ٩          | à    | 2            |
| 3 | з . | Tesoreria     |                | ្ប         | å    | 2            |
| 4 | 4   | Inspector     |                | ្          | å    | 2            |
| 5 | 5   | Contribuyente |                | പ          | å    | 2            |
| 6 | 6   | Consulta      |                | ្          | å    | 2            |
|   | 7   | SISTEMAS      |                | ്വ         | å    | 2            |
| 6 | 8   | SECRETARIA    |                | °T         | à    | 2            |
|   | 10  | ▼ K 4 Page 1  | of 1 🕨 🕅 Ö     | Displaying | 1 to | 8 of 8 items |

### Iniciar sesión en el sistema.

Para entrar al sistema, ingrese a la página web oficial del G.A.D. Municipal del Cantón La Libertad <u>www.lalibertad.gob.ec</u> desde su navegador. Luego de cargar la URL, se mostrará la página web, dar clic sobre la opción Servicios en Línea.

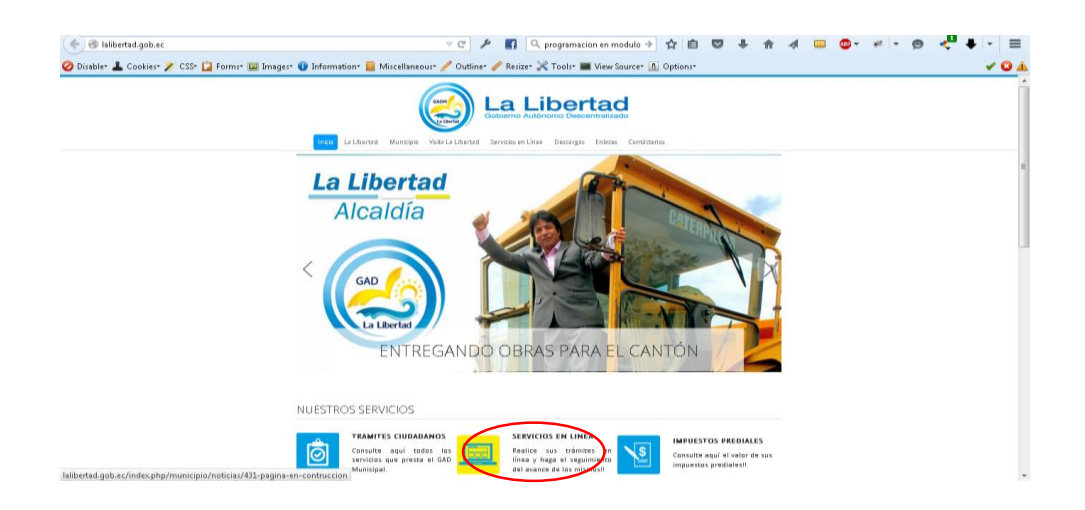

Al ingresar al sistema se muestra la Pantalla, que muestra dos opciones para el ingreso a contribuyentes y para ingreso de usuarios internos del G.A.D.

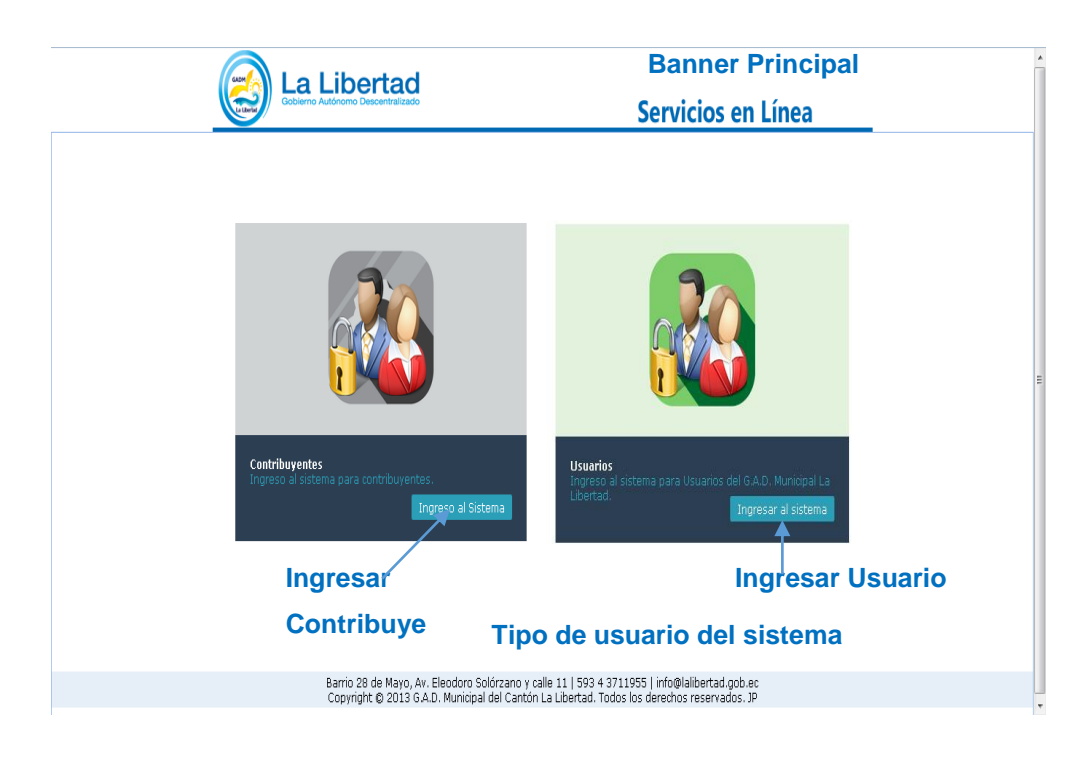

A continuación se detallan los diferentes perfiles:

### Contribuyentes

Para todos los contribuyentes registrados a través del sistema en el internet.

### Ingreso al sistema

Debe escribir su nombre de usuario (cedula, ruc, pasaporte) y contraseña, además debe llenar el código de verificación. Si no entiende el código de verificación de clic en cambiar imagen para generar otro Código de Verificación.

Clic en ingresar.

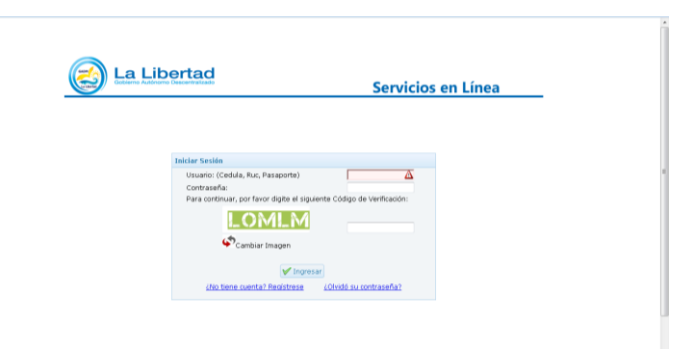

Si no posee usuario se puede registrar dando clic sobre <u>¿No tiene cuenta?</u> <u>Regístrese</u>. Aparece el siguiente formulario para registrarse.

Deberá registrar todos los campos y aceptar el acuerdo de responsabilidad.

|                                                                                                    | Serv                                                                                                | vicios en Línea                                          |
|----------------------------------------------------------------------------------------------------|----------------------------------------------------------------------------------------------------|----------------------------------------------------------|
| egistrar Usuario                                                                                                    |                                                                                                    |                                                          |
| Estimado ciudadano, antes de registrarse, por f<br>válida, vigente y a la que usted pue                                                                                                    | avor verifique que posea una cuenta<br>la acceder. Los campos indicados con<br>Información Personal | de correo electrónico, personal,<br>(*) son obligatorios |
| Tipo de Persona:                                                                                                    |                                                                                                    | · ]                                                      |
| Tipo de Identificación :                                                                                                    |                                                                                                    | •                                                        |
| Documento de Identidad:                                                                                                    |                                                                                                    |                                                          |
| Nombres                                                                                                    |                                                                                                    |                                                          |
| Apellidosi                                                                                                    |                                                                                                    |                                                          |
| Correo Electrónico:                                                                                                    |                                                                                                    | 1                                                        |
|                                                                                                    | Direcición Domiciliaria                                                                             |                                                          |
| País :                                                                                                    |                                                                                                    | <u></u>                                                  |
| Provincia :                                                                                                    |                                                                                                    | <u>_</u>                                                 |
| Cantón :                                                                                                    | La libertad 🔹                                                                                       | ·                                                        |
| Parroquia :                                                                                                    | La Libertad                                                                                         |                                                          |
| Dirección                                                                                                    |                                                                                                    |                                                          |
| 1                                                                                                    | nformación Adicional                                                                                |                                                          |
| Nacionalidad:                                                                                                    | <b>T</b>                                                                                            | ·                                                        |
| Teléfono Convencional:                                                                                                    |                                                                                                    | _                                                        |
| Teléfono Celulari                                                                                                    |                                                                                                    |                                                          |
| In                                                                                                    | formación de Seguridad                                                                              |                                                          |
| Ingrese el código                                                                                                    | NCZUP                                                                                               | ¢                                                        |
| Circle Circle Ci |                                                                                                    | Î                                                        |
| ACUERDO DE RESPONSABILIDAD Y<br>GOBIERNO ALITÓNOMO DESCENTRA                                                                                                    | CONDICIONES DEL USO DE MEDIOS ELECT                                                                 | TRÓNICOS DEL                                             |

Luego de registrarse, se mostrará una solicitud de contraseña, la que deberá imprimirse y presentar en las instalaciones del G.A.D. Municipal del Cantón la Libertad junto con los siguientes documentos requeridos:

Presentar original y copia a colores de cédula de ciudadanía.
 En el caso de extranjeros: presentar original y copia a colores del pasaporte.

- Presentar original del certificado de votación o documento que justifique su abstención o que acredite haber cumplido la sanción impuesta.
- Presentar original o copia de una planilla de servicios básicos donde conste la dirección actual de su domicilio, preferiblemente la planilla de la Empresa Eléctrica (últimos 3 meses).

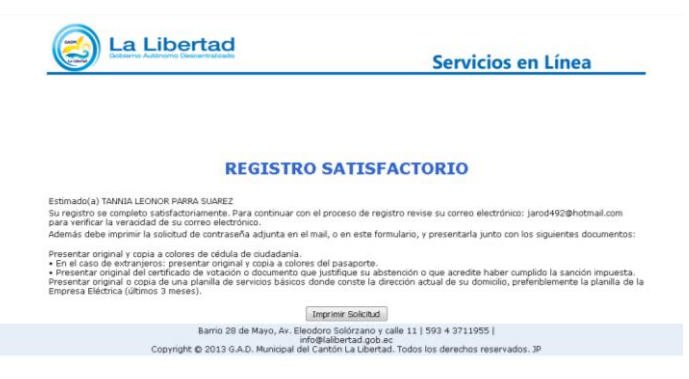

Esta misma solicitud será enviada a su correo con un link para verificar la veracidad del correo electrónico registrado por el contribuyente.

| Verificacion del Correo Electronico                                                                                                   | ↑↓>    |
|----------------------------------------------------------------------------------------------------|--------|
| Gobierno Autonomo Descentralizado Municipal de La Libertad Agregar a contactos 11/05/2015 Para jarod482@hotmal.com #                  |        |
| Estimado(a) JUAN PEPE DE LA CUADRA DE CASA                                                                                            |        |
| Su registro se completo satisfactoriamente. Para validar su correo electrónico de dic sobre el siguiente enlace.                      |        |
| <u>Validar cuenta</u>                                                                                                    |        |
| Además debe imprimir la solicitud de contraseña adjunta en el mail y presentarla junto con los siguientes documentos:                 |        |
| Imprimir Solicitud                                                                                                    |        |
| <ul> <li>Presentar original y copia a colores de cédula de ciudadanía.</li> </ul>                                                     |        |
| <ul> <li>En el caso de extranjeros: presentar original y copia a colores del pasaporte.</li> </ul>                                    |        |
| Presentar original del certificado de votación o documento que justifique su abstención o que acredite haber cumplido la sanción impu | iesta. |
| Presentar original o copia de una planilla de servicios básicos.                                                                      |        |
| Atentamente,                                                                                                    |        |
| M.I. Municipalidad de La Libertad                                                                                                    |        |
| Nota: Este mensaje ha sido generado automÄiticamente. Por favor no responda a este mail.                                              |        |

Clic sobre validar cuenta.

Se desplegara la siguiente ventana de verificación de correo electrónico.

| La Libertad                                                                                       | Servicios en Línea                                                                                      |
|---------------------------------------------------------------------------------------------------|----------------------------------------------------------------------------------------------------|
| VERIFICACION DE CO                                                                                | ORREO ELECTRONICO                                                                                       |
| Estimado(a)<br>Su correo ha sido verificado correctamente                                         |                                                                                                    |
| Barrio 28 de Mayo, Av. Eleodoro So<br>info@ilaldo<br>Copyright © 2013 G.A.D. Municipal del Cantón | liórzano y calle 11   593 4 3711955  <br>vrtad.gob.ec<br>La Libertad. Todos los derechos reservados. JP |

Al presentarse en el G.A.D con la documentación requerida, se le entregará su contraseña, con esa deberá ingresar al sistema, la primera vez se le pedirá que cambie su contraseña.

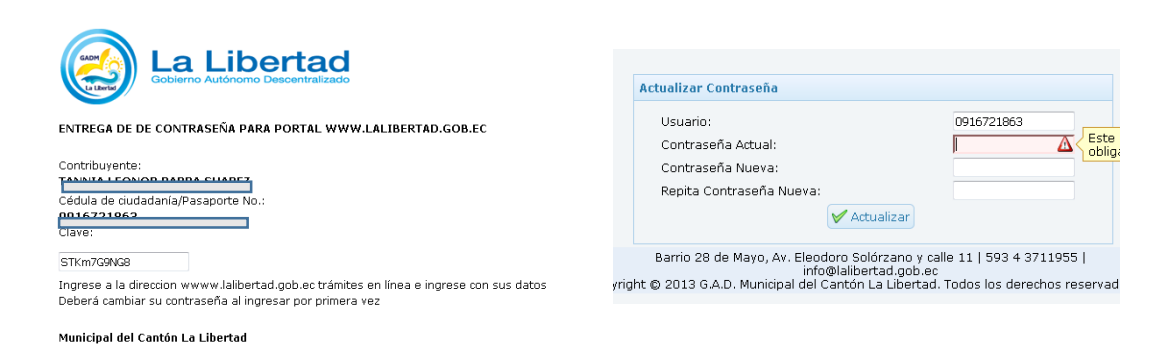

La contraseña se actualizara y le llevara nuevamente a la página de ingreso de usuario y contraseña.

#### Nombre Usuario y perfil Logo Accesos Rápido Bienvenido: ELSA LEONOR PAR La Libertad Ha Ingresado como : Conti Mensaie MUNICIPIO USUARIO DE RENTÁS Se ha programado la inspección de su solicitud 2015000127 para el dia 2015-12-05 a las 10:30:00,11:30:00,12:30:00 Servicios en Líne Menu Principal Mensaje CIPIO USUARIO DE RENTÁS programado la inspeccion solicitud 2015000022 para 2015-12-13 a las 0:00,09:30:00,11:30:00 Mensaje MUNICIPIO USUARIO DE RENTÁS Se ha programado la inspection de su solicitud 2015000022 para el día 2015-12-13 a las 08:30:00,09:30:00,11:30:00 rea de trabajo nspecuon 10022 para DTIFICACIONE Notificaciones Tienes notificaciones sin atender Emergentes Mensaje Fecha Detalle Notificado por MUNICIPIO USUARIO DE RENT Se ha programado la inspecci de su solicitud 2015000127 p el dia 2015-12-05 a las 10:30:00,11:30:00,12:30:00 ARIO DE RENTÁ 1 2015-12-01 Se ha programado la inspeccion de su solicitud 2015000127 para el día 2015-12-05 MUNICIPIO USUARIO DE RENTÁ Área de 2 2015-12-01 Se ha programado la inspección de su solicitud 2015000022 para el día 2015-12-13 MUNICIPIO USUARIO DE REVI/ nspeccion 10127 nar Notificaciones <sup>3</sup> 2015-12-01 Se ha programado la Inspección de su solicitud 2015000022 para el día 2015-12-13 MUNICIPIO USUARIO DE RENTI 4 2015-12-01 Se ha programado la inspeccion de su solicitud 2015000127 para el día 2015-12-05 MUNICIPIO USUARIO DE RENT 5 2015-12-01 Se ha programado la inspeccion de su solicitud 2015000127 para el día 2015-12-05 MUNICIPIO USUARIO DE RENTA Mensaie MUNICIPIO Se ha progr de su solicit el día 2015-Bario 28 de Mayo, Av. Eleodoro Solórzano y calle 11. | 593 4 3711955 | info@lalbertad.gob.ec Copyright @ 2013 G.A.D. Municipal del Cantón La Libertad. Todos los derechos reservados. JP nspección 10127 para 🖻 🧕 Tesis - Principal - M... 🖸 🌖 🌍 🥙 Navicat Premium 🔢 2015 🏠 Notas rápidas 🚺 mai 23:26 🔺 🕼 .al 🐼

### Pantalla Principal de Contribuyente

Logo: Al dar clic sobre él nos llevara a la página principal del sistema.

Acceso Rápido: Ponga el mouse sobre la imagen y desplegara una breve descripción y un link para acceder a dicha opción. (Ayuda, Perfil de Usuario, Seguimiento de trámites, ingreso de solicitudes).

### Área de notificaciones

**Listado de Notificaciones:** Aquí se desplegaran todas las notificaciones recibidas por el usuario. Se mantendrá parpadeando el botón de alerta  $\triangle$ , dar clic sobre el botón para leer la notificación.

**Notificaciones Emergentes:** Se mostrarán cada cierto tiempo, muestra las notificaciones recibidas por el usuario. Para cerrar estas notificaciones se debe dar clic sobre el botón de alerta  $\triangleq$  en la línea que describe brevemente la notificación, que se encuentra en el listado (explicado en el ítem anterior).

Es decir ambas notificaciones son la misma, la del listado y las emergentes.

### Menú principal

Muestra los menús y acceso a las diferentes opciones que dispone el usuario.

Inicio.- Al dar clic sobre este menú, le llevara a la página principal del sistema.

**Municipalidad.-** Al dar clic sobre este menú, le llevara a la página principal del Sitio Web del G.A.D. Municipal de La Libertad www.lalibertad.gob.ec.

**Trámites.-** Aquí se presentan las opciones para generar solicitud de Patente municipal, solicitud de Impuesto de por mil, solicitud de anulación de actividad comercial.

Se tiene opciones para administrarlas (generación, edición, impresión)

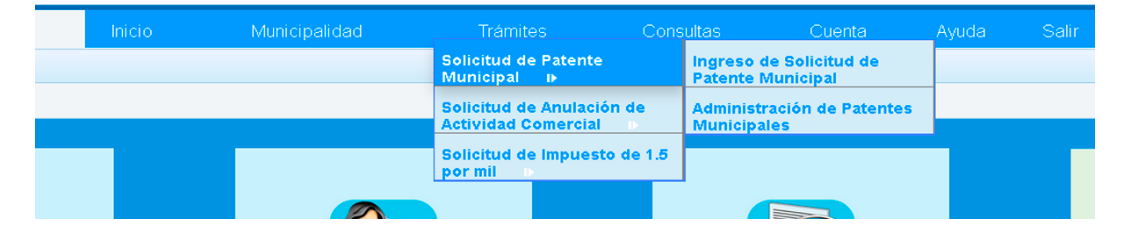

**Solicitud de patente municipal:** Permitirá ingresar una solicitud de patente municipal. Debe ingresar los datos solicitados. Deberá ingresar y en otros casos seleccionar del listado de opciones.

| Ingreso Solicitud de Patente |                            |
|------------------------------|----------------------------|
| Ced/Ruc del Responsable:     | 0916721863                 |
| Nombre del Responsable:      | PARRA SUAREZ TANNIA LEONOR |
| Ruc del Contribuyente:       | 0916721863001              |
| Nombre del Contribuyente:    | TANNIA PARRA SUAREZ        |
| Fecha Emision:               | 2015-12-03 Año: 2015 🔹     |
| Actividad Comercial:         | LAVANDERIAS -              |
| Sector:                      | 6 DE ENERO 🔻               |
| Nombre comercial:            | LAVANDERIA LA FAMILIA      |
| Código Catastral:            | 2 • 32-EL P • 040 04       |
| Tipos de Documentos:         | Seleccione                 |
| Grabar                       | Seleccione PRIMERA VEZ     |
|                              | RENOVACION                 |

**Tipos de documentos:** Se trata de los documentos que deberá enviar (documentos escaneados) para realizar el trámite. Primera vez, cuando se trata la primera vez que va a solicitar la patente, y renovación cuando ya antes ha solicitado la patente.

### Para el caso de primera vez:

Deberá subir los documentos (cedula, contrato de arriendo, planilla de servicio básico, ruc, patente).

| Ingreso de Solicitu | id de Patente Municipal ×        |                                                                                     |
|---------------------|----------------------------------|-------------------------------------------------------------------------------------|
| s                   | Sector:                          | 6 DE ENERO 🗸                                                                        |
| N                   | Jombre comercial:                | LAVANDERIA LA FAMILIA                                                               |
| C                   | Código Catastral:                | 2 • 32-EL P • 040 04                                                                |
| т                   | ipos de Documentos:              | PRIMERA VEZ      Obligado a llevar contabilidad                                     |
| с                   | Copia de Cedula:                 | Framinar No se ha seleccionado ningún archivo.<br>Inagen JPEO 1024KB tamaño máximo  |
| С                   | Copia Contrato/Arriendo:         | Examinar No se ha seleccionado ningún archivo.<br>Imagen JPEG, 1024KB tamaño máximo |
| P                   | Planilla Servicio basico(copia): | Examinar No se ha seleccionado ningún archivo.<br>Imagen JPEG, 1024KB tamaño máximo |
| c                   | Copia Ruc:                       | Examinar No se ha seleccionado ningún archivo.<br>Imagen JPEG, 1024KB tamaño máximo |
| P                   | Patente:                         | Examinar No se ha seleccionado ningún archivo.<br>Inagen JPEF, 1024KB tamaño máximo |
|                     | Grabar                           |                                                                                     |

Deberá dar clic en examinar y buscar en su computadora los documentos requeridos en el listado, los formatos admitidos son pdf y jpeg, y el archivo no debe tener un tamaño mayor a 1024 KB (1 MB)

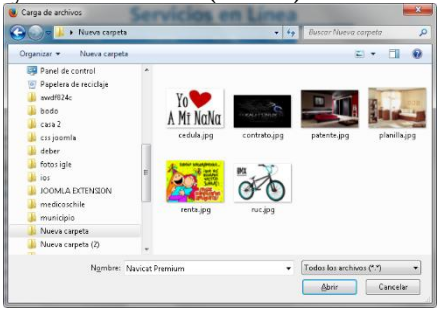

Si es un contribuyente que está obligado a llevar contabilidad deberá marcar la opción "obligado a llevar contabilidad", aumentara el campo de declaración de Impuesto a la renta para que suba también el documento.

| Declaracion Imp. Rent.:  | Examinar     | No se ha seleccionado ningún archivo. |
|--------------------------|--------------|---------------------------------------|
| beend delen imprimentati | Imagen JPEG, | , 1024KB tamaño máximo                |

Clic en grabar, si todo ha sido ingresado correctamente saldrá la siguiente confirmación, caso contrario el sistema le indicará que dato hace falta o en que se ha fallado.

| Mensaje 🔇                                             | Codigo Catastrai:              |
|-------------------------------------------------------|--------------------------------|
| Datos grabados correctamente,Por favor<br>abra el PDF | Tipos de Documentos:           |
| pk                                                    | Grabar 🔯 Pdf 🕀 Nueva Solicitud |

Junto al botón grabar, aparecen el botón pdf y Nueva Solicitud, el botón pdf permite imprimir la solicitud de patente y la opción nueva solicitud le permitirá ingresar una nueva solicitud. Se muestra la solicitud de patente municipal generada en formato pdf. Se recomienda en su navegador, habilitar los elementos emergentes.

| - + 50%                                                                                                    |                    |                                       |  |
|----------------------------------------------------------------------------------------------------|--------------------|---------------------------------------|--|
| Colderen<br>Antorenno<br>Descentralizado<br>Maristad del Cantón<br>LA LIBERTAD                                                                                                    |                    | (Siempre jantes<br>por En Elibertad ? |  |
| SOLICITUD DE PATENT E                                                                                                    | MUNICIPAL          | # *20 160 00 172                      |  |
| La L bertad, 2015-12-03                                                                                                    |                    |                                       |  |
| St.                                                                                                    |                    |                                       |  |
|                                                                                                    |                    |                                       |  |
|                                                                                                    |                    |                                       |  |
| El su despacio -                                                                                                    |                    |                                       |  |
| Yo, TANNIA PARRASUAREZ<br>col circli ta de circlatana NaParaporte No. Gol 672 (18600)<br>Solido a usted, la en ENo de la PATENTE UNICIPAL para<br>para a li egocio civy a odu tuda comenciali se LAVANDE RIAS<br>de comitado C. WANDERNA LA FAMILIA. | laño 2015          |                                       |  |
| Ub bado e i el Sector: 6 DE ENERO                                                                                                    |                    |                                       |  |
| Código Catastral: 2-32-40-4                                                                                                    |                    |                                       |  |
| Nimeros 12 lefonicos: convencionat 2944287 celular: 0984245<br>comeo: janol 49202 kolmali.com<br>La Lib                                                                                                    | ertad              | /                                     |  |
| Para lo cual anexo la siguiente información:                                                                                                    |                    |                                       |  |
| Primera Vez:                                                                                                    |                    |                                       |  |
| Copia de Cédita de Ciridada Ia.     Copia de RUC o RISE.     Copia de RUC o RISE.     Copia de l'Ocutato de Anie Ido de I Local.     Pedo Unaca aí día.     Copia de pian Illa de Semicio Básico.                                                    |                    |                                       |  |
| Comprome të udom e a citmplirio estipiti lado e i las ordenanzas                                                                                                    | y èyes Min Dipales |                                       |  |
| SIQI TANNA PARRA<br>C.I. 0916721863                                                                                                    | SUAREZ             |                                       |  |

Administración de Patentes Municipales:

|    | Solicitud  | Fecha      | Nombre Comercial                     | Sector              | Actividad                   | Est/Sol        |
|----|------------|------------|--------------------------------------|---------------------|-----------------------------|----------------|
| 1  | 2015000107 | 2015-09-23 |                                      | LOS RECUERDOS       | AGENCIA NAVIERA             | REVISION       |
| 2  | 2015000126 | 2015-10-18 | 323                                  | BELLAVISTA          | (*) DRIVE INN               | NOTIFICACIÓN   |
| з  | 2015000128 | 2015-10-20 | 785 dsdioe roe ii uiu iui ui         | LOS RECUERDOS       | (*) VTA. AMBULANTE          | PRE-PROGRAMADO |
| 4  | 2015000127 | 2015-10-18 | 785 dsdioe roe oeiri e pweop ewro ep | BELLAVISTA          | (*) TRICICLOS               | PRE-PROGRAMADO |
| 5  | 2015000077 | 2015-09-07 | actividad recreativa                 | 5 DE JUNIO          | ACTIVIDADES RECREATIVAS     | RESPUESTA      |
| 6  | 2015000111 | 2015-09-23 | angelito de santos                   | VIDA ETERNA         | AGENCIA NAVIERA             | PAGADO         |
| 7  | 2015000142 | 2015-10-21 | ante tu trono                        | LOS TULIPANES       | ACADEMIA DE NATACION        | NOTIFICACIÓN   |
| 8  | 2015000105 | 2015-09-23 | de todos los posis                   | 11 DE DICIEMBRE     | ACTIVIDADES DE ARQUITECTURA | PAGADO         |
| 9  | 2015000091 | 2015-09-07 | diseños ignovadores                  | 25 DE SEPTIEMBRE    | DISEÑO GRAFICO              |                |
| 10 | 2015000056 | 2015-09-06 | diver                                | SIXTO CHANG CANSING | ACTIVIDADES RECREATIVAS     |                |

Desplácese hasta la derecha de la pantalla a través de la barra de desplazamiento.

| Buse | car:       |            |                                      |                |    |        |        |          |        |           |     |             |          |         |
|------|------------|------------|--------------------------------------|----------------|----|--------|--------|----------|--------|-----------|-----|-------------|----------|---------|
|      | Solicitud  | Fecha      | Nombre Comercial                     | Est/Sol        | 2  | Monto  | Editar | Imprimin | Cedula | Contrato, | Ruc | Planilla    | B. Gener | Patente |
| 1    | 2015000107 | 2015-09-23 |                                      | REVISION       |    | 0.00   |        | 2        | 2      | <b>(</b>  |     | <b>(21)</b> | <b>(</b> |         |
| 2    | 2015000126 | 2015-10-18 | 323                                  | NOTIFICACIÓN   | Q, | 0.00   | 2      | 12)      | 2      | <b>2</b>  | 2   | 2           | <b>2</b> |         |
| 3    | 2015000128 | 2015-10-20 | 785 dsdioe roe ii uiu iui ui         | PRE-PROGRAMADO |    | 0.00   | 2      | 12       | 2      |           |     | 2           |          | 2       |
| 4    | 2015000127 | 2015-10-18 | 785 dsdioe roe oeiri e pweop ewro ep | PRE-PROGRAMADO |    | 0.00   | 2      | 20       | 2      |           | 2   | <b>(</b>    | <b>(</b> |         |
| 5    | 2015000077 | 2015-09-07 | actividad recreativa                 | RESPUESTA      |    | 0.00   | 2      | 1        | 2      |           |     |             |          |         |
| б    | 2015000111 | 2015-09-23 | angelito de santos                   | PAGADO         |    | 200.20 | 2      | 12       |        |           |     | 2           |          |         |
| 7    | 2015000142 | 2015-10-21 | ante tu trono                        | NOTIFICACIÓN   | 9, | 0.00   | 2      | 23       |        |           |     |             |          |         |
| 8    | 2015000105 | 2015-09-23 | de todos los posis                   | PAGADO         |    | 265.00 | 2      | 13       | 2      |           |     | 2           | 2        | 2       |
| 9    | 2015000091 | 2015-09-07 | diseños ignovadores                  |                |    | 25.00  | 2      | 12       | 2      | 2         |     | 2           |          |         |
| 10   | 2015000056 | 2015-09-06 | diver                                |                |    | 0.00   | 2      | 2        | 2      |           | 2   | 2           |          |         |
|      |            |            | 12                                   |                |    |        | -      |          |        |           |     |             |          | 1       |

Aquí podrá ver todas sus solicitudes y la información de patente municipal ingresadas.

Tiene el cuadro de buscar, permite la búsqueda de su trámite. Escriba aquí el nombre comercial o el número de solicitud.
#### **Campos importantes:**

Est/Sol: es el estado de la solicitud. La solicitud pasa por varios estados:

| ESTADO       | DESCRIPCIÓN                                                   |  |  |  |  |  |
|--------------|---------------------------------------------------------------|--|--|--|--|--|
| DENDIENTE    | Cuando recién se ingresa la solicitud por parte del           |  |  |  |  |  |
| TENDIENTE    | contribuyente                                                 |  |  |  |  |  |
| REVISIÓN     | Cuando se ha asignado a un inspector                          |  |  |  |  |  |
| PROGRAMADO   | Cuando el inspector programa que día hará la inspección       |  |  |  |  |  |
| INSPECCIÓN   | Cuando al inspector aprueba la inspección                     |  |  |  |  |  |
| APROBADA     | Cuando el hispector aprueba la hispección                     |  |  |  |  |  |
| APROBAR      | Cuando el departamento de rentas ha emitido el valor a pagar  |  |  |  |  |  |
| PAGO         | por la patente municipal.                                     |  |  |  |  |  |
| NOTIFICACIÓN | Cuando se le ha notificado al contribuyente sobre su          |  |  |  |  |  |
| NOTIFICACIÓN | solicitud, dado por alguna novedad                            |  |  |  |  |  |
| RESPUESTA    | Cuando el contribuyente responde a una notificación           |  |  |  |  |  |
| PAGADO       | Cuando el cliente ya se ha acercado a cancelar el valor de su |  |  |  |  |  |
|              | patente                                                       |  |  |  |  |  |

**El botón Notificación** Permite ver las notificaciones que se han enviado en referencia a la solicitud.

Monto: es el valor que deberá pagar.

El botón **Editar** ile permite editar información de su solicitud, en caso de haber cometido algún error que se deba corregir. Este botón estará activo siempre que la solicitud se encuentre en estado PENDIENTE Y NOTIFICADO. Al grabar el estado de la solicitud cambiar a RESPUESTA.

| Solicitud de Patente Nombre: PARRA SUAREZ ELSA LECNOR Fecha: 2015-10-18 Nombre Comercial: 323 Actividad Comercial: 323 Actividad Comercial: Comercial: © DRIVE INV  Comercial: Comercial: © Comercial: © Comercial: © Comercial: © Comercial: © Comercial: © Comercial: © Comercial: © Comercial: © Comercial: © Comercial: © Comercial: © Comercial: No se ha seleccionado ningún archivo. Balance: © Examinar: No se ha seleccionado ningún archivo. Contrato: © Examinar: No se ha seleccionado ningún archivo. Panila: © Examinar: No se ha seleccionado ningún archivo. Panila: © Examinar: No se ha seleccionado ningún archivo. Panila: © Examinar: No se ha seleccionado ningún archivo. | tar Solicitud           | 0                                              | 000 |
|----------------------------------------------------------------------------------------------------|-------------------------|------------------------------------------------|-----|
| Nombre: PARRA SUAREZ ELSA LECNOR<br>Fecha: 2015-10-18<br>Nombre<br>Comercial: 323<br>Actividad<br>(*) DRIVE INN ♥ ♥<br>Sector: BELLAVISTA ♥ ♥<br>Cedula: Examinar No se ha seleccionado ningún archivo.<br>Ruc: Examinar No se ha seleccionado ningún archivo.<br>Balance: Examinar No se ha seleccionado ningún archivo.<br>Panilla: Examinar No se ha seleccionado ningún archivo.<br>Partete: Examinar No se ha seleccionado ningún archivo.                                                                                                    | Solicitud o             | le Patente                                     | _   |
| Fecha:     2015-10-18       Nombre     323       Actividad     323       Comercial:     323       Control of (*) DRIVE INV ♥     ●       Sector:     BELLAVISTA ♥       Cedula:     Examinar       No se ha seleccionado ningún archivo.       Balance:     Examinar       No se ha seleccionado ningún archivo.       Contralo:     Examinar       No se ha seleccionado ningún archivo.       Parilla:     Examinar       No se ha seleccionado ningún archivo.       Partete:     Examinar       No se ha seleccionado ningún archivo.                                                                                                    | Nombre:                 | PARRA SUAREZ ELSA LEONOR                       |     |
| Nombre<br>Comecial: 323<br>Actividad<br>Comercial: (*) DRIVE INN • *<br>Sector: BELLAVISTA • *<br>Cedula: Examinar No se ha seleccionado ningún archivo.<br>Ruc: Examinar No se ha seleccionado ningún archivo.<br>Contrato: Examinar No se ha seleccionado ningún archivo.<br>Panila: Examinar No se ha seleccionado ningún archivo.<br>Patente: Examinar No se ha seleccionado ningún archivo.                                                                                                    | Fecha:                  | 2015-10-18                                     |     |
| Actividad<br>Comercial: (*) DRIVE INN                                                                                                    | Nombre<br>Comecial:     | 323                                            |     |
| Sector:         BELLAVISTA • *           Cedula:         Examinar         No se ha seleccionado ningún archivo.           Ruc:         Examinar         No se ha seleccionado ningún archivo.           Balance:         Examinar         No se ha seleccionado ningún archivo.           Contrato:         Examinar         No se ha seleccionado ningún archivo.           Panlla:         Examinar         No se ha seleccionado ningún archivo.           Patente:         Examinar         No se ha seleccionado ningún archivo.                                                                                                    | Actividad<br>Comercial: | (*) DRIVE INN 👻 🛞                              |     |
| Cedula:         Examinar         No se ha seleccionado ningún archivo.           Ruc:         Examinar         No se ha seleccionado ningún archivo.           Balance:         Examinar         No se ha seleccionado ningún archivo.           Contrato:         Examinar         No se ha seleccionado ningún archivo.           Panlla:         Examinar         No se ha seleccionado ningún archivo.           Partete:         Examinar         No se ha seleccionado ningún archivo.                                                                                                    | Sector:                 | BELLAVISTA 👻 🛞                                 |     |
| Ruc:         Examinar         No se ha seleccionado ningún archivo.           Balance:         Examinar         No se ha seleccionado ningún archivo.           Contrato:         Examinar         No se ha seleccionado ningún archivo.           Panilla:         Examinar         No se ha seleccionado ningún archivo.           Partete:         Examinar         No se ha seleccionado ningún archivo.                                                                                                    | Cedula:                 | Examinar No se ha seleccionado ningún archivo. | _   |
| Balance:         Examinar         No se ha seleccionado ningún archivo.           Contrato:         Examinar         No se ha seleccionado ningún archivo.           Panila:         Examinar         No se ha seleccionado ningún archivo.           Patente:         Examinar         No se ha seleccionado ningún archivo.                                                                                                    | Ruc:                    | Examinar No se ha seleccionado ningún archivo. |     |
| Contrato: Examinar No se ha seleccionado ningún archivo.<br>Panila: Examinar No se ha seleccionado ningún archivo.<br>Patente: Examinar No se ha seleccionado ningún archivo.                                                                                                    | Balance:                | Examinar No se ha seleccionado ningún archivo. |     |
| Panila: Examinar No se ha seleccionado ningún archivo. Patente: Examinar No se ha seleccionado ningún archivo.                                                                                                    | Contrato:               | Examinar No se ha seleccionado ningún archivo. |     |
| Patente: Examinar No se ha seleccionado ningún archivo.                                                                                                    | Panilla:                | Examinar No se ha seleccionado ningún archivo. |     |
|                                                                                                    | Patente:                | Examinar No se ha seleccionado ningún archivo. |     |
| Cashar Conceller                                                                                                    |                         | Cancel                                         |     |

El botón Imprimir Solicitud : permite imprimir la solicitud de patente municipal generada.

**El botón Descarga** permite descargar los archivos subidos por el contribuyentes referentes a (cedula, ruc, patente municipal, Contrato/Arriendo, Planilla, Impuesto a la renta).

**Solicitud de Anulación de Actividad Comercial:** Este trámite se realiza para dar de baja a una actividad comercial que se haya registrado al contribuyente en el S.R.I. Para este trámite se administra y genera de la misma manera que la solicitud de patente municipal, descrita en el ítem anterior.

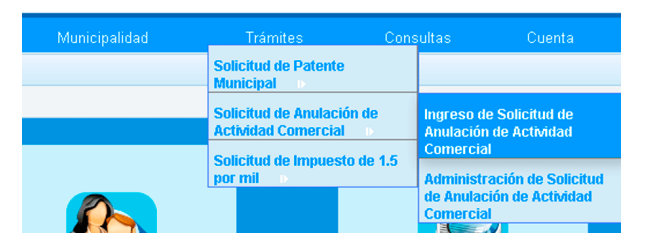

**Solicitud de Impuesto 1.5 por mil:** Permitirá ingresar una solicitud de impuesto 1.5 por mil. Debe ingresar los datos solicitados. Deberá ingresar y en otros casos seleccionar del listado de opciones.

| Declaracción del                                              | impuesto del 1.5 po    | r mil sobre los Activos Total | es                         |               |        |
|---------------------------------------------------------------|------------------------|-------------------------------|----------------------------|---------------|--------|
| Ejercicio Economico Declarado: 2015 🗸                         | Reg. Patente Tem       | poral No. 2015000063          |                            |               |        |
| Del: 2015-06-01 🛗 al: 2015-12-31 🛗 Contribuyente: CARLOS MI   | LTON MORALES CHA       | VEZ                           | Cedula de Identidad o Ruc: | 2222222222001 |        |
| Domicilio: LA LIBERTAD                                        |                        |                               |                            |               |        |
| Responsable: JORGE NEGREDO                                    |                        |                               | Cedula de Identidad:       | 1212121212    |        |
| Domicilio: SALINAS                                            |                        |                               | Telefono:                  | 21555425      |        |
| Contador: MANUELA SANCHEZ Direccion: LI                       | BERTAD                 |                               | Cedula de Identidad:       | 2424242424    |        |
| Actividad Economica: ACCESORIOS Y REPUESTOS DE VEHICULI - Ing | reso Total Anuales:    | 1252000.000                   | No. de Sucursales: 2       |               |        |
| Reparto proporcion                                            | nar del impuesto 1.5   | por mil sobre los activos to  | tales                      |               |        |
| Cantón                                                        | Ingresos               | Porcentaje                    | Base                       | Impuesto      | OP     |
| LA LIBERTAD                                                   | 1221212                | 2                             | 125555                     | 188.33        | ×      |
| SALINAS                                                       | 20152202               | 34                            | 33344434                   | 50016.65      | ×      |
| Nota: Ing                                                     | rese un nuevo r        | englón 🛛 🕒 Mueya Fila         |                            |               |        |
|                                                               | Determination          |                               |                            |               |        |
|                                                               | Determination I        | ributaria                     |                            |               |        |
| Total Activos: 20157302                                       |                        |                               |                            |               |        |
| Menos Deducibles:                                             |                        |                               |                            |               |        |
| 2015000                                                       | 2                      |                               |                            |               |        |
| 2 Pasivo contigente:                                          | 4                      | 23227155.00                   |                            |               |        |
| 21212155                                                      |                        |                               |                            |               |        |
|                                                               |                        |                               | _                          |               |        |
| Base del impuesto del 1.5 por mil sobre                       | e los activos totales: | 33469989.00                   |                            |               |        |
| Por Alicuota del impuesto:                                    | 0.00                   | 15                            |                            |               |        |
| Impuesto causado:                                             | 5020                   | 14.98                         |                            |               |        |
| Copia Ruc:                                                    | _                      | Examinar No se ha sele        | cionado ningún archivo.    |               |        |
| Declaracion Imp. Rent.:                                       |                        | Examinar No se ha sele        | cionado ningún archivo.    |               |        |
| Capital:                                                      |                        | Examinar No se ha sele        | cionado ningún archivo.    |               |        |
|                                                               |                        |                               |                            | V             | Grabar |

Deberá ingresar los datos solicitados, para poder ingresar (Reparto proporcionar del impuesto 1.5 por mil sobre los activos totales), deberá dar clic sobre el botón Nueva Fila. Ingrese el nombre cantón, los ingresos, porcentaje, base y se calculara automáticamente el impuesto. Si desea aumentar otra línea debe dar clic en el botón Tueva Fila.

| i por mil × |                                                                                                    |                                          |                             |                      |             |
|-------------|----------------------------------------------------------------------------------------------------|------------------------------------------|-----------------------------|----------------------|-------------|
|             | Cantón                                                                                                    | Ingresos                                 | Porcentaje                  | Base                 | Impuesto Of |
| .A LIBERTAD |                                                                                                    | 1221212                                  | 2                           | 125555               | 188.33      |
| ALINAS      |                                                                                                    | 20152202                                 | 34                          | 33344434             | 50016.65    |
|             | Nota: In                                                                                                    | grese un nuevo rengló                    | in    🕀 Nueva Fila          |                      |             |
|             |                                                                                                    | Determinacion Tribu                      | taria                       |                      |             |
|             | Total Activos: 20157302<br>Menos Deducibles:<br>1 Obligaciones hasta un año plazo:<br>2015000<br>2 Pasivo contigente:<br>21212155 | Σ 232                                    | 27155.00                    |                      |             |
|             | Base del impuesto del 1.5 por mil sol<br>Por Alicuota del impuesto:<br>Impuesto causado:                                          | ore los activos totales: 33<br>0.0<br>50 | 469989.00<br>015 <br>204.98 |                      |             |
|             | Copia Ruc:                                                                                                    | Exami                                    | nar No se ha seleccio       | nado ningún archivo. |             |

Ingrese el total de activos, las bases deducibles (1,2) se realizara la suma.

Base del impuesto del 1.5 por mil sobre los activos totales se sumara de la base ingresada en la tabla (Reparto proporcionar del impuesto 1.5 por mil sobre los activos totales).

El impuesto causado se calculara en base a la (Base del impuesto del 1.5 por mil sobre los activos totales).

Deberá subir la copia del ruc, Declaración Imp. Renta y Capital. Se trata de los documentos que deberá enviar (documentos escaneados) para realizar el trámite

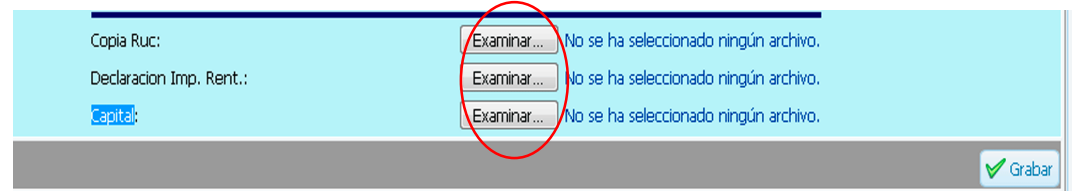

Deberá dar clic en examinar y buscar en su computadora los documentos requeridos en el listado, los formatos admitidos son pdf y jpeg, y el archivo no debe tener un tamaño mayor a 1024 KB (1 MB)

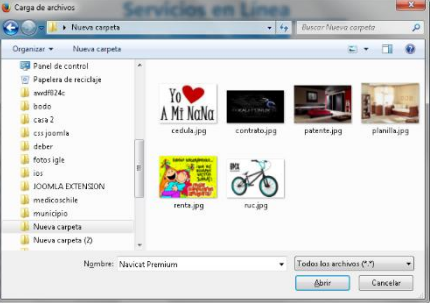

Clic en grabar, si todo ha sido ingresado correctamente saldrá la siguiente confirmación, caso contrario el sistema le indicará que dato hace falta o en que se ha fallado.

| Atención                |
|-------------------------|
| Desea grabar los datos? |
|                         |

Clic en OK, se generará la Solicitud de Impuesto 1.5 por mil automáticamente para poderlo imprimir (presentará un archivo en pdf). Se recomienda en su navegador, habilitar los elementos emergentes.

Se muestra Solicitud de Impuesto 1.5 por mil generada.

| Ejercicio Economico Dedarado: 2015 del 2<br>Contribuyente: CARLOS MILTON MORALES CHAVEZ Cedu<br>Domicilio: LA LIBERTAD<br>Responsable: JORGE NEGREDO Cedu<br>Domicilio: SALINAS<br>Contador: MANUELA SANCHEZ Cedu   | Reg. Patente No. 20<br>015-06-01 al 2015-12-31<br> a/Ruo: 222222222001<br> a: 12/12/12/12    | 1500008     |
|----------------------------------------------------------------------------------------------------|----------------------------------------------------------------------------------------------|-------------|
| Ejericicio Economico Dedarado: 2015 del 2<br>Contribuyente: CARLOS MILTON MORALES CHAVEZ Cedu<br>Domicilio: LA LIBERTAD<br>Responsable: JORGE NEGREDO Cedu<br>Domicilio: SALINAS<br>Contactor: MANUELA SANCHEZ Cedu | 015-06-01 al 2015-12-31<br>I a/Rue: 222222222001<br>Ia: 1212121212                           |             |
| Contribuyente: CARLOS MILTON MORALES CHAVEZ Cedu Domidilo: LA LIBERTAD Responsable: UDROE NEOREDO Cedu Domidilo: SALINAS Contador: MANIELA SANCHEZ Cedu                                                             | la:Ruc: 2222222222001<br>la: 1212121212                                                      |             |
| Domidilo: LA LIBERTAD Responsable: JORGE NEGREDO Cedu Domidilo: SALINAS Contador: MANUELA SANCHEZ Cedu                                                                                                    | la: 1212121212                                                                               |             |
| Respon sable: JORGE NEGREDO Cedu Domicilio: SALINAS Contador: MANUELA SANCHEZ Cedu                                                                                                    | la: 1212121212                                                                               |             |
| Domicilio: SALINAS<br>Contador: MANUELA SANCHEZ                                                                                                    |                                                                                              |             |
| Contador: MANUELA SANCHEZ Cedu                                                                                                    |                                                                                              |             |
|                                                                                                    | la: 2424242424                                                                               |             |
| Domidlio: LIBERTAD                                                                                                    |                                                                                              |             |
| Actividad Económica: ACCESORIOS Y REPUESTOS DE Ingre<br>VEHICULOS No. 5                                                                                                    | so Totales Anuales: 1252000,00<br>Juoursales: 2                                              |             |
| DETERMINACIÓN                                                                                                    |                                                                                              |             |
| Menos D educciones                                                                                                    | 2016/302.00                                                                                  |             |
| 1. Obligaciones hasta un año plazo:2015000,00<br>2. Pasivo Contigente:21212155.00<br>Base del Impuesto del 1.5 por mil sobre los Activ                                                                              | 23227166.00<br>ros Totales 100.00                                                            |             |
| Por Alicuota del Impuesto                                                                                                    | 0.0015                                                                                       |             |
| Impuesto Causado                                                                                                    | 0.15                                                                                         |             |
|                                                                                                    | al organism o de control respectivo.                                                         |             |
| Adjuntar obligatoriam ente los balances presentados                                                                                                    |                                                                                              |             |
| Adjuntar obligatorian ente los balances presentados<br>Reparto proporsional del impuesto del 15 p                                                                                                    | or mil sobre los Activos Totales                                                             |             |
| Adjuntar obligatorials ente los balances presentados Reparto proporcional del impuesto del 15 p Cantón Ingreso Brutos 9/ Anuales 9/                                                                                 | or mil sobre los Activos Totales<br>Base Disponible   Impuesto C<br>Porcentual               | ausado      |
| Adjuntar obligatorian ente los balances presentarios<br>Reparto proporcional del impuesto del 15 p<br>Cantón Ingress Brutos 9/<br>Anuales<br>LA LIBERTAD 1221212.00 2.0                                             | or mil sobre los Activos Totales<br>Base Disponible Impuesto C<br>Porcentual<br>0 12.00 0.02 | ausado<br>2 |

Administración de Solicitud de Impuesto 1.5 por mil:

| tud<br>1000045<br>1000047 | Fecha  2015-11-01                         | Nombre Contribuyente                                                                                                    | Direccion DSMDAKM DKSMDSDSA DSDAMSDNSAKM DS                                                                                                    | Actividad ACTIVIDADES RECREATIVAS                                                                                                    | Est/Sol<br>PENDIENTE                                                                                                    |
|---------------------------|-------------------------------------------|----------------------------------------------------------------------------------------------------|----------------------------------------------------------------------------------------------------|----------------------------------------------------------------------------------------------------|----------------------------------------------------------------------------------------------------|
| 000045                    | 2015-11-01                                | DSDASDSAD ERERE                                                                                                    | DSMDAKM DKSMDSDSA DSDAMSDNSAKM DS                                                                                                    | ACTIVIDADES RECREATIVAS                                                                                                    | PENDIENTE                                                                                                    |
| 000047                    |                                           |                                                                                                    |                                                                                                    |                                                                                                    |                                                                                                    |
| 000017                    | 2015-11-01                                | RERERE                                                                                                    | DDSKDSKDLSKDALDK DSKDLSKD                                                                                                    | (*) TALLER DE TAPICERIA                                                                                                    | PENDIENTE                                                                                                    |
| 000049                    | 2015-11-01                                | SRERE ERER ERE                                                                                                    | SXDSDJD D SJKDS DK SDJS KD SDK SKDSK D                                                                                                    | ACTIVIDADES DE LIMPIEZA                                                                                                    | PENDIENTE                                                                                                    |
| 000056                    | 2015-11-11                                | PDPOS DDS D D                                                                                                    | DSDSDSDS DSKDL S                                                                                                    | (*) TRICICLOS                                                                                                    | PENDIENTE                                                                                                    |
| 000059                    | 2015-11-12                                | PRUEBASS DSSE                                                                                                    | MI CASITA                                                                                                    | (*) DRIVE INN                                                                                                    | PENDIENTE                                                                                                    |
| 000062                    | 2015-11-25                                | JORGE CHRISTOP                                                                                                    | MI CASA EN EL CIELO                                                                                                    | (*) DRIVE INN                                                                                                    | PENDIENTE                                                                                                    |
| 000063                    | 2015-12-03                                | CARLOS MILTON MORALES CHAVEZ                                                                                                    | LA LIBERTAD                                                                                                    | ACCESORIOS Y REPUESTOS DE VEHICULOS                                                                                                    | PENDIENTE                                                                                                    |
|                           | 00049<br>00056<br>00059<br>00062<br>00063 | 00049         2015-11-01           00056         2015-11-11           00059         2015-11-12           00062         2015-11-25           00063         2015-12-03 | 00049         2015-11-01         SRERE ERE         ERE           00056         2015-11-11         PDPOS DOS DO D         D           00059         2015-11-22         RIVEBASS DSSE           00062         2015-11-25         JORGE CHRISTOP           00063         2015-12-03         CARLOS MILTON MORALES CHAVEZ | 000049         2015-11-01         SRERE ERE ERE         SXDSDJD D SJKDS DK SDJS KD SDK SKDSK D           000050         2015-11-11         PDPOS DDS D D         DSDSDSDS DSKDL S           000050         2015-11-12         PRUEBASS DSSE         MI CASITA           000062         2015-11-25         JORGE CHRISTOP         MI CASA EN EL CIELO           000063         2015-12-03         CARLOS MILTON MORALES CHAVEZ         LA LIBERTAD | 000049         2015-11-01         SRERE         ERER         SXDSDID D SIXDS DK SDJS KD SDK SKDSK D ACTIVIDADES DE LIMPIEZA           000050         2015-11-11         PDPOS DDS D D         DSDSDSDD D SIXDL S         (*) TRICICLOS           000050         2015-11-22         PRUEBASS DSSE         MI CASITA         (*) DRIVE INN           000052         2015-11-25         JORGE CHRISTOP         MI CASA EN EL CIELO         (*) DRIVE INN           000053         2015-12-03         CARLOS MILTON MORALES CHAVEZ         LA LIBERTAD         ACCESORIOS Y REPUESTOS DE VEHICULOS |

Desplácese hasta la derecha de la pantalla a través de la barra de desplazamiento.

| Dires |            |            |                              |              |           |   |       |        |             |        |          |    |
|-------|------------|------------|------------------------------|--------------|-----------|---|-------|--------|-------------|--------|----------|----|
| BUSU  | solicitud  | Fecha 🔺    | Nombre Contribuyente         |              | Est/Sol   | 9 | Monto | Editar | Imprimirs   | Cedula | Contratc | Ru |
| 11    | 2015000045 | 2015-11-01 | DSDASDSAD ERERE              |              | PENDIENTE |   |       | 2      | 2           | 2      | 2        | 3  |
| 12    | 2015000047 | 2015-11-01 | RERERE                       |              | PENDIENTE |   |       | 2      | 1           | 2      |          | 3  |
| 13    | 2015000049 | 2015-11-01 | SRERE ERER ERE               |              | PENDIENTE |   |       | 2      | <b>1</b> 2) | 2      |          | 2  |
| 14    | 2015000056 | 2015-11-11 | PDPOS DDS D D                |              | PENDIENTE |   |       | 2      | 12          | 2      | 2        | 2  |
| 15    | 2015000059 | 2015-11-12 | PRUEBASS DSSE                |              | PENDIENTE |   |       | 2      | 1           | 2      |          | 2  |
| 16    | 2015000062 | 2015-11-25 | JORGE CHRISTOP               |              | PENDIENTE |   |       | 2      | 12          | 2      | 2        | 2  |
| 17    | 2015000063 | 2015-12-03 | CARLOS MILTON MORALES CHAVEZ | DE VEHICULOS | PENDIENTE |   |       | 2      | 1           | 2      | 2        | 3  |

Aquí podrá ver todas sus solicitudes y la información de patente municipal ingresadas.

Tiene el cuadro de buscar, permite la búsqueda de su trámite. Escriba aquí el nombre comercial o el número de solicitud.

#### **Campos importantes:**

Est/Sol: es el estado de la solicitud. La solicitud pasa por varios estados:

| ESTADO       | DESCRIPCIÓN                                                   |  |  |  |  |  |
|--------------|---------------------------------------------------------------|--|--|--|--|--|
| DENDIENTE    | Cuando recién se ingresa la solicitud por parte del           |  |  |  |  |  |
| TENDIENTE    | contribuyente                                                 |  |  |  |  |  |
| REVISIÓN     | Cuando se ha asignado a un inspector                          |  |  |  |  |  |
| PROGRAMADO   | Cuando el inspector programa que día hará la inspección       |  |  |  |  |  |
| INSPECCIÓN   | Cuando el inspector aprueba la inspección                     |  |  |  |  |  |
| APROBADA     | Cuando el inspector aprueba la inspección                     |  |  |  |  |  |
| APROBAR      | Cuando el departamento de rentas ha emitido el valor a pagar  |  |  |  |  |  |
| PAGO         | por la patente municipal.                                     |  |  |  |  |  |
| NOTIFICACIÓN | Cuando se le ha notificado al contribuyente sobre su          |  |  |  |  |  |
| NOTIFICACIÓN | solicitud, dado por alguna novedad                            |  |  |  |  |  |
| RESPUESTA    | Cuando el contribuyente responde a una notificación           |  |  |  |  |  |
| PAGADO       | Cuando el cliente ya se ha acercado a cancelar el valor de su |  |  |  |  |  |
|              | patente                                                       |  |  |  |  |  |

El botón Notificación : Permite ver las notificaciones que se han enviado en referencia a la solicitud.

Monto: es el valor que deberá pagar.

El botón **Editar** ile permite editar información de su solicitud, en caso de haber cometido algún error que se deba corregir. Este botón estará activo siempre que la solicitud se encuentre en estado PENDIENTE Y NOTIFICADO. Al grabar el estado de la solicitud cambiar a RESPUESTA.

| e Patente                | 1                                                                                                 |
|--------------------------|---------------------------------------------------------------------------------------------------|
| PARRA SUAREZ ELSA LEONOR | _                                                                                                 |
| 2015-10-18               |                                                                                                   |
| 323                      |                                                                                                   |
| (*) DRIVE INN 👻 🌒        |                                                                                                   |
| BELLAVISTA 👻 💮           |                                                                                                   |
|                          | e Patente<br>PARRA SUAREZ ELSA LEONOR<br>2015-10-18<br>323<br>(*) DRIVE INN V 🛞<br>BELLAVISTA V 🛞 |

El botón Imprimir Solicitud : permite imprimir la solicitud de patente municipal generada.

El botón Descarga ermite descargar los archivos subidos por el contribuyente, referente a (ruc, Declaración Imp. Renta y Capital).

**Consultas:** Se puede hacer consultas sobre el seguimiento de los trámites ingresados por el usuario (solicitud de Patente municipal, solicitud de Impuesto de por mil, solicitud de anulación de actividad comercial), puede consultar sus deudas (impuestos prediales, patente municipal).

|  | Municipalidad | Consultas           | Cuenta | Salir |  |
|--|---------------|---------------------|--------|-------|--|
|  |               | Seguimiento de Trám | ites   |       |  |
|  |               | Consulta            |        |       |  |
|  |               | Consulta de Deudas  |        |       |  |
|  |               | Impuestos Prediales |        |       |  |
|  |               |                     |        |       |  |

#### Seguimiento de trámites:

Para consultar sus trámites, seleccione el tipo de trámite y escriba el número de su trámite proporcionado cuando se registró el trámite. Clic en el botón consultar.

| Sistema                                                                                                    |                                                                                                    |
|----------------------------------------------------------------------------------------------------|----------------------------------------------------------------------------------------------------|
| Seguimiento de Trámites ×                                                                                                    |                                                                                                    |
|                                                                                                    |                                                                                                    |
| Ayuda:<br>Para consultar sus trámites,<br>seleccione el tipo de trámite y<br>trámite proporcionado cuando<br>se registro el trámite.<br>St desea imprimir de ctic<br>sobre el botón de imprimir. | Consulta de Trámites Too de Taímte Seleccore Socializados de Incuesto Manacoal Socialidades de Incuesto Manacoal Socialidades de Incuesto Manacoal Socialidades de Anualción de Actividad Comercial Advertier Do Cer Erdervoo |
|                                                                                                    |                                                                                                    |
|                                                                                                    |                                                                                                    |
|                                                                                                    |                                                                                                    |
|                                                                                                    |                                                                                                    |
|                                                                                                    |                                                                                                    |
|                                                                                                    |                                                                                                    |
|                                                                                                    |                                                                                                    |
|                                                                                                    | Barrio 28 de Mayo, Av. Eleodoro Solórzano y cale 11   593 4 3711955   info@laibertad.gob.ec<br>Convigitir & 2013 G & D. Marcinal del Cantrio La Libertad. Todos los derechos reservados. 10                                   |
| ~                                                                                                    | copyright to both circle has reput during the both and induced to delection reservations. In                                                                                                    |

Se visualizara un listado con el detalle de la solicitud que busca.

| Seg | uimiento de '                                                                                              | Trámites ×                                                                                                    |            |                                                                             |                                                                      |                                                          |                             |
|-----|----------------------------------------------------------------------------------------------------|----------------------------------------------------------------------------------------------------|------------|-----------------------------------------------------------------------------|----------------------------------------------------------------------|----------------------------------------------------------|-----------------------------|
| ?   | Ayun<br>Para consu<br>seleccione e<br>escriba el<br>trámite pro<br>se registro<br>Si desea<br>sobre el bor | da:<br>iltar sus trámites,<br>el tipo de trámite y<br>número de su<br>porcionado cuando<br>el trámite.<br>imprimir de clic<br>tón de imprimir. |            | Co<br>Tipo de<br>Trámite: Solicitu<br>N. Trán                               | onsulta de Trámites<br>des de Patente Municipal<br>nte: 2015000057   | -                                                        |                             |
|     |                                                                                                    | Seguimiento de Trá                                                                                                    | imites     |                                                                             |                                                                      |                                                          |                             |
|     |                                                                                                    | Num_Trámite                                                                                                    | Fecha      | Detalle                                                                     | Estado                                                               | Usuario Responsable                                      | Inspector                   |
|     |                                                                                                    | 1 2015000057                                                                                                    | 06/09/2015 | ASIGNACION A INSPECTOR                                                      | REVISION                                                             | Parra Jorge                                              | MUNICIPIO USUARIO DE RENTÁS |
|     |                                                                                                    | 2 2015000057                                                                                                    | 2015-09-06 | Ingreso de Patente para otro carro                                          | PENDIENTE                                                            |                                                          |                             |
|     |                                                                                                    |                                                                                                    |            |                                                                             |                                                                      |                                                          |                             |
|     |                                                                                                    |                                                                                                    |            | Barrio 28 de Mayo, Av. Eleodoro Soló<br>Copyright © 2013 G.A.D. Municipal c | rzano y calle 11   593 4 371195<br>lel Cantón La Libertad. Todos los | 15   info@lalibertad.gob.ec<br>s derechos reservados. JP |                             |

**Cuenta:** Aquí podrá realizar el cambio de su contraseña, editar sus datos personales con los que se registró.

| Inicio | Municipalidad |  | Cuenta           | Ayuda | Salir |
|--------|---------------|--|------------------|-------|-------|
|        |               |  | Cambiar Contrase | eña   |       |
|        |               |  | Modificar Perfil |       |       |
|        |               |  |                  |       |       |
|        |               |  |                  |       |       |
|        |               |  |                  |       |       |

**Cambiar contraseña:** Deberá escribir su contraseña actual, y una contraseña nueva. Clic en actualizar.

| Cambiar Cor | ntraseña ×                                                                      |              |           |                               |
|-------------|---------------------------------------------------------------------------------|--------------|-----------|-------------------------------|
|             | Actualizar Contraseña                                                           |              |           |                               |
|             | Usuario:<br>Contraseña Actual:<br>Contraseña Nueva:<br>Repita Contraseña Nueva: | Actualizar   | 222222222 | Este campo es<br>obligatorio. |
|             |                                                                                 | V Actualizar |           |                               |

Ayuda: Muestra ayuda sobre el manejo del sistema.

**Salir.-** Al dar clic sobre este menú, saldremos del sistema e iremos a la página de ingreso al sistema. Se recomienda al salir del sistema cerrarlo desde aquí para que nadie más pueda ingresar al sistema con su usuario.

## Administrador

Este es el usuario con todos los privilegios, Para todos los usuarios administradores registrados.

#### Ingreso al sistema.

Debe escribir su nombre de usuario (cedula, ruc, pasaporte) y contraseña, además debe llenar el código de verificación. Si no entiende el código de verificación de clic en cambiar imagen para generar otro Código de Verificación.

Clic en ingresar.

| Iniciar Sesión                                              |                           |
|-------------------------------------------------------------|---------------------------|
| Usuario: (Cedula, Ruc, Pasaporte)                           | Este campo e obligatorio. |
| Contraseña:                                                 |                           |
| Para continuar, por favor digite el siguiente Código de Ver | ificación:                |
| PDFC                                                        | P 🛷                       |
| V Ingresar                                                  |                           |

# Pantalla Principal de Administrador

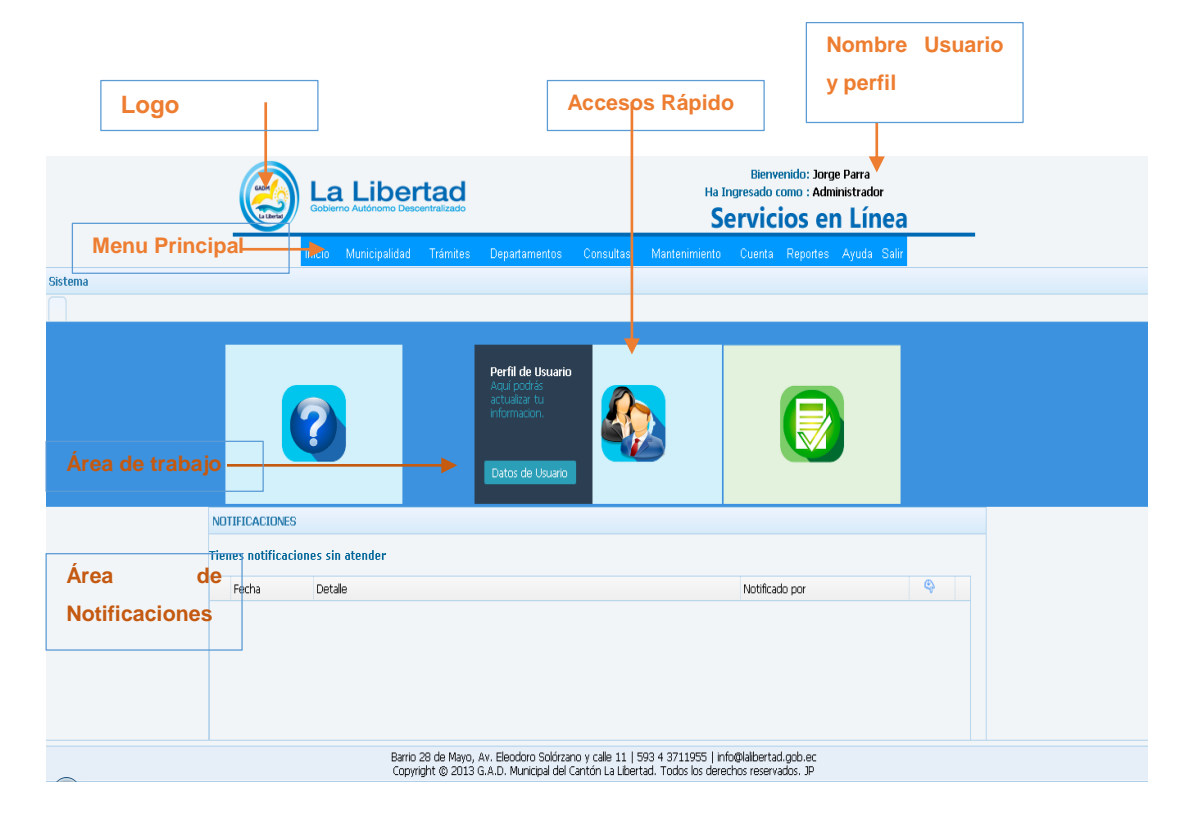

Logo: Al dar clic sobre él nos llevara a la página principal del sistema.

Acceso Rápido: Ponga el mouse sobre la imagen y desplegara una breve descripción y un link para acceder a dicha opción. (Ayuda, Perfil de Usuario).

# Área de notificaciones

**Listado de Notificaciones:** Aquí se desplegaran todas las notificaciones recibidas por el usuario. Se mantendrá parpadeando el botón de alerta<sup>(A)</sup>, dar clic sobre el botón para leer la notificación.

**Notificaciones Emergentes:** Se mostrarán cada cierto tiempo, muestra las notificaciones recibidas por el usuario. Para cerrar estas notificaciones se debe dar clic sobre el botón de alerta  $\triangle$  en la línea que describe brevemente la notificación, que se encuentra en el listado (explicado en el ítem anterior).

Es decir ambas notificaciones son la misma, la del listado y las emergentes.

# Menú principal

Muestra los menús y acceso a las diferentes opciones que dispone el usuario.

Inicio.- Al dar clic sobre este menú, le llevara a la página principal del sistema.

**Municipalidad.-** Al dar clic sobre este menú, le llevara a la página principal del Sitio Web del G.A.D. Municipal de La Libertad <u>www.lalibertad.gob.ec</u>.

# Las siguientes opciones de menú se muestran para el administrador pero no son utilizadas.

# (Trámites, Departamentos, Consultas).

**Trámites.-** Aquí se presentan las opciones para generar solicitud de Patente municipal, solicitud de Impuesto de por mil, solicitud de anulación de actividad comercial.

Se tiene opciones para administrarlas (generación, edición, impresión)

| Inicio | Municipalidad | Trámites                     | Departamentos            | Consultas                       | Mantenimiento     | Cuenta | Reportes | Ayuda | Salir |
|--------|---------------|------------------------------|--------------------------|---------------------------------|-------------------|--------|----------|-------|-------|
|        |               | Solicitud de<br>Municipal    | Patente<br>⊯             | Ingreso de Sol<br>Patente Munic | icitud de<br>ipal |        |          |       |       |
|        |               | Solicitud de<br>Actividad Co | Anulación de<br>omercial | Administració<br>Municipales    | n de Patentes     |        |          |       |       |
|        |               | Solicitud de<br>por mil      | Impuesto de 1.5          |                                 |                   |        |          |       |       |

**Departamentos:** Muestra los menús que corresponden a cada departamento. (Rentas, inspectores, tesorería, secretaria).

| Inicio | Municipalidad | Trámites | Departamentos           | Consulta | s Mantenimiento                               | Cuenta  | Reportes | Ayuda | Salir |
|--------|---------------|----------|-------------------------|----------|-----------------------------------------------|---------|----------|-------|-------|
|        |               |          | Rentas ⊮                |          | Consulta de Solicitud<br>asignadas a Inspecto | es      |          |       |       |
|        |               |          | Inspectores D           |          | Solicitudes de Patent                         | e       |          |       |       |
|        |               |          | Tesoreria<br>Secretaria |          | Municipal D                                   |         |          |       |       |
|        |               |          | Secretaria              |          | Solicitudes de Anulac<br>Actividad Comercial  | ión de  |          |       |       |
|        |               |          |                         |          | Solicitudes de Patent<br>mil                  | e 1.5 x |          |       |       |

**Consultas:** Se puede hacer consultas sobre el seguimiento de los trámites ingresados por el usuario (solicitud de Patente municipal, solicitud de Impuesto de por mil, solicitud de anulación de actividad comercial), puede consultar sus deudas (impuestos prediales, patente municipal).

| Inicio | Municipalidad | Trámites | Departamentos | Consultas     | Mantenimiento | Cuenta | Reportes | Ayuda | Salir |
|--------|---------------|----------|---------------|---------------|---------------|--------|----------|-------|-------|
|        |               |          |               | Seguimiento   | de Trámites   |        |          |       |       |
|        |               |          |               | Consulta      |               |        |          |       |       |
|        |               |          |               | Consulta de D | )eudas        |        |          |       |       |
|        |               |          |               | Impuestos Pr  | ediales       |        |          |       |       |

# De aquí en adelante estas son opciones que si usa el administrador.

**Mantenimiento:** Aquí se administra las Opciones para mantenimiento del sistema. Se administra los parámetros de menú, perfiles, y tablas paramétricas (Tipos de trámites, actividades, sectores, etc).

Además puede administrar los usuarios que usan el sistema en el G.A.D. La Libertad.

| Inicio | Municipalidad | Trámites | Departamentos | Consultas | Mantenimiento                   | Cuenta   | Reportes             | Ayuda     | Salir   |
|--------|---------------|----------|---------------|-----------|---------------------------------|----------|----------------------|-----------|---------|
|        |               |          |               |           | Mantenimiento Usu               | iarios   | _                    |           |         |
|        |               |          |               |           | Mantenimiento<br>Contribuyentes |          |                      |           |         |
|        |               |          |               |           | Mantenimiento de l              | Perfiles | _                    |           |         |
|        |               |          |               |           | Mantenimiento de l              | Menú     |                      |           |         |
| 0      |               |          |               |           | Tablas ⊮                        |          | Mantenin<br>Trámites | niento de | Tipos ( |
|        |               |          |               |           |                                 |          | Actividad            | Comerci   | al      |
|        |               |          |               |           |                                 |          | Sectores             |           |         |
|        |               |          |               |           |                                 |          | Provincia            | 1         |         |
|        |               |          |               |           | _                               |          | Cantones             | ;         |         |
|        |               |          |               |           |                                 |          | Parroqui             | as        |         |

**Mantenimiento de Usuarios:** Administra los usuarios del sistema. Creación, edición, eliminación de Usuarios, envío de contraseña en caso de que el usuario la olvide.

|   | Cedula/ruc  | Nombres           | Apellidos | Correo Electrónico          | Cargo         | Clave      | Editar | Envia_Clave |
|---|-------------|-------------------|-----------|-----------------------------|---------------|------------|--------|-------------|
| 1 | 0923827604  | ANGEL             | TOMALA    | angel_otm5@hotmail.com      | Administrador | 202cb962ac | 2      | > 🛎         |
| 2 | 22222222222 | ELSITA            | PARRA S   | elsita.parra.1999@gmail.cor | SECRETARIA    | 202cb962ac | 2      | ظ           |
| 3 | 0922864400  | Jorge             | Parra     | jarod492@hotmail.com        | Administrador | 698d51a19d | 20     | ۵           |
| 4 | 0921644209  | KAREN             | YAGUAL    | karen.yagual.abad@gmail.o   | Inspector     | 202cb962ac | 2      | 4           |
| 5 | 1212121212  | RONNY             | PLUAS     | R@pluas.com                 | Rentas        | 698d51a19d | 2      |             |
| 6 | 2424242424  | USUARIO DE RENTÁS | MUNICIPIO | jarod492@hotmail.com        | Inspector     | 202cb962ac | 2      | <b></b>     |

# Creación de Usuario:

Clic en botón Nuevo Usuario.

Ingrese los datos solicitados.

Clic en grabar. Luego de grabar deberá envía la clave al usuario. (explicación abajo)

| Mantenimient | o U | suarios ×  |        |                                     |       |                             |
|--------------|-----|------------|--------|-------------------------------------|-------|-----------------------------|
|              |     | Datos      |        |                                     |       |                             |
|              | Bus | icar:      |        | Nuevo Registro Colo 8               |       |                             |
|              |     | Cedula/ruc | Nombre |                                     | litar | Envia_Clave                 |
|              | 1   | 0923827604 | ANGEL  | Usuario dei Sistema                 | 2     |                             |
|              | 2   | 2222222222 | ELSITA | Nombres: Este campo es obligatorio. | 2     | ۵                           |
|              | з   | 0922864400 | Jorge  | Apellidos:                          | 2     | ۵                           |
|              | 4   | 0921644209 | KAREN  |                                     | 2     | ۵                           |
|              | 5   | 1212121212 | RONNY  |                                     | 2     | ۵                           |
|              | 6   | 2424242424 | USUARI |                                     | 2     | <b>i</b>                    |
|              |     |            |        | 🖌 Grabar 🔀 Cancelar                 |       |                             |
|              | 10  |            | Page 1 | of 1 🕨 🕅 🔿                          | D     | isplaying 1 to 6 of 6 items |

Buscar: Permite la búsqueda de Usuario a través de su nombre.

Escriba su nombre, se realizara la búsqueda quedando en el listado solo el nombre buscado.

| Ca | ar: ronnj  |        | 😡 Nuevo Usu | Jario 💥 Eliminar Usua | irio               | 1      |            |        |             |  |
|----|------------|--------|-------------|-----------------------|--------------------|--------|------------|--------|-------------|--|
|    | Cedula/ruc | Nombre | s           | Apellidos             | Correo Electrónico | Cargo  | Clave      | Editar | Envia_Clave |  |
|    | 1212121212 | RONNY  |             | PLUAS                 | R@pluas.com        | Rentas | 698d51a190 | 2      |             |  |
|    |            |        |             |                       |                    |        |            |        |             |  |
|    |            |        |             |                       |                    |        |            |        |             |  |
|    |            |        |             |                       |                    |        |            |        |             |  |
|    |            |        |             |                       |                    |        |            |        |             |  |
|    |            |        |             |                       |                    |        |            |        |             |  |
|    |            |        |             |                       |                    |        |            |        |             |  |
|    |            |        |             |                       |                    |        |            |        |             |  |

**Edición de Usuarios:** Permite cambiar la información de los usuarios, asignar perfiles, cambiar el correo.

Clic en el botón editar 🕜 en la línea del usuario que desea editar en la lista.

| 2 | 2222222222 | ELSITA | PARRA S | elsita.parra.1999@gmail.cor | SECRETARIA    | 202cb962ac | 2 | 4 |
|---|------------|--------|---------|-----------------------------|---------------|------------|---|---|
| з | 0922864400 | Jorge  | Parra   | jarod492@hotmail.com        | Administrador | 698d51a19d | 2 |   |

Realice los cambios, Clic en grabar.

| Usurio dei Sisi | tema                   |  |
|-----------------|------------------------|--|
| Nombres:        | ANGEL                  |  |
| Apellidos:      | TOMALA                 |  |
| Cédula:         | 0923827604             |  |
| Correo:         | angel_otm5@hotmail.com |  |
| Grupo:          | Administrador 🗸 🛟      |  |

Eliminación de Usuarios: Permite la eliminación de usuarios. Seleccione o busque el usuario Clic en el botón 🔀 Eliminar Usuario.

Realice los cambios, Clic en grabar.

|     | Datos                                                                                                    |        |               |                 |           |                            |        |         |            |        |                |              |
|-----|----------------------------------------------------------------------------------------------------|--------|---------------|-----------------|-----------|----------------------------|--------|---------|------------|--------|----------------|--------------|
| Bus | car:                                                                                                    |        | 🧒 Nuevo Usuar | io 🧭 Eliminar U | suario    | )                          |        |         |            |        |                |              |
|     | Cedula/ruc                                                                                                    | Nombre | 75            | Apellidos       |           | Correo Electrónico         | Cargo  |         | Clave      | Editar | Envia_Clave    |              |
| 1   | 0923827604                                                                                                    | ANGEL  |               | TOMALA          |           | angel_otm5@hotmail.com     | Admini | strador | 54199b713b | 2      | ظ              |              |
| 2   | 22222222222                                                                                                    | ELSITA |               | PARRA S         | Confirmar |                            | ø      | ARIA    | 202cb962ad | 1      | ک              |              |
| З   | 0022864400                                                                                                    | Jorge  |               | Parra           |           | eseas Eliminar el usuario? |        | trador  | 698d51a196 | 2      | ک              |              |
| 4   | Dates           Cedula/ruc         Mail           1         0523527604         AN           2         2222222222         E13           3         0022804100         Jar           4         0521544205         K4           5         121212121         AO           6         2424242424         US | KAREN  |               | YAGUAL          | Q -       |                            |        | or      | 202cb962ac | 2      | ۸              |              |
| 5   | 1212121212                                                                                                    | RONNY  |               | PLUAS           |           | Oh Carcel                  |        |         | 690d51a190 | 2      | ۵              |              |
| 6   | 2424242424                                                                                                    | USUARI | O DE RENTÁS   | MUNICIPIO       |           |                            |        | or      | 202cb962ad | 2      | ۵              |              |
|     |                                                                                                    |        |               |                 |           |                            |        |         |            |        |                |              |
|     |                                                                                                    |        |               |                 |           |                            |        |         |            |        |                |              |
|     |                                                                                                    |        |               |                 |           |                            |        |         |            |        |                |              |
| 10  | н н                                                                                                    | Page 1 | of 1 🕨 🕨      | 0               |           |                            |        |         |            | D      | isplaying 1 to | 6 of 6 items |

# Envió de clave

Clic en el botón 📥 Enviar Clave.

El sistema generará una contraseña aleatoriamente, clic en enviar, el sistema le enviara la clave al correo electrónico del usuario y muestra el mensaje de envío correcto.

| Enviar Clave |                      | 0008 |                              |   |
|--------------|----------------------|------|------------------------------|---|
| Generar Cont | raseña               |      |                              |   |
| Nombres:     | ANGEL                |      | Mensaje                      | 8 |
| Apellidos:   | TOMALA               |      | Datos enviados correctamente |   |
| Cédula:      | 0923827604           |      | $\checkmark$                 |   |
| Correo:      | angel_otm5@hotmail.c |      |                              |   |
| Clave:       | 1IM7Hwdws4           |      | OK                           |   |
|              | 🖌 Enviar 🎇 Cancelar  |      |                              |   |

**Mantenimiento de Contribuyentes:** Esta opción esta creada para el administrador para uso de casos especiales, ya que el contribuyente se puede registrar y recuperar su contraseña desde el internet.

Administra los contribuyentes registrados en el sistema. Permite Creación, edición, eliminación de Contribuyente, impresión de contraseña.

| Jsuari | os × Manteni | miento Contribuyentes × |                  |                        |                             |            |                |               |
|--------|--------------|-------------------------|------------------|------------------------|-----------------------------|------------|----------------|---------------|
|        | Datos        |                         |                  |                        |                             |            |                |               |
| Bus    | car:         | 😞 Nuevo Usuari          | Eliminar Usuario |                        |                             |            |                |               |
|        | Cedula/ruc   | Nombres                 | Apellidos        | Direction              | Correo Electrónico          | Telefono   | Celular        | Cargo         |
| 1      | 0923827604   | ANGEL ORLIN             | TOMALA           | Barrio La union        | angel_otm5@hotmail.com      | 0923231212 | 1212122        | Contribuye    |
| 2      | 0922697214   | CARLOS                  | CASTILLO         | Santa Elena            | andrey_castillo@hotmail.com | 2941606    | 0987838545     | Contribuye    |
| З      | 2424242456   | CHRISTOPH               | SACKMAN          | B. 12 de octubre       | jarod492@hotmail.com        | 555        | 2222           | Contribuye    |
| 4      | 0919297762   | dfsgdfg                 | fdgdfg           | gdfgdfg                | dfgfdg                      | 0546646    | 031604         | Contribuye    |
| 5      | 2222222222   | ELSA LEONOR             | PARRA SUAREZ     | barrio 7 de septiembre | elsita.parra.1999@gmail.cor | 2944287    | 0982969606     | Contribuy( =  |
| 6      | 0914018627   | JENNY                   | ORTIZ            | CDLA. EL PARAISO       | joz1972@hotmail.com         | 2202054    | 0958938538     | Contribuye    |
| 7      | 2424242424   | JORGE                   | PARRA SUAREZ     | libertad MI CASA       | jarod492@hotmail.com        | 333        | 33             | Consulta      |
| 8      | 0922864400   | JORGE WASHINGTON        | PARRA SUAREZ     | 7 de septiembre        | jarod492@hotmail.com        | 2944587    | 2222898989     | Contribuye    |
| 9      | 0909710972   | MARCOS                  | BRUNET           | su casa en brasil      | jarod92@hotmail.com         | 2222222222 | 2130333333     | Administra    |
| 10     | 2424242429   | MARIA                   | CRU              |                        | i tracel i l                |            |                | - · · · •     |
| 10     |              | Page 1 of 2 🕨 🔰 🕻       | <b>b</b>         |                        |                             | Disp       | laying 1 to 10 | ) of 15 items |

Desplácese hasta la derecha de la pantalla a través de la barra de desplazamiento.

| Jsuario | s × Manteni | miento Contribuyentes × |                        |              |                 |              |          |          |                 |                |
|---------|-------------|-------------------------|------------------------|--------------|-----------------|--------------|----------|----------|-----------------|----------------|
| 1       | atos        |                         |                        |              |                 |              |          |          |                 |                |
| Busi    | ar:         | 😓 Nuevo Usuario         | o 🛛 💥 Eliminar Usuario |              |                 |              |          |          |                 |                |
|         | Cedula/ruc  | Nombres                 | Apellidos              | Celular      | Cargo           | Editar       | Ver_Cor. | Ver_Doc. | Cla_Entrega     | Imp_Clave      |
| 1       | 0923827604  | ANGEL ORLIN             | TOMALA                 | 2 1212122    | Contribuyente   | 2            | NO       | SI       | SI              | ė _            |
| 2       | 0922697214  | CARLOS                  | CASTILLO               | 0987838545   | Contribuyente 🧲 | 2            | <b>S</b> | SI       | SI 🔇            |                |
| з       | 2424242456  | CHRISTOPH               | SACKMAN                | 2222         | Contribuyente   | 2            | NO       | SI       | SI              |                |
| 4       | 0919297762  | dfsgdfg                 | fdgdfg                 | 031604       | Contribuyente   | 2            | NO       | NO       | SI              |                |
| 5       | 22222222222 | ELSA LEONOR             | PARRA SUAREZ           | 098296960    | Contribuyente   | 2            | SI       | SI       | SI              | ء 📄            |
| 6       | 0914018627  | JENNY                   | ORTIZ                  | 0958938538   | Contribuyente   | 2            | NO       | SI       | SI              |                |
| 7       | 2424242424  | JORGE                   | PARRA SUAREZ           | 33           | Consulta        | 2            | SI       | SI       | SI              |                |
| 8       | 0922864400  | JORGE WASHINGTON        | PARRA SUAREZ           | 2222898989   | Contribuyente   | 2            | NO       | SI       | SI              |                |
| 9       | 0909710972  | MARCOS                  | BRUNET                 | 2 2130333333 | Administrador   | 2            | NO       | SI       | SI              |                |
| 10      | 2424242429  | MARIA                   | CRU                    | <            | e 11 1          | <b>~~</b> >> |          |          |                 |                |
| 10      | • K 4       | Page 1 of 2 🕨 🕅 🕻       | )                      |              |                 |              |          | C        | )isplaying 1 to | 10 of 15 items |

#### Creación de Usuario:

Clic en botón Nuevo Usuario.

Ingrese los datos solicitados.

Clic en grabar. Luego de grabar deberá imprimir la clave al contribuyente. (explicación abajo)

| Nuevo Registro     |                     | 0008          |
|--------------------|---------------------|---------------|
| Registro de Contri | ouyentes            |               |
| Nombres:           |                     | Este campo es |
| Apellidos:         |                     |               |
| Cédula:            |                     |               |
| Direccion:         |                     |               |
| Correo:            |                     |               |
| Telefono:          |                     |               |
| Celular:           |                     |               |
| Grupo:             | <b>_</b>            |               |
|                    |                     |               |
|                    | 🖌 Grabar 🎇 Cancelar |               |
|                    |                     |               |
|                    |                     |               |

Buscar: Permite la búsqueda de Contribuyente a través de su nombre.

Escriba su nombre, se realizara la búsqueda quedando en el listado solo el nombre buscado.

|   | Datos      |         |              |                        |                    |        |            |        |             |  |
|---|------------|---------|--------------|------------------------|--------------------|--------|------------|--------|-------------|--|
| J | scar: ronn |         | Nuevo Usuari | o 🛛 💥 Eliminar Usuario | )                  |        |            |        |             |  |
|   | Cedula/ruc | Nombres |              | Apellidos              | Correo Electrónico | Cargo  | Clave      | Editar | Envia_Clave |  |
| 1 | 1212121212 | RONNY   |              | PLUAS                  | R@pluas.com        | Rentas | 698d51a190 | 7      | <b>_</b>    |  |
|   |            |         |              |                        |                    |        |            |        |             |  |
|   |            |         |              |                        |                    |        |            |        |             |  |

**Edición de Contribuyente:** Permite cambiar la información de los contribuyentes, cambiar el correo, etc.

Clic en el botón editar 🕜 en la línea del usuario que desea editar en la lista.

| 2 | 2222222222 | ELSITA | PARRA S | elsita.parra.1999@gmail.cor | SECRETARIA    | 202cb962ac | 2 | ظ |
|---|------------|--------|---------|-----------------------------|---------------|------------|---|---|
| 3 | 0922864400 | Jorge  | Parra   | jarod492@hotmail.com        | Administrador | 698d51a19c | 2 | ظ |

Realice los cambios, Clic en grabar.

| nbres:   | ANGEL ORLIN            |  |
|----------|------------------------|--|
| ellidos: | TOMALA                 |  |
| dula:    | 0923827604             |  |
| eccion:  | Barrio La union        |  |
| reo:     | angel_otm5@hotmail.com |  |
| efono:   | 0923231212             |  |
| ular:    | 1212122                |  |
| po:      | Contribuyente 👻 💮      |  |
|          |                        |  |

Eliminación de Contribuyente: Permite la eliminación de usuarios. Seleccione o busque el usuario Clic en el botón 🔀 Eliminar Usuario.

|     | Datos       |                  |                    |             |                      |   |        |          |          |             |           |
|-----|-------------|------------------|--------------------|-------------|----------------------|---|--------|----------|----------|-------------|-----------|
| Bus | car:        | 🧔 Nuevo Usua     | irio 🧭 Eliminar Us | suario      |                      |   |        |          |          |             |           |
|     | Cedula/ruc  | Nombres          | Apellidos          | Celula      | ar Cargo             |   | Editar | Ver_Cor. | Ver_Doc. | Cla_Entrega | Imp_Clave |
| 2   | 0922697214  | CARLOS           | CASTILLO           | 0987        | 338545 Contribuyente |   | 2      | SI       | SI       | SI          | <b>a</b>  |
| З   | 2424242456  | CHRISTOPH        | SACKMAN            | Confirmar 🔇 |                      | 2 | NO     | SI       | SI       |             |           |
| 4   | 0919297762  | dfsgdfg          | fdgdfg             | Decese I    | liminar el ucuario?  |   | 2      | NO       | NO       | SI          |           |
| 5   | 22222222222 | ELSA LEONOR      | PARRA SUAREZ       |             | uniniar er usuano.   |   |        | SI       | SI       | SI          |           |
| 6   | 0914018627  | JENNY            | ORTIZ              |             |                      |   | 2      | NO       | SI       | SI          | <b></b>   |
| 7   | 2424242424  | JORGE            | PARRA SUAREZ       |             | Cancel               |   | 2      | SI       | SI       | SI          | 4         |
| 8   | 0922864400  | JORGE WASHINGTON | PARRA SUAREZ       | 2222        | sasas: contribuyente |   | 2      | NO       | SI       | SI          | 4         |
| 9   | 0909710972  | MARCOS           | BRUNET             | 2 2130      | 333333 Administrador |   | 2      | NO       | SI       | SI          | 4         |
| 10  | 2424242429  | MARIA            | CRU                | 1221:       | 21212 Contribuyente  |   | 2      | NO       | NO       | NO          | ۵         |
|     |             |                  |                    | •           |                      |   |        |          |          | ш           | ,         |

Clic en Ok para confirmar la eliminación.

## Impresión de clave

Clic en el botón 📥 Imprimir Clave.

El sistema generará una contraseña aleatoriamente, clic en Imprimir.

|                                                                                                    | deneral contrasen                                                      |                                                                                                    |                                                                                                    |
|----------------------------------------------------------------------------------------------------|------------------------------------------------------------------------|----------------------------------------------------------------------------------------------------|----------------------------------------------------------------------------------------------------|
|                                                                                                    | Generar Conti                                                          | raseña                                                                                                    |                                                                                                    |
|                                                                                                    | Nombres:                                                               | ANGEL ORLIN                                                                                                    |                                                                                                    |
|                                                                                                    | Apellidos:                                                             | TOMALA                                                                                                    |                                                                                                    |
|                                                                                                    | Cédula:                                                                | 0923827604                                                                                                    |                                                                                                    |
|                                                                                                    | Clave:                                                                 | •••••                                                                                                    |                                                                                                    |
|                                                                                                    |                                                                        |                                                                                                    |                                                                                                    |
|                                                                                                    |                                                                        | 🗎 İmprimir 🛛 💥 Cancelar                                                                                                    |                                                                                                    |
|                                                                                                    |                                                                        |                                                                                                    |                                                                                                    |
|                                                                                                    |                                                                        |                                                                                                    |                                                                                                    |
|                                                                                                    |                                                                        |                                                                                                    |                                                                                                    |
|                                                                                                    |                                                                        |                                                                                                    |                                                                                                    |
|                                                                                                    |                                                                        |                                                                                                    |                                                                                                    |
| $\frown$                                                                                                    |                                                                        | Imprimir                                                                                                    |                                                                                                    |
| GADM                                                                                                    | Libort                                                                 |                                                                                                    |                                                                                                    |
|                                                                                                    | Liberta                                                                | Imprimir<br>Impresora<br>Nombre: Microsoft XPS Docur                                                                                                    | ment Witter                                                                                                    |
| La<br>Gobiern                                                                                                    | Liberta                                                                | ralizado Imprimir<br>Impresora<br>Nombre: Microsoft XPS Docur<br>Estado: Listo                                                                                                    | ment Writer                                                                                                    |
|                                                                                                    | Liberta<br>o Autónomo Descentr                                         | Timprimir<br>Impresora<br>Nombre: Microsoft XPS Docur<br>Estado: Listo<br>Tipo: Microsoft XPS Docur                                                                                                    | ment Writer                                                                                                    |
| TREGA DE DE CONTR                                                                                                    | Liberta<br>o Autónomo Descentr<br>RASEÑA PARA PORTA                    | AL www.                                                                                                    | ment Writer    Propiedades  nent Writer                                                                                           |
| TREGA DE DE CONTR<br>ntribuyente:                                                                                                    | Autónomo Descentr<br>RASEÑA PARA PORTA                                 | AL www.                                                                                                    | ment Writer                                                                                                    |
| IREGA DE DE CONTR<br>Intribuyente:<br>IGEL ORLIN TOMALA                                                                                                    | Liberta<br>to Autónomo Descentr<br>RASEÑA PARA PORTA                   | AL www.                                                                                                    | ment Writer    Propiedades  nent Writer  Imprimir a un archivo  Copias                                                            |
| IREGA DE DE CONTR<br>IREGA DE DE CONTR<br>INTÍDUYENTE:<br>IGEL ORLIN TOMALA<br>dula de ciudadanía/Pa<br>23827604                                                                                                    | CLIDECTO<br>to Autónomo Descentr<br>RASEÑA PARA PORTA                  | AL www.                                                                                                    | ment Writer  Propiedades nent Writer Imprimir a un archivo Copias Número de copias: 1                                             |
| ITREGA DE DE CONTR<br>ITREGA DE DE CONTR<br>ITREGA DE CONTR<br>ITREGA DE DE CONTR<br>ITREGA DE CONTR<br>ITREGA DE CONTR<br>ITREG | Autónomo Descentr<br>RASEÑA PARA PORTA                                 | AL WWW.<br>Imprimir<br>Impresora<br>Nombre: Microsoft XPS Docur<br>Estado: Listo<br>Tipo: Microsoft XPS Docur<br>Ubicación: XPSPort:<br>Comentario:<br>Intervalo de impresión<br>© Todo<br>© Páginas de: 1 a:              | ment Writer  Propiedades nent Writer Imprimir a un archivo Copias Número de copias: 1 1 1 1 2 2 3 Intercalar                      |
| ITREGA DE DE CONTR<br>ITREGA DE DE CONTR<br>ITRIDUYENTE:<br>IGEL ORLIN TOMALA<br>dula de ciudadania/Pa<br>238227604<br>ave:<br>534224758                                                                                                    | CLIDECTO<br>to Autónomo Descentr<br>RASEÑA PARA PORTA<br>asaporte No.: | AL www.<br>Imprimir<br>Impresora<br>Nombre: Microsoft XPS Docur<br>Estado: Listo<br>Tipo: Microsoft XPS Docur<br>Ubicación: XPSPort:<br>Comentario:<br>Intervalo de impresión<br>© Todo<br>© Páginas de: 1 a:<br>Selección | ment Writer  Propiedades nent Writer Imprimir a un archivo Copias Número de copias: 1 1 1 2 3 Intercalar                          |
| TREGA DE DE CONTR<br>ITREGA DE DE CONTR<br>IGEL ORLIN TOMALA<br>dula de ciudadanía/Pa<br>23827604<br>ave:<br>53.220758<br>Trese a la direccion wi                                                                                                    | Autónomo Descentr<br>RASEÑA PARA PORTA<br>asaporte No.:                | AL WWW.<br>Imprimir<br>Impresora<br>Nombre: Microsoft XPS Docur<br>Estado: Listo<br>Tipo: Microsoft XPS Docur<br>Ubicación: XPS Port:<br>Comentario:<br>Intervalo de impresión<br>© Todo<br>Páginas de: 1 a:<br>Selección  | ment Writer  Propiedades nent Writer Imprimir a un archivo Copias Número de copias: 1 1 1 2 3 Intercalar Accenter Exceder Exceder |

Mantenimiento de Menús: Administra los menús del sistema. Permite Creación, edición, eliminación de Menús.

| 1  | Datos                                 |                              |           |            |       |
|----|---------------------------------------|------------------------------|-----------|------------|-------|
| ıs | car: 🖉 🚺 Nuevo Merju 🌾 Desactivar Mer |                              |           |            |       |
|    | Titulo                                | Enlace                       | Padre     | Estado     | Edita |
| 1  | Nodo Padre                            | #                            | Principal | Activado 🤇 | 2     |
| 2  | Inicio                                | principal2.php               | Principal | Activado   | 2     |
| 3  | Municipalidad                         | http://www.lalibertad.gob.ec | Principal | Activado   | 2     |
| 4  | Trámites                              | #                            | Principal | Activado   | 2     |
| 5  | Departamentos                         | #                            | Principal | Activado   | 2     |
| 5  | Consultas                             | #                            | Principal | Activado   | 2     |
| 7  | Mantenimiento                         | #                            | Principal | Activado   | 2     |
| Э  | Cuenta                                | #                            | Principal | Activado   | 2     |
| Э  | Reportes                              | usuarios/index.php           | Principal | Activado   | 2     |
| .0 | Ayuda                                 | #                            | Principal | Activado   | 2     |

#### Creación de Menús:

Clic en botón Nuevo Menú.

Ingrese los datos solicitados.

Título: Ingrese el nombre o título del menú.

**Enlace:** es la ruta donde se encuentra el archivo que visualizaremos al dar clic sobre el menú. Ej: (solicitud/index.php).

**Padre:** Es el menú, padre del menú que estamos creando, en caso de ser un menú principal debe seleccionar la opción nodo padre.

Clic en grabar.

| Thareso de Nuev                                                       | o Menú                                                                                                    |                                                                            |
|-----------------------------------------------------------------------|----------------------------------------------------------------------------------------------------|----------------------------------------------------------------------------|
| Título:<br>Enlace:<br>Padre:                                          | Inspectores                                                                                                    | Este campo es<br>obligatorio.                                              |
| a Liberta<br>erno Autónomo Descentraliz<br>Municipalidad Trán<br>nú × | Nodo Padre<br>Inicio<br>Municipalidad<br>Trámites<br>Departamentos<br>Consultas<br>Mantenimiento<br>Cuenta<br>Ingreso de Solicitud de Patente Municipal<br>Administración de Patentes Municipales | venido: Jorge Parra<br>como : Administrad<br>cios en Líu<br>Reportes Ayuda |
| evo Registro                                                          | Seguimiento de Trámites<br>Cambiar Contraseña<br>Modificar Perfil<br>Mantenimiento I Isuarios                                                                                                    | 000                                                                        |
| Ingreso de Nuevo                                                      | Mantenimiento Contribuyentes<br>Rentas                                                                                                    |                                                                            |

Edición de Menu: Permite cambiar la información del Menú.

Clic en el botón editar 🕜 en la línea del menú que desea editar en la lista.

| itar Menú      |                     | 000 |
|----------------|---------------------|-----|
| Edición de Mer | ιú                  |     |
| Título:        | Cuenta              |     |
| Enlace:        | #                   |     |
| Estado:        | Activado 👻 🛟        |     |
| Padre:         | Principal 👻 💮       |     |
|                | 🖌 Grabar 🔀 Cancelar |     |

Realice los cambios, Clic en grabar.

**Desactivar Menú:** Permite la desactivar el menú. Seleccione o busque el usuario Clic en el botón 🔀 Eliminar Usuario.

| $\mathbf{X}$ in $\mathbf{V}$ in $\mathbf{V}$ is the set of the set of th | Clic en | Ok para | confirmar | la e | elimin | ación. |
|----------------------------------------------------------------------------------------------------|---------|---------|-----------|------|--------|--------|
|----------------------------------------------------------------------------------------------------|---------|---------|-----------|------|--------|--------|

|     | Datos                          |            |                                     |               |               |              |
|-----|--------------------------------|------------|-------------------------------------|---------------|---------------|--------------|
| Bus | car: 📃 💀 Nuevo Menu 😪 Desactiv | ar Menu    |                                     |               |               |              |
|     | Titulo                         |            | Enlace                              | Padre         | Estado        | Editar       |
| 21  | Consulta                       |            | solicitud/formato_pdf2.php          | Consultas     | Activado      | 2            |
| 22  | Consulta de Deudas             | Carefinner |                                     | Consultas     | Activado      | 2            |
| 23  | Impuestos Prediales            | Commender  |                                     | Consultas     | Activado      |              |
| 24  | Mantenimiento Usuarios         | 2 Desi     | eas Eliminar el Menu?               | Mantenimiento | Activado      | 2            |
| 25  | Mantenimiento Contribuyentes   | T.         | Ok Cancel                           | Mantenimiento | Activado      | 2            |
| 26  | Mantenimiento de Perfiles      |            |                                     | Mantenimiento | Activado      | 2            |
| 27  | Mantenimiento de Menú          |            |                                     | Mantenimiento | Activado      | 2            |
| 28  | Tablas                         |            | #                                   | Mantenimiento | Activado      | 2            |
| 29  | Cambiar Contraseña             |            | login/cambiar_clave_interno.php     | Cuenta        | Activado      | 2            |
| 30  | Modificar Perfil               |            | contribuyentes/actualizar_datos.php | Cuenta        | Activado      | 2            |
| 10  | ✓ I4 4 Page 3 of 8 ► ► O       |            |                                     | Dis           | playing 21 to | 30 of 71 ite |

**Mantenimiento de Perfiles:** Administra los perfiles de usuario y la asignación de menús a los perfiles creados. Permite Creación, edición y asignar menús a los perfiles.

| Datos           | Datos              |               |  |  |  |  |  |
|-----------------|--------------------|---------------|--|--|--|--|--|
| Buscar:         | ar: 🕞 Nuevo Perfil |               |  |  |  |  |  |
| Descripcion     |                    | Acceso Editar |  |  |  |  |  |
| 1 Administrador |                    | °3 🛛 🖉        |  |  |  |  |  |
| 2 Rentas        |                    |               |  |  |  |  |  |
| 3 Tesoreria     |                    | <b>3</b>      |  |  |  |  |  |
| 4 Inspector     |                    | °18 📝         |  |  |  |  |  |
| 5 Contribuyente |                    | °18 📝         |  |  |  |  |  |
| 6 Consulta      |                    | ° <b>s</b> 📝  |  |  |  |  |  |
| 7 SISTEMAS      |                    | ° <b>:</b> 📝  |  |  |  |  |  |
| 8 SECRETARIA    |                    | °18 📝         |  |  |  |  |  |

#### **Creación de Perfiles:**

Clic en botón Nuevo Menú.

Ingrese los datos solicitados.

Clic en grabar.

| Nuevo Registro |                   | 0008 |
|----------------|-------------------|------|
| Ingreso de Nue | 10                |      |
| Descripción:   |                   |      |
|                | Grabar 🔀 Cancelar |      |

Edición de Perfiles: Permite cambiar la información del Perfiles.

Clic en el botón editar 🕜 en la línea del perfil que desea editar en la lista.

Realice los cambios, Clic en grabar.

| Editar       |                   | 0008 |
|--------------|-------------------|------|
| Edición      |                   |      |
| Descripción: | Administrador     |      |
|              | Grabar 😫 Cancelar |      |

Asignación de Menús a los perfiles: Permite la asignación de menús a los perfiles.

Seleccione o busque el perfil y de Clic en el botón Acceso

| з | Tesoreria     | °T <mark>8</mark> | 2 |
|---|---------------|-------------------|---|
| 4 | Inspector     |                   | 2 |
| 5 | Contribuyente | °L                | 2 |
| 6 | Consulta      | ്ര്               | 2 |

Seleccione los menús que va a asignar al perfil. Luego clic en el botón Añadir/Activar/desactivar.

|              | Mantenimiento de Per                    | files    |  |
|--------------|-----------------------------------------|----------|--|
| Perfil:      | Administrador                           |          |  |
| 🔔 Acceso     |                                         |          |  |
| Titulo       |                                         | Estado   |  |
| 🔺 🚖 Nodo Pa  | 0                                       |          |  |
| 🗎 Inicio     | <b>V</b>                                | E        |  |
| 🗎 Municipa   | <b>V</b>                                |          |  |
| 4 🚖 Trámite: | <b>V</b>                                |          |  |
| 🖹 Cons       | 8                                       |          |  |
| 4 😑 Solicit  | <b>V</b>                                |          |  |
| 🕒 Trav       | areso de Solicitud de Patente Municipal | <b>V</b> |  |

Mantenimiento de Tablas Paramétricas: Administra las tablas paramétricas usadas en el sistema.

Aplica para todas las opciones del menú tablas (Tipos de Trámites, actividad comercial, sectores, provincia, cantones, parroquias)

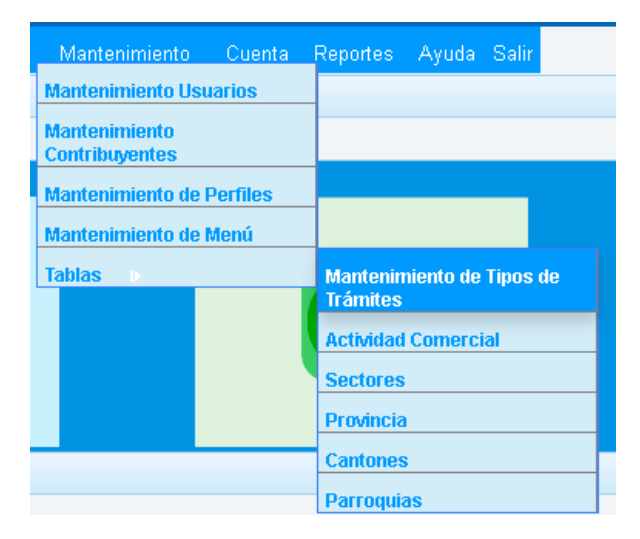

# **Tipos de Tramites:**

| Mantenimiento de Tipos de Trámites × |     |       |                                           |            |
|--------------------------------------|-----|-------|-------------------------------------------|------------|
|                                      |     | Datos | 5                                         |            |
|                                      | Bus | car:  | Nuevo 🕉 Eliminar                          |            |
|                                      |     | Desc  | cripcion                                  | Editar     |
|                                      | 1   | Solic | itudes de Patente Municipal               |            |
|                                      | 2   | Solic | itud de Impuesto 1.5 x mil                | 2          |
|                                      | 3   | Solic | tudes de Anulación de Actividad Comercial | 2          |
|                                      | 4   | ARRI  | IENDO DE TERRENO                          | 2          |
|                                      |     |       |                                           |            |
|                                      |     |       |                                           |            |
|                                      |     |       |                                           |            |
|                                      |     |       |                                           |            |
|                                      |     |       |                                           |            |
|                                      |     |       |                                           |            |
|                                      | 10  | ) 🔻   | K 4 Page 1 of 1 > > O Displaying 1 to 4   | of 4 items |

#### Ingresar un nuevo ítem

Clic en botón Nuevo.

Ingrese los datos solicitados.

Clic en grabar.

| ievo Registro    |                     | 000 |
|------------------|---------------------|-----|
| Ingreso de Nuevo |                     |     |
| Descripción:     |                     |     |
|                  | 🖌 Grabar 🞇 Cancelar |     |
|                  |                     |     |
|                  |                     |     |

Edición del ítem: Permite cambiar la información del ítem.

Clic en el botón editar 🕜 en la línea del ítem que desea editar en la lista.

Realice los cambios, Clic en grabar.

| Editar       |                                  | 0008 |
|--------------|----------------------------------|------|
| Edición      |                                  |      |
| Descripción: | Solicitudes de Patente Municipal |      |
|              | Grabar 🔀 Cancelar                |      |

**Eliminación de Contribuyente:** Permite la eliminación del item. Seleccione o busque el ítem y de Clic en el botón  $\approx$  Eliminar. Clic en Ok para confirmar la eliminación.

|      | )atos                         |                          |                              |
|------|-------------------------------|--------------------------|------------------------------|
| Buse | car: 🧔                        | Nuevo 💥 Eliminar         |                              |
|      | Descripcion                   |                          | Editar                       |
| 1    | Solicitudes de Patente Muni   | ipal                     | 2                            |
| 2    | Solicitud de Impuesto 1.5 x i | nil                      | 2                            |
| з    | Solictudes de Anulación de A  | confirmar 😡              | 2                            |
| 4    | ARRIENDO DE TERRENO           | Deseas Eliminar el item? | 2                            |
|      |                               | Ok Cancel                |                              |
|      |                               |                          |                              |
| 10   | ▼ K ◀ Page 1 of               | 1 <b>F</b> H O           | Displaying 1 to 4 of 4 items |
|      |                               |                          |                              |

**Cuenta:** Aquí podrá realizar el cambio de su contraseña, editar sus datos personales con los que se registró.

| Inicio | Municipalidad | Trámites | Departamentos | Consultas | Mantenimiento | Cuenta   | Reportes   | Ayuda | Salir |
|--------|---------------|----------|---------------|-----------|---------------|----------|------------|-------|-------|
|        |               |          |               |           |               | Cambiar  | Contraseña |       | _     |
|        |               |          |               |           |               | Modifica | r Perfil   |       |       |

**Cambiar contraseña:** Deberá escribir su contraseña actual, y una contraseña nueva. Clic en actualizar.

| Cambiar Con | traseña ×                |              |             |               |
|-------------|--------------------------|--------------|-------------|---------------|
|             |                          |              |             |               |
|             |                          |              |             |               |
|             |                          |              |             |               |
|             |                          |              |             |               |
|             |                          |              |             |               |
|             |                          |              |             |               |
|             |                          |              |             |               |
|             | Actualizar Contraseña    |              |             |               |
|             | Usuario:                 |              | 22222222222 |               |
|             | Contraseña Artual        |              | A           | Este campo es |
|             | Contracoño Nuovo:        |              |             | obligatorio.  |
|             | Contrasena nueva.        |              |             |               |
|             | Repita Contraseria Nueva |              |             |               |
|             |                          | 🗸 Actualizar |             |               |
|             |                          |              |             |               |
|             |                          |              |             |               |

Ayuda: Muestra ayuda sobre el manejo del sistema.

**Salir.-** Al dar clic sobre este menú, saldremos del sistema e iremos a la página de ingreso al sistema. Se recomienda al salir del sistema cerrarlo desde aquí para que nadie más pueda ingresar al sistema con su usuario.

#### Rentas

Este es el usuario es asignado para los administradores del departamento de rentas.

#### Ingreso al sistema

Debe escribir su nombre de usuario (cedula, ruc, pasaporte) y contraseña, además debe llenar el código de verificación. Si no entiende el código de verificación de clic en cambiar imagen para generar otro Código de Verificación.

Clic en ingresar.

| Iniciar Sesión                             |                              |
|--------------------------------------------|------------------------------|
| Usuario: (Cedula, Ruc, Pasaporte)          | Este campo e obligatorio.    |
| Contraseña:                                |                              |
| Para continuar, por favor digite el siguie | ente Código de Verificación: |
|                                            |                              |
| ✔ Ingresar                                 |                              |

# Pantalla Principal de Rentas

| Logo                                         | )                |                     |                                           |                                                                                    | Accesos                                                | Rápido                                         |                                          | Non<br>y pe          | nbre<br>erfil | Usuario |  |
|----------------------------------------------|------------------|---------------------|-------------------------------------------|------------------------------------------------------------------------------------|--------------------------------------------------------|------------------------------------------------|------------------------------------------|----------------------|---------------|---------|--|
|                                              |                  | Gobierno Autónomo D | ertad                                     |                                                                                    |                                                        | Bienver<br>Ha Ingresado co<br>Servici          | nido: RONNY P<br>imo : Rentas<br>OS en L | luas<br><b>.ínea</b> | ¥             |         |  |
| Manu Dr                                      | incincl          | Inicio Mu           | nicipalidad                               | Departamentos                                                                      | Cuenta                                                 |                                                | Ayuda                                    | Salir                |               |         |  |
| Sistema                                      | incipai-         |                     |                                           | Rentas                                                                             | Consulta de s<br>asignadas a                           | Solicitudes<br>Inspectores                     |                                          |                      |               |         |  |
|                                              |                  |                     |                                           |                                                                                    | Solicitudes d                                          | ie Patente                                     |                                          |                      |               |         |  |
| Área de tra                                  | ıbajo            | ?                   | <b>&gt;</b>                               |                                                                                    | Solicitudes d<br>Actividad Cor<br>Solicitudes d<br>mil | le Anulación de<br>mercial<br>le Patente 1.5 x |                                          |                      |               |         |  |
|                                              | NOTIFICACIONES   | 3                   |                                           |                                                                                    |                                                        |                                                |                                          |                      |               |         |  |
|                                              | Tienes notificac | iones sin atender   |                                           |                                                                                    |                                                        |                                                |                                          |                      |               |         |  |
|                                              | Fecha            | Detalle             |                                           |                                                                                    |                                                        | Notificado                                     | ) por                                    |                      | \$            |         |  |
| Área<br>Notifica                             | de<br>aciones    |                     |                                           |                                                                                    |                                                        |                                                |                                          |                      |               |         |  |
| loc <u>alh</u> ost/tramites_linea/principal2 | .php             | Bar<br>Co           | rrio 28 de Mayo, Av<br>pyright © 2013 G./ | <ul> <li>Eleodoro Solórzano y call</li> <li>A.D. Municipal del Cantón I</li> </ul> | e 11   593 4 371195<br>.a Libertad. Todos los          | 5   info@lalibertad.<br>; derechos reservad    | gob.ec<br>los. JP                        |                      |               |         |  |

Logo: Al dar clic sobre él nos llevara a la página principal del sistema.

Acceso Rápido: Ponga el mouse sobre la imagen y desplegara una breve descripción y un link para acceder a dicha opción. (Ayuda, Perfil de Usuario).

# Área de notificaciones

**Listado de Notificaciones:** Aquí se desplegaran todas las notificaciones recibidas por el usuario. Se mantendrá parpadeando el botón de alerta<sup>(A)</sup>, dar clic sobre el botón para leer la notificación.

**Notificaciones Emergentes:** Se mostrarán cada cierto tiempo, muestra las notificaciones recibidas por el usuario. Para cerrar estas notificaciones se debe dar clic sobre el botón de alerta  $\triangle$  en la línea que describe brevemente la notificación, que se encuentra en el listado (explicado en el ítem anterior).

Es decir ambas notificaciones son la misma, la del listado y las emergentes.

# Menú principal

Muestra los menús y acceso a las diferentes opciones que dispone el usuario.

Inicio.- Al dar clic sobre este menú, le llevara a la página principal del sistema.

**Municipalidad.-** Al dar clic sobre este menú, le llevara a la página principal del Sitio Web del G.A.D. Municipal de La Libertad <u>www.lalibertad.gob.ec</u>.

**Departamentos / Rentas:** Muestra las opciones que tiene el departamento de rentas para gestionar las solicitudes de trámites de los contribuyentes. Puede asignar, reasignar, administrar los mismos.

| Inicio | Municipalidad | Departamentos | Cuenta                            | Reportes               | Ayuda | Salir |
|--------|---------------|---------------|-----------------------------------|------------------------|-------|-------|
|        |               | Rentas D      | Consulta de So<br>asignadas a Ins | licitudes<br>spectores |       |       |
|        |               |               | Solicitudes de<br>Municipal       | Patente                |       |       |
|        |               |               | Solicitudes de<br>Actividad Come  | Anulación de<br>ercial |       |       |
| 0      |               |               | Solicitudes de<br>mil             | Patente 1.5 x          |       |       |

# Las siguientes instrucciones funcionan para los tres tipos de trámites:

Solicitudes de Patente Municipal, Anulación de Actividad Comercial, Solicitud de Patente 1.5 x mil

| Inicio | Municipalidad | Departamentos | Cuenta F                                     | Cuenta Reportes |                                    | Salir                 |      |
|--------|---------------|---------------|----------------------------------------------|-----------------|------------------------------------|-----------------------|------|
|        |               | Rentas D      | Consulta de Solicitur<br>asignadas a Inspect | des<br>ores     |                                    |                       |      |
|        |               |               | Solicitudes de Paten<br>Municipal            | nte             | Administración<br>de Patente Mur   | de Solicit<br>ticipal | udes |
|        |               |               | Solicitudes de Anula<br>Actividad Comercial  | ición de        | Asignar Solicitu<br>Patente Munici | udes de<br>pal        |      |
| 0      |               |               | Solicitudes de Pater<br>mil                  | nte 1.5 x       | Reasignación d<br>de Patentes      | le Solicitud          | des  |

#### Solicitudes de Patente Municipal:

Asignar solicitudes de patente Municipal Administración de Solicitudes de Patente Municipal Reasignación de Solicitudes de Patente Municipal

#### Asignar solicitudes de patente Municipal

Aquí se muestran todas las solicitudes de patente municipal ingresadas por los contribuyentes a través del sistema.

Aquí se mostraran las solicitudes en estado PENDIENTE y RESPUESTA.

|                   |                                                  |                                                                              | mprimir Listado                                                                                 | 🔝 In                                   |                                        | Buscar: |             |
|-------------------|--------------------------------------------------|------------------------------------------------------------------------------|-------------------------------------------------------------------------------------------------|----------------------------------------|----------------------------------------|---------|-------------|
| Actividad         | Sector                                           | Nombre Cornercial                                                            | Nombre                                                                                          | Fecha                                  | N. Solicitud                           |         |             |
| LAVANDERIAS       | 6 DE ENERO                                       | LAVANDERIA LA FAMILIA                                                        | PARRA SUAREZ TANNIA LEONOR                                                                      | 2015-12-03                             | 2015000172                             |         | 1           |
| VENTA DE GORRAS Y | PLAZA LA LIBERTAD                                | MI GORRITA ES POSI                                                           | PARRA SUAREZ JORGE WASHINGTON                                                                   | 2015-08-30                             | 2015000012                             |         | 2           |
| VEHICULOS INTRODU | 10 DE AGOSTO                                     | mi negocio de angelito el posi                                               | PARRA SUAREZ JORGE WASHINGTON                                                                   | 2015-08-28                             | 2015000010                             |         | з           |
| VENTA DE CD       | LAS ACACIAS                                      | MIS DISCO PIRATEADOS                                                         | PARRA SUAREZ JORGE WASHINGTON                                                                   | 2015-08-30                             | 2015000013                             |         | 4           |
|                   | PLAZA LA LIBERTAD<br>10 DE AGOSTO<br>LAS ACACIAS | MI GORRITA ES POSI<br>mi negocio de angelito el posi<br>MIS DISCO PIRATEADOS | PARRA SUAREZ JORGE WASHINGTON<br>PARRA SUAREZ JORGE WASHINGTON<br>PARRA SUAREZ JORGE WASHINGTON | 2015-08-30<br>2015-08-28<br>2015-08-30 | 2015000012<br>2015000010<br>2015000013 |         | 2<br>3<br>4 |

Desplácese hasta la derecha de la pantalla a través de la barra de desplazamiento.

| Inspector:<br>Asigna |     |               | Seleccio      | ne Inspector 🔹                |       | Fecha de Asignaci | on:   |         | 2015-12  | -06 añ                     | o/mes/dia |                                       | ŀ                          | ksignar Ins | peo |
|----------------------|-----|---------------|---------------|-------------------------------|-------|-------------------|-------|---------|----------|----------------------------|-----------|---------------------------------------|----------------------------|-------------|-----|
|                      |     | nación de Sol | icitudes a In | spectores                     |       |                   |       |         |          |                            |           |                                       |                            |             |     |
| BUSC                 | ar: |               |               | nprimir Listado               |       |                   |       | -       |          |                            |           |                                       |                            |             | -   |
|                      |     | N. Solicitud  | Fecha         |                               |       | Estado/solicitud  | Pagar | cuitar  | Imprimin | Cedula                     | Contrate  | i Nuc                                 | 1 Ioniio                   | B. Gene     | CP3 |
| 1                    |     | 2015000172    | 2015-12-03    | PARRA SUAREZ TANNIA LEUNUR    |       | PENDIENTE         | 0.00  | Ļ       |          |                            |           |                                       |                            |             | _   |
| 2                    |     | 2015000012    | 2015-08-30    | PARRA SUAREZ JORGE WASHINGTON | GAFAS | PENDIENTE         | 0.00  | <b></b> | 6        | 1<br>1<br>1<br>1<br>1<br>1 |           | i i i i i i i i i i i i i i i i i i i | 1<br>1<br>1<br>1<br>1<br>1 |             |     |
| 3                    |     | 2015000010    | 2015-08-28    | PARRA SUAREZ JORGE WASHINGTON | CCION | PENDIENTE         | 0.00  |         | Ļ        |                            |           |                                       |                            |             |     |
| 4                    |     | 2015000013    | 2015-08-30    | PARRA SUAREZ JORGE WASHINGTON |       | PENDIENTE         | 0.00  | 2       | 4        | E.                         | E.        | E.                                    |                            | Ľ.          |     |
|                      |     |               |               |                               |       |                   |       |         |          |                            |           |                                       |                            |             |     |

#### **Campos importantes:**

Est/Sol: es el estado de la solicitud. La solicitud pasa por varios estados:

| ESTADO     | DESCRIPCIÓN                                             |  |  |  |  |  |  |  |  |
|------------|---------------------------------------------------------|--|--|--|--|--|--|--|--|
| DENIDIENTE | Cuando recién se ingresa la solicitud por parte del     |  |  |  |  |  |  |  |  |
| TENDIENTE  | contribuyente                                           |  |  |  |  |  |  |  |  |
| REVISIÓN   | Cuando se ha asignado a un inspector                    |  |  |  |  |  |  |  |  |
| PROGRAMADO | Cuando el inspector programa que día hará la inspección |  |  |  |  |  |  |  |  |

| INSPECCIÓN   | Cuando el inspector aprueba la inspección                     |  |  |  |  |  |
|--------------|---------------------------------------------------------------|--|--|--|--|--|
| APROBADA     | Cuando el inspector aprueba la inspección                     |  |  |  |  |  |
| APROBAR      | Cuando el departamento de rentas ha emitido el valor a pagar  |  |  |  |  |  |
| PAGO         | por la patente municipal.                                     |  |  |  |  |  |
| NOTIFICACIÓN | Cuando se le ha notificado al contribuyente sobre su          |  |  |  |  |  |
| NOTIFICACIÓN | solicitud, dado por alguna novedad                            |  |  |  |  |  |
| RESPUESTA    | Cuando el contribuyente responde a una notificación           |  |  |  |  |  |
| DACADO       | Cuando el cliente ya se ha acercado a cancelar el valor de su |  |  |  |  |  |
| FAGADO       | patente                                                       |  |  |  |  |  |

Existen los botones Editar<sup>22</sup>, imprimir solicitud<sup>22</sup>, cédula<sup>23</sup>, contrato<sup>23</sup>, planilla<sup>23</sup>, patente<sup>23</sup>.

Estos son usados para la revisión previa antes de la asignación de las solicitudes al inspector.

**Imprimir Solicitud** : permite imprimir la solicitud de patente ingresada por el contribuyente.

Cédula, contrato, planilla, patente, permite descargar los archivos subidos por el contribuyente, al momento de registrar sus solicitudes.

Si encuentra alguna novedad con los documentos puede notificar al contribuyente.

# Notificar al contribuyente

Clic en el botón Editar

En estado clic sobre el botón y se despliega la opción NOTIFICACIÓN. Aparece el cuadro observación.

Escriba la observación y clic en grabar, se enviará al contribuyente la notificación. Espere la respuesta del contribuyente. La solicitud desaparecerá de la lista de solicitudes.

| tado Solicituc | I                             |   | 000                 |
|----------------|-------------------------------|---|---------------------|
| Estado de s    | Solicitud                     |   |                     |
| N. Solicitud:  | 2015000013                    | ] |                     |
| Nombre:        | PARRA SUAREZ JORGE WASHINGTON |   |                     |
| Fecha:         | 2015-12-06                    |   |                     |
| Estado:        | NOTIFICACIÓN 👻 🖶              |   |                     |
|                | ESCRIBA                       |   |                     |
|                |                               |   |                     |
| Observacion:   |                               |   |                     |
|                |                               |   | 🖉 Grabar 🔀 Cancelar |

Cuando el contribuyente responda, el estado de la solicitud de pondrá en RESPUESTA y resaltado de color amarillo

| 1 🔲 2015000172 2015-12-03 PARRA SUAREZ TANNIA LEONOR RESPUESTA 0.00 🖉 🖏 🖹 🖹 😫 😫 |   | N. Solicitud | Fecha      | Nombre                     | Estado/solicitud | Pagar | Editar | Imprimir: | Cedula | Contrate | Ruc | Planilla | B. Gener | Patente |
|---------------------------------------------------------------------------------|---|--------------|------------|----------------------------|------------------|-------|--------|-----------|--------|----------|-----|----------|----------|---------|
|                                                                                 | 1 | 2015000172   | 2015-12-03 | PARRA SUAREZ TANNIA LEONOR | RESPUESTA        | 0.00  | 2      | 12        | 2      | 2        | 2   | 2        | 2        | 2       |

#### Asignación a inspector

Seleccione las solicitudes a asignar.

Seleccione el nombre del inspector al que le asignará las inspecciones seleccionadas y de clic en el botón **asignar inspector**. Le llegara una notificación al inspector y al contribuyente.

|         | Inspect | tor:      |           | MUNICIF       | 10 USUARIO DE RENTÁS 🔹      |                 | Fecha de Asignaci | on:   |        | 2015-12   | -06 añ | o/mes/día |     |          | ksignar Ins | pector |
|---------|---------|-----------|-----------|---------------|-----------------------------|-----------------|-------------------|-------|--------|-----------|--------|-----------|-----|----------|-------------|--------|
|         | A       | signación | n de Soli | citudes a Ins | spectores                   |                 |                   |       |        |           |        |           |     |          |             |        |
|         | Busca   | n         |           | 🖏 In          | nprimir Listado             |                 |                   |       |        |           |        |           |     |          |             |        |
|         |         | 🗉 N. So   | licitud   | Fecha         | Nombre                      |                 | Estado/solicitud  | Pagar | Editar | Imprimits | Cedula | Contrato  | Ruc | Planilla | B. Gene     | Patent |
|         | 1       | 2015      | 000172    | 2015-12-03    | PARRA SUAREZ TANNIA LEONOR  |                 | PENDIENTE         | 0.00  | 2      | 12        | 2      | 2         | 2   | 2        | 2           | 2      |
|         | 2       | 2015      | 000012    | 2015-08-30    | PARRA SUAREZ JORGE WASHINGT | XN GAFAS        | PENDIENTE         | 0.00  | 2      | <u>ta</u> | 2      | 2         | È.  | 2        | È           | È      |
|         | 3       | 2015      |           |               |                             |                 |                   |       |        | 1         |        |           |     |          |             |        |
|         | 4       | 2015      |           |               |                             |                 |                   |       |        | 2         | 알      | <b>8</b>  |     | 24       |             |        |
|         |         |           |           |               |                             |                 |                   |       |        |           |        |           |     |          |             |        |
|         |         | <b>-</b>  | • 1 =     |               | 1                           | ۲               |                   |       |        |           |        |           |     | m<br>1 - |             | *      |
| onfirme | clic    | en        | l oł      | τ.            | Grabar                      | 4               |                   |       |        |           | 8      |           |     | m<br>    |             | ¢      |
| onfirme | clic    | en        | ı oł      | ς.            | Grabar<br>Qrabar<br>Q Dese  | k<br>a grabar k | os datos?         |       |        |           | 8      |           |     |          |             | *      |

#### Administración de Solicitudes de Patente Municipal:

Aquí se muestran todas las solicitudes de patente municipal que han sido inspeccionadas (estado INSPECCIÓN APROBADA) y a las que se le asignado un valor de cobro (estado APROBAR PAGO)

| à se | ar l |              | +) r       | norimir Listado               |                    |                   |               |   |
|------|------|--------------|------------|-------------------------------|--------------------|-------------------|---------------|---|
|      |      | N. Solicitud | Fecha      | Nombre                        | Nombre Comercial   | Sector            | Cod.Catastral | A |
| 1    |      | 2015000046   | 2015-09-01 | PARRA SUAREZ JORGE WASHINGTON | cbcvb              | EL PARAISO        |               | A |
| 2    |      | 2015000033   | 2015-08-31 | PARRA SUAREZ JORGE WASHINGTON | limpia todito ñaño | PREVISORA         |               | A |
| з    |      | 2015000004   | 2015-08-19 | PARRA SUAREZ JORGE WASHINGTON | productos mayores  | 11 DE DICIEMBRE   |               | v |
| 4    |      | 2015000018   | 2015-08-30 | fdgdfg dfsgdfg                | rere               | FUNDO DE CAROLINA |               | V |
| 5    |      | 2015000044   | 2015-09-01 | PARRA SUAREZ JORGE WASHINGTON | sdfdsf             | PUERTO NUEVO      |               | A |
| 6    |      | 2015000065   | 2015-09-06 | TOMALA ANGEL ORLIN            | sdgfgdf            | BELLAVISTA        | 2-24-2-1      | A |
| 7    |      | 2015000017   | 2015-08-30 | fdgdfg dfsgdfg                | TE PRESTO MI PLATA | LAS ACACIAS       |               | c |

Desplácese hasta la derecha de la pantalla a través de la barra de desplazamiento.

| Dura | ACIII | inistration de | Docume   | Terrentes to Units also         |          |                   |        |        |           |        |          |          |          |            |        |
|------|-------|----------------|----------|---------------------------------|----------|-------------------|--------|--------|-----------|--------|----------|----------|----------|------------|--------|
| Busu | ar:   | N. Solicitud   | Fecha    | Nombre                          |          | Estado/solicitud  | Pagar  | Editar | Imprimirs | Cedula | Contrate | Ruc      | Planilla | D.I. Renta | Patent |
| 1    |       | 2015000046     | 2015-09- | 01 PARRA SUAREZ JORGE WASHINGTO | N        | INSPECCION APROB. | 0.00   | 2      | 1         | 2      | 2        | 2        | 2        | 2          | 2      |
| 2    |       | 2015000033     | 2015-08- | 31 PARRA SUAREZ JORGE WASHINGTO | NOI: N   | INSPECCION APROB. | 0.00   | 2      | 12        | 2      | 2        | 2        | 2        | 2          | 2      |
| з    |       | 2015000004     | 2015-08- | 19 PARRA SUAREZ JORGE WASHINGTO | IN N     | APROBAR PAGO      | 200.00 | (2     | 1         | æ      | 2        | 2        | 2        | 2          | 3      |
| 4    |       | 2015000018     | 2015-08- | 30 fdgdfg dfsgdfg               | AS       | INSPECCION APROB. | 0.00   | 1      | 10        | 2      |          | <u>b</u> | 3        | <u>Þ</u>   |        |
| 5    |       | 2015000044     | 2015-09- | 01 PARRA SUAREZ JORGE WASHINGTO | N AS     | APROBAR PAGO      | 36.00  | 2      | 1         | 2      | 2        | 2        | 2        | 2          | 2      |
| 6    |       | 2015000065     | 2015-09- | 06 TOMALA ANGEL ORLIN           |          | APROBAR PAGO      | 10.00  | 2      | -         |        | 2        | 2        | 2        | 2          | 2      |
| 7    |       | 2015000017     | 2015-08- | 30 fdgdfg dfsgdfg               | D Y CRED | INSPECCION APROB. | 0.00   | 2      | 1         | 2      | 2        | 2        | 2        | 2          | 2      |

Pagar: es el valor que deberá pagar el contribuyente por su patente.

Existen los botones Editar<sup>2</sup>, imprimir solicitud<sup>1</sup>, cédula<sup>1</sup>, contrato<sup>1</sup>, planilla<sup>1</sup>, patente<sup>1</sup>.

**Imprimir Solicitud** : permite imprimir la solicitud de patente ingresada por el contribuyente.

Cédula, contrato, planilla, patente, permite descargar los archivos subidos por el contribuyente, al momento de registrar sus solicitudes.

Si encuentra alguna novedad con los documentos puede notificar al contribuyente.

# Ingresar Valor a pagar por patente

Clic en el botón Editar

En estado clic sobre el botón 🐨 y se despliega la opción APROBAR PAGO. Aparece el cuadro MONTO. Ingrese el valor y clic en grabar Se enviará al contribuyente una notificación con el valor a pagar.

| Estad | lo Solicitud |                             | 0008                  |
|-------|--------------|-----------------------------|-----------------------|
| E     | stado de S   | olicitud                    |                       |
| N.    | Solicitud:   | 2015000046                  |                       |
| No    | ombre:       | PARRA SUAREZ JORGE WASHINGT | ON                    |
| Fe    | echa:        | 2015-12-06                  |                       |
| Es    | tado:        | APROBAR PAGO 👻 🖶            |                       |
| Mo    | onto:        | 12                          |                       |
|       |              |                             | 🖌 Grabar 🛛 🎇 Cancelar |
|       |              |                             |                       |
|       |              |                             |                       |

#### Impresión de listado

Seleccione las solicitudes a imprimir y de clic en imprimir listado.

|     | Administration de Documentes |              |            |                               |              |                     |       |        |           |        |          |         |            |            |
|-----|------------------------------|--------------|------------|-------------------------------|--------------|---------------------|-------|--------|-----------|--------|----------|---------|------------|------------|
| Bus | car:                         |              | 🔁 Ir       | nprimir Listado               |              |                     |       |        |           |        |          |         |            |            |
|     | V                            | N. Solicitud | Fecha      | Nombre                        |              | Estado/solicitud    | Pagar | Editar | Imprimir9 | Cedula | Contrato | Ruc     | Planilla   | D.I. Renta |
| 1   |                              | 2015000046   | 2015-09-01 | PARRA SUAREZ JORGE WASHINGTON | ALES         | INSPECCION APROBADA | 0.00  | 2      | 2         | È      | Ê.       | 알       | È          | È          |
| 2   |                              |              |            | PARRA SUAREZ JORGE WASHINGTON |              | INSPECCION APROBADA |       |        | 2         | 2      | 2        | 2       | 2          | 2          |
| з   | ☑                            | 2015000004   |            | PARRA SUAREZ JORGE WASHINGTON |              | APROBAR PAGO        |       | 2      | 2         | È      | <u> </u> | È.      | È          | 2          |
| 4   |                              |              |            | fdgdfg dfsgdfg                |              | INSPECCION APROBADA |       |        | 2         | 2      | 2        | 2       | 2          | 2          |
| 5   |                              |              |            |                               |              |                     |       |        | 2         | 2      | ŝ        | 알       | È          | 2          |
| 6   |                              |              |            |                               |              |                     |       |        | 2         | 2      | 2        | 알       | 2          | 2          |
| 7   |                              |              |            | fdgdfg dfsgdfg                | IORRO Y CREE |                     |       |        | 1         | 2      | 8        | 알       | È          | 2          |
|     |                              |              |            |                               |              |                     |       |        |           |        |          |         |            |            |
|     |                              |              |            |                               |              |                     |       |        |           |        |          |         |            |            |
|     |                              |              |            |                               | 4            |                     |       |        |           |        |          | 11      |            | -          |
| 6   | 0 🗸                          | K I P        | age 1 of 1 | ► Н 0                         |              |                     |       |        |           |        |          | Display | ing 1 to 7 | of 7 items |
|     |                              |              |            |                               |              |                     |       |        |           |        |          | ,,      |            |            |

| GADM         |                                    | ibertad              |                        |                               |                       |
|--------------|------------------------------------|----------------------|------------------------|-------------------------------|-----------------------|
|              |                                    | De                   | etalle de Inspecciones |                               |                       |
| Fecha.       | Nom bre                            | Nombre comercial     | Sector                 | Actividad                     | Estado solicitud      |
| 2015-09-01   | PARRA SUA REZJORGE<br>WASHING TON  | chcub                | EL PARAISO             | ACTIVIDADES GREMIALES         | INSPECCION AP ROBADA  |
| 20 15-08-3 1 | PARRA SUA REZJORGE<br>WASHING TON  | limpia todito lĭalĭo | PREVISO RA             | ACTIVIDADES DE<br>FUMIGACIO N | INSPECCION AP ROBA DA |
| 2015-08-19   | PARRA SUA REZ JORGE<br>WASHING TON | productos mayores    | 11 DE DICIEMBRE        | VEHICULOS<br>INTRODUCCION     | A PROBAR PAGO         |
| 20 15-08-30  | ntigaing antegaing                 | re je                | FUNDO DECAROLINA       | VENTA DE GORRAS Y<br>GAFAS    | INSPECCION AP ROBA DA |
| 2015-09-01   | PARRA SUA REZJORGE<br>WASHING TON  | s dittis f           | PUERTO NUEVO           | ACTIVIDADES<br>RECREATIVAS    | APROBAR PAGO          |
| 2015-09-06   | TOMALA ANGEL ORLIN                 | sdgrigdr             | BELLAVISTA             | ACADEMIA DE BAILE             | A PROBAR PAGO         |
| 2015-08-30   | tligditg difegditg                 | TE PRESTO MI PLATA   | LASACACIAS             | COOP ERATIVA DE               | INSPECCION APROBADA   |

La reasignación de solicitudes de patente municipal funciona de la misma manera que la asignación.

Los trámites de anulación y de patente 1.5 x mil se administran de igual manera que la solicitud de patente municipal.

#### **Reportes:**

Se muestran reportes de los trámites de los contribuyentes

Listado de Solicitudes por fechas

Reporte de solicitudes por mes

| Inicio | Municipalidad | Departamentos | Cuenta | Reportes                     | Ayuda    | Salir |
|--------|---------------|---------------|--------|------------------------------|----------|-------|
|        |               |               |        | Listado de solicito<br>fecha | udes por |       |
|        |               |               |        | Reporte de Solici            | udes por |       |
|        |               |               |        | Mes                          |          |       |

#### Listado de solicitudes por fecha:

Seleccione el tipo de trámites.

Seleccione el estado de solicitud

Seleccione la fecha de inicio, y fecha de fin.

Clic en consultar.

Г

| Tipo de  |                                   |
|----------|-----------------------------------|
| Trámite: | Solicitudes de Patente Municipal  |
| E:<br>S  | stado de<br>Solicitud: REVISION - |
| Fe       | cha: 2012-12-01 📆 2015-12-08 📆    |

Se genera el reporte con el listado según lo seleccionado.

| GADH       |                               | bertad                      |                             |                                        |                  |
|------------|-------------------------------|-----------------------------|-----------------------------|----------------------------------------|------------------|
|            |                               | Listado de Soli             | citudes de Patente Municipa | d .                                    |                  |
| ) es de:2  | 2012-12-01                    | Estado                      | REVISION                    |                                        |                  |
| lasta:2    | 015-12-08 Total:51            |                             |                             |                                        |                  |
| Fecha.     | Nom bre                       | Nombre comercial            | Sector                      | Actividad                              | Estado solicitud |
| 2015-08-19 | PARRAGUAREZ JORGE WASHINGTON  | O DO NTO LO GIA GONZALEZ    | MIRADOR DE COSTA DE O RO    | ACADEMIA DE NATACIDIE                  | R E/ISION        |
| 2015-08-19 | PARRASUAREZ JORGE WASHINGTON  | ELECTRO Il Icami drcullo    | 25 DEDICIBIISRE             | VEHICULOS INTRODUCCION                 | R B/ISION        |
| 2015-08-19 | PARRAQUAREZ JORGE WADHINGTON  | Pc solutiones               | MIRADOR DE COGTA DE O RO    | ACTIVIDADED DE TURIDADO                | R B/IDIO N       |
| 2015-08-19 | PARRASUAREZ JORGE WASHINGTON  | Pcs                         | PUERTO RICO                 | ENTREGA POR PEDIDO                     | R E/ISION        |
| 2015-08-19 | PARRASUAREZ JORGE WASHINGTON  | producios luenos            | 10 DEAGOSTO                 | VTA. LLANTAS, SATER RS,                | R B/ISIO N       |
|            | 1                             |                             |                             | ACCIEDO RIDIS                          |                  |
| 2015-08-30 | PARRASUAREZ JORGE WASHINGTON  | MIS DISCO PIRATEADOS        | LAS ACACIAIS                | VENTADECO                              | R E/ISIO II      |
| 2015-08-30 | PARRAGUAREZ JORGE WACHINGTON  | 0 00 A 0 0                  | SMO N BOLIVAR               | COOPERATIVA DE ANORRO Y                | R B/IDIO N       |
|            | 1                             |                             |                             | CREDITO                                |                  |
| 2015-08-30 | PARRASUAREZ JORGE WASHINGTON  | TEPINTO TU CAGASSSS         | ROC AFUER TE                | COSMIETO LOGIA                         | R E/ISION        |
| 2015-08-30 | PARRAGUAREZ JORG E WAGHINGTON | mi djes pepa                | 11 DED CHIMERE              | ALC UILER DIDYO KEY                    | R B/IDIO N       |
| 2015-08-30 | PARRAGUAREZ JORGE WASHINGTON  | pp p op op op               | JOSETAMARIZ MORA            | ACADEMIA DE NATACIDIN                  | R B/ISIO N       |
| 2015-08-30 | PARRAGUAREZ JORGE WASHINGTON  | popop Iul                   | 25 DEDICIEMERE              | BARED                                  | R B/ICIO N       |
| 2015-08-30 | PARRAGUAREZ JORGE WASHINGTON  | dsds                        | 24 DEMAYO                   | ACTIVIDAD ED DE TURISMO                | R B/IGIO N       |
| 2015-08-30 | PARRASUAREZ JORGE WASHINGTON  | sewr                        | COSTA AZUL                  | ACTIVIDAD ED GR BMIALED                | R B/ISIO N       |
| 2015-08-30 | PARRAGUAREZ JORGE WACHINGTON  | le consigo lu chambia       | JO GETAMARE MORA            | AGENCIA DE EMPLED                      | R B/IDIO N       |
| 2015-08-30 | PARRAGUAREZ JORGE WASHINGTON  | naata                       | 25 DEDICIENSRE              | ACADEMIA DE NATACIDIN                  | R B/ISION        |
| 2015-09-01 | PARRASUAREZ JORGE WASHINGTON  | es la es una prueba         | PRB/IGORA                   | ACTIVIDAD BE DE LIMPIEZA               | R B/ISIO N       |
| 2015-09-01 | PARRAGUAREZ JORG E WACHINGTON | differential                | PRB/IDORA                   | ACTIVIDAD ED DE LIMPIEZA               | R B/ICK N        |
| 2015-09-01 | PARRASUAREZ JORG E WASHINGTON | וממוממממוו                  | PRE/ISORA                   | ACTIVIDAD ED REC REATINAS              | R B/ISION        |
| 2015-09-01 | PARRAGUAREZ JORGE WASHINGTON  | mi comercial de los plenos  | SDEJUND                     | AGENCIA DE EMPLED                      | R B/IDD N        |
| 2015-09-01 | PARRAGUAREZ JORG E WASHINGTON | mis tores enanoran          | 11 DEDICIENSRE              | FLO RICTERIA,<br>MARQUETERIA,CERAMICAS | R 8/1310 M       |
| 2015-09-01 | PARRAQUAREZ JORG E WACHINGTON | mil comercial de los plenos | EL BO CO VE                 | AMAGEN DE ART, DE BAZAR                | R B/IDIO N       |
| 2015-09-01 | PARRAGUAREZ JORGE WASHINGTON  | LOSMARINOS                  | SDEJUND                     | AGENCIA NAVIERA                        | R B/ISION        |
|            |                               | 1                           | 1                           |                                        |                  |

# Reporte de Solicitudes por Mes

Seleccione el año que desea ver

Seleccione el tipo de trámites.

Clic en consultar.

| Reporte de Solicitudes por Mes × |                  |                 |               |               |         |
|----------------------------------|------------------|-----------------|---------------|---------------|---------|
|                                  |                  |                 |               |               |         |
|                                  | Resume           | n General de S  | Solicitudes p | or mes        |         |
|                                  |                  | Año:            | 2015          | •             |         |
|                                  | Tipo de Trámite: | Seleccione      |               |               | -       |
|                                  |                  | Seleccione      |               |               |         |
|                                  |                  | Solicitudes de  | Patente Muni  | icipal        |         |
|                                  |                  | Solicitud de Ir | mpuesto 1.5 x | mil           |         |
|                                  |                  | Solictudes de   | Anulación de  | Actividad Con | iercial |
| L                                |                  |                 |               |               |         |

Se genera el reporte con el listado según lo seleccionado.

| R                           | esumen Gene     | ral de Solicituc | les por mes       |           |   |
|-----------------------------|-----------------|------------------|-------------------|-----------|---|
|                             | Año             | : Sele           | ccione 🔻          |           |   |
| Tipo de Trán                | nite: Selec     | cione            |                   | -         |   |
|                             |                 | Cargar Datos     |                   |           |   |
| Mes Total So                | licitudes Regis | stradas Asignad  | as Inspeccionadas | Aprobadas |   |
| Septiembre 124              | 79              | 34               | 5                 | 6         |   |
| Octubre 70                  | 51              | 9                | 5                 | 5         |   |
| Noviembre 70<br>Diciembre 5 | 6               | 59               | 2                 | 3         |   |
| Detalle de So               | licitudes d     | e los meses      | durante el a      | ño 2015   | = |

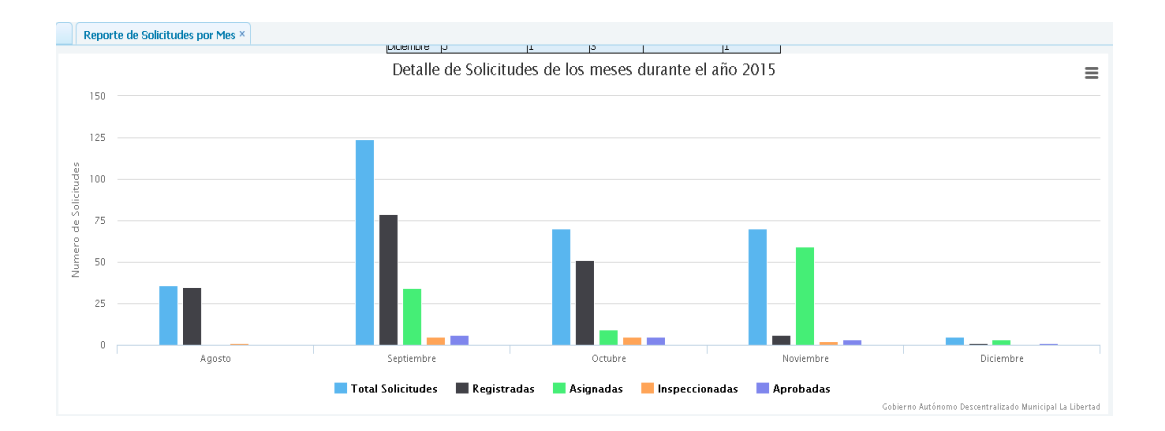

#### Inspector

Este es el usuario es asignado para los inspector del departamento de rentas.

## Ingreso al sistema

Debe escribir su nombre de usuario (cedula, ruc, pasaporte) y contraseña, además debe llenar el código de verificación. Si no entiende el código de verificación de clic en cambiar imagen para generar otro Código de Verificación.

Clic en ingresar.

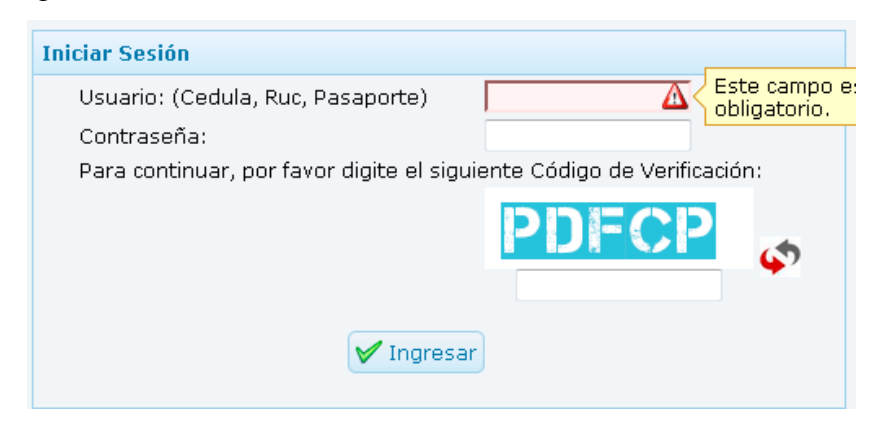

# Pantalla Principal de Inspector

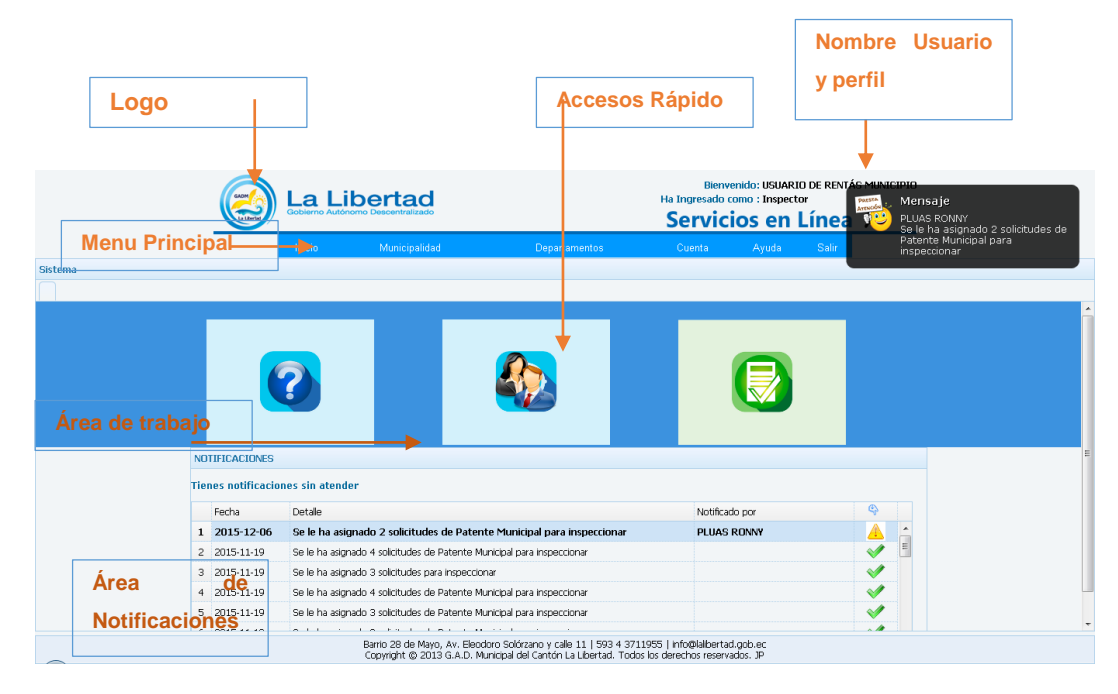

Logo: Al dar clic sobre él nos llevara a la página principal del sistema.

Acceso Rápido: Ponga el mouse sobre la imagen y desplegara una breve descripción y un link para acceder a dicha opción. (Ayuda, Perfil de Usuario).

# Área de notificaciones

**Listado de Notificaciones:** Aquí se desplegaran todas las notificaciones recibidas por el usuario. Se mantendrá parpadeando el botón de alerta<sup>(A)</sup>, dar clic sobre el botón para leer la notificación.

**Notificaciones Emergentes:** Se mostrarán cada cierto tiempo, muestra las notificaciones recibidas por el usuario. Para cerrar estas notificaciones se debe dar clic sobre el botón de alerta  $\triangle$  en la línea que describe brevemente la notificación, que se encuentra en el listado (explicado en el ítem anterior).

Es decir ambas notificaciones son la misma, la del listado y las emergentes.

# Menú principal

Muestra los menús y acceso a las diferentes opciones que dispone el usuario.

Inicio.- Al dar clic sobre este menú, le llevara a la página principal del sistema.

**Municipalidad.-** Al dar clic sobre este menú, le llevara a la página principal del Sitio Web del G.A.D. Municipal de La Libertad <u>www.lalibertad.gob.ec</u>.

**Departamentos / Inspector:** Muestra las opciones que tiene el inspector para gestionar las solicitudes de trámites de los contribuyentes. Puede programar y administrar los mismos.

| Inicio | Municipalidad | Departamentos | Cuenta Ay     | uda Salir                        |
|--------|---------------|---------------|---------------|----------------------------------|
|        |               | Inspectores   | Programar 🕨   | Inspecciones                     |
|        |               |               | Administrar D | Programadas no asignadas         |
|        |               |               |               | Reimpresión de<br>Programaciones |

# Programación de Inspecciones:

En esta opción el inspector puede programar las inspecciones de los trámites: Solicitudes de Patente Municipal, Anulación de Actividad Comercial, Solicitud de Patente 1.5 x mil.

Seleccione el filtro que más le convenga: tipo de trámite, el nombre comercial y clic en consultar.

| ciones ×       |                       |                                          |                                   |                      |               |               |
|----------------|-----------------------|------------------------------------------|-----------------------------------|----------------------|---------------|---------------|
|                |                       | Programación                             | n de Inspecciones de Solicitudes  | de Patente Municipal |               |               |
|                |                       | Tipo Trámite: S                          | olicitudes de Patente Municipal   | •                    |               |               |
|                |                       | Nombre Comercial:<br>Código Catastral: Z | ona 🔻 👻                           |                      |               |               |
|                |                       | Fecha:                                   |                                   |                      |               |               |
|                |                       |                                          | Consultar                         |                      |               |               |
|                | <u> </u>              |                                          | 40                                |                      |               |               |
| Añadir Iter    | <b>b</b> )            | Ha añadido                               | 0 items para inspeccionar Ver Det | ale                  |               |               |
| Administracion | de Documentos         |                                          |                                   |                      |               |               |
| Num_Solic      | tud Fecha 🛛 Nomb      | ore                                      | Nom_Comercial                     | Sector               | Cod.Catastral | Actividad     |
| 1 📃 20150000   | 13 2015-08-30 ( PARR) | A SUAREZ JORGE WASHINGTON                | MIS DISCO PIRATEADOS              | LAS ACACIAS          |               | VENTA DE CD   |
| 2 🔲 20150000   | 29 2015-08-30 ( PARR) | A SUAREZ JORGE WASHINGTON                | sewr                              | COSTA AZUL           |               | ACTIVIDADES   |
| 3 🔳 20150000   | 6 2015-09-23 ( TOM4   | ALA ANGEL ORLIN                          | ZXZEKCXZ                          | EL PARAISO           | 1-16-45-55    | AGENCIA DE E  |
| 4 🔲 20150001   | 38 2015-10-20 ( PARR) | A SUAREZ ELSA LEONOR                     | mi nombre es                      | LAS PAMPAS           | 3-38-88-3     | (*) TALLER DE |
| 5 📃 20150001   | 39 2015-10-20 ( PARR  | A SUAREZ ELSA LEONOR                     | mi nombre es posi                 | 24 DE MAYO           | 2-24-5-9      | (*) DRIVE INN |
|                |                       |                                          |                                   |                      |               |               |

Se despliega la lista con los ítem buscados, seleccione y de clic sobre el botón añadir ítems.

Aparece la cantidad de ítems seleccionados, de clic en ver detalle.

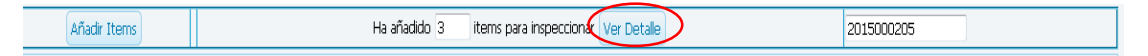

Aparece la siguiente ventana

|          |                |                                  |                                                  |                               |             |      | 000        |
|----------|----------------|----------------------------------|--------------------------------------------------|-------------------------------|-------------|------|------------|
|          |                |                                  | Asignación d                                     | e Fecha y Hora                |             |      |            |
| lum_Prog | gramación_Temp | : 2015000205 Fecha Prog          | ramada:                                          | Grabar                        |             |      |            |
| Asign    | nar horas      |                                  | o u Ma Mi Ju ¥i Sa                               |                               |             |      |            |
|          | #_Solicitud    | tipo_tramite                     | 30 1 2 3 4 5<br>6 7 8 9 10 11 12                 | Nombre                        | C.Catastral | hora | 5          |
| 1        | 2015000029     | Solicitudes de Patente Municipal | 13 4 15 16 17 18 19                              | PARRA SUAREZ JORGE WASHINGTON |             |      | $\bigcirc$ |
| 2        | 2015000096     | Solicitudes de Patente Municipal | 10 21 22 23 24 25 26<br>27 28 <b>89 30 3</b> 1 1 | TOMALA ANGEL ORLIN            | 1-16-45-55  |      | 8          |
| 3        | 2015000138     | Solicitudes de Patente Municipal | mi nombre es                                     | PARRA SUAREZ ELSA LEONOR      | 3-38-88-3   |      | 8          |

Seleccione el día a programar la inspección.

Asigne a cada ítem la hora de inspección dando clic en el botón hora  $\overset{\bigvee}{\overset{\bigvee}{\overset{}}}$ Seleccione los ítem a programar marcándolas, y luego de clic en grabar, solo las que estén marcadas se programaran, el resto regresaran al estado anterior para luego ser programadas.

Nos presentara la lista de solicitudes programadas.

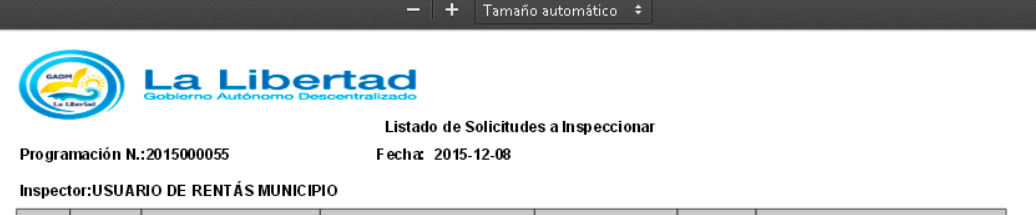

|     | Hora     | Solicitud  | Nombre                   | Nombre comerciai | TrĂ ;m i te            | Catastrai  | Observaciones |
|-----|----------|------------|--------------------------|------------------|------------------------|------------|---------------|
| Г   | 0:30:00  | 2015000029 | PARRA SUAREZ JORG E      | sewr             | Solicitades de Patente |            |               |
|     |          |            | WASHING TO N             |                  | Municipal              |            |               |
| 6   | 9:30:00  | 2015000096 | TOMALA ANGELORLIN        | ZXZCXCX Z        | Solicitades de Patente | 1-16-45-65 |               |
|     |          |            |                          |                  | Mulicipal              |            |               |
| - [ | 08:30:00 | 2015000138 | PARRA SUAREZ ELSA LEONOR | m l nombre es    | Solicitades de Patente | 3-38-88-3  |               |
|     |          |            |                          |                  | Mulicipal              |            |               |

#### Programadas no asignadas:

En esta opción aquí se muestran las solicitudes que se han seleccionado en el ítem anterior, pero que no se les asigno el día ni la hora por alguna razón, aquí puede revertir o puede asignarles la fecha y la hora.

El inspector puede programar las inspecciones de los trámites: Solicitudes de Patente Municipal, Anulación de Actividad Comercial, Solicitud de Patente 1.5 x mil.

| peccione         | is × | Prog    | ramadas no asignada  | IS ×                                                 |        |          |           |  |  |  |  |
|------------------|------|---------|----------------------|------------------------------------------------------|--------|----------|-----------|--|--|--|--|
|                  |      |         |                      |                                                      |        |          |           |  |  |  |  |
|                  |      |         | Progr                | Programación de Inspecciones no asignadas dia y hora |        |          |           |  |  |  |  |
| Numero Temporal: |      |         |                      |                                                      |        |          |           |  |  |  |  |
|                  |      |         |                      |                                                      | Fecha: | Δ**      | Δ**       |  |  |  |  |
|                  |      |         |                      |                                                      |        |          |           |  |  |  |  |
|                  |      |         |                      |                                                      |        |          | Consultar |  |  |  |  |
|                  |      |         |                      |                                                      |        |          |           |  |  |  |  |
|                  | Α    | dminist | tracion de Documento | DS                                                   |        |          |           |  |  |  |  |
|                  | ,    | Asignar | Num. Programacion    | Fecha-Ingreso                                        | Items  | Revertir |           |  |  |  |  |
|                  | 1    | 8       |                      | 2015-11-15                                           | 1      | ×        |           |  |  |  |  |
|                  | 2    | 8       | 0                    | 2015-11-15                                           | 13     | ×        |           |  |  |  |  |
|                  | 3    | 8       | 2015000001           | 2015-11-15                                           | 4      | ×        |           |  |  |  |  |
|                  | 4    | 8       | 2015000003           | 2015-11-15                                           | 2      | ×        |           |  |  |  |  |
|                  | 5    | N       | 2015000004           | 2015-11-15                                           | 2      | X        |           |  |  |  |  |
|                  | _    |         |                      |                                                      |        |          |           |  |  |  |  |
| 6                | 6    | N:      | 2019000013           | 2015-11-15                                           | 1      | X        |           |  |  |  |  |

Se despliega la lista con los ítem buscados, seleccione y de clic sobre el botón asignar o revertir.

Al dar clic sobre el botón Asignar Aparece la siguiente ventana

| ramación Temp |                                                                   |                                                                                                    |                                                                                                    |               |                                                                                                    | $\sim$                                                                                                    |                                                                                                    |                                                                                                    |                                                                                                    |
|---------------|-------------------------------------------------------------------|----------------------------------------------------------------------------------------------------|----------------------------------------------------------------------------------------------------|---------------|----------------------------------------------------------------------------------------------------|----------------------------------------------------------------------------------------------------|----------------------------------------------------------------------------------------------------|----------------------------------------------------------------------------------------------------|----------------------------------------------------------------------------------------------------|
| ,             | : 2015000205 Fecha Pr                                             | ogramac                                                                                                    | la:                                                                                                    | 2015          | <b>(3)</b>                                                                                                    | Grabar                                                                                                    |                                                                                                    |                                                                                                    |                                                                                                    |
| nar horas     |                                                                   | Do .u                                                                                                    | Ma Mi                                                                                                    | Ju Vi         | \$a                                                                                                    |                                                                                                    |                                                                                                    |                                                                                                    |                                                                                                    |
| #_Solicitud   | tipo_tramite                                                      | <u> </u>                                                                                                    | 1 2                                                                                                    | 3 4           | 5<br>12                                                                                                    | Nombre                                                                                                    | C.Catastral                                                                                                    | hora                                                                                                    | 5                                                                                                    |
| 2015000029    | Solicitudes de Patente Municipal                                  | 13 4                                                                                                    | 15 16                                                                                                    | 17 18         | 19                                                                                                    | PARRA SUAREZ JORGE WASHINGTON                                                                                                    |                                                                                                    |                                                                                                    |                                                                                                    |
| 2015000096    | Solicitudes de Patente Municipal                                  | 20 21 27 28                                                                                                    | 22 23                                                                                                    | 29 25<br>31 1 | 26                                                                                                    | TOMALA ANGEL ORLIN                                                                                                    | 1-16-45-55                                                                                                    |                                                                                                    | 8                                                                                                    |
| 2015000138    | Solicitudes de Patente Municipal                                  | mir                                                                                                    | ombre es                                                                                                    |               |                                                                                                    | PARRA SUAREZ ELSA LEONOR                                                                                                    | 3-38-88-3                                                                                                    |                                                                                                    | 8                                                                                                    |
|               | ar horas<br>#_Solicitud<br>2015000029<br>2015000096<br>2015000138 | ar horas         tipo_tramite           #_Solicitud         tipo_tramite           2015000029         Solicitudes de Patente Municipal           2015000096         Solicitudes de Patente Municipal           2015000138         Solicitudes de Patente Municipal | ar horas     41 diamondaria       #_Solicitud     tipo_tramite       2015000029     Solicitudes de Patente Municipal       2015000096     Solicitudes de Patente Municipal       2015000138     Solicitudes de Patente Municipal |               | 41         4         6         7         8         9         1         2         3         4         1         2         3         1         1         2         3         1         1         1         1         1         1         1         1         1         1         1         1         1         1         1         1         1         1         1         1         1         1         1         1         1         1         1         1         1         1         1         1         1         1         1         1         1         1         1         1         1         1         1         1         1         1         1         1         1         1         1         1         1         1         1         1         1         1         1         1         1         1         1         1         1         1         1         1         1         1         1         1         1         1         1         1         1         1         1         1         1         1         1         1         1         1         1         1         1         1 | If the force of the force of the fo | Op         A         MI         MI </td <td>(* * fordematre 20/5 * * * *           ar horas           #_solicitud         top_tramite         to         i         i</td> <td>(1 + 6 documbre 20,5 + )+)           or M Ma Mi Ju VI Sa           #_Solicitud         tpo_tramite         6         7         8         9         10         11         2         3         5           #_Solicitud         tpo_tramite         6         7         8         9         10         11         12         Nombre         C.Gatastral         hora           2015000029         Solicitudes de Patente Municipal         13         4         15         16         17         18         19         20         22         22         22         22         22         22         22         22         22         22         22         22         22         22         22         22         22         22         22         22         22         22         22         22         22         22         22         22         22         22         22         22         22         22         22         22         22         22         22         22         22         22         22         22         22         22         22         22         22         22         22         22         22         22         22         22</td> | (* * fordematre 20/5 * * * *           ar horas           #_solicitud         top_tramite         to         i         i | (1 + 6 documbre 20,5 + )+)           or M Ma Mi Ju VI Sa           #_Solicitud         tpo_tramite         6         7         8         9         10         11         2         3         5           #_Solicitud         tpo_tramite         6         7         8         9         10         11         12         Nombre         C.Gatastral         hora           2015000029         Solicitudes de Patente Municipal         13         4         15         16         17         18         19         20         22         22         22         22         22         22         22         22         22         22         22         22         22         22         22         22         22         22         22         22         22         22         22         22         22         22         22         22         22         22         22         22         22         22         22         22         22         22         22         22         22         22         22         22         22         22         22         22         22         22         22         22         22         22         22         22 |

Seleccione el día a programar la inspección.

Asigne a cada ítem la hora de inspección dando clic en el botón hora 🔌

Seleccione los ítem a programar marcándolas, y luego de clic en grabar, solo las que estén marcadas se programaran, el resto regresaran al estado anterior para luego ser programadas.

Nos presentara la lista de solicitudes programadas.

Si da clic sobre el boton revertir  $\times$  la lista de solicitudes regresaran al estado anterio para poder ser asignadas.

**Reimpresion de programaciones:** aquí se puede reimprimir las programaciones creadas en los items anteriores.

|       |       | Programación d      | e Inspecciones no a | asignadas d | lia y hora |
|-------|-------|---------------------|---------------------|-------------|------------|
| Nume  | o Pro | igramación:         |                     |             |            |
| Fecha | de Pr | ogramación:         |                     |             |            |
|       |       |                     | Consultar           |             |            |
|       |       | Administracion de D | ocumentos           |             |            |
|       |       | Num. Programacion   | Fecha Programación  | Items       | Imprimir   |
|       | 1     | 2015000055          | 2015-12-08          | 3           | <b>=</b>   |
|       | 2     | 2015000054          | 2015-12-13          | 3           |            |
|       | з     | 2015000053          | 2015-12-10          | 2           | <b>i</b>   |
|       | 4     | 2015000052          | 2015-12-05          | 3           | 4          |
|       | 5     | 2015000051          | 2015-12-02          | 3           | <b>_</b>   |
|       | 6     | 2015000050          | 2015-12-25          | 1           | 4          |
|       | 7     | 2015000049          | 2015-11-30          | 2           | <b>i</b>   |
|       |       |                     |                     |             |            |

#### Administrar

| Inicio | Municipalidad | Departamentos | Cuenta        | Ayuda Salir                                        |
|--------|---------------|---------------|---------------|----------------------------------------------------|
|        |               | Inspectores   | Programar D   |                                                    |
|        |               |               | Administrar ▶ | Solicitudes de Anulación de<br>Actividad Comercial |
|        |               |               |               | Solicitudes de Impuesto<br>1.5xmil                 |
|        |               |               |               | Solicitudes de Patente                             |

Funciona de la misma manera para los siguientes trámites: Solicitudes de patente Municipal Solicitudes de impuesto 1.5 x mil Solicitudes de patente municipal Solo explicaremos uno (Solicitudes de patente Municipal ) Aquí se muestran todas las solicitudes de patente municipal ingresadas por los contribuyentes a través del sistema.

Aquí se mostraran las solicitudes en estado PROGRAMADO y RESPUESTA.

|   | Adm | inistracion de | Documento  | s                        |               |                              |                  |        |            |           |        |
|---|-----|----------------|------------|--------------------------|---------------|------------------------------|------------------|--------|------------|-----------|--------|
|   |     |                |            | Buscar:                  | 1             | ) Imprimir Listado           |                  |        |            |           |        |
|   |     | Num_Solicitud  | d Fecha    | Nombre                   | Cod.Catastral | Actividad                    | Estado/solicitud | Editar | Cedula     | Ruc       | Pla    |
| 1 |     | 2015000127     | 2015-10-18 | PARRA SUAREZ ELSA LEONOR | 1-20-5-6      | (*) TALLER DE TAPICERIA      | PROGRAMADO       | 2      | 2          | 3         |        |
| 2 |     | 2015000146     | 2015-10-21 | PARRA SUAREZ ELSA LEONOR | 3-50-662-2    | ACCESORIOS Y REPUESTOS DE VE | PROGRAMADO       | 2      |            | 2         |        |
| з |     | 2015000154     | 2015-10-21 | PARRA SUAREZ ELSA LEONOR | 2-24-34-54    | (*) TALLER DE TAPICERIA      | PROGRAMADO       | 2      | 2          | 8         | 1      |
| 4 |     | 2015000164     | 2015-11-01 | TOMALA ANGEL ORLIN       | 2-32-54-4     | AGENCIA DE VIAJES            | PROGRAMADO       | 2      | 2          | 2         |        |
| 5 |     | 2015000163     | 2015-10-29 | PARRA SUAREZ ELSA LEONOR | 1-20-33-0     | (*) TALLER DE TAPICERIA      | PROGRAMADO       | 2      | 2          | 2         |        |
| 6 |     | 2015000162     | 2015-10-29 | PARRA SUAREZ ELSA LEONOR | 4-79-45-3     | ACTIVIDADES GREMIALES        | PROGRAMADO       | 2      | 2          | 2         |        |
| 7 |     | 2015000153     | 2015-10-21 | PARRA SUAREZ ELSA LEONOR | 2-25-4-5      | (*) DRIVE INN                | RESPUESTA        | -2     | 2          | 2         |        |
| 8 |     | 2015000140     | 2015-10-21 | PARRA SUAREZ ELSA LEONOR | 1-20-3-5      | (*) DRIVE INN                | PROGRAMADO       | 2      | <b>1</b>   | 2         |        |
| 9 |     | 2015000168     | 2015-11-03 | PARRA SUAREZ ELSA LEONOR | 1-8-8-12      | ACTIVIDADES DE LIMPIEZA      | PROGRAMADO       | 2      | 2          | 2         |        |
| 1 | 0 🔽 |                | age 1 of 3 | • н о                    |               |                              |                  | III    | Displaying | g 1 to 10 | ) of : |

# **Campos importantes:**

**Est/Sol:** es el estado de la solicitud. La solicitud pasa por varios estados:

| ESTADO       | DESCRIPCIÓN                                                   |  |  |  |  |  |  |
|--------------|---------------------------------------------------------------|--|--|--|--|--|--|
| DENDIENTE    | Cuando recién se ingresa la solicitud por parte del           |  |  |  |  |  |  |
| TENDIENTE    | contribuyente                                                 |  |  |  |  |  |  |
| REVISIÓN     | Cuando se ha asignado a un inspector                          |  |  |  |  |  |  |
| PROGRAMADO   | Cuando el inspector programa que día hará la inspección       |  |  |  |  |  |  |
| INSPECCIÓN   | Cuando al inspector aprueba la inspección                     |  |  |  |  |  |  |
| APROBADA     | A Cuando el hispector aprueba la hispección                   |  |  |  |  |  |  |
| APROBAR      | Cuando el departamento de rentas ha emitido el valor a pagar  |  |  |  |  |  |  |
| PAGO         | por la patente municipal.                                     |  |  |  |  |  |  |
| NOTIFICACIÓN | Cuando se le ha notificado al contribuyente sobre su          |  |  |  |  |  |  |
| NOTIFICACIÓN | solicitud, dado por alguna novedad                            |  |  |  |  |  |  |
| RESPUESTA    | Cuando el contribuyente responde a una notificación           |  |  |  |  |  |  |
| PAGADO       | Cuando el cliente ya se ha acercado a cancelar el valor de su |  |  |  |  |  |  |

patente

Existen los botones Editar, cédula, contrato, planilla, patente.

Estos son usados para la revisión previa antes de la aprobación de las solicitudes al inspector.

Cédula, contrato, planilla, patente, permite descargar los archivos subidos por el contribuyente, al momento de registrar sus solicitudes.

Si encuentra alguna novedad con los documentos puede notificar al contribuyente.

#### Aprobar Inspección o notificar al contribuyente

Clic en el botón Editar

En estado clic sobre el botón 🐨 y se despliega las opciones INSPECCIÓN APROBADA Y NOTIFICACIÓN.

#### Para aprobar la inspección clic sobre la opción.

Seleccione la fecha de aprobación y escriba el número de inspección con el que lo ingreso en el sistema de inspecciones del G.A.D.

Clic en grabar.

| stado Solicituo | -<br>-                   | 0008                | stado Solicitud | l l ca                   | 0008                  |
|-----------------|--------------------------|---------------------|-----------------|--------------------------|-----------------------|
| Editar Solic    | itud                     |                     | Editar Solic    | itud                     |                       |
| N. Solicitud:   | 2015000127               |                     | N. Solicitud:   | 2015000127               |                       |
| Nombre:         | PARRA SUAREZ ELSA LEONOR |                     | Nombre:         | PARRA SUAREZ ELSA LEONOR |                       |
| Fecha:          | 2015-12-07               |                     | Fecha:          | 8                        |                       |
| Estado:         | Seleccione 👻 🖨           |                     | E 📢 🖣 Dicie     | embre 2015 🔸 🕨 OBADA 👻 🌸 |                       |
|                 | Seleccione               |                     | Do Lu Ma        | n Mi Ju Vi Sa            |                       |
|                 | INSPECCION APROBADA      |                     | 29 30 1         | 2 3 4 5                  |                       |
|                 | NOTIFICACIÓN             | 🗸 Grabar 💥 Cancelar | 6 7 8           | 9 10 11 12               |                       |
|                 |                          |                     | 13 14 15        | 16 17 18 19              | 🧹 Grabar 🛛 💥 Cancelar |
|                 |                          |                     | 20 21 22        | 23 24 25 26              |                       |
|                 |                          |                     | 27 28 29        | 30 31 1                  |                       |

#### Para enviar una notificación

Aparece el cuadro observación.

Escriba la observación y clic en grabar, se enviará al contribuyente la notificación. Espere la respuesta del contribuyente. La solicitud desaparecerá de la lista de solicitudes.

| Es | tado Solicitud |                               | 0008                  |
|----|----------------|-------------------------------|-----------------------|
|    | Estado de S    | Solicitud                     |                       |
|    | N. Solicitud:  | 2015000013                    |                       |
|    | Nombre:        | PARRA SUAREZ JORGE WASHINGTON |                       |
|    | Fecha:         | 2015-12-06                    |                       |
|    | Estado:        | NOTIFICACIÓN 👻 💮              |                       |
|    |                | ESCRIBA                       |                       |
|    |                |                               |                       |
|    | Observacion:   |                               |                       |
|    |                |                               | 🖌 Grabar 🛛 🎇 Cancelar |

Cuando el contribuyente responda, el estado de la solicitud de pondrá en RESPUESTA y resaltado de color amarillo

|   |   | N. Solicitud | Fecha      | Nombre                     | Estado/solicitud | Pagar | Editar | Imprimir9 | Cedula | Contrate | Ruc | Planilla | B. Gene | r Patente |
|---|---|--------------|------------|----------------------------|------------------|-------|--------|-----------|--------|----------|-----|----------|---------|-----------|
| 1 |   | 2015000172   | 2015-12-03 | PARRA SUAREZ TANNIA LEONOR | RESPUESTA        | 0.00  | 2      | 2         | 2      | 2        | 2   | 2        | 2       | 2         |
|   | _ |              |            |                            |                  |       |        |           |        | 20       | 20  | 30       | 30      | 20        |

## Impresión de listado

Seleccione las solicitudes a imprimir y de clic en imprimir listado.

|      | Administracion de Documentes |                                                 |                                                 |                    |                           |               |                                 |                        |                            |                   |              |                      |               |              |            |              |
|------|------------------------------|-------------------------------------------------|-------------------------------------------------|--------------------|---------------------------|---------------|---------------------------------|------------------------|----------------------------|-------------------|--------------|----------------------|---------------|--------------|------------|--------------|
| Busc | ar:                          |                                                 | (                                               | 🔝 Im               | primir Listado            |               |                                 |                        |                            |                   |              |                      |               |              |            |              |
|      |                              | N. Solicitud                                    | Fecha                                           |                    | Nombre                    |               |                                 | Estado/solicitud       | Pagar                      | Editar            | Imprimirs C  | edula                | Contrate      | Ruc          | Planila    | D.I. Renta   |
| 1    |                              | 2015000046                                      | 2015-0                                          | 9-01               | PARRA SUAREZ JOR          | GE WASHINGTON | ALES                            | INSPECCION APROBADA    | 0.00                       | 2                 | 2            | È                    | 발             |              | È          | 알            |
| 2    |                              |                                                 |                                                 |                    |                           |               |                                 |                        |                            |                   | 2            | 2                    | 2             | 2            | 2          | 2            |
| з    |                              | 2015000004                                      |                                                 |                    | PARRA SUAREZ JOR          |               |                                 |                        |                            |                   | 2            | 2                    | <u>È</u>      | 2            | 2          | 2            |
| 4    |                              |                                                 |                                                 | 8-30               | fdgdfg dfsgdfg            |               |                                 | INSPECCION APROBADA    |                            |                   | 2            | 2                    | 2             | 2            | 알          | 2            |
| 5    |                              | 2015000044                                      | 2015-0                                          | 9-01               | PARRA SUAREZ JOR          | GE WASHINGTON |                                 | APROBAR PAGO           |                            | 2                 | 2            | 2                    | <u> </u>      | <u> </u>     | 2          | 2            |
| 6    |                              |                                                 | 2015-0                                          | 9-06               | TOMALA ANGEL ORI          | .IN           |                                 | APROBAR PAGO           |                            | 2                 | 2            | 2                    | 8             | 2            | 2          | 2            |
| 7    |                              | 2015000017                                      | 2015-0                                          | 8-30               | fdadfa dfsadfa            |               | IORRO Y CRI                     | ED INSPECCION APROBADA |                            | 2                 | 2            | 2                    | <u>R</u>      | ŝ.           | 2          | 2            |
| 10   | ) 💌                          | 14 4 F                                          | age 1                                           | of 1               | ▶ н о                     |               | ٩                               |                        |                            |                   |              |                      | I             | "<br>Display | ing 1 to : | r of 7 items |
|      |                              |                                                 | GADM                                            | 9                  |                           |               |                                 |                        |                            |                   |              |                      |               |              |            |              |
|      |                              |                                                 |                                                 |                    |                           |               | Detalle                         | de Inspecciones        |                            |                   |              | _                    |               |              | _          |              |
|      |                              |                                                 | Fecha.                                          |                    | Nom bre                   | Nombre com    | ercial                          | Sector                 |                            | Ac                | ti vida d    |                      | Estado soli   | itud         |            |              |
|      |                              |                                                 | 0 15-09-0 1                                     | P AR RA<br>WAS H   | A SUA REZ JORGE<br>INGTON | chcub         | EL                              | PARAISO                | ľ                          | CTIVIDADI         | ES GREMIALES | INSP                 | ECCION AP R   | OBADA        | 1          |              |
|      |                              |                                                 | 2015-08-31 PARRA SUAREZ JORGE<br>WASHING TO N   |                    | limpia todito ĭaĭo        | PREVISO RA    |                                 | /                      | CTIVIDADES DE<br>UMIGACION |                   | INSP         | INSPECCION APROBADA  |               |              |            |              |
|      |                              | 2015-08-19 PARRA SUA REZ JO RGE<br>WASHING TO N |                                                 | productos mayores  | 11 DE DICIEMBRE           |               | ĥ                               | EHICULOS               | 3 APROBAR PAGO             |                   |              |                      |               |              |            |              |
|      |                              | 1                                               | 20 15-08-30 tligity drugdity                    |                    | re je                     | FL            | JNDO DECAPOLINA                 | ľ                      | JENTA DE GORRAS Y<br>GAFAS |                   | INSP         | INSPECCION AP ROBADA |               | 7            |            |              |
|      |                              |                                                 | 2015-09-01 PARRA SUA REZ JO RGE<br>WASHING TO N |                    | s chtdis f                | PL            | PUERTO NUEVO ACTIVID/<br>RECREA |                        |                            | es<br>VAS         | APRO         | BAR PAGO             | 7             |              |            |              |
|      |                              |                                                 | 015-09-06                                       | TOMA               | LA ANGELORLIN             | s dgitgdif    | 6 E                             | ELLAVISTA              | /                          | ACADEMIA DE BAILE |              |                      | A PROBAR PAGO |              |            |              |
|      |                              | 20 15-08-30 trigging dragging TE PR             |                                                 | TE PRESTO MI PLATA |                           | LASACACIAS    |                                 |                        | AHORRO Y CREDITO           |                   |              |                      |               |              |            |              |
|      |                              |                                                 |                                                 |                    |                           |               |                                 |                        |                            |                   |              |                      |               |              |            |              |

**Cuenta:** Aquí podrá realizar el cambio de su contraseña, editar sus datos personales con los que se registró.

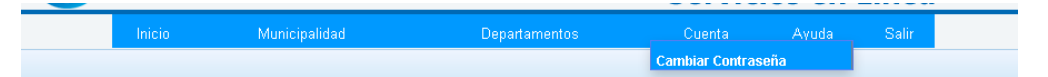

**Cambiar contraseña:** Deberá escribir su contraseña actual, y una contraseña nueva. Clic en actualizar.

| Cambiar Cor | itraseña ×               |                           |    |
|-------------|--------------------------|---------------------------|----|
|             |                          |                           |    |
|             |                          |                           |    |
|             |                          |                           |    |
|             |                          |                           |    |
|             | Actualizar Contraseña    |                           |    |
|             | Usuario:                 | 2222222222                |    |
|             | Contraseña Actual:       | Este campo e obligatorio. | es |
|             | Contraseña Nueva:        |                           |    |
|             | Repita Contraseña Nueva: |                           |    |
|             | V Actualiza              |                           |    |
|             |                          |                           |    |

Ayuda: Muestra ayuda sobre el manejo del sistema.

**Salir.-** Al dar clic sobre este menú, saldremos del sistema e iremos a la página de ingreso al sistema. Se recomienda al salir del sistema cerrarlo desde aquí para que nadie más pueda ingresar al sistema con su usuario.
### Secretaria

Esta opción esta creada para la emisión de las contraseñas a los contribuyentes y para brindar información a los contribuyentes que se acerquen al G.A.D. La Libertad.

#### Ingreso al sistema

Debe escribir su nombre de usuario (cedula, ruc, pasaporte) y contraseña, además debe llenar el código de verificación. Si no entiende el código de verificación de clic en cambiar imagen para generar otro Código de Verificación.

Clic en ingresar.

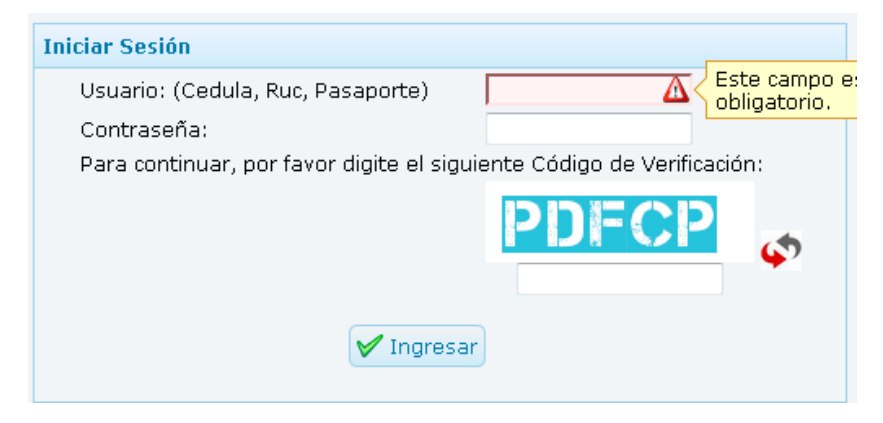

# Pantalla Principal de Secretaria

|                                          |                      |                                 |                                                          |                                                  |                                                          | 7                                       | Non<br>v pe                  | nbre<br>erfil | Usuari  | 0       |      |
|------------------------------------------|----------------------|---------------------------------|----------------------------------------------------------|--------------------------------------------------|----------------------------------------------------------|-----------------------------------------|------------------------------|---------------|---------|---------|------|
| Tesis - Principal LOGO ×                 | Música de Adoració   | n p 🐠 🗙 🕂 🕂                     |                                                          | Acceso                                           | os Rápido                                                |                                         | , , , ,                      |               |         |         |      |
| Central Incalhost/tramites_linea/princip | al2.php              |                                 | ଟ ମ 🎤 🖪                                                  | Q luscar                                         | ☆ 自                                                      | <b>•</b> +                              | ^ ∧                          | <b>a</b> 40   | - * - 9 | э 🦨     |      |
| 🥝 Disable* 👗 Cookies* 🌶 CSS* 📔 For       | ms* 🖾 In ages* 🕕 Ir  | nformation* 🧧 Miscellane        | eous* 🥖 Outline* 🥖 Res                                   | ize* 🔀 Tools* 🔳 Vie                              | ew Source* 🔝 Options*                                    |                                         |                              | <b>\</b>      |         |         | 884  |
|                                          |                      | Libertac                        | do do                                                    |                                                  | Bienveni<br>Ha Ingresado con<br>Servicio                 | do: Elsit<br>10 : SECRI<br><b>DS en</b> | a parra s<br>etaria<br>Línea | 3             |         |         |      |
| Menu Princi                              | oal Incl             | Municipalidad                   | Departame                                                | ntos Co                                          | nsultas Cuenta                                           | Ayuo                                    | la Salir                     |               |         |         |      |
| Sistema                                  |                      |                                 |                                                          |                                                  |                                                          |                                         |                              |               |         |         |      |
|                                          |                      |                                 |                                                          |                                                  |                                                          |                                         |                              |               |         |         | *    |
| Área de trabajo                          | ?                    |                                 |                                                          |                                                  |                                                          |                                         |                              |               |         |         |      |
| NOTI                                     | ICACIONES            |                                 |                                                          |                                                  |                                                          |                                         |                              |               |         |         | Е    |
| Tiene                                    | s notificaciones sin | atender                         |                                                          |                                                  |                                                          |                                         |                              |               |         |         |      |
| F                                        | echa Detal           | le                              |                                                          |                                                  | Notificado                                               | oor                                     |                              | \$            |         |         |      |
| Área<br>Notificacion                     | de<br>nes            |                                 |                                                          |                                                  |                                                          |                                         |                              |               |         |         |      |
|                                          |                      | Barrio 28 de M<br>Copyright © 2 | ayo, Av. Eleodoro Solórzar<br>013 G.A.D. Municipal del 0 | io y calle 11   593 4 3<br>antón La Libertad. To | 711955   info@lalibertad.g<br>dos los derechos reservado | ob.ec<br>s. JP                          |                              |               |         |         |      |
| 👩 📧 🧕 Tesis - Principal - M              | I 🖸 🧕                | 9 🔗 👸                           | 🍋 Notas rápidas                                          | 💽 manual de usu                                  | ario.d                                                   |                                         |                              |               | •       | () at 🙀 | 2:02 |

Logo: Al dar clic sobre él nos llevara a la página principal del sistema.

Acceso Rápido: Ponga el mouse sobre la imagen y desplegara una breve descripción y un link para acceder a dicha opción. (Ayuda, Perfil de Usuario).

### Área de notificaciones

**Listado de Notificaciones:** Aquí se desplegaran todas las notificaciones recibidas por el usuario. Se mantendrá parpadeando el botón de alerta<sup>(A)</sup>, dar clic sobre el botón para leer la notificación.

**Notificaciones Emergentes:** Se mostrarán cada cierto tiempo, muestra las notificaciones recibidas por el usuario. Para cerrar estas notificaciones se debe dar clic sobre el botón de alerta  $\triangle$  en la línea que describe brevemente la notificación, que se encuentra en el listado (explicado en el ítem anterior).

Es decir ambas notificaciones son la misma, la del listado y las emergentes.

# Menú principal

Muestra los menús y acceso a las diferentes opciones que dispone el usuario.

Inicio.- Al dar clic sobre este menú, le llevara a la página principal del sistema.

**Municipalidad.-** Al dar clic sobre este menú, le llevara a la página principal del Sitio Web del G.A.D. Municipal de La Libertad <u>www.lalibertad.gob.ec</u>.

**Departamentos / Secretaria /Emisión de contraseña:** Muestra las opciones que tiene la secretaria para entregar las contraseñas a los contribuyentes registrados a través del sistema. Puede Imprimir la clave de los contribuyentes.

| Municipalidad     |               | Departan     | nentos          | Consultas                             | Cuenta                  | Ayud           | a Salir        |
|-------------------|---------------|--------------|-----------------|---------------------------------------|-------------------------|----------------|----------------|
|                   | Se            | cretaria 🕨   |                 | Emisión de Contra                     | señas                   |                |                |
|                   |               |              |                 |                                       |                         |                |                |
| Datos             |               |              |                 |                                       |                         |                |                |
| Buscari           |               |              |                 |                                       |                         |                |                |
| Cedula/ruc Nor    | bres          | Apellidos    | Direction       | Correo Electr                         | ónico Telefono          | Celular        | Cargo          |
| 1 0923827604 ANG  | EL ORLIN      | TOMALA       | Barrio La unior | angel_otm50                           | photmail.com 09232311   | 11 1212122     | Contribuye *   |
| 2 0922697214 CAP  | LOS           | CASTILLO     | Santa Elena     | andrey_cast                           | llo@hotmail.cor 2941606 | 0987838545     | Contribuy      |
| 3 2424242456 CH   | USTOPH        | SACKMAN      | B. 12 de octub  | e jarod492@hr                         | otmail.com 555          | 2222           | Contribuye     |
| 4 0919297762 dfs  | adfg          | fdgdfg       | adfadfa         | dfgfdg                                | 0546646                 | 031604         | Contribuye     |
| 5 222222222 ELS   | A LEONOR      | PARRA SUAREZ | barrio 7 de ses | tiembre elsita.parra.t                | 1999@gmail.cor 2944287  | 0982969606     | Contribuye     |
| 6 0914018627 JEN  | NY            | ORTIZ        | CDLA. EL PARA   | SO joz1972@ho                         | tmail.com 2202054       | 0958938536     | Contribuye     |
| 7 2424242424 JOR  | GE            | PARRA SUAREZ | libertad MI CA  | A jarod492@hd                         | stmail.com 333          | 33             | Consulta       |
| 8 0922864400 JOR  | GE WASHINGTON | PARRA SUAREZ | 7 de septiemb   | e jarod492@ho                         | otmail.com 2944587      | 2222898985     | Contribuye     |
| 9 0909710972 MAR  | ICOS          | BRUNET       | su casa en bra  | si jarod92@hot                        | mail.com 22222223       | 221 2139333333 | Administra     |
| 10 2424242429 MAR | IA            | CRU          | 2               | i i i i i i i i i i i i i i i i i i i |                         |                | and the second |

Desplácese hasta la derecha de la pantalla a través de la barra de desplazamiento.

|    | Datos      |                  |              |          |            |               |          |          |            |        |
|----|------------|------------------|--------------|----------|------------|---------------|----------|----------|------------|--------|
| 4  | scar:      |                  |              |          |            |               |          |          |            |        |
|    | Cedula/ruc | Nombres          | Apellidos    | sfono    | Celular    | Cargo         | Ver_Cor. | Ver_Doc. | Cla_Entreg | a Imp_ |
| 1  | 0923827604 | ANGEL ORLIN      | TOMALA       | 2323121  | 1212122    | Contribuyente | NO       | SI       | S1         | 1      |
| 2  | 0922697214 | CARLOS           | CASTILLO     | 11606    | 098783854  | Contribuyente | st       | SI       | S1         |        |
| 3  | 2424242456 | CHRISTOPH        | SACKMAN      | 5        | 2222       | Contribuyente | NO       | SI       | SI         |        |
| 4  | 0919297762 | dfsgdfg          | fdgdfg       | 16646    | 031604     | Contribuyente | NO       | NO       | SI         | 1      |
| 5  | 2222222222 | ELSA LEONOR      | PARRA SUAREZ | 14287    | 0982969606 | Contribuyente | SI       | SI       | SI         | (      |
| 6  | 0914018627 | JENNY            | ORTIZ        | )2054    | 0958938538 | Contribuyente | NO       | SI       | SI         |        |
| 7  | 2424242424 | JORGE            | PARRA SUAREZ | 3        | 33         | Consulta      | SI       | SI       | SI         |        |
| 8  | 0922864400 | JORGE WASHINGTON | PARRA SUAREZ | 14587    | 2222898989 | Contribuyente | NO       | SI       | 51         |        |
| 9  | 0909710972 | MARCOS           | BRUNET       | 12222222 | 2139333333 | Administrador | NO       | SI       | SI         |        |
| 10 | 2424242429 | MARIA            | CRU          | 121      |            | n             |          |          | 410        |        |

Buscar: Permite la búsqueda de usuario a través de su nombre.

Escriba su nombre, se realizara la búsqueda quedando en el listado solo el nombre buscado.

|     | Datos       |                  |              |          |            |               |          |          |               |     |
|-----|-------------|------------------|--------------|----------|------------|---------------|----------|----------|---------------|-----|
| But | scar:       |                  |              |          |            |               |          |          |               |     |
|     | Cedula/ruc  | Nombres          | Apellidos    | afono    | Celular    | Cargo         | Ver_Cor. | Ver_Doc. | Cla_Entrega I | mp, |
| 1   | 0923827604  | ANGEL ORLIN      | TOMALA       | 323121   | 1212122    | Contribuyente | NO       | SI       | S1            |     |
| 2   | 0922697214  | CARLOS           | CASTILLO     | 11606    | 0987838545 | Contribuyente | st       | SI       | S1            |     |
| 3   | 2424242456  | CHRISTOPH        | SACKMAN      | 5        | 2222       | Contribuyente | NO       | SI       | SI            | 14  |
| 4   | 0919297762  | dfsgdfg          | fdgdfg       | 16646    | 031604     | Contribuyente | NO       | NO       | S1            | 1.1 |
| 5   | 22222222222 | ELSA LEONOR      | PARRA SUAREZ | 14287    | 0982969606 | Contribuyente | SI       | SI       | SI            | 10  |
| 6   | 0914018627  | JENNY            | ORTIZ        | )2054    | 0958938538 | Contribuyente | NO       | SI       | SI            |     |
| 7   | 2424242424  | JORGE            | PARRA SUAREZ | 3        | 33         | Consulta      | SI       | SI       | SI            |     |
| 8   | 0922864400  | JORGE WASHINGTON | PARRA SUAREZ | 14587    | 2222898989 | Contribuyente | NO       | SI       | 51            |     |
| 9   | 0909710972  | MARCOS           | BRUNET       | 12222222 | 2130333333 | Administrador | NO       | SI       | SI            |     |
| 10  | 2424242429  | MARIA            | CRU          | 100      |            | n 1 7         |          |          | 410           |     |

# Impresión de clave

Clic en el botón 📥 Imprimir Clave. El sistema generará una contraseña aleatoriamente, clic en Imprimir.

|                          | Generar Contrasena            |                                        |                       |
|--------------------------|-------------------------------|----------------------------------------|-----------------------|
|                          | Generar Contraseña            |                                        |                       |
|                          | Nombres:                      | ANGEL ORLIN                            |                       |
|                          | Apellidos:                    | TOMALA                                 |                       |
|                          | Cédula:                       | 0923827604                             |                       |
|                          | Clave:                        | •••••                                  |                       |
|                          |                               |                                        |                       |
|                          |                               | Imprimir 🎇 Cancelar                    |                       |
|                          |                               |                                        |                       |
|                          |                               |                                        |                       |
|                          |                               |                                        |                       |
|                          |                               |                                        |                       |
|                          |                               |                                        |                       |
| $\bigcirc$ .             |                               | Imprimir                               |                       |
| La                       | Libertad                      | Impresora                              |                       |
| Gobiern                  | o Autónomo Descentralizado    | Nombre: Microsoft XPS Document Writer  | Propiedades           |
|                          |                               | Estado: Listo                          |                       |
| ENTREGA DE DE CONTI      | RASEÑA PARA PORTAL WWV        | V. Hipo: Microsoft XPS Document Writer |                       |
|                          |                               | Comentario:                            | Imprimir a un archivo |
| Contribuyente:           |                               | latanala da inter titu                 | Carrier               |
| Cédula de ciudadanía/Pa  | asaporte No.:                 | Tada                                   |                       |
| 0923827604               |                               |                                        | Numero de copias:     |
| Clave:                   |                               | Paginas de: i a: i                     | 11 22 33 Intercalar   |
| 4u53u2dT58               |                               | Selección                              |                       |
| Ingrese a la direccion w | www.lalibertad.gob.ec trámite | 95                                     | Acentar Cancelar      |
| Deberá cambiar su contr  | aseña al ingresar por primera | a vi                                   |                       |
| Municinal del Cantón La  | 1 ibertad                     | ·                                      |                       |

### Seguimiento de trámites:

Para consultar los trámites, seleccione el tipo de trámite y escriba el número del trámite proporcionado cuando se registró el trámite. Clic en el botón consultar.

|   | Ayuda:                                                                             |                                                                                                    |
|---|------------------------------------------------------------------------------------|----------------------------------------------------------------------------------------------------|
|   | Para consultar sus trámites,<br>seleccione el tipo de trámite y                    | Consulta de Trámites                                                                                                    |
| • | escriba el número de su<br>trámite proporcionado cuando<br>se registro el trámite. | Tipo de<br>Trámte: Seleccione 💌                                                                                                    |
|   | Si desea imprimir de clic<br>sobre el botón de imprimir.                           | Sociatudos de Patente Municipal<br>Solicitudo en provesto 1.5 x mál<br>Solicitudos de Andación de Actividad Comercial<br>ARTIRIDO DE TERRENO |

Se visualizara un listado con el detalle de la solicitud que busca.

| Seg | uimiento de                                                                                           | Trámites ×                                                                                                    |            |                                                                                 |                                                                |                                                         |                             |  |
|-----|----------------------------------------------------------------------------------------------------|----------------------------------------------------------------------------------------------------|------------|---------------------------------------------------------------------------------|----------------------------------------------------------------|---------------------------------------------------------|-----------------------------|--|
| ?   | Ayu<br>Para consi<br>seleccione<br>escriba e<br>trámite pri<br>se registro<br>Si desea<br>sobre el bo | ida:<br>ultar sus trámites,<br>el tipo de trámite y<br>l número de su<br>oporcionado cuando<br>el trámite.<br>imprimir de clic<br>tión de imprimir. |            | Con<br>Tipo de<br>Trámite: Solicitud<br>N. Trámit                               | sulta de Trámites<br>es de Patente Municipal<br>e: 2015000057  |                                                         |                             |  |
|     |                                                                                                    | Seguimiento de T                                                                                                    | rámites    |                                                                                 |                                                                |                                                         |                             |  |
|     |                                                                                                    | Num_Trámite                                                                                                    | Fecha      | Detalle                                                                         | Estado                                                         | Usuario Responsable                                     | Inspector                   |  |
|     |                                                                                                    | 1 2015000057                                                                                                    | 06/09/2015 | ASIGNACION A INSPECTOR                                                          | REVISION                                                       | Parra Jorge                                             | MUNICIPIO USUARIO DE RENTÁS |  |
|     |                                                                                                    | 2 2015000057                                                                                                    | 2015-09-06 | Ingreso de Patente para otro carro                                              | PENDIENTE                                                      |                                                         |                             |  |
|     |                                                                                                    |                                                                                                    |            |                                                                                 |                                                                |                                                         |                             |  |
|     |                                                                                                    |                                                                                                    |            | Barrio 28 de Mayo, Av. Eleodoro Solórz<br>Copyright © 2013 G.A.D. Municipal del | ano y calle 11   593 4 371195<br>Cantón La Libertad. Todos los | i5   info@lalbertad.gob.ec<br>s derechos reservados. JP |                             |  |

**Cuenta:** Aquí podrá realizar el cambio de su contraseña, editar sus datos personales con los que se registró.

| Inicio | Municipalidad |  | Cuenta           | Ayuda | Salir |
|--------|---------------|--|------------------|-------|-------|
|        |               |  | Cambiar Contrase | eña   |       |
|        |               |  | Modificar Perfil |       |       |
|        |               |  |                  |       |       |
|        |               |  |                  |       |       |
|        |               |  |                  |       |       |

**Cambiar contraseña:** Deberá escribir su contraseña actual, y una contraseña nueva. Clic en actualizar.

| Cambiar Con | traseña ×                |              |            |             |
|-------------|--------------------------|--------------|------------|-------------|
|             |                          |              |            |             |
|             |                          |              |            |             |
|             |                          |              |            |             |
|             |                          |              |            |             |
|             |                          |              |            |             |
|             |                          |              |            |             |
|             | Actualizar Contraseña    |              |            |             |
|             | Usuario:                 |              | 2222222222 |             |
|             | Contraseña Actual:       |              | Es         | te campo es |
|             | Contraseña Nueva:        |              |            | ligatorio.  |
|             | Repita Contraseña Nueva: |              |            |             |
|             |                          | 🖌 Actualizar |            |             |
|             |                          |              |            |             |
|             |                          |              |            |             |

Ayuda: Muestra ayuda sobre el manejo del sistema.

**Salir.-** Al dar clic sobre este menú, saldremos del sistema e iremos a la página de ingreso al sistema. Se recomienda al salir del sistema cerrarlo desde aquí para que nadie más pueda ingresar al sistema con su usuario.

### Tesorería

Esta opción esta creada para la emisión de las contraseñas a los contribuyentes y para brindar información a los contribuyentes que se acerquen al G.A.D. La Libertad.

### Ingreso al sistema

Debe escribir su nombre de usuario (cedula, ruc, pasaporte) y contraseña, además debe llenar el código de verificación. Si no entiende el código de verificación de clic en cambiar imagen para generar otro Código de Verificación.

Clic en ingresar.

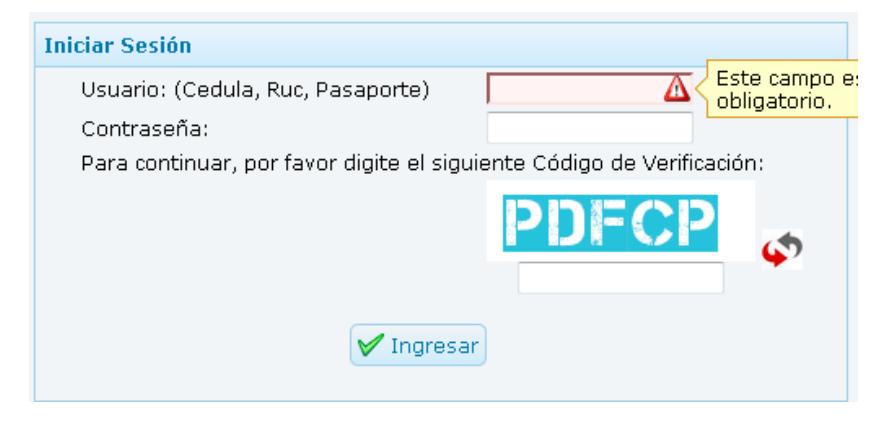

# Pantalla Principal de Tesorería

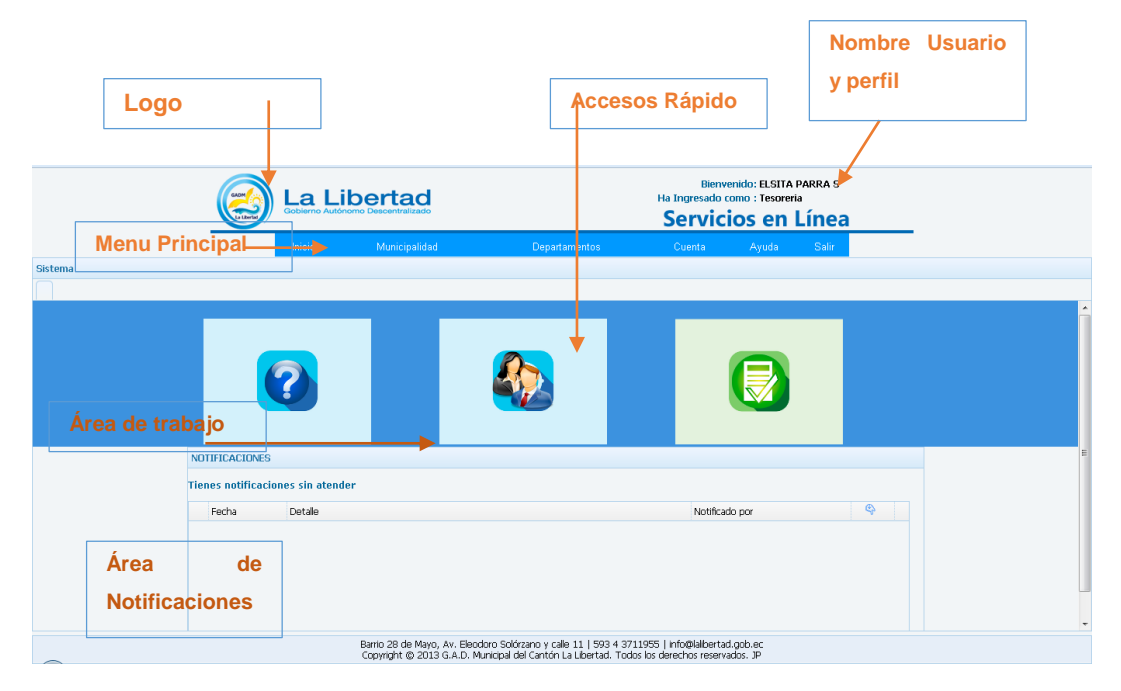

Logo: Al dar clic sobre él nos llevara a la página principal del sistema.

Acceso Rápido: Ponga el mouse sobre la imagen y desplegara una breve descripción y un link para acceder a dicha opción. (Ayuda, Perfil de Usuario).

### Área de notificaciones

**Listado de Notificaciones:** Aquí se desplegaran todas las notificaciones recibidas por el usuario. Se mantendrá parpadeando el botón de alerta<sup>(A)</sup>, dar clic sobre el botón para leer la notificación.

**Notificaciones Emergentes:** Se mostrarán cada cierto tiempo, muestra las notificaciones recibidas por el usuario. Para cerrar estas notificaciones se debe dar clic sobre el botón de alerta  $\triangle$  en la línea que describe brevemente la notificación, que se encuentra en el listado (explicado en el ítem anterior).

Es decir ambas notificaciones son la misma, la del listado y las emergentes.

# Menú principal

Muestra los menús y acceso a las diferentes opciones que dispone el usuario.

Inicio.- Al dar clic sobre este menú, le llevara a la página principal del sistema.

**Municipalidad.-** Al dar clic sobre este menú, le llevara a la página principal del Sitio Web del G.A.D. Municipal de La Libertad <u>www.lalibertad.gob.ec</u>.

**Departamentos / Tesorería /Cobrar Solicitudes:** Muestra las opciones que tiene tesorería para registrar los pagos que realizan los contribuyentes de las solicitudes registradas desde el sistema.

| Inicio | Municipalidad | Departamentos | Cuenta                             | Ayuda | Salir |
|--------|---------------|---------------|------------------------------------|-------|-------|
|        |               | Tesoreria     | Cobrar Solicitudes                 |       |       |
|        |               |               | Consulta de Solicitudes<br>Pagadas |       |       |

# **Registrar pago**

| obrar Solicitude | es ×   |                  |              |                               |                        |                 |                      |         |
|------------------|--------|------------------|--------------|-------------------------------|------------------------|-----------------|----------------------|---------|
|                  |        |                  |              | F                             | echa de Pago: 🛛 🖄 Paga | r               |                      |         |
|                  | Adn    | ninistracion de  | e Documento  |                               |                        |                 |                      |         |
| Bu               | scar p | or (Solicitud, N | ombre Comerc | ial)                          |                        |                 |                      |         |
|                  |        | N. Solicitud     | Fecha        | Nombre                        | Nombre Comercial       | Sector          | Cod.Catastral        | Activi  |
| 1                |        | 2015000004       | 2015-08-19   | PARRA SUAREZ JORGE WASHINGTON | productos mayores      | 11 DE DICIEMBRE |                      | VEHIC   |
| 2                |        | 2015000044       | 2015-09-01   | PARRA SUAREZ JORGE WASHINGTON | sdfdsf                 | PUERTO NUEVO    |                      | ACTP    |
| 3                |        | 2015000065       | 2015-09-06   | TOMALA ANGEL ORLIN            | sdgfgdf                | BELLAVISTA      | 2-24-2-1             | ACAD    |
|                  |        |                  |              |                               |                        |                 |                      |         |
|                  |        |                  |              |                               |                        |                 |                      | F       |
| :                | .0 🔻   |                  | age 1 of 1   | ► H Ŏ                         |                        |                 | Displaying 1 to 3 of | 3 items |

Desplácese hasta la derecha de la pantalla a través de la barra de desplazamiento. Realice la búsqueda del trámite a través del (Solicitud, Nombre Comercial).

| Insolutud         Fecha         Nombre         Cod.Catastral         Actividad         Estado/solicitud         Participacity           1         205000004         2015-08-19         PARRA SUAREZ JORGE WASHINGTON         VEHICULOS INTRODUCCION         APROBAR PAGO         20           2         205000044         2015-09-01         PARRA SUAREZ JORGE WASHINGTON         ACTIVIDADES RECREATIVAS         APROBAR PAGO         36           015000065         2015-09-05         TOMALA ANGEL ORLIN         2-24-2-1         ACADEMIA DE BAILE         APROBAR PAGO         15 |
|----------------------------------------------------------------------------------------------------|
| 1       2015000004       2015-08-19       PARRA SUAREZ JORGE WASHINGTON       VEHICULOS INTRODUCCION       APROBAR PAGO       20         2       2015000044       2015-09-01       PARRA SUAREZ JORGE WASHINGTON       ACTIVIDADES RECREATIVAS       APROBAR PAGO       36         015000065       2015-09-05       TOMALA ANGEL ORLIN       2-24-2-1       ACADEMIA DE BAILE       APROBAR PAGO       15                                                                                                    |
| 2     20     20000044     2015-09-01     PARRA SUAREZ JORGE WASHINGTON     ACTIVIDADES RECREATIVAS     APROBAR PAGO     32       0     015000065     2015-09-06     TOMALA ANGEL ORLIN     2-24-2-1     ACADEMIA DE BAILE     APROBAR PAGO     15                                                                                                    |
| 2015-09-06 TOMALA ANGEL ORLIN 2-24-2-1 ACADEMIA DE BAILE APROBAR PAGO 15                                                                                                    |
|                                                                                                    |
|                                                                                                    |

Seleccione los trámites que registrara. (puede ser uno o puede ser varios)

Seleccione la fecha de pago

Clic en Pagar.

Puede también pagar de una en una a través del botón Editar

En estado clic sobre el botón 🖶 y se despliega las opciones PAGADO

| agar Solicitud |                                    | 0008                |
|----------------|------------------------------------|---------------------|
| Estado de s    | Solicitud                          |                     |
| N. Solicitud:  | 2015000004                         |                     |
| Nombre:        | PARRA SUAREZ JORGE WASHINGTON      |                     |
| Fecha:         | 2015-12-08                         |                     |
| Estado:        | Seleccione<br>Seleccione<br>PAGADO | 🖉 Grabar 🎇 Cancelar |

Clic en grabar.

### Consulta de Solicitudes Pagadas

Realice la búsqueda del trámite a través del (Solicitud, Nombre Comercial).

|      | Adm   | inistracion de    | Documento    | s               |                               |                                       |                 |          |
|------|-------|-------------------|--------------|-----------------|-------------------------------|---------------------------------------|-----------------|----------|
| Buso | ar po | or (Solicitud, No | ombre Comerc | ial, Fecha de p | bago): 📃 🔝 Imprimir           | Listado                               |                 |          |
|      |       | N. Solicitud      | Fecha        | Fecha_Pago      | Nombre                        | Nombre Comercial                      | Sector          | Cod.Cata |
| 1    | V     |                   |              |                 |                               |                                       |                 |          |
| 2    | ☑     |                   |              |                 | ORTIZ JENNY                   | AGENCIA EL PARAISO                    |                 |          |
| з    |       | 2015000111        | 2015-09-23   | 0000-00-00      | PARRA SUAREZ ELSA LEONOR      | angelito de santos                    | VIDA ETERNA     | 2-25-25- |
| 4    |       | 2015000035        | 2015-09-01   | 2015-11-05      | PARRA SUAREZ JORGE WASHINGTON | angelito tu papi                      | LAS PAMPAS      |          |
| 5    |       | 2015000105        | 2015-09-23   | 2015-11-05      | PARRA SUAREZ ELSA LEONOR      | de todos los posis                    | 11 DE DICIEMBRE | 0-0-0-0  |
| 6    |       | 2015000157        | 2015-10-23   | 2015-11-20      | CASTILLO CARLOS               | DOCENTE ESPOL                         | 25 DE DICIEMBRE | 4-74-2-2 |
| 7    |       | 2015000106        | 2015-09-23   | 2015-11-03      | PARRA SUAREZ ELSA LEONOR      | el novio de angelica soy yooooooooooo | 5 DE JUNIO      | 4-78-2-1 |
| 8    |       | 2015000030        | 2015-08-30   | 2015-11-04      | PARRA SUAREZ JORGE WASHINGTON | limpia todito ñaño                    | BELLAVISTA      |          |
| 9    |       | 2015000156        | 2015-10-23   | 2015-11-04      | PARRA SUAREZ ELSA LEONOR      | naves                                 | BELLAVISTA      | 2-25-25- |
|      |       |                   |              |                 |                               |                                       |                 |          |

Puede también imprimir el listado seleccionando en las casillas los trámites que desea imprimir. Clic en el botón Imprimir Listado

| Fecha.     | Nom bre                            | Nombre comercial                       | Sector          | Actividad                      | Estado solicitud | Valor  |
|------------|------------------------------------|----------------------------------------|-----------------|--------------------------------|------------------|--------|
| 2015-10-02 | PARRA SUA REZ JORGE<br>WASHING TON |                                        | PUERTO NUEVO    | ASOCIACIONES                   | P AG ADO         | 20.00  |
| 015-09-02  | ORTEZJENNY                         | AGENCIA EL PARAISO                     | EUGENIO ESPEJO  | AGENCIA DE VIAJES              | P AG ADO         | 365.00 |
| 3015-09-23 | PARRA SUA REZELSA LEONO R          | angelito de santos                     | VIDA ETERNA     | AGENCIA NAVIERA                | P AG ADO         | 200.20 |
| 2015-09-01 | PARRA SUA REZ JORGE<br>WASHING TON | angelito tripapi                       | LASPAMPAS       | ACADEMIA DE BAILE              | P AG ADO         | 0.00   |
| 2015-09-23 | PARRA SUA REZELSA LEONOR           | de todos los posis                     | 11 DE DICIEMBRE | ACTIVIDADES DE<br>ARQUITECTURA | P AG ADO         | 265.00 |
| 2015-10-23 | CASTILLO CA RLOS                   | DO CENTE ESPOL                         | 25 DE DICIEMBRE | SERVICIOS<br>PROFESIO NA LES   | P AG ADO         | 25.00  |
| 2015-09-23 | PARRA SUA REZELSA LEONOR           | el∎ovlo de a∎gelba soγ<br>γοοοοοοοοοοο | 5 DE JUNIO      | AGENCIA DE EMPLEO              | P AG ADO         | 250.00 |
| 2015-08-30 | PARRA SUA REZJORGE<br>WASHING TON  | limpla todito ĭaĭo                     | BELLAVISTA      | ACTIVIDADES DE LIMPIEZA        | P AG ADO         | 22.00  |
| 2015-10-23 | PARRA SUA REZELSA LEONOR           | 1 au es                                | BELLAVISTA      | ACADEMIA DE BAILE              | P AG ADO         | 25.00  |
|            |                                    |                                        |                 |                                |                  |        |

### ANEXO 3

# FORMATO DE ENCUESTA A LOS USUARIOS DEL SISTEMA DE GESTIÓN DE SERVICIOS MUNICIPALES DEL G.A.D. MUNICIPAL LA LIBERTAD

| INTERROGANTE             | Totalmente | Mucho | Regular | Росо | Nada |
|--------------------------|------------|-------|---------|------|------|
| ¿El diseño de las        |            |       |         |      |      |
| interfaces del sistema   |            |       |         |      |      |
| son intuitivas y fáciles |            |       |         |      |      |
| de entender en cada      |            |       |         |      |      |
| uno de sus módulos?      |            |       |         |      |      |
| ¿El sistema permite el   |            |       |         |      |      |
| ingreso de los           |            |       |         |      |      |
| usuarios y solicitudes   |            |       |         |      |      |
| de manera segura?        |            |       |         |      |      |
| ¿El sistema es           |            |       |         |      |      |
| interactivo, le indica   |            |       |         |      |      |
| que debe de corregir     |            |       |         |      |      |
| cuando ha ingresado      |            |       |         |      |      |
| datos inválidos?         |            |       |         |      |      |
| ¿El sistema genera       |            |       |         |      |      |
| reportes de todos los    |            |       |         |      |      |
| procesos realizados en   |            |       |         |      |      |
| el sistema?              |            |       |         |      |      |
| ¿El sistema envía        |            |       |         |      |      |
| notificaciones al        |            |       |         |      |      |
| correo electrónico       |            |       |         |      |      |
| para informar sobre      |            |       |         |      |      |
| los estados de los       |            |       |         |      |      |
| trámites?                |            |       |         |      |      |
| ¿Tuvo El sistema         |            |       |         |      |      |
| posee complejidad en     |            |       |         |      |      |
| el momento de            |            |       |         |      |      |
| registrar información    |            |       |         |      |      |
| en los diferentes        |            |       |         |      |      |
| formularios?             |            |       |         |      |      |

# OBSERVACIONES:\_\_\_\_\_

#### **ANEXO 4**

# INSTALACIÓN DE ORACLE VM VIRTUALBOX

Para instalar Oracle VM VirtualBox debemos descargarla desde su página oficial <u>https://www.virtualbox.org/wiki/Downloads</u>. Las versiones están disponibles para Windows, para Linux y **OS X**<sup>1</sup>. Para este proyecto se utilizó la versión de **VirtualBox 4.0.4.** y la instalaremos en Windows.

# INSTALACIÓN DE ORACLE VM VIRTUAL BOX EN AMBIENTE WINDOWS

Paso 1.- El primer paso será ejecutar el programa de instalación, VirtualBox4.0.4. Clic sobre el botón Ejecutar.

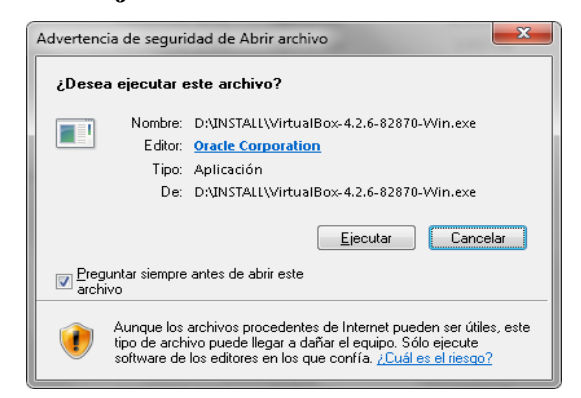

Paso 2.- Clic sobre el botón Next.

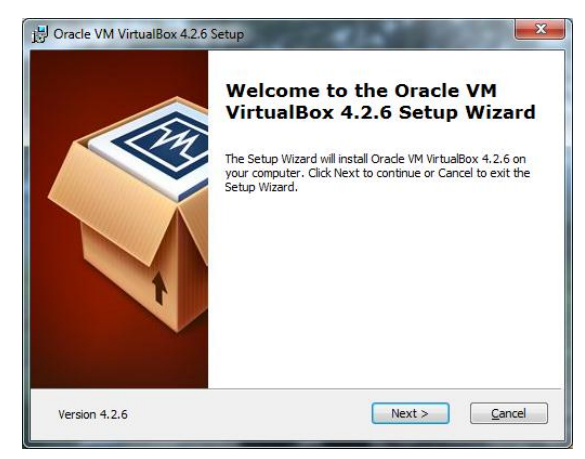

<sup>&</sup>lt;sup>1</sup> https://es.wikipedia.org/wiki/OS\_X

**OS X**, antes llamado **Mac OS X**, es un entorno operativo basado en Unix, desarrollado, comercializado y vendido por Apple Inc.

**Paso 3.-** Si deseamos cambiar el directorio donde se instalara el programa damos clic sobre el botón **Browse**, caso contrario damos clic sobre el botón <u>Next.</u>

| B Oracle VM VirtualBox 4.2.6 Setup                                                                                                    | ×                                                                                                    |
|----------------------------------------------------------------------------------------------------|----------------------------------------------------------------------------------------------------|
| Custom Setup<br>Select the way you want features to be installed.                                                                                            |                                                                                                    |
| Click on the icons in the tree below to change the v                                                                                                    | way features will be installed.                                                                                                    |
| VirtualBox Application<br>VirtualBox USB Support<br>VirtualBox Networking<br>VirtualBox Bridgei<br>VirtualBox Bridgei<br>VirtualBox Pridon 2.x Su<br>( III ) | Oracle VM VirtualBox 4.2.6<br>application.<br>This feature requires 124WB on<br>your hard drive. It has 3 of 3<br>subfeatures selected. The<br>subfeatures require 640KB on yo |
| Location: C:\Program Files\Oracle\VirtualBox\                                                                                                    | Browse                                                                                                    |
| Version 4.2.6 Disk Usage < E                                                                                                    | Back Next > Cancel                                                                                                    |

Paso 4.- Marcamos para que cree accesos directos. Clic sobre el botón Next.

| 波 Oracle VM VirtualBox 4.2.6 Setup                |
|---------------------------------------------------|
| Custom Setup                                      |
| Select the way you want features to be installed. |
|                                                   |
| Please choose from the options below:             |
| Create a shortcut on the desktop                  |
| Create a shortcut in the Quick Launch Bar         |
|                                                   |
|                                                   |
|                                                   |
|                                                   |
|                                                   |
| Version 4.2.6                                     |

**Paso 5.-** Se instalara las características de red, esto deshabilitará temporalmente los servicios de red. Pulsamos el botón Yes para continuar.

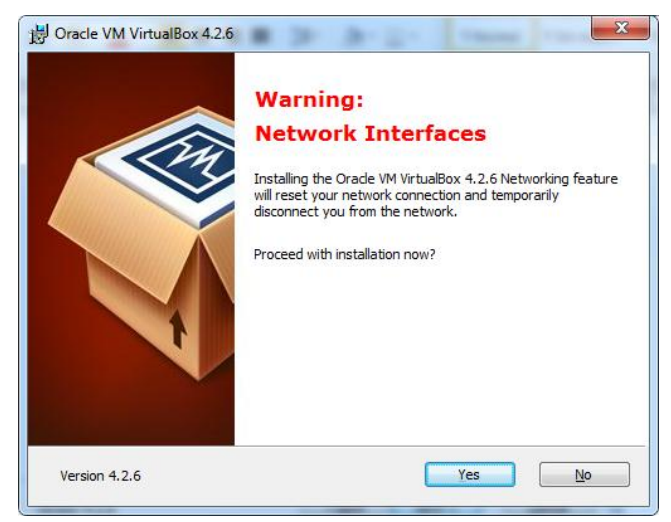

Paso 6.- Damos clic sobre Install y empezara la instalación.

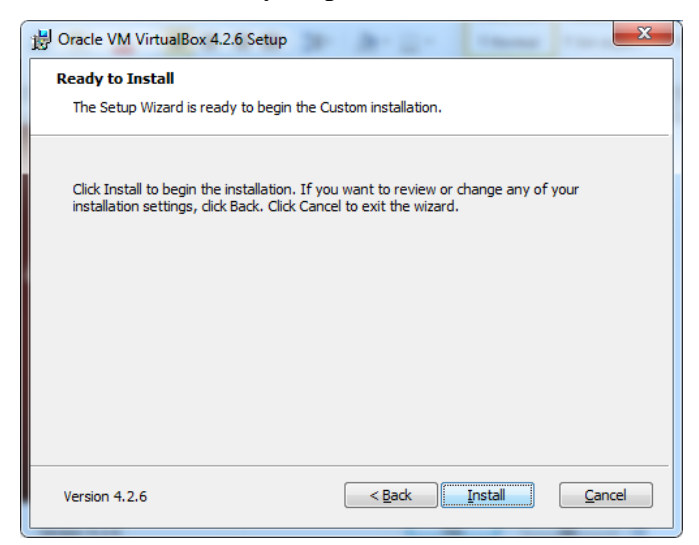

**Paso 7.-** Seleccionamos siempre confiar en el software de Oracle, esto instalara los software de Oracle que necesite en las máquinas virtuales que se instalen.

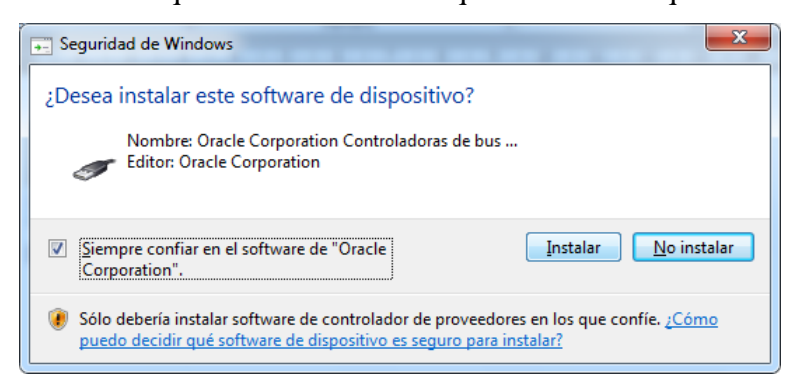

Paso 8.- Clic en Finalizar. La aplicación se instaló correctamente.

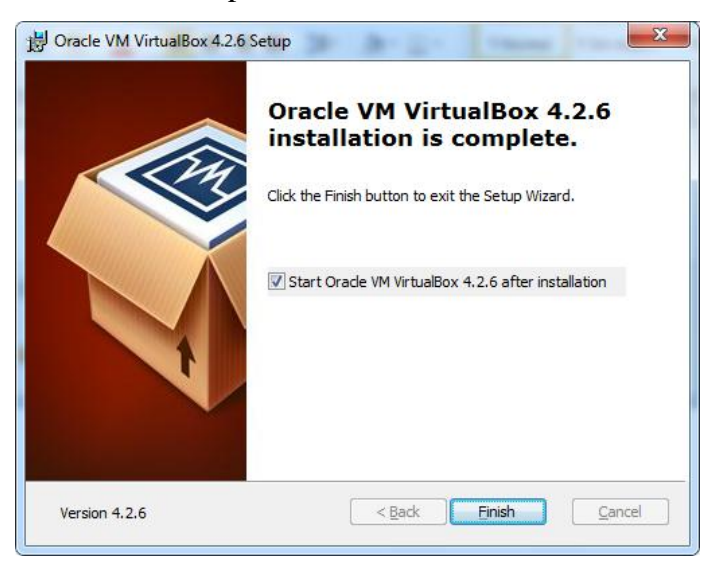

# INSTALACIÓN DE CENTOS 6.5 EN ORACLE VM VIRTUALBOX

Para instalar Centos 6.5 debemos descargar su instalador (imagen iso) desde su página oficial <u>http://vault.centos.org/6.5/isos/x86\_64/</u>

Las versiones están disponibles para 32bits y para 64bits. Para nuestro caso de estudio se utilizó la versión de 6.5.

### Creación de máquina virtual Linux.

Paso 1.- Abrir el programa Oracle VM VirtualBox, damos clic sobre Nueva.

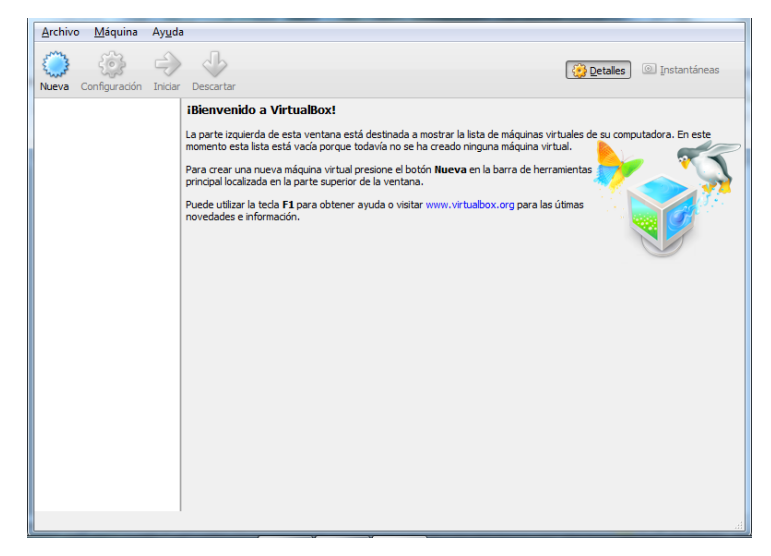

**Paso 2.-** Escribimos el nombre de la máquina, escogemos el tipo en este caso Linux, y la versión 2.6. **Clic en Next.** 

|                                    | ि ×                                                                                                    |
|------------------------------------|----------------------------------------------------------------------------------------------------|
| Crear r                            | náquina virtual                                                                                                    |
| Nomb                               | re y sistema operativo                                                                                                    |
| Seleccior<br>sistema o<br>será usa | ne un nombre descriptivo para la nueva máquina virtual y seleccione el tipo de<br>operativo que tiene intención de instalar en ella. El nombre que seleccione<br>do por VirtualBox para identificar esta máquina. |
| Nombre:                            | Libertad                                                                                                    |
| Tipo:                              | Linux 🔹                                                                                                    |
| Versión:                           | Linux 2.6                                                                                                    |
|                                    |                                                                                                    |
|                                    |                                                                                                    |
|                                    |                                                                                                    |
|                                    |                                                                                                    |
|                                    | Ocultar descripción Next Cancelar                                                                                                    |

**Paso 3.-** Asignar la memoria RAM (1024MB) requerido para normal funcionamiento. Clic en Next.

|                                                           | ? ×                                     |
|-----------------------------------------------------------|-----------------------------------------|
| G Crear máquina virtual                                   |                                         |
| Tamaño de memoria                                         |                                         |
| Seleccione la cantidad de memoria (RA<br>máquina virtual. | M) en megabytes a ser reservada para la |
| El tamaño de memoria recomendado e                        | s <b>256</b> MB.                        |
|                                                           | 512 MB                                  |
| 4 MB                                                      | 1024 MB                                 |
|                                                           |                                         |
|                                                           |                                         |
|                                                           |                                         |
|                                                           |                                         |
|                                                           | Next Cancelar                           |

Paso 4.- Creación de disco duro. Seleccionar crear un disco virtual ahora y Clic en Crear.

| ? ×                                                                                                    |
|----------------------------------------------------------------------------------------------------|
| Crear máquina virtual                                                                                                    |
| Unidad de disco duro                                                                                                    |
| Si desea puede agregar una unidad de disco duro virtual a la nueva máquina. Puede<br>crear un nuevo archivo de unidad de disco duro o seleccionar uno de la lista o de otra<br>ubicación usando el icono de la carpeta. |
| <ul> <li>Si necesita una configuración de almacenamiento más compleja puede omitir este<br/>paso y hacer los cambios a la configuración de la máquina virtual una vez creada.</li> </ul>                                |
| El tamaño recomendado de la unidad de disco duro es 8,00 GB.                                                                                                    |
| No agregar un disco duro a la máquina virtual                                                                                                    |
| Orear un disco duro virtual ahora                                                                                                    |
| Usar un archivo de disco duro virtual existente                                                                                                    |
| Vacio 👻 😡                                                                                                    |
| Crear Cancelar                                                                                                    |

Paso 5.- Escoger el tipo de archivo de la unidad de disco duro, en este caso seleccionaremos VDI. Clic en Next.

| Crear unidad de disco duro                                                                                                    |  |  |  |  |  |
|----------------------------------------------------------------------------------------------------|--|--|--|--|--|
| Tipo de archivo de unidad de disco duro                                                                                                    |  |  |  |  |  |
| Seleccione el tipo de archivo que le gustaría usar para la unidad de disco duro virtual. Si no necesita<br>usarla con otro software de virtualización puede dejar esta preferencia sin cambiar. |  |  |  |  |  |
| VDI (VirtualBox Disk Image)                                                                                                    |  |  |  |  |  |
| VMDK (Virtual Machine Disk)                                                                                                    |  |  |  |  |  |
| VHD (Virtual Hard Disk)                                                                                                    |  |  |  |  |  |
| HDD (Parallels Hard Disk)                                                                                                    |  |  |  |  |  |
| QED (QEMU enhanced disk)                                                                                                    |  |  |  |  |  |
| QCOW (QEMU Copy-On-Write)                                                                                                    |  |  |  |  |  |
|                                                                                                    |  |  |  |  |  |
|                                                                                                    |  |  |  |  |  |
|                                                                                                    |  |  |  |  |  |
|                                                                                                    |  |  |  |  |  |
| Ocultar descripción Next Cancelar                                                                                                    |  |  |  |  |  |

Paso 6.- Escogemos almacenamiento reservado dinámicamente, Clic en Next.

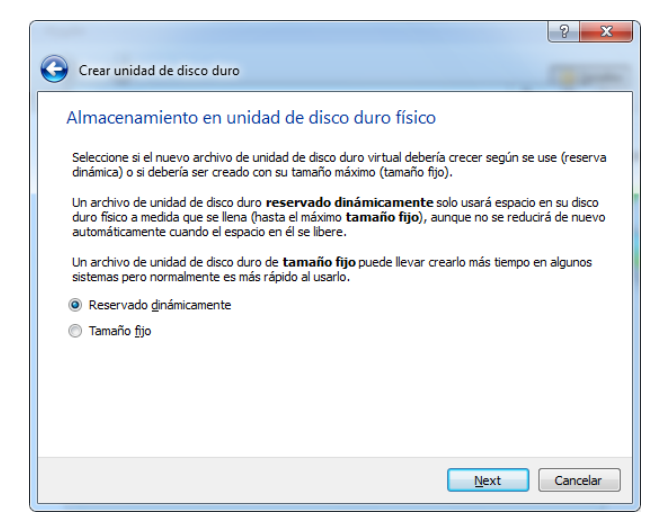

Paso 7.- Escribimos el tamaño en gigas (20GB). Clic en Crear.

| Crear unidad de disco                                      | duro                                                                                                    | -                 |
|------------------------------------------------------------|----------------------------------------------------------------------------------------------------|-------------------|
| Ubicación del archi                                        | ivo y tamaño                                                                                                    |                   |
| Escriba el nombre del arch<br>icono de carpeta para sele   | ivo de unidad de disco duro virtual en la caja de abajo o haga clic<br>eccionar una carpeta diferente en la que crear el archivo. | en el             |
| Libertad                                                   |                                                                                                    | Ę                 |
| Seleccione el tamaño de la<br>la cantidad límite que la má | imagen de unidad de disco duro virtual en megabytes. Esto deter<br>áquina virtual podrá almacenar en la unidad de disco duro.     | minará<br>20,00 G |
| 4,00 MB                                                    | 2,00 TB                                                                                                    |                   |
|                                                            |                                                                                                    |                   |
|                                                            |                                                                                                    |                   |
|                                                            |                                                                                                    |                   |
|                                                            |                                                                                                    |                   |

Instalación de Centos 6.5 en máquina virtual Linux creada en el ítem anterior.

**Paso 1.-** Seleccionamos la ruta donde tenemos el instalador de Centos 6.5 (imagen iso). En menú configuración – Almacenamiento – Unidad CD/DVD – clic sobre seleccionar un archivo

| 🦞 🧐 Centos - Configuración                                                                                                    |                                                                                                    |                                  | ? <mark>×</mark>                                                                         |
|----------------------------------------------------------------------------------------------------|----------------------------------------------------------------------------------------------------|----------------------------------|------------------------------------------------------------------------------------------|
| <ul> <li>General</li> <li>Sistema</li> <li>Pantalla</li> <li>Almacenamiento</li> <li>Audio</li> <li>Red</li> <li>Puertos serie</li> <li>USB</li> <li>Carpetas compartida</li> </ul> | Almacenamiento<br>Árbol de almacenamiento<br>Controller: IDE<br>Controller: SATA<br>Controller: SATA<br>Controller: SATA<br>Controller: SATA<br>Seleccione una categoría de co<br>elemento de configuración par | i de contrator de la obtener más | Atributos<br>Unidad CD/DVD: IDE secundario maestro • • • • • • • • • • • • • • • • • • • |

Paso 2.- Escogemos el archivo y presionamos abrir

| Seleccione un archivo                               | de disco óptico v                                | irtual         |                                                    |                |                           |                                      | x   |
|-----------------------------------------------------|--------------------------------------------------|----------------|----------------------------------------------------|----------------|---------------------------|--------------------------------------|-----|
| 😋 🗢 🗢 Equip                                         | oo ► INSTALADO                                   | ORES (F:) 🕨    |                                                    | <b>-  + →</b>  | Buscar INSTALA            | DORES (F:)                           | ٩   |
| Organizar 🔻 Nue                                     | /a carpeta                                       |                |                                                    |                |                           | •                                    | 0   |
| ★ Favoritos ▶ Descargas Sitios recien =             | medicos20<br>15                                  | net 2003       | Nitro.Pro.v<br>9.5.3.8.SPA<br>NISH.Incl.S<br>erial | php y<br>mysql | server 2003               | SQLSERVER<br>2005                    | *   |
| Escritorio                                          | System<br>Volume<br>Informatio<br>n              | UPSE           | vb .net<br>2005                                    | Visio 2013     | vs2010                    | CentOS-6.5<br>-i386-bin-D<br>VD1.iso | III |
| 🥌 Accesibilic<br>💺 Apariencia<br>🎎 Cuentas d 🔻<br>N | kali-linux-1.<br>0.7-i386.iso<br>lombre: CentOS- | 6.5-i386-bin-D | VD1.iso                                            | •              | odos los archivo<br>Abrir | s de discos ór<br>Cancelar           | •   |

**Paso 3.-** Iniciamos la máquina virtual con el botón iniciar. Seleccionamos la primera opción Install or upgrade an existing system y damos enter.

| 🧃 Orac  | le VM VirtualB    | ox Admini      |
|---------|-------------------|----------------|
| Archivo | o <u>M</u> áquina | Ay <u>u</u> da |
| Nueva   | Configuración     | Iniciar C      |

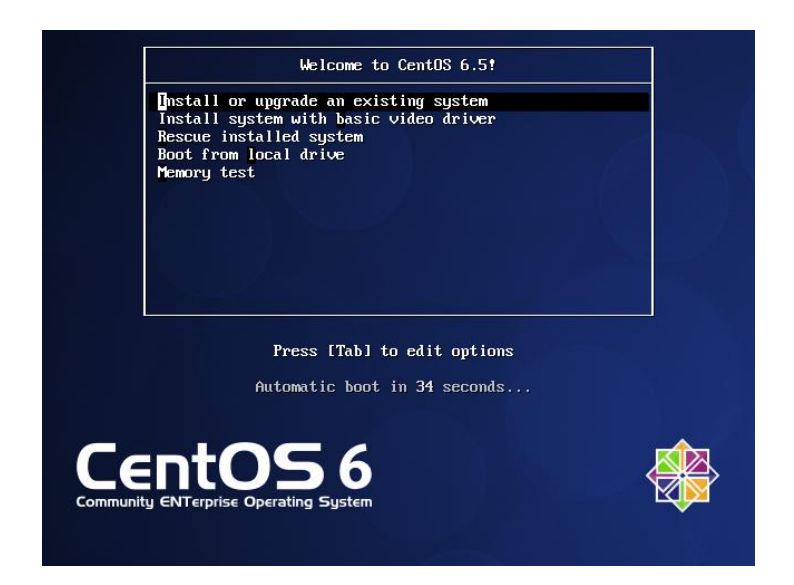

Paso 4.- Pregunta si deseamos validar los medios, escogemos skip.

| To begin testing the media before                              |
|----------------------------------------------------------------|
| installation press OK.                                         |
| Choose Skip to skip the media test and start the installation. |
| ОК                                                             |
|                                                                |
|                                                                |

Paso 5.- Clic en Next

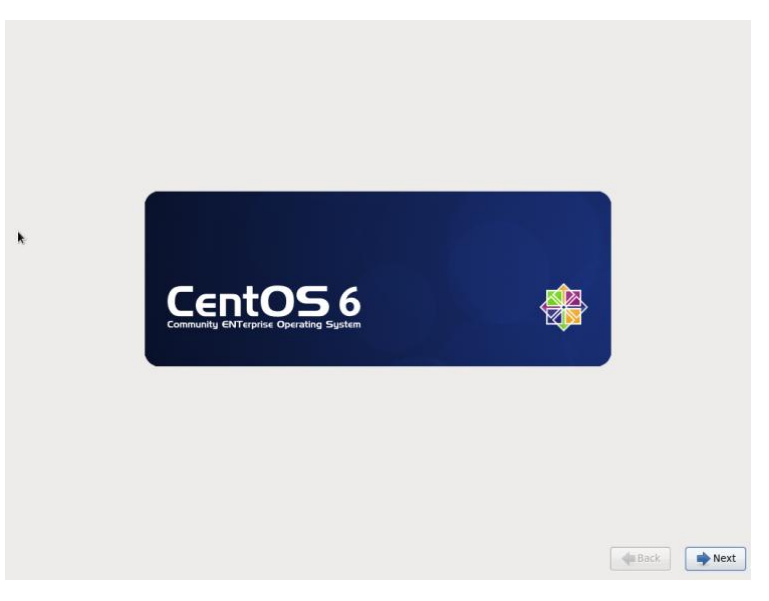

Paso 6.- Escogemos el idioma y el teclado en español. Clic en Next

| What language would you like to use during the<br>installation process? |          |
|-------------------------------------------------------------------------|----------|
| Marathi (मराठी)                                                         | <u>^</u> |
| Nepali (Nepali)                                                         |          |
| Northern Sotho (Northern Sotho)                                         |          |
| Norwegian(Bokmål) (Norwegian(Bokmål))                                   |          |
| Oriya (ଓଡ଼ିଆ)                                                           |          |
| (فارسی) Persian                                                         |          |
| Polish (polski)                                                         |          |
| Portuguese (Português)                                                  |          |
| Portuguese Brazilian) (Português (Brasil))                              |          |
| Punjabi (ਪੰਜਾਬੀ)                                                        |          |
| Romanian (Română)                                                       |          |
| Russian (Русский)                                                       |          |
| Serbian (српски)                                                        |          |
| Serbian(Latin) (srpski(latinica))                                       | _        |
| Sinhala (1000000000000000000000000000000000000                          |          |
| Slovak (Slovenčina)                                                     |          |
| Slovenian (slovenščina)                                                 |          |
| Spanish (Español)                                                       |          |
| Swedish (Svenska)                                                       | =        |
| Tajik (Tajik)                                                           |          |
| Tamil (چانه)                                                            |          |
| Telugu (deuto)                                                          |          |
| Turkish (Türkçe)                                                        |          |
| Ukrainian (Українська)                                                  | -        |
| Vietnamese (tiëng Việt)                                                 | ×        |

Paso 7.- Escogemos el idioma del teclado y clic en Siguiente.

| sheco                  |  |
|------------------------|--|
| Checo (qwerty)         |  |
| Coreano                |  |
| Croata                 |  |
| Danés                  |  |
| Danés (latin1)         |  |
| Dvorak                 |  |
| Eslovaco (qwerty)      |  |
| Esloveno               |  |
| Español                |  |
| Estonio                |  |
| Finlandés              |  |
| Finlandés (latin1)     |  |
| Francés                |  |
| Francés (latin1)       |  |
| Francés (latin9)       |  |
| Francés (pc)           |  |
| Francés Canadiense     |  |
| Francés Suizo          |  |
| Francés Suizo (latin1) |  |
| Griego                 |  |
| Holandés               |  |
| Húngaro                |  |
| Húngaro (101 teclas)   |  |
| Inglés U.S.            |  |
| Islandés               |  |

Paso 8.- Seleccionar dispositivos de almacenamiento básico. Clic en siguiente.

| /Oué tipo de dispositivos involucra su instalación?                                                                                                    |                       |
|----------------------------------------------------------------------------------------------------|-----------------------|
| Dispositivos de almacenamiento básicos                                                                                                    |                       |
| Instalaciones o actualizaciones para tipos comunes de dispositivos de almacenamiento. Si usted no está seguro de la opción apropiada para usted, ésta es probablemente la correcta.                                                                                    |                       |
| Dispositivos de almacenamiento especializados<br>Instaia actualiza dispositivos de empresa tales como Redes de área de almacenamiento (SAN). Esta<br>opción le permitirá anadir discos FCoE / ISCB/ JrCP y fittrar los dispositivos que el instalador debe<br>ignorar. |                       |
|                                                                                                    |                       |
|                                                                                                    |                       |
|                                                                                                    |                       |
|                                                                                                    |                       |
|                                                                                                    |                       |
|                                                                                                    |                       |
|                                                                                                    |                       |
|                                                                                                    |                       |
|                                                                                                    |                       |
|                                                                                                    |                       |
|                                                                                                    |                       |
|                                                                                                    |                       |
|                                                                                                    |                       |
|                                                                                                    |                       |
|                                                                                                    | 🔶 Atrás 📄 📦 Siguiente |

Paso 9.- Confirmar la eliminación de los archivos y clic en Siguiente.

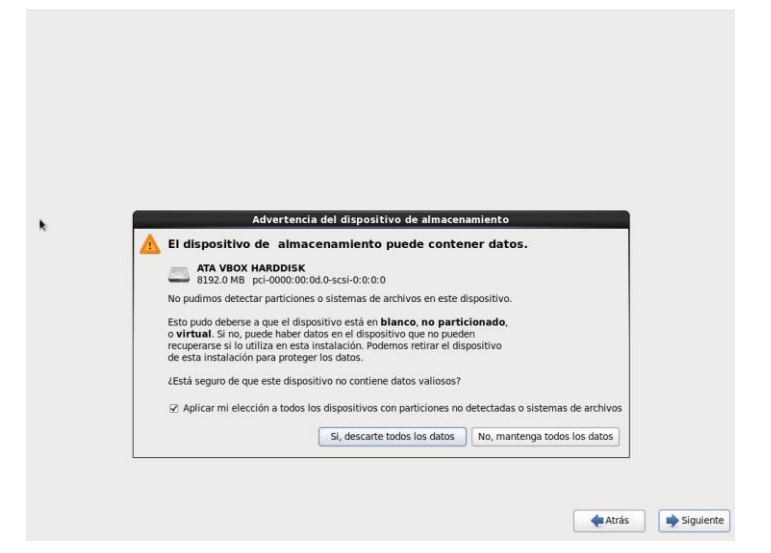

Paso 10.- Escribir el nombre del host (del equipo) y presionamos Siguiente

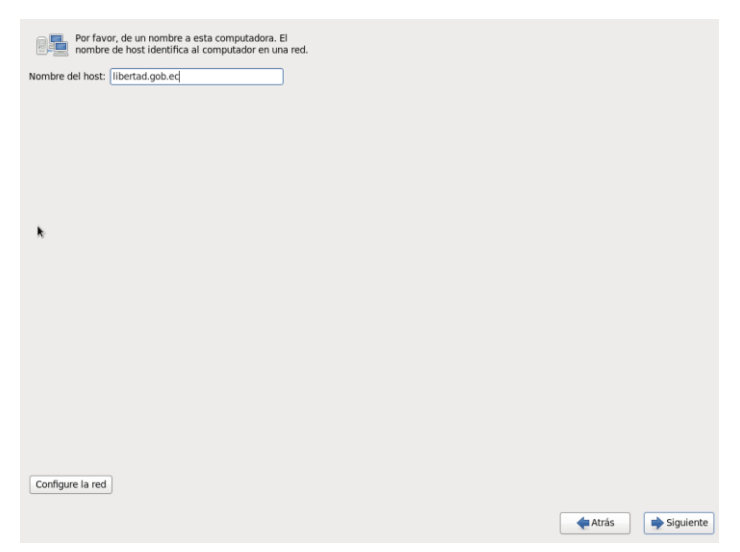

Paso 11.- Escoger la zona horaria y dar clic en el botón Siguiente

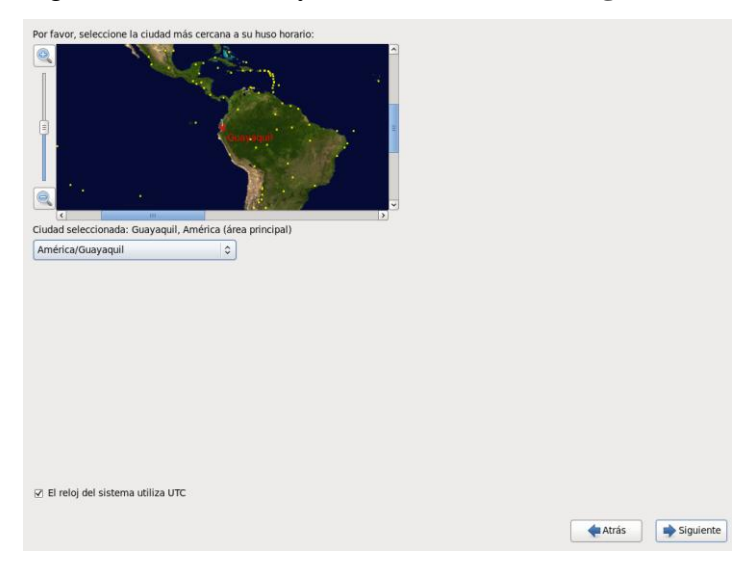

Paso 12.- Escribir la contraseña de administrador y clic en Siguiente.

| Contraseña de roc | it: [•••••• |  |  |  |
|-------------------|-------------|--|--|--|
| Confirmar:        | •••••       |  |  |  |
|                   |             |  |  |  |
|                   |             |  |  |  |
|                   |             |  |  |  |
|                   |             |  |  |  |
|                   |             |  |  |  |
|                   |             |  |  |  |
|                   |             |  |  |  |
|                   |             |  |  |  |
|                   |             |  |  |  |
|                   |             |  |  |  |
|                   |             |  |  |  |

Paso 13.- Escoger el tipo de instalación. Usar todo el espacio, clic en Siguiente

| ¿Qué tipo | o de instalación desea?                                                                                                    |          |           |
|-----------|----------------------------------------------------------------------------------------------------|----------|-----------|
|           | Usar todo el espacio<br>Elimina todas las particiones en los dispositivos seleccionadas. Esta incluye las particiones creadas por<br>otros sistemas operativos.                                                                                  |          |           |
|           | Consejo: Esta opción eliminará los datos de los dispositivos seleccionados. Asegúrese de hacer copias<br>de seguridad.                                                                                                    |          |           |
|           | Remplazar sistema(s) Linux existente(s)<br>Elimina sõio ias particiones Linux (creadas desde una instalación previa de Linux). Esto no elimina otras<br>particiones gue teraya en sua dispositivos de alimecenamiento (tales como VFAT o FAT32). |          |           |
|           | Consejo: Esta opción eliminará los datos de los dispositivos seleccionados. Asegúrese de hacer copias<br>de seguridad.                                                                                                    |          |           |
| •         | Achica el sistema Actual<br>Achica las particiones existentes para dar campo al diseño predeterminado.                                                                                                    |          |           |
|           | Iltrar el espacio libre                                                                                                    |          |           |
| ° 🖬       | Mantene sus datos actuales y particiones, y usa solamente el espacio no particionado en los<br>dispositivos seleccienados, asumiendo que hay espacio libre suficiente.                                                                           |          |           |
| 0         | Crear un diseño personalizado.<br>Crear manamiente su propio diseño en los dispositivos selecciónados usando nuestra herramienta de<br>particionamiento.                                                                                         |          |           |
| k         |                                                                                                    |          |           |
|           |                                                                                                    |          |           |
|           |                                                                                                    |          |           |
|           |                                                                                                    |          |           |
|           |                                                                                                    |          |           |
| Sisten    | na de Encriptado                                                                                                    |          |           |
| Revise    | ar y modificar el diseño de particiones                                                                                                    |          |           |
|           |                                                                                                    |          |           |
|           |                                                                                                    | de Atrás | Siguiente |

Paso 14.- Confirmar escribir cambios al disco, clic en Siguiente

| <b>k</b> | Escri | biendo la configuraci                                                                       | ón de almacenamiento en e                                                                   | 2 |  |
|----------|-------|---------------------------------------------------------------------------------------------|---------------------------------------------------------------------------------------------|---|--|
|          |       | Las opciones de partici<br>se escribirán ahora en<br>particiones borradas o<br>Volver Atrás | onamiento que ha seleccionado,<br>el disco. Cualquier dato en<br>reformateadas se perderán. |   |  |
|          |       |                                                                                             |                                                                                             |   |  |

Paso 15.- Escogemos el tipo de instalación (Desktop) y dar clic en Siguiente

| ) Minimal Deskton                                                                                                    |                                      |  |
|----------------------------------------------------------------------------------------------------|--------------------------------------|--|
| Minimal                                                                                                    |                                      |  |
| Basic Server                                                                                                    |                                      |  |
| Database Server                                                                                                    |                                      |  |
| Web Server                                                                                                    |                                      |  |
| Virtual Host                                                                                                    |                                      |  |
| ) Software Development Workstation                                                                                                    |                                      |  |
|                                                                                                    |                                      |  |
|                                                                                                    |                                      |  |
|                                                                                                    |                                      |  |
|                                                                                                    |                                      |  |
|                                                                                                    |                                      |  |
|                                                                                                    |                                      |  |
|                                                                                                    |                                      |  |
|                                                                                                    |                                      |  |
|                                                                                                    |                                      |  |
| er fauer: celercione cualquier renesitorio adicional eu                                                                                                    | e miars usar pars la instalación de  |  |
| ir favor, seleccione cualquier repositorio adicional qu<br>ftware.                                                                                                    | e quiera usar para la instalación de |  |
| r favor, seleccione cualquier repositorio adicional qu<br>tfware.<br>I coreOS                                                                                                    | e quiera usar para la instalación de |  |
| r favor, seleccione cualquier repositorio adicional qu<br>Itware.<br>] CertOS                                                                                                    | e quiera usar para la instalación de |  |
| ir favor, seleccione cualquier repositorio adicional qu<br>Itware.<br>I CentOS                                                                                                    | e quiera usar para la instalación de |  |
| r favor, seleccione cualquier repositorio adicional qu<br>Twane.<br>] CentOS                                                                                                    | e quiera usar para la instalación de |  |
| r favor, seleccione cualquier repositorio adicional qu<br>ffware.<br>g1 ceretos<br>                                                                                                    | e quiera usar para la instalación de |  |
| r favor, seleccione cualquier repositorio adicional qu<br>frware.<br>] CentOS<br>-{ - Agregar repositorios de software adicional ]                                                                                                | e quiera usar para la instalación de |  |
| r favor, seleccione cualquier repositorio adicional qu<br>favore,<br>g. CentOS<br>d. Agregar repositorios de software adicional<br>adipensonalizar la selección de software atora o de<br>adicación de administrativa de software | e quiera usar para la instalación de |  |

Paso 16.- La Instalación comienza.

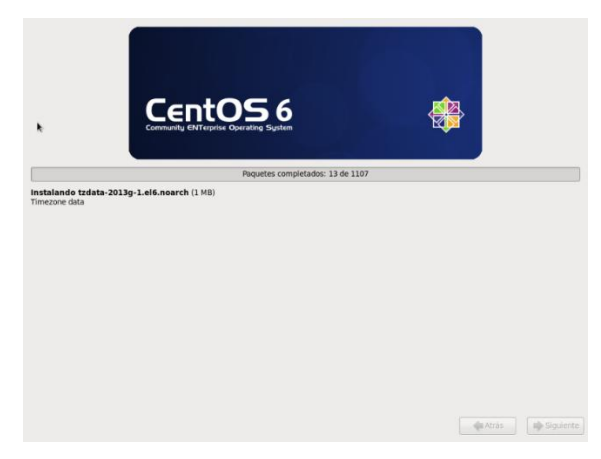

Paso 17.- Terminada la instalación se debe reiniciar. Clic en Reiniciar

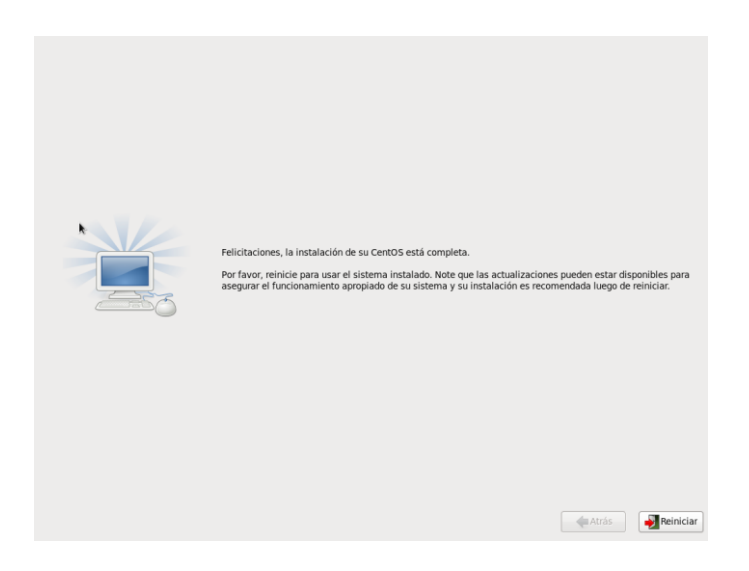

# Paso 18.- Ultimas configuraciones. Clic en Siguiente

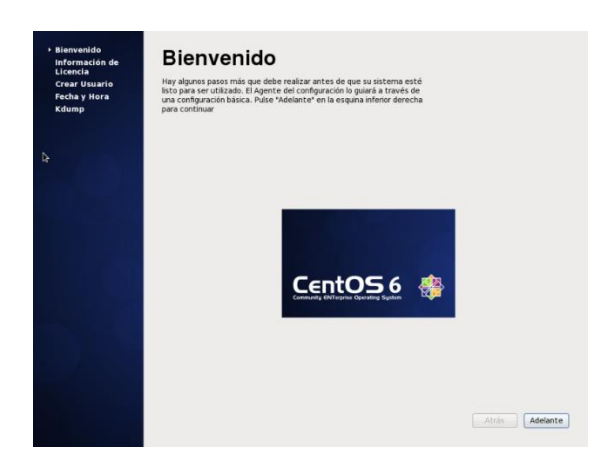

Paso 19.- Aceptamos la licencia. Y dar clic en Adelante

| Licencia              |                                                                                                    |
|-----------------------|----------------------------------------------------------------------------------------------------|
| Crear Usuario         | CentOS-6 EULA                                                                                                    |
| Fecha y Hora<br>Kdump | CentOS-6 comes with no guarantees or warranties of any sorts,<br>either written or implied.                                                                                           |
|                       | The Distributions is released as GFU-2, Individual parkages in the<br>distribution can with their own leases. A copy of the GFU-2 license<br>is included with the distribution media. |
|                       |                                                                                                    |
|                       |                                                                                                    |
|                       |                                                                                                    |
|                       | Si, Estay de acuerdo con el Acuerdo de Licencia                                                                                                    |
|                       | No, no estoy de acuerdo                                                                                                    |

Paso 20.- Crear un usuario para iniciar sesión, y dar clic en Siguiente

| Crear Usuario | Se recomienda crear un '<br>administrativo) de su sist   | 'nombre_de_usuario' para uso normal (no<br>tema. Para crear un sistema 'nombre_de_usuario',    |
|---------------|----------------------------------------------------------|------------------------------------------------------------------------------------------------|
| Kdump         | por favor, provea la inforr<br>Nombre de Lisuario        | libertad                                                                                       |
|               | Nombre Completo:                                         | libertad                                                                                       |
|               | Contraseña:                                              |                                                                                                |
|               | Confirme la Contraseña:                                  |                                                                                                |
|               | Si necesita más control e<br>directorio principal y o el | en la creación de usuario (especificando el<br>UID), por favor haga clic en el botón Avanzado. |
|               | directorio principal y o el                              | UID), por favor haga clic en el botón Avanzado.                                                |
|               |                                                          |                                                                                                |
|               | Avanzado                                                 |                                                                                                |
|               | Avanzado                                                 |                                                                                                |
|               | Avanzado                                                 |                                                                                                |
|               | Avanzado                                                 |                                                                                                |

Paso 21.- Finalizamos la instalación y dar clic en Finalizar

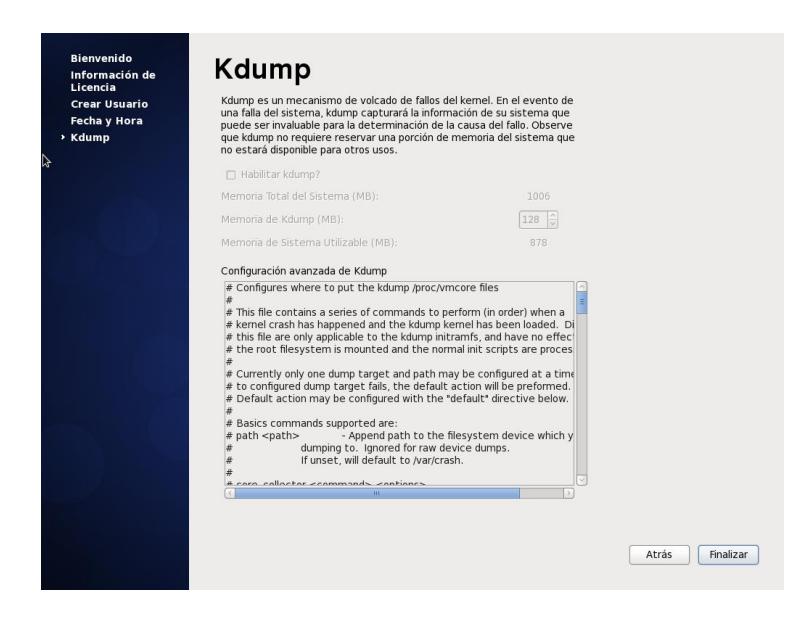

Paso 22.- La instalación ha finalizado ya puede iniciar el sistema.

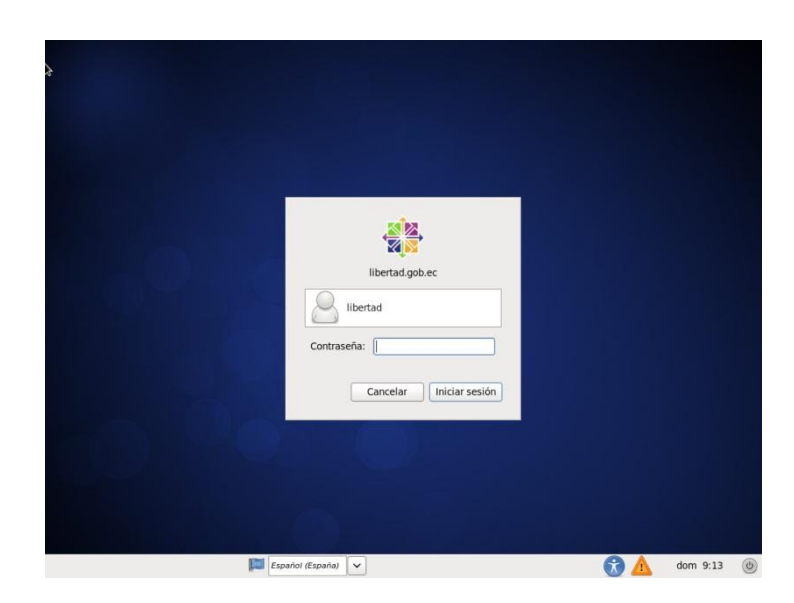

# INSTALACIÓN DE (APACHE, MYSQL, SENDMAIL) WAMP SERVER 2.2

### EN AMBIENTE WINDOWS.

Para instalar **Wamp Server 2.2** debemos descargarla desde su página oficial <u>http://www.wampserver.es/</u>

Las versiones están disponibles para Windows, 32 y 64 bits.

Para nuestro caso de estudio se utilizó la versión de WampServer2.2b-x64.

Paso 1.- El primer paso será ejecutar el programa de instalación,WampServer2.2b-x64. Clic sobre el botón Next

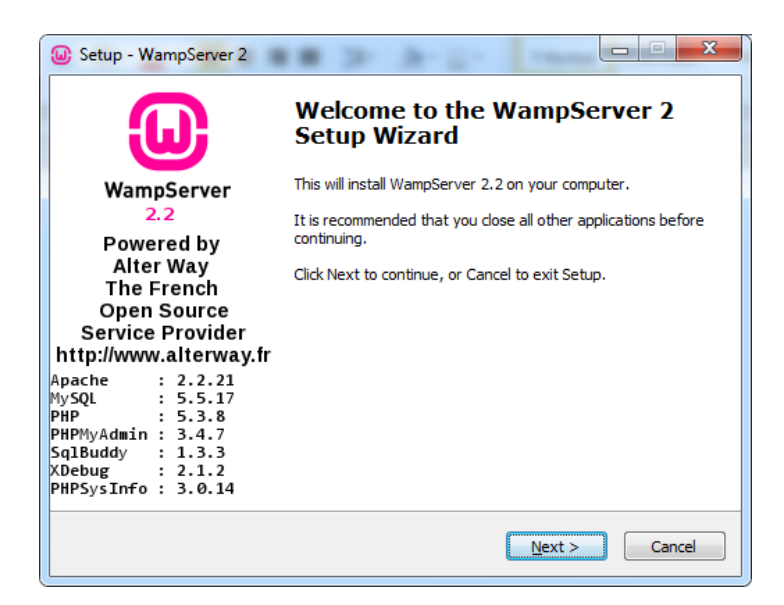

Paso 2.- Aceptar el contrato y clic en el botón Next.

| Setup - WampServer 2                                                                                                    | X    |
|----------------------------------------------------------------------------------------------------|------|
| License Agreement<br>Please read the following important information before continuing.                                              | 0    |
| Please read the following License Agreement. You must accept the terms of this<br>agreement before continuing with the installation. | _    |
| ** WampServer                                                                                                    |      |
| by<br>Creator : Romain Bourdon<br>Maintainer / Upgrade/Roadmap : Herve Leclerc - herve.leclerc@alterway.fr                           |      |
| GNU GENERAL PUBLIC LICENSE<br>Version 2, June 1991                                                                                   |      |
| Copyright (C) 1989, 1991 Free Software Foundation, Inc.                                                                              | Ŧ    |
| I accept the agreement                                                                                                    |      |
| I do not accept the agreement                                                                                                    |      |
| < <u>B</u> ack Next > Ca                                                                                                    | ncel |

Paso 3.- Seleccionar la ruta donde se instalará y clic en el botón Next.

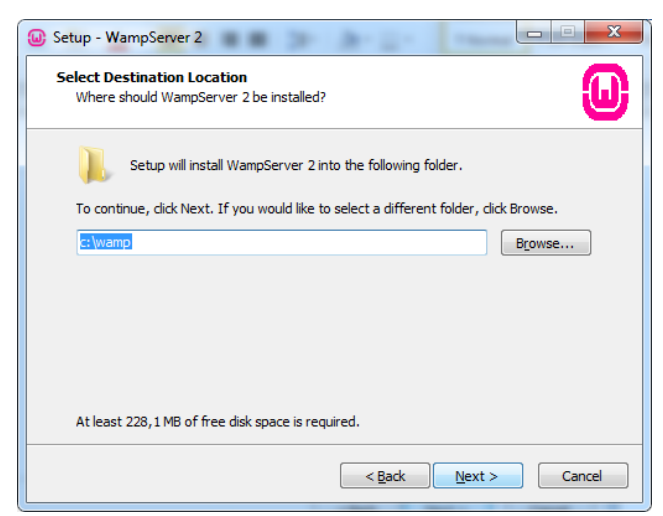

Paso 4.- Seleccionar para crear los accesos directos y clic en el botón Next.

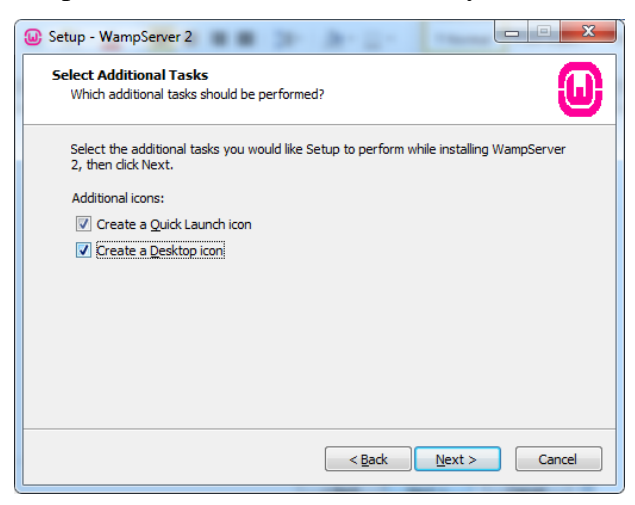

Paso 5.- Clic en Install para que empiece la instalación.

| Setup - WampServer 2                                                                                                    |         |
|----------------------------------------------------------------------------------------------------|---------|
| Ready to Install<br>Setup is now ready to begin installing WampServer 2 on your computer.                                         | 0       |
| Click Install to continue with the installation, or click Back if you want to re<br>change any settings.                          | view or |
| Destination location:<br>c:\wamp<br>Additional tasks:<br>Additional icons:<br>Create a Quick Launch icon<br>Create a Desktop icon | ×       |
|                                                                                                    | Cancel  |
|                                                                                                    |         |

**Paso 6.-** Configurar el servidor de correo (SMTP) y una cuenta de correo electrónico, para enviar correos desde la función mail de php. Clic en el botón **Next**.

| Setup - WampServer 2                                                                                                    |                                 |
|----------------------------------------------------------------------------------------------------|---------------------------------|
| PHP mail parameters                                                                                                    |                                 |
| Please specify the SMTP server and the adresse mail to be use<br>the function mail(). If you are not sure, just leave the default<br>SMTP: | ed by PHP when using<br>values. |
| pocalhost;<br>Email:<br>you@yourdomain                                                                                                    |                                 |
|                                                                                                    |                                 |
|                                                                                                    |                                 |
| [                                                                                                    | Next >                          |

Paso 7.- Marcar Ejecutar WampServer y clic en el botón Finish.

| Setup - WampServer 2                                                                                                    |                                                                                                    |
|----------------------------------------------------------------------------------------------------|----------------------------------------------------------------------------------------------------|
| ω                                                                                                    | Completing the WampServer 2<br>Setup Wizard                                                                                          |
| WampServer<br>2.2                                                                                                    | Setup has finished installing WampServer 2 on your computer.<br>The application may be launched by selecting the installed<br>icons. |
| Powered by<br>Alter Way<br>The French<br>Open Source<br>Service Provider<br>http://www.alterway.fr                                  | Click Finish to exit Setup.                                                                                                    |
| Apache : 2.2.21<br>MySQL : 5.5.17<br>PHP : 5.3.8<br>PHPMyAdmin : 3.4.7<br>SqlBuddy : 1.3.3<br>XDebug : 2.1.2<br>PHPSysInfo : 3.0.14 |                                                                                                    |
|                                                                                                    | < Back Einish                                                                                                    |

# APACHE, MYSQL, PHP (LAMP) EN AMBIENTE LINUX.

**Paso 1.-** Abrir un terminal para escribir los comandos. su para ingresar como administrador root.

Escribir "yum install httpd" y presionamos enter.

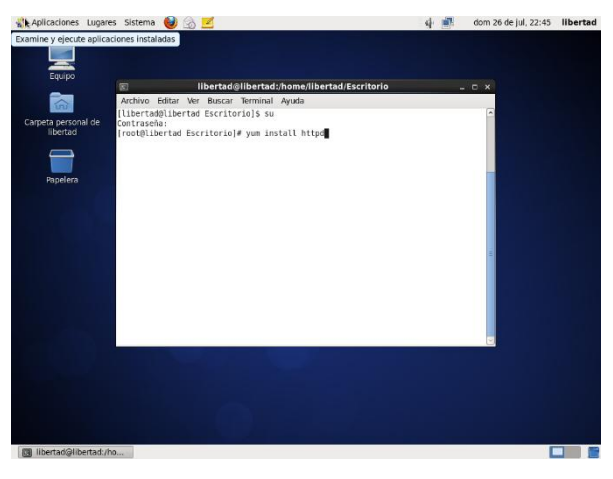

Paso 2.- Presionar la "y" para continuar con la instalación

| Noticaciones Lugar              | es Sistema 👹 🛛                    | à 🗾                           |                                | 4 🛒               | dom      | 26 de jul, 22:47 | libertad |
|---------------------------------|-----------------------------------|-------------------------------|--------------------------------|-------------------|----------|------------------|----------|
|                                 |                                   |                               |                                |                   |          |                  |          |
| Edubo                           |                                   | libertad@lil                  | bertad:/home/libertad/Escritor | rio               |          |                  |          |
|                                 | Archivo Editar                    | Ver Buscar Te                 | rminal Ayuda                   |                   |          |                  |          |
| 1012                            | > Package ht                      | tpd.1686 0:2.3                | 2.15-39.el6.centos will be an  | update            | -        |                  |          |
| Carpeta personal de<br>libertad | > Processing                      | Dependency: ht<br>centos 1686 | ttpd-tools = 2.2.15-39.el6.ce  | entos for package | e: httpd |                  |          |
|                                 | > Running tra                     | nsaction check                | K                              |                   | _        |                  |          |
| -                               | > Package ht                      | tpd-tools.i68                 | 5 0:2.2.15-29.el6.centos will  | be updated        | _        |                  |          |
|                                 | > Finished De                     | pendency Reso                 | lution                         | be an opurce      | _        |                  |          |
| Papelera                        | Dependencies Re                   | colved.                       |                                |                   | _        |                  |          |
|                                 | bependencies we                   | souved                        |                                |                   |          |                  |          |
|                                 | Package                           | Arch                          | Version                        | Repository        | Size     |                  |          |
|                                 |                                   |                               |                                | ,                 |          |                  |          |
|                                 | Updating:<br>httpd                | 1685                          | 2 2 15.39 el6 centos           | hase              | 826 k    |                  |          |
|                                 | Updating for de                   | pendencies:                   | 212125 5510000000              |                   | OLO H    |                  |          |
|                                 | httpd-tools                       | 1686                          | 2.2.15-39.el6.centos           | base              | 75 k     |                  |          |
|                                 | Transaction Sum                   | mary                          |                                |                   | 0        |                  |          |
|                                 | Upgrade 2                         | Package(s)                    |                                |                   |          |                  |          |
|                                 |                                   |                               |                                |                   |          |                  |          |
|                                 | Total download<br>Is this ok Iv/N | size: 902 k                   |                                |                   |          | 8                |          |
|                                 | to this on the                    |                               |                                |                   | G        | <u>.</u>         |          |
|                                 |                                   |                               |                                |                   |          |                  |          |
|                                 |                                   |                               |                                |                   |          |                  |          |
|                                 |                                   |                               |                                |                   |          |                  |          |
|                                 |                                   |                               |                                |                   |          |                  |          |
|                                 |                                   |                               |                                |                   |          |                  |          |
|                                 |                                   |                               |                                |                   |          |                  |          |
| III libertad@libertad://        | ho                                |                               |                                |                   |          |                  |          |

Paso 3.- Finalizado esto. Escribir "service httpd start" para iniciar el servicio de apache

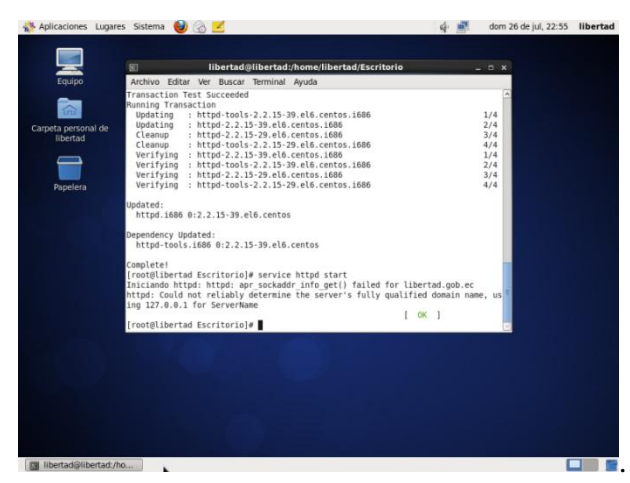

Paso 4.- Comprobarlo en un navegador y escribir la dirección localhost.

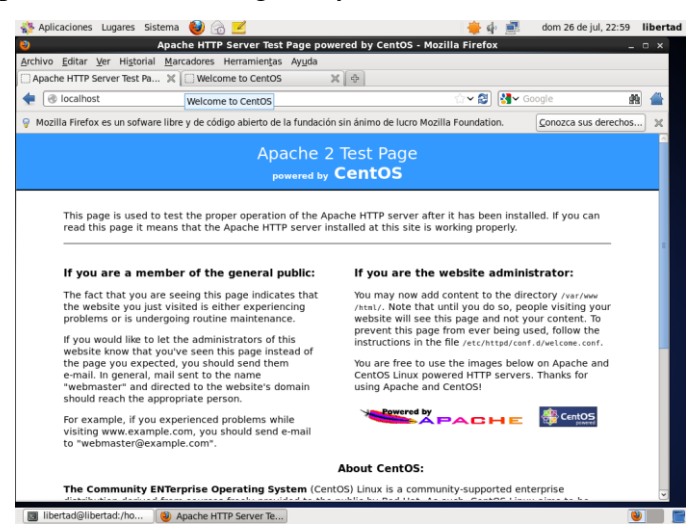

Paso 5.- Instalar Mysql, digitar "yum install mysql-server" y presionamos enter.

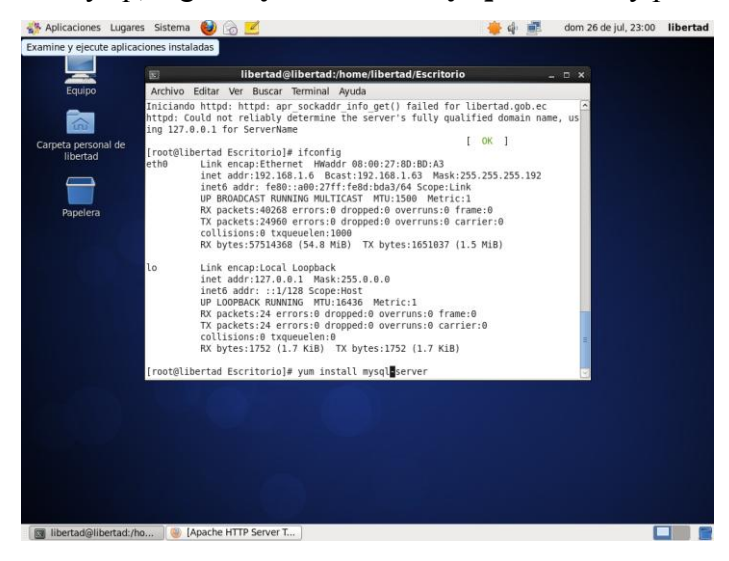

**Paso 6.-** Iniciar el servicio de Mysql, digitar "service mysqld start" y presionamos enter.

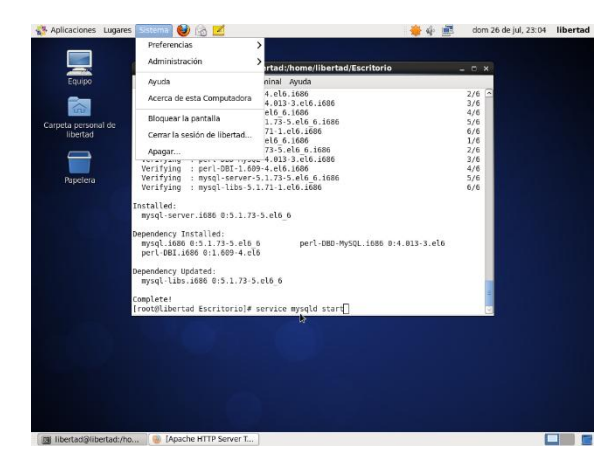

Paso7.-Configurarlaseguridaddemysql,digitar"/usr/bin/mysql\_secure\_installation"y presionamos enter.Dar denuevo enter.

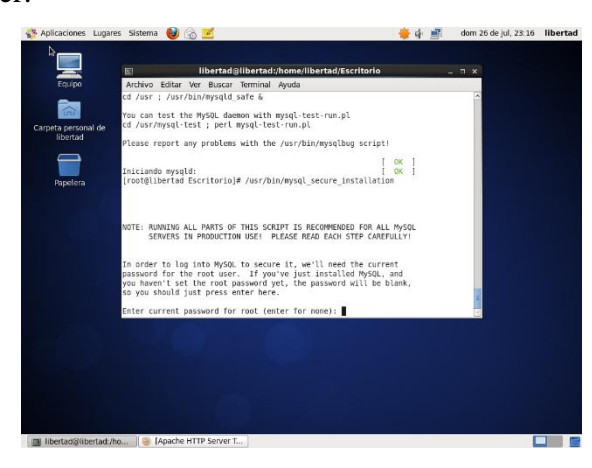

**Paso 8.-** Ingresar la nueva clave para root de mysql, y presionamos enter. Repetirla y aceptar.

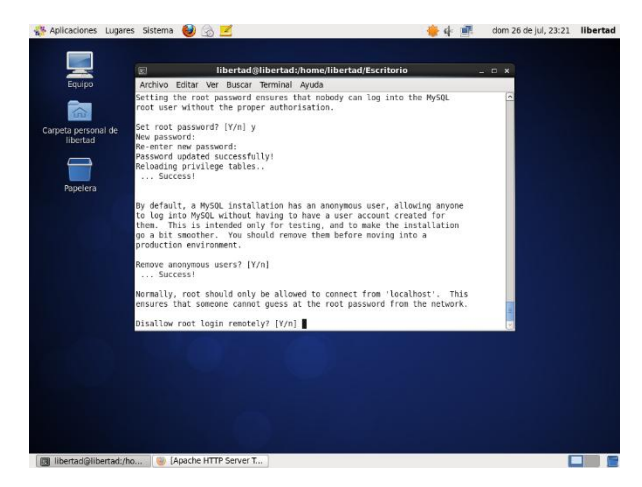

**Paso 9.-** Escribir "y" tres veces para configurar la seguridad" y presionamos enter.

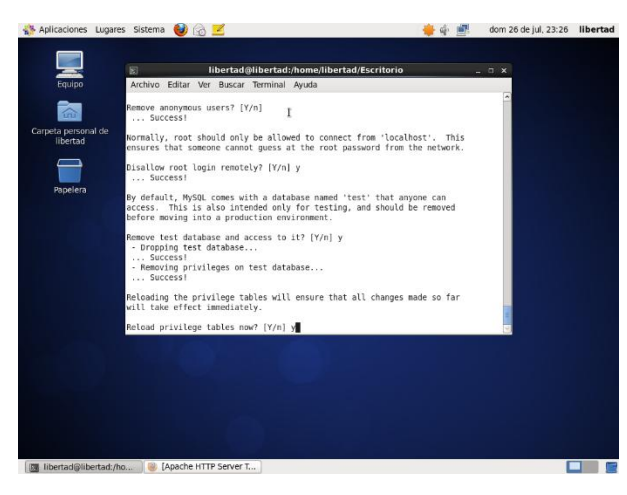

**Paso 10.-** Escribir "yum install php php-mysql-server" y presionamos enter. Y presionamos "y" para empezar a instalar.

| 📧 libertad@libertad:/home/libertad/Escritorio                                                                                                    | _ 0                                  | × |
|----------------------------------------------------------------------------------------------------|--------------------------------------|---|
| Archivo Editar Ver Buscar Terminal Ayuda                                                                                                    |                                      |   |
| (1/3): php-5.3.3-46.el6_6.i686.rpm           1.1 MB         00:04           (2/3): php-cli-5.3.3-46.el6_6.i686.rpm           2.2 MB         00:04           (3/3): php-common-5.3.3-46.el6_6.i686.rpm           530 kB         00:04                                                                                                    | 4<br>9<br>2                          | ^ |
| Total 230 kB/s   3.9 MB 00:17<br>Running rpm_check_debug<br>Running Transaction Test<br>Transaction Test Succeeded<br>Running Transaction:<br>Installing : php-common-5.3.3-46.el6_6.i686<br>Installing : php-s.3.3-46.el6_6.i686<br>Verifying : php-5.3.3-46.el6_6.i686<br>Verifying : php-common-5.3.3-46.el6_6.i686<br>Verifying : php-common-5.3.3-46.el6_6.i686<br>Installed: | 7<br>2/3<br>3/3<br>1/3<br>2/3<br>3/3 | - |
| php.i686 0:5.3.3-46.el6_6                                                                                                    |                                      |   |
| php-cli.i686 0:5.3.3-46.el6_6 php-common.i686 0:5.3.3-46.el6_6                                                                                                    |                                      |   |
| Complete!                                                                                                    |                                      | = |
| [[root@libertad Escritorio]#                                                                                                    |                                      | ~ |

Paso 11.- Instalar los complementos de php (descritos en la gráfica) y presionamos enter.

| E libertad@libertad:/home/libertad/Escritorio                                                                                                    | -        |                                        | × |
|----------------------------------------------------------------------------------------------------|----------|----------------------------------------|---|
| Archivo Editar Ver Buscar Terminal Ayuda                                                                                                    |          |                                        |   |
| (2/3): php-cli-5.3.3-46.el6_6.i686.rpm   2.2 MB 00:<br>(3/3): php-common-5.3.3-46.el6_6.i686.rpm   530 kB 00:                                                                                                    | 09<br>02 |                                        | - |
| Total 230 kB/s   3.9 MB 00:<br>Running rpm_check_debug<br>Running Transaction Test<br>Transaction Test Succeeded<br>Running Transaction<br>Installing : php-common-5.3.3-46.el6_6.i686<br>Installing : php-5.3.3-46.el6_6.i686<br>Verifying : php-5.3.3-46.el6_6.i686<br>Verifying : php-common-5.3.3-46.el6_6.i686<br>Verifying : php-common-5.3.3-46.el6_6.i686 | 17       | 1/3<br>2/3<br>3/3<br>1/3<br>2/3<br>3/3 |   |
| Installed:<br>php.i686 0:5.3.3-46.el6_6                                                                                                    |          |                                        |   |
| Dependency Installed:<br>php-cli.i686 0:5.3.3-46.el6_6 php-common.i686 0:5.3.3-46.el6_6                                                                                                    |          |                                        |   |
| Complete!<br>[root@libertad Escritorio]# yum install php-mysql php-devel php-gd php-my<br>ıp-memcache php-pspell php-snmp php-xmlrpc php-xml                                                                                                    | cry      | pt                                     | p |

Paso 12.- Y presionar "y" para continuar con la instalación y presionar enter.

| Ilbertad@ilbertad:/nome/ilbertad/Escritorio                                                                                                    | >     |
|----------------------------------------------------------------------------------------------------|-------|
| Archivo Editar Ver Buscar Terminal Ayuda                                                                                                    |       |
| Verifying : 12:aspell-0.60.6-12.el6.i686                                                                                                    | 3/12  |
| Verifying : php-mysql-5.3.3-46.el6_6.i686                                                                                                    | 4/12  |
| Verifying : php-snmp-5.3.3-46.el6_6.i686                                                                                                    | 5/12  |
| Verifying : php-pdo-5.3.3-46.el6_6.i686                                                                                                    | 6/12  |
| Verifying : php-gd-5.3.3-46.el6_6.1686                                                                                                    | 7/12  |
| Verifying : php-devel-5.3.3-46.el6 6.1686                                                                                                    | 8/12  |
| Verifying : LIDXpm-3.5.10-2.elb.1686                                                                                                    | 9/12  |
| Verifying : php.pspoll 5.3.3-46.el6 6.1686                                                                                                    | 10/12 |
| Verifying : php-pspett-5.5.5-40.etc 0.1000                                                                                                    | 12/12 |
| Installed:<br>php-devel.i686 0:5.3.3-46.el6_6<br>php-mysql.i686 0:5.3.3-46.el6_6<br>php-snmp.i686 0:5.3.3-46.el6_6<br>php-sml.i686 0:5.3.3-46.el6_6<br>php-xmlrpc.i686 0:5.3.3-46.el6_6                               |       |
| Dependency Installed:         aspell.i686 12:0.60.6-12.el6         autoconf.noarch 0:2.63-5.1.el6           automake.noarch 0:1.11.1-4.el6         libXpm.i686 0:3.5.10-2.el6           php-pdo.i686 0:5.3.3-46.el6_6 |       |
| Complete!                                                                                                    |       |
| [root@libertad Escritorio]#                                                                                                    | t     |

Paso 13.- hacer que apache y mysql se inicien al arrancar el sistema

| 🗉 libertad@libertad:/home                                                                                                    | /libertad/Escritorio                                                                              | ×                                       |
|----------------------------------------------------------------------------------------------------|---------------------------------------------------------------------------------------------------|-----------------------------------------|
| Archivo Editar Ver Buscar Terminal Ayuda                                                                                                    |                                                                                                   |                                         |
| Verifying : php-devel-5.3.3-46.el6.6.<br>Verifying : libXpm-3.5.10-2.el6.i636<br>Verifying : php-xmlrpc-5.3.3-46.el6.6.<br>Verifying : php-pspell-5.3.3-46.el6.6.<br>Verifying : autoconf-2.63-5.1.el6.noar                               | 1686<br>.1686<br>.1686<br>rch <u>I</u>                                                            | 8/12<br>9/12<br>10/12<br>11/12<br>12/12 |
| Installed:<br>php-devel.i686 0:5.3.3-46.el6_6<br>php-mysql.i686 0:5.3.3-46.el6_6<br>php-smmp.i686 0:5.3.3-46.el6_6<br>php-xmlrpc.i686 0:5.3.3-46.el6_6                                                                                    | php-gd.i686 0:5.3.3-46.el6_6<br>php-pspell.i686 0:5.3.3-46.el6_6<br>php-xml.i686 0:5.3.3-46.el6_6 | e                                       |
| <pre>Dependency Installed:<br/>aspell.i686 12:0.60.6-12.el6<br/>automake.noarch 0:1.11.1-4.el6<br/>php-pdo.i686 0:5.3.3-46.el6_6</pre>                                                                                                    | autoconf.noarch 0:2.63-5.1.el6<br>libXpm.i686 0:3.5.10-2.el6                                      | c                                       |
| Complete!<br>[root@libertad Escritorio]# chkconfig htt<br>[root@libertad Escritorio]# chkconfig mys<br>error al leer la información del servició<br>torio<br>[root@libertad Escritorio]# chkconfig mys<br>[root@libertad Escritorio]# del | :pd on<br>sql on<br>o mysql: No existe el fichero o e<br>sqld on                                  | l direc<br>≣                            |

# ANEXO 5 GLOSARIO

### INEC

Instituto Nacional de Estadísticas y Censo.

# CÓDIGO CATASTRAL

Es una combinación de dígitos y letras que de manera oficial, exclusiva e inequívoca identificará a un inmueble.

### CNEL

Corporación Nacional de Electricidad

### CNT

Corporación Nacional de Telecomunicaciones

# ORDENANZA

La Ordenanza municipal, que es dictada por la municipalidad o su máxima autoridad (Alcalde), para la gestión del municipio, es un tipo de norma jurídica, que se incluye dentro de los reglamentos, y que se caracteriza por estar subordinada a la ley.

# SGBD

En inglés Data Base Management System, son un tipo de software muy específico, dedicado a servir de interfaz entre la base de datos, el usuario y las aplicaciones que la utilizan. Se compone de un lenguaje de definición de datos, de un lenguaje de manipulación de datos y de un lenguaje de consulta

### SOFTWARE LIBRE

El software libre es la denominación del software que respeta la libertad de los usuarios sobre su producto adquirido y, por tanto, una vez obtenido puede ser usado, copiado, estudiado, cambiado y redistribuido libremente. Según la Free Software Foundation, el software libre se refiere a la libertad de los usuarios para ejecutar, copiar, distribuir, estudiar, modificar el software y distribuirlo modificado.

# TICS

Las Tecnologías de la Información y la Comunicación, también conocidas como TIC, son el conjunto de tecnologías desarrolladas para gestionar información y enviarla de un lugar a otro.

# САРТСНА

Captcha o CAPTCHA son las siglas de Completely Automated Public Turing test to tell Computers and Humans Apart (prueba de Turing completamente automática y pública para diferenciar computadoras de humanos).